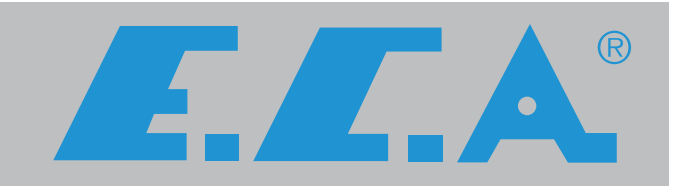

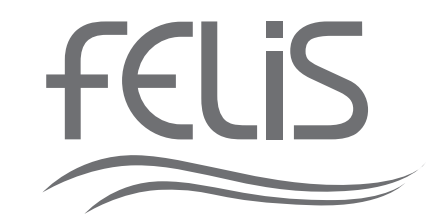

# FELIS WALL TYPE CONDENSING BOILER

# FELIS FL 50/65/100/125/150 HM

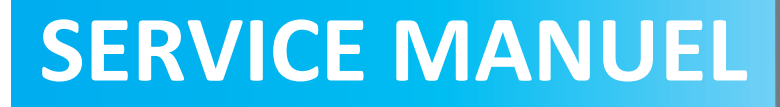

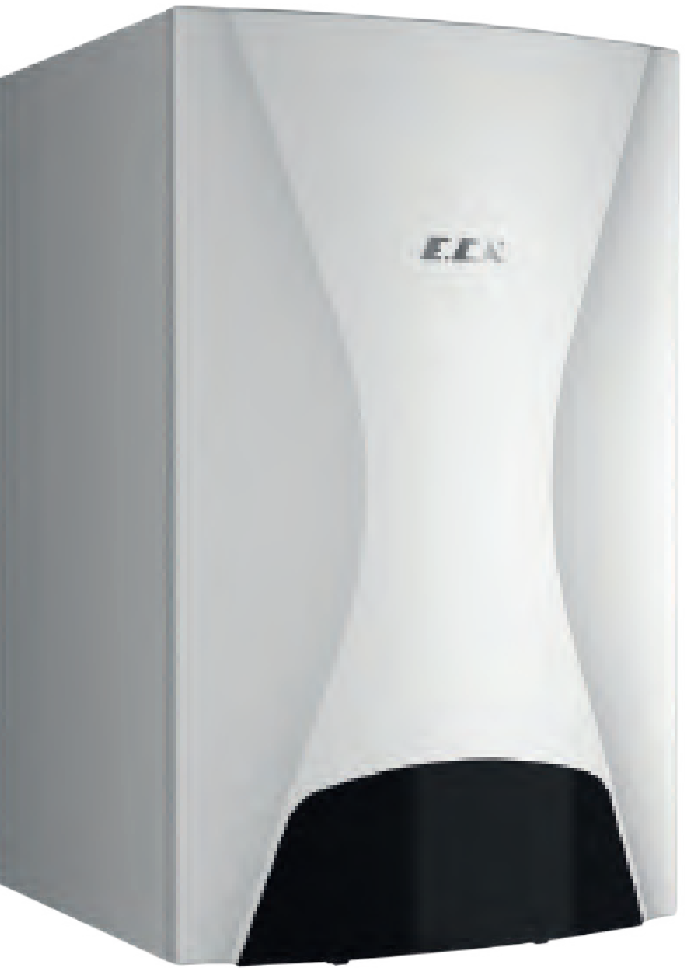

#### **Building Regulations and the Benchmark Commissioning Checklist**

Building Regulations (England & Wales) require notification of the installation of a heating appliance to the relevant Local Authority Building Control Department. This can be achieved via a Competent Persons Self Certification Scheme as an option to notifying the Local Authority directly.

The Health & Safety Executive operates the 'Gas Safe Register', a self certification scheme for gas heating appliances.

This company is a member of the Benchmark initiative and fully supports the aims of the programme. Its aim is to improve the standards of installation and commissioning of central heating systems in the UK and to encourage the regular servicing of all central heating systems to ensure safety and efficiency. Building Regulations require that installations should comply with manufacturer's instructions. It is therefore important that the commissioning checklist is completed by the installer. The relevant section of Building Regulations only relates to dwellings. Therefore the checklist only applies if the boiler is being installed in a dwelling or some related structure.

Benchmark places responsibilities on both manufacturers and installers. The purpose is to ensure that customers are provided with the correct equipment for their needs, that it is installed, commissioned and serviced in accordance with the manufacturer's instructions by gas safe engineer and that it meets the requirements of the appropriate Building Regulations. The Benchmark Checklist can be used to demonstrate compliance with Building Regulations and should be provided to the customer for future reference.

Installers are required to carry out installation, commissioning and servicing work in accordance with the Benchmark Code of Practice which is available from the Heating and Hotwater Industry Council who manage and promote the scheme.

| benchmark                                                                                                    |
|----------------------------------------------------------------------------------------------------|
| THE MARK OF QUALITY FOR THE INSTALLATION. COMMISSIONING AND SERVICING OF DOMESTIC HEATING AND HOT WATER SYSTEMS |

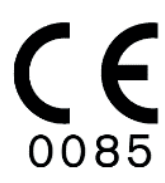

Visit centralheating.co.uk or installersfirst.co.uk for more information

| Final Model Name      | OEM Product | GC No Allocated  |
|-----------------------|-------------|------------------|
|                       | Number      | by British Gas** |
| FELIS FL 50 HM NG GB  | 8116724000  | 41-814-41        |
| FELIS FL 65 HM NG GB  | 8116720000  | 41-814-42        |
| FELIS FL 100 HM NG GB | 8116721000  | 41-814-43        |
| FELIS FL 125 HM NG GB | 8116722000  | 41-814-44        |
| FELIS FL 150 HM NG GB | 8116723000  | 41-814-45        |

## **1. INTRODUCTION**

E.C.A. Felis condensing boilers are designed for efficient, safe and comfortable central heating needs.

In this manual, you will find the installation, service and usage information of E.C.A. FELIS condensing boilers that can work with natural gas and LPG. Detailed explanations are given in the service manual on the technical features of the device, assembly / disassembly information, operating principle, maintenance information and detection and elimination of possible malfunctions.

Please read this manual carefully to take advantage of all the features of the device and to ensure long-term trouble-free operation.

Keep all documents supplied with your device for use when necessary.

• It complies with the regulations on the restriction of the use of some harmful substances in electrical and electronic goods.

• It does not contain polychlorbiphenyl, asbestos or mercury.

#### 2. GENERAL FEATURES

E.C.A. Felis condensing boilers are designed for safe and comfortable central heating needs. Felis devices should be connected to the heating system and hot water distribution system, which is suitable for the performance and power level of the boiler. Felis condensing boilers operate with natural gas and LPG.

They provide space saving in usage areas with its design providing ease of service and maintenance, and width and length dimensions that do not change between capacities. They look elegant thanks to their rounded lines and designs.

The stylish cover on the display panel protects the panel from the environmental effects of boiler rooms and mounting areas.

The operating functions and safety of the device are provided through a central "main board". Main board : controls the gas valve, fan, and circulation pump. Whether there is a flame in the burner is constantly checked through the ionization electrode, and this can be monitored on the LCD screen and via the LEDs on the display panel.

The control panel is ergonomically designed and easy to use. Featuring a visualized plastic control panel and an advanced LCD screen, Felis condensing boiler provides ease of use and service with menus in English. You can see operating positions icons, heating circuit and domestic water set values, heating circuit water current temperature value, English explanation error / fault codes and heating water installation pressure on a white LCD screen.

With the safety systems in your device, you and your device are fully secured. These safety systems are;

- Flame Extinguishing Safety
- Heater Circuit Water Overheat Safety (90 °C)
- Flue Gas Overheating Safety (95 ° C)
- Over Temperature Safety (105 ° C)
- High Water Pressure Safety (6 bars)
- Low Water Pressure Safety (0.8 bars)
- Low Voltage Safety (170 VAC)
- Freezing Safety (Your device should not be disconnected from the electricity for the freeze safety to work)
- Automatic Air Purge
- Annual Maintenance Reminder System

# **3. TECHNICAL FEATURES**

| Product Type                                            | Unit     | FELIS FL 50 HM                    | FELIS FL 65 HM       | FELIS FL 100 HM                                                                                                    | FELIS FL 125 HM       | FELIS FL 150 HM                 |
|---------------------------------------------------------|----------|-----------------------------------|----------------------|----------------------------------------------------------------------------------------------------|-----------------------|---------------------------------|
| General                                                 |          |                                   |                      |                                                                                                    |                       |                                 |
| Gas Category                                            |          | Ι <sub>2Η</sub> , Ι <sub>2Ε</sub> | II <sub>2H3B/P</sub> | <sub>2H</sub> ,   <sub>2F</sub>                                                                                                    | II <sub>2H3B/P</sub>  | <sub>2H</sub> ,   <sub>2F</sub> |
| Flue Types                                              |          |                                   | C13(x), C33          | (x), C43(x), C63(x), C63(x) | 2135/1<br>293(x).B23P |                                 |
| Hermetic Type                                           |          |                                   | ( //                 | Fully Hermetic                                                                                                    |                       |                                 |
| Gas Inlet Pressure (G20)                                | mbar     |                                   |                      | 20                                                                                                    |                       |                                 |
| Gas Inlet Pressure (G30)                                | mbar     | -                                 | 29                   | -                                                                                                    | 29                    | -                               |
| Gas Inlet Pressure (G31)                                | mbar     | _                                 | 37                   | _                                                                                                    | 37                    | _                               |
| Electric Supply                                         | V AC-Hz  |                                   | 0.                   | 230 VAC-50 Hz                                                                                                    | 0.                    |                                 |
| Electric Consumption                                    | Watt     | 75                                | 117                  | 143                                                                                                    | 228                   | 306                             |
| Protection Class                                        |          |                                   |                      | IPX4D                                                                                                    |                       |                                 |
| Weight (Net)                                            | kg       | 42                                | 53                   | 66                                                                                                    | 74                    | 89                              |
| Water Volume                                            | L        | 3                                 | 4.5                  | 6.5                                                                                                    | 8                     | 9.5                             |
| Dimensions (net) (HxWxD)                                | <br>mm   | 835x501x525                       | 835x501x590          | 835x501x590                                                                                                    | 835x501x660           | 835x501x730                     |
| Dimensions (gross) (HxWxD)                              | mm       | 1055x665x595                      | 1055x665x650         | 1055x665x650                                                                                                    | 1055x665x720          | 1055x665x790                    |
| Canacity - Efficiency                                   |          | 105570057555                      | 105570057050         | 1055×005×050                                                                                                    | 1055×005×720          | 105570057750                    |
| Omax Maximum Heating                                    | <b>I</b> | [                                 | [                    | [                                                                                                    | [                     |                                 |
| Load - (@80/60°C)                                       | kW       | 47,05                             | 68,05                | 96,70                                                                                                    | 120,71                | 140,77                          |
| Qmin, Minimum Heating Load<br>- (@60°C) (G20)           | kW       | 8,18                              | 13,50                | 20,09                                                                                                    | 24,20                 | 26,57                           |
| Qmin, Minimum Heating Load<br>- (@60°C) (G30/G31)       | kW       | -                                 | 14,70                | -                                                                                                    | 31,20                 | -                               |
| Pmin, Minimum Heating<br>Power - (@60ºC)                | kW       | 7,84                              | 13,03                | 19,4                                                                                                    | 22,54                 | 25,75                           |
| Pmax, Maximum Heating<br>Power - (@80/60ºC)             | kW       | 45,55                             | 66,04                | 94,05                                                                                                    | 116,75                | 135,67                          |
| Pmin, Minimum Heating                                   | kW       | 9,09                              | 14,89                | 22,34                                                                                                    | 26,29                 | 29,82                           |
| Pmax, Maximum Heating                                   | kW       | 49,91                             | 73,36                | 102,00                                                                                                    | 129,01                | 150,43                          |
| Efficiency - (60°C return) (max                         | %        | 96,8% - 95,8%                     | 93,4% - 97,1%        | 97,3% - 96,9%                                                                                                    | 96,6% - 96,6%         | 97,0% - 96,4%                   |
| min)<br>Efficiency - (30°C return) (max                 | %        | 104 8% - 108 0%                   | 106 2% - 108 1%      | 105 7% - 108 0%                                                                                                    | 105 4% - 107 6%       | 105 5% - 107 7%                 |
| min)                                                    | ,-       | 101,070 100,070                   | 100,270 100,170      | 100,770 100,070                                                                                                    | 100,170 107,070       | 100,070 107,770                 |
| ErP Information                                         |          |                                   |                      |                                                                                                    |                       |                                 |
| Seasonal Space Heating                                  |          |                                   |                      | А                                                                                                    |                       |                                 |
| Energy Efficiency Class                                 |          |                                   |                      |                                                                                                    |                       |                                 |
| Seasonal Space Heating                                  |          | 91,8                              | 91,4                 | 91,8                                                                                                    | 92                    | 91,8                            |
| Energy Efficiency (ns)                                  | 1.3.47   | 45.0                              | 60.05                | 06.7                                                                                                    | 120 7                 | 1 4 0 0                         |
| Rated Heat Output (Prated)                              | KVV      | 45,6                              | 68,05                | 96,7                                                                                                    | 120,7                 | 140,8                           |
| Sound Power Level                                       | aB(A)    | 53                                | 53                   | 53                                                                                                    | 51                    | 51                              |
| High Temperature Regime                                 | %        | 86,4                              | 84,3                 | 87,8                                                                                                    | 87,1                  | 87,5                            |
| Efficiency 30% Output at Low<br>Temperature Regime (n1) | %        | 97,2                              | 97,5                 | 97,4                                                                                                    | 97,1                  | 97,2                            |
| Electrical Consumption at Full                          | Watt     | 75                                | 115                  | 139                                                                                                    | 226                   | 297                             |
| Electrical Consumption at Part                          |          |                                   |                      |                                                                                                    |                       |                                 |
| Load (elmin)                                            | Watt     | 16                                | 22                   | 33                                                                                                    | 35                    | 27                              |
| Electrical Consumption at<br>Standby (Psb)              | Watt     | 4                                 | 4                    | 4                                                                                                    | 3                     | 4                               |
| Standby Heat Loss (Pstby)                               | kW       | 0,411                             | 0,939                | 1,564                                                                                                    | 0,644                 | 1,6                             |
| Yearly NOx Emissions                                    | mg/kWh   | 37,82                             | 28,13                | 26,4                                                                                                    | 42,91                 | 34,06                           |
| Space Heating Annual Energy<br>Consumption              | kWh      | 39713                             | 57390                | 83085                                                                                                    | 102765                | 118623                          |
| Space Heating Annual Energy<br>Consumption              | GJ       | 143                               | 207                  | 299                                                                                                    | 370                   | 427                             |

| Gas Consumption                           |      |               |               |                |                |                |  |  |
|-------------------------------------------|------|---------------|---------------|----------------|----------------|----------------|--|--|
| Natural Gas - G20 (@Min-<br>Max Capacity) | m³/h | 0,882 - 5,120 | 1,464 - 7,384 | 2,179 - 10,506 | 2,513 - 13,100 | 2,878 - 15,148 |  |  |
| LPG - G30 (@Min-Max<br>Capacity)          | kg/h | -             | 0,832 - 4,038 | -              | 1,817 - 6,767  | -              |  |  |
| LPG - G31 (@Min-Max<br>Capacity)          | kg/h | -             | 1,117 - 5,216 | -              | 2,289 - 9,143  | -              |  |  |
| NOx Class                                 |      |               |               | 6              |                |                |  |  |
| Central Heating                           |      |               |               |                |                |                |  |  |
| Min. Water Pressure                       | bar  |               |               | 0,8            |                |                |  |  |
| Max. Water Pressure                       | bar  | 3             | 4,5           |                | 6              |                |  |  |
| Operation Range<br>(@Radiator Heating)    | °C   | 30-85         |               |                |                |                |  |  |
| Max. Limit Temperature                    | °C   |               |               | 85             |                |                |  |  |
| Emission Values                           |      |               |               |                |                |                |  |  |
| CO₂ @ max capacity (G20)                  | %    | 9,69 ± 0,2    | 9,32 ± 0,2    | 9,38 ± 0,2     | 9,50 ± 0,2     | 9,83 ± 0,2     |  |  |
| CO₂ @ min capacity (G20)                  | %    | 8,60 ± 0,2    | 8,54 ± 0,2    | 8,52 ± 0,2     | 8,75 ± 0,2     | 8,89 ± 0,2     |  |  |
| CO₂ @ max capacity (G30)                  | %    | -             | 11,63 ± 0,2   | -              | 10,92 ± 0,2    | -              |  |  |
| CO₂ @ min capacity (G30)                  | %    | -             | 10,49 ± 0,2   | -              | 10,11 ± 0,2    | -              |  |  |
| CO₂ @ max capacity (G31)                  | %    | -             | 10,95 ± 0,2   | -              | 10,12 ± 0,2    | -              |  |  |
| CO₂ @ min capacity (G31)                  | %    | -             | 10,31 ± 0,2   | -              | 9,60 ± 0,2     | -              |  |  |
| Flue Gas Temperature                      | °C   | <82           | <75,4         | <75,6          | <76,8          | <74,4          |  |  |
| Flue Gas Flow Rate (min-max)              | g/s  | 3,52 - 17,59  | 5,28 - 22,17  | 9,35 - 45,08   | 9,90 - 48,93   | 12,1 - 54      |  |  |
| Flues                                     |      |               |               |                |                |                |  |  |
| Flue Diameter                             | ø mm | 80 /          | 125           |                | 100 / 150      |                |  |  |
| C13 (x) - Max. Flue Length (Horz.)        | m    | 10            | 10            | 11             | 11             | 11             |  |  |
| C33 (x) - Max. Flue Length (Vert.)        | m    | 12            | 12            | 13             | 13             | 13             |  |  |
| B23P - Max. Flue Length                   | m    | 11            | 11            | 12             | 12             | 12             |  |  |
|                                           |      |               |               |                | • • •          | <b>.</b>       |  |  |

\* Maximum flue lengths are given for straight connections. Each 90° elbow equals to 1,5m, each 45° elbow equals to 1m flue length.

#### 4. CONTROL PANEL

E.C.A. Felis condensing boilers convey a lot of information to the user about the status of the devices and the installation, with a large LCD screen and menus with full English explanation and with their easy-to-use menu structure they allow full control over the devices.

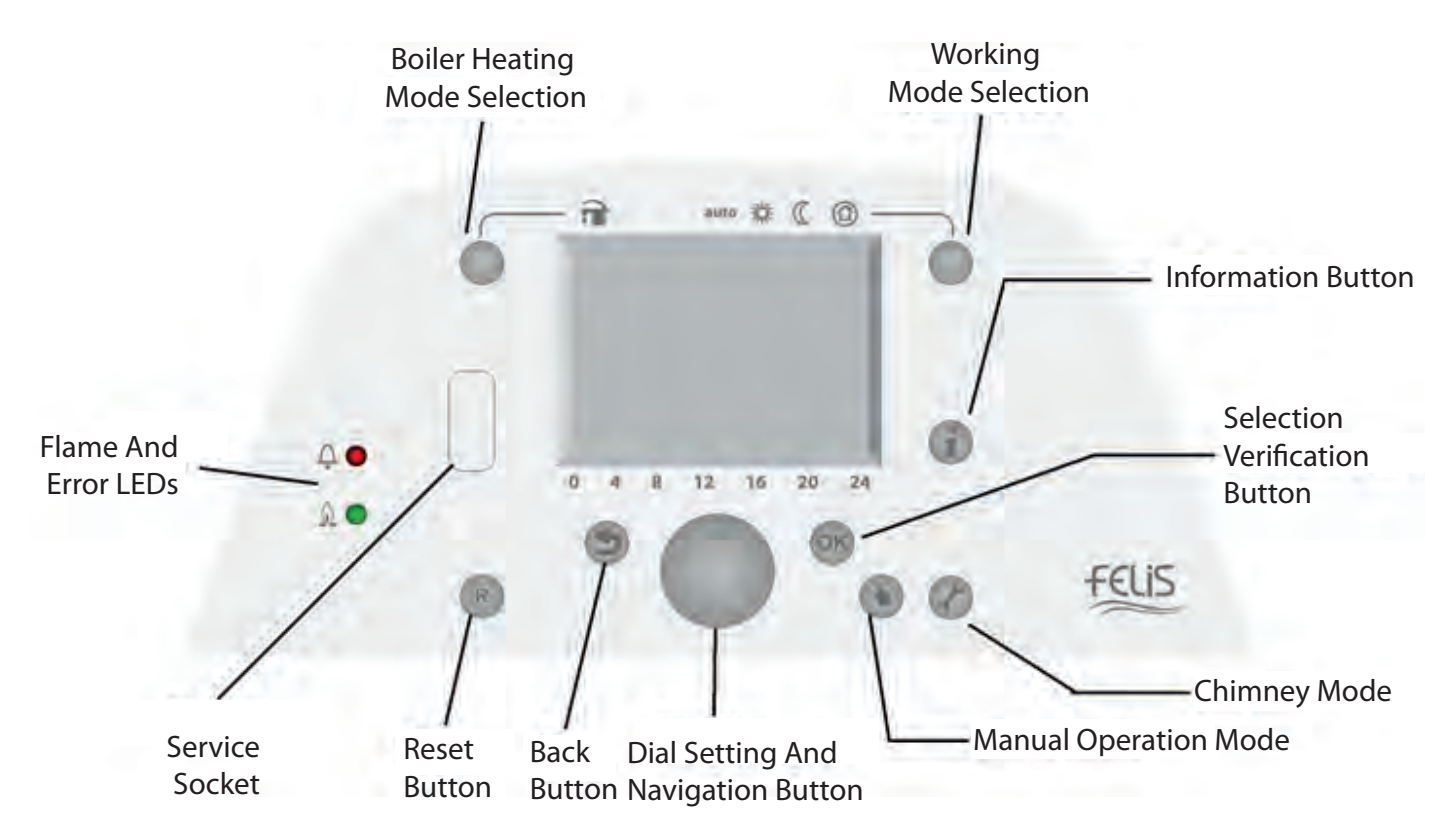

By pressing the "Information" button (if appropriate accessories are available), many information about the device and the installation such as "Flow temperature, Outdoor temperature, Room Temperature, Water Pressure, Authorized Service Phone" can be displayed on the screen.

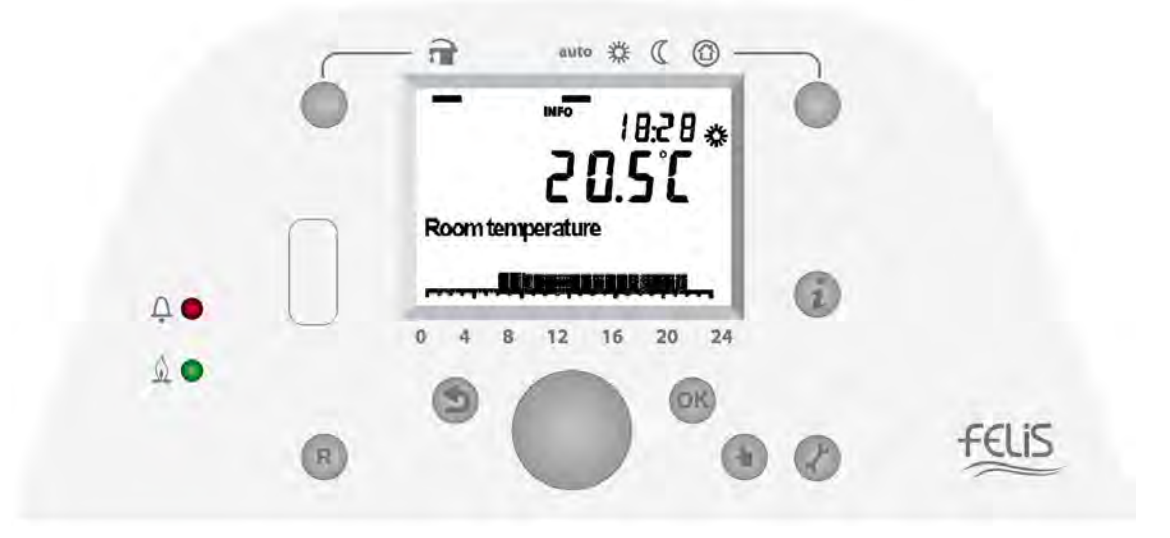

In cascade applications, a control panel without display and keypad is used in slave devices. With the help of Errors and LEDs on the device, the status of secondary devices can be monitored. Possible errors can be tracked on the primary (master) device's screen, along with the error code and device address information where the error is located. Devices that go into error state can be reset with the help of the reset button on each device.

| Reset Button           |
|------------------------|
| Error and<br>Fault LED |
| Burning<br>Status LED  |
|                        |

With the help of the large LCD screen on the control panel, it is possible to get information about the operating mode, current menu level, operating heating circuit, maintenance and error conditions. Descriptions of the symbols that appear on the screen are as follows.

FELIS

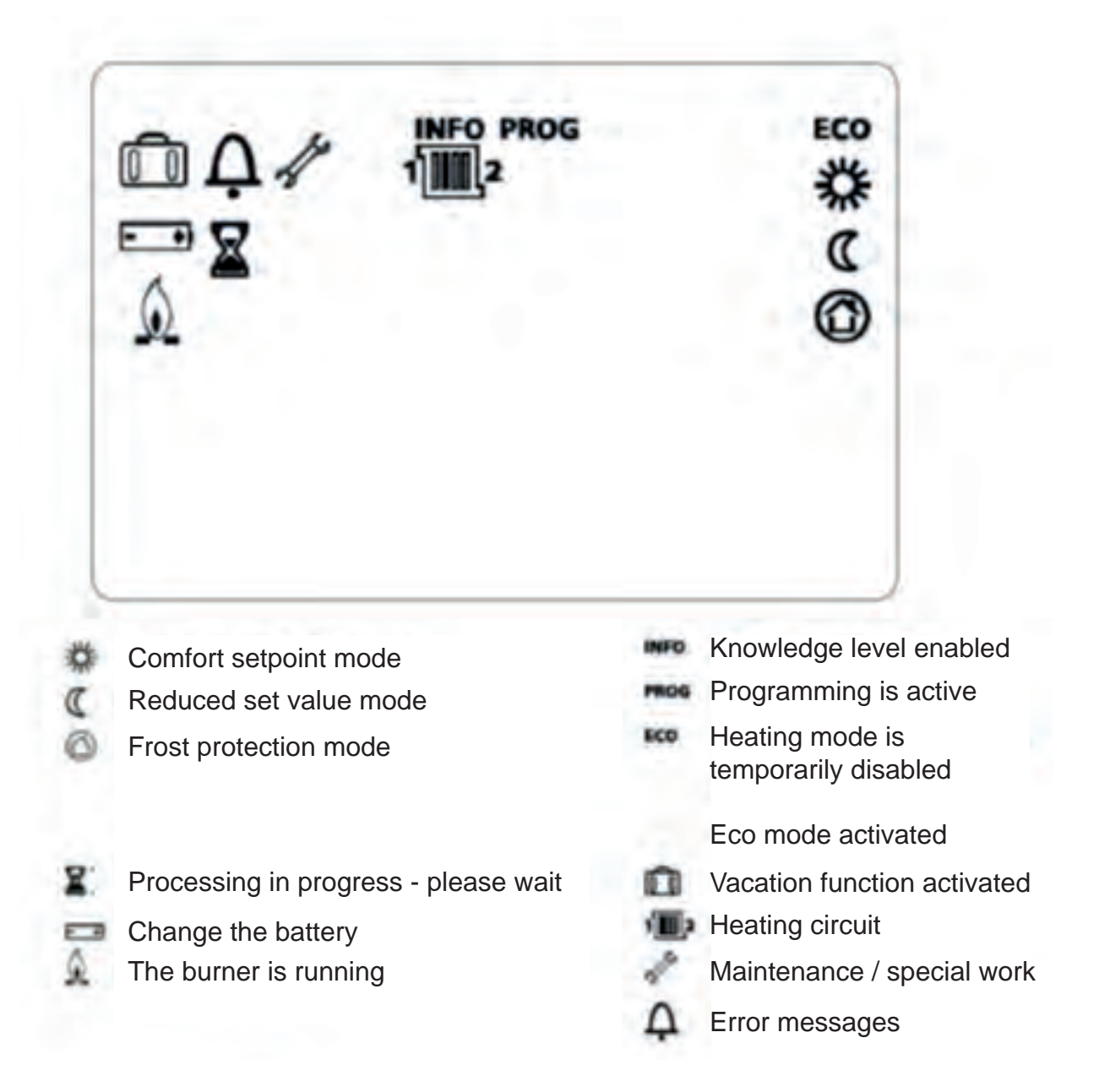

# DATE / TIME SETTINGS

The correct date/time settings of your device are important for the smooth running of time programs and summer / winter transitions. You can change the date/time settings and summer/winter transition dates from the "Date and time of day" menu, which is the first sub menu in the main menu, which you can access by pressing OK button on the main screen.

|     | _ | - 🗃 auto 🌣 🕻 🔘    | _ |       | P. No | Description                    |
|-----|---|-------------------|---|-------|-------|--------------------------------|
|     | ۲ | mos I             | ۲ |       | 1     | Hours / minutes                |
|     | - | 18:28             |   |       | 2     | Day / month                    |
|     |   | Hours / minutes   |   |       | 3     | Year                           |
| Ŭ O | 0 | 0 4 8 12 16 20 24 |   |       | 5     | Beginning of the summer period |
|     | R |                   | 0 | FELIS | 6     | End of the summer period       |

# TIME PROGRAMS

You can program the time intervals on the control panel of your device that you want the heating function to be activated. You can define these settings on weekdays (Mon-Fri), weekend (Sat-Sun), all week (Mon-Sun) or different time periods for each day, and you can set three different time periods within a day. While the device works in accordance with the Comfort Setting Value within the hours set in the time programs, it will operate in accordance

| -   | - auto # ( @                                                | _ |       | P. No | Description         |
|-----|-------------------------------------------------------------|---|-------|-------|---------------------|
| 0   | PROG ED1                                                    | 0 |       | 500   | Day range selection |
|     | ດ ຄິດ ດີ                                                    |   |       | 501   | 1. on time          |
|     | Heating circuit-1 time prog.                                |   |       | 502   | 1. off time         |
| A.  | Prosperson Printing and and and and and and and and and and |   |       | 503   | 2. on time          |
| A • | 0 4 8 12 16 20 24                                           |   |       | 504   | 2. off time         |
|     | 000                                                         | 0 | FELIS | 505   | 3. on time          |
|     |                                                             | 0 |       | 506   | 3. off time         |

When you enter the menu by pressing the OK button on the main screen, then enter the sub menu called "Heating circuit-1 Time program", you can program the hours during which you want to turn the heating function of the device on and off with the parameters between 501-506 after selecting the day interval you want to program with the number 500 parameter. The set time program can be seen at the bottom of the screen as a bar graph in 24-hour order.

## **Operating Modes**

## **Selecting the Heating Mode**

Switching between four different central heating modes takes place via the Heating Mode button located in the upper right corner of the display panel. The currently selected heating mode is indicated on the screen by the line under the icon on the panel.

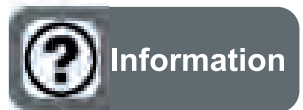

In cascade-connected devices, heating mode change, comfort and reduced temperature values and other adjustment operations should be made on the screen of the primary (master) device.

#### Automatic Mode auto

Automatic mode continues the operation of the device according to the specified time programs.

Operating features in automatic mode are:

- Heating mode is based on set time programs.

- Temperature setting values are "Comfort setting value" or "Reduced setting value" according to time schedule.

- Protection functions are activated.

- Summer/winter transition is done automatically on the set date. (ECO function)

### Continuous Operating Mode 🕸

Continuous operating mode adjusts the room temperature to the selected continuous operating mode.

Comfort setting value heating mode

Reduced setting value heating mode

Operating features in continuous operating mode are:

- Continuous heating without time program
- Protection functions are activated

- Automatic summer/winter transition and 24-hour heating limit are disabled when continuous heating is enabled at the comfort setting value.

# Protection Mode 🚳

While in protection mode, heating features are disabled. However, as long as the device has an electricity supply, frost protection features are activated.

Operating features in protection mode are:

- Central heating off
- Frost protection temperature is activated at the set value
- Protection functions are activated
- Automatic summer/winter transition and automatic 24-hour heating limit are activated

#### Selecting Domestic Water Heating Mode

The domestic water (boiler) heating mode selection button is on the top right of the display panel. The selection made with this button is indicated on the screen by the line under the icon on the panel. When domestic water heating mode is ON, boiler heating is performed in accordance with the selected startup program.

#### Selecting Room Temperature Setting Value

While in the main screen, the "Comfort setting value" change mode is activated by turning the rotary knob counterclockwise. Here, the desired comfort temperature 🗱 is set with the rotary knob and the selection is saved with the OK button. To change the reduced setting temperature value **(**, enter the menu by pressing OK button on the main screen, go to the "Heating circuit-1" menu with the rotary navigation button, enter the menu by pressing OK, the "Reduced temperature value" parameter in this menu can be changed.

| 5 |                   |   |       |     | P. No | )    | Description              |
|---|-------------------|---|-------|-----|-------|------|--------------------------|
|   |                   | • | I     | D1  | ID2   | ID3  | Description              |
| - | 20.5L             |   | 7     | 710 | 1010  | 1310 | Comfort setting value    |
|   | Room temperature  |   | 7     | 712 | 1012  | 1312 | Reduced setting value    |
| U | 0 4 8 12 16 20 24 |   | 7     | 714 | 1014  | 1314 | Frost protection setting |
|   |                   |   | 7     | 720 | 1020  | 1320 | Heating curve slope      |
| 0 |                   | 0 | FELIS | 726 | 1026  | 1326 | Heating curve adaptation |

Setting Comfort Setting Value

The heating curve is used to create a specific flow water temperature value depending on the current weather conditions. The heating curve can be adjusted in different ways. So you can adjust the heat demand and room temperature according to the need.

As the slope of the heating curve increases, the outside temperature drops and the flow water temperature rises. In other words, if the room temperature value is not read correctly at low outdoor temperatures but read correctly when the outdoor temperature is high, the slope of the heating curve must be adjusted.

Increasing the slope: It increases the flow water temperature, especially when the outside temperature is low. Decreasing the slope: It decreases the flow water temperature, especially when the outside temperature is low.

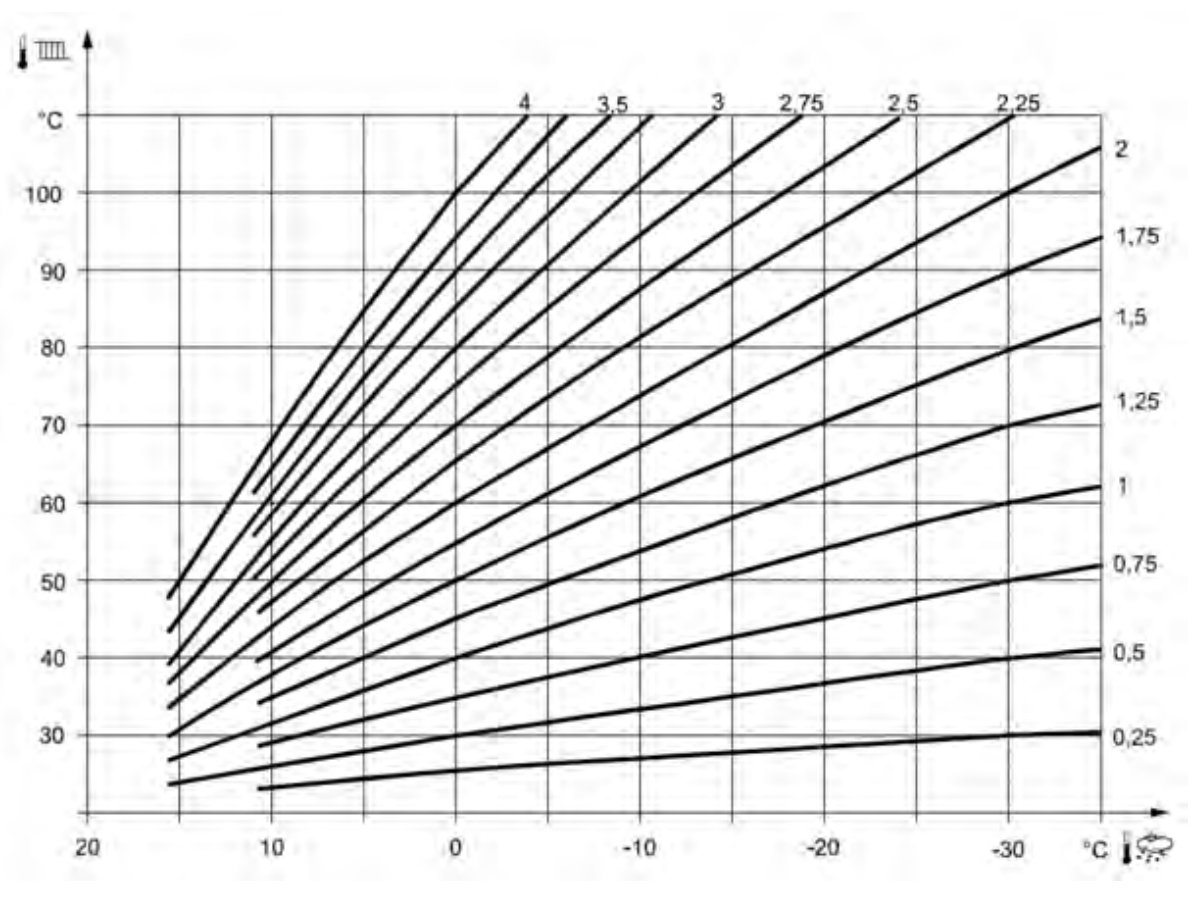

Heating Curves for 20 °C Comfort Set Value

#### Switching Off The Device and Holiday Function

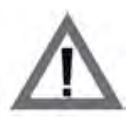

**CAUTION:** Even if you do not use the boiler, do not cut off the mains electricity of the device. For the frost protection function to be activated, the device must have an electrical connection even when not in use.

In cases where the heating system will not be used for a long time, the operation mode can be set to Freeze Protection mode with the operation mode selection button on the device screen or the holiday period can be set and the device can be operated in holiday mode.

#### **Holiday Function**

With the holiday function, you can program the holiday period you have specified for one calendar year. When the holiday period is active, you can change the operating level as Frost protection or Reduced mode. An active holiday period is shown on the screen by the suitcase icon. The operating mode of the heating circuit does not change.

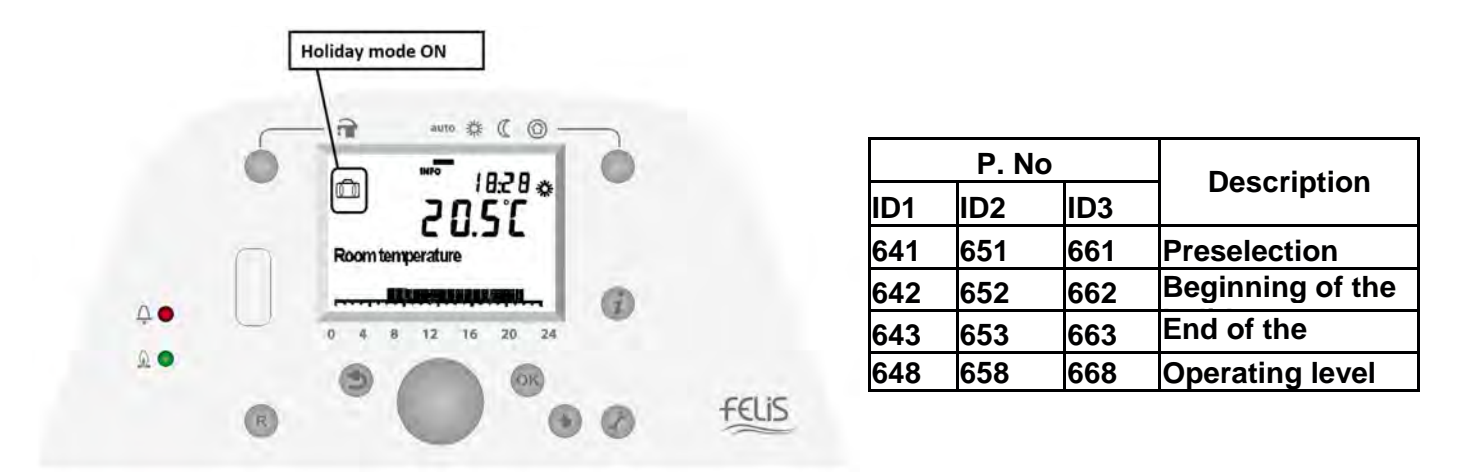

#### Holiday Function

Holiday periods are only active in Auto mode. In other operating modes, it is started and activated in the background, but is activated when Auto mode is on.

When a holiday period is completed, the controller automatically deletes it. If you want to set up a holiday period on the same date next year, you need to reprogram it. A holiday period starts at 0:00 on the first day and ends at 24:00 on the last day of the holiday and is then deleted.

You can determine your holiday period by entering the first and last day of the holiday. You can choose the desired operating level during the holiday (Reduced or Frost protection). The selected level of work is the same for all holiday periods.

Deactivation of an active holiday period is possible by switching to a non-automatic operating mode or deleting the holiday period.

### **5. IMPORTANT INFORMATION AND WARNINGS**

1. The condensate siphon kit included in the box of Felis condensing boilers should be mounted on the device after the device installation.

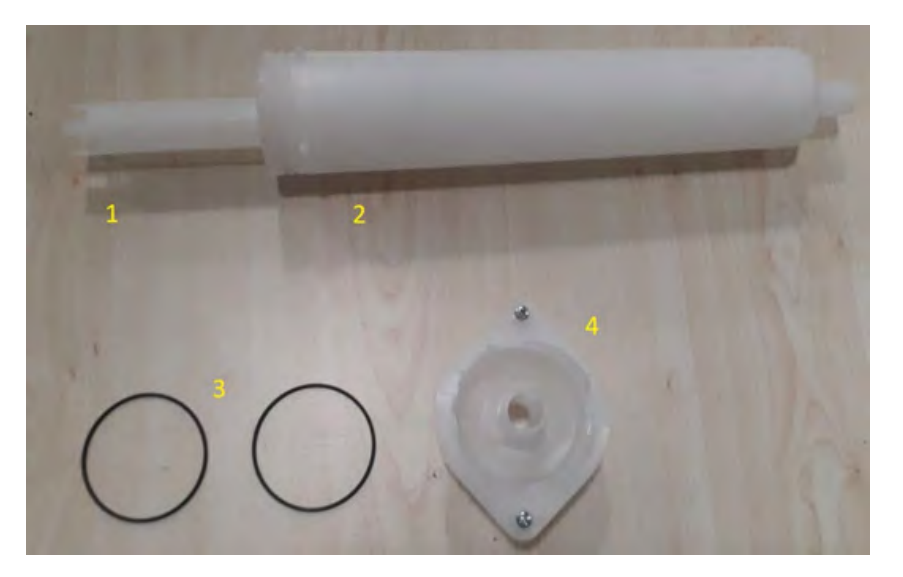

The siphon pieces numbered in the picture above are:

| 1 | 7006721276 | SIPHON INNER PIPE                   |
|---|------------|-------------------------------------|
| 2 | 7006721278 | FELIS SIPHON BODY ULTRASONIC WELDED |
| 3 | 7006721230 | SIPHON O-RING                       |
| 4 | 7006721274 | SIPHON TOP COVER                    |

The Siphon Inner Pipe 1 is inserted into the Siphon Top Cover Part 4, which is mounted on the device bottom sheet. Then the siphon body consisting of the combination of parts 2 and 3 is inserted into the Siphon Top Cover piece 4 and it is turned counter-clockwise to lock the nails on the piece. While doing this process, it is ensured that 2 pieces of Siphon O-Ring No. 3 are attached on the siphon body.

2. Felis condensing boilers are suitable for cascade connection. In a cascade-connected installation, monitoring of the sensor data of the system and system controls are carried out by the primary (master) boiler. Secondary (slave) boilers operate in accordance with the heat demand transmitted from the primary boiler. This control arrangement eliminates the need to have a screen control panel on devices used as secondary boilers. Possible errors that may occur in the secondary boilers are shown on the primary boiler screen with the boiler number and error code.

3. After the connection of any additional components (cascade sensor, boiler pump, installation pump, etc.) meant to be connected to the system in the boiler installation is made in the appropriate places shown in the circuit diagram, the equipment connected with the connector connected to the device menu should be assigned. (For example: QX2 - Installation Pump, BX2 - Cascade Flow Sensor, QX3 - Boiler Pump ...) Otherwise, the function will not be activated or the device may give sensor error.

4. For cascade installation of more than one device, device addressing should be performed in order to avoid address conflict before making cascade module connections between devices. Device addressing is described in the Cascade Installation section of the manual.

5. When the engineer is at the authorization level, the "Authorized Service Phone" can be defined from the parameter 7170 under the Service / special working menu, so that by pressing the "Information" button on the main screen, the phone number of the authorized service can be reached.

6.1. EDGE CONNECTOR (Used in Version V2, V3 and V4.)

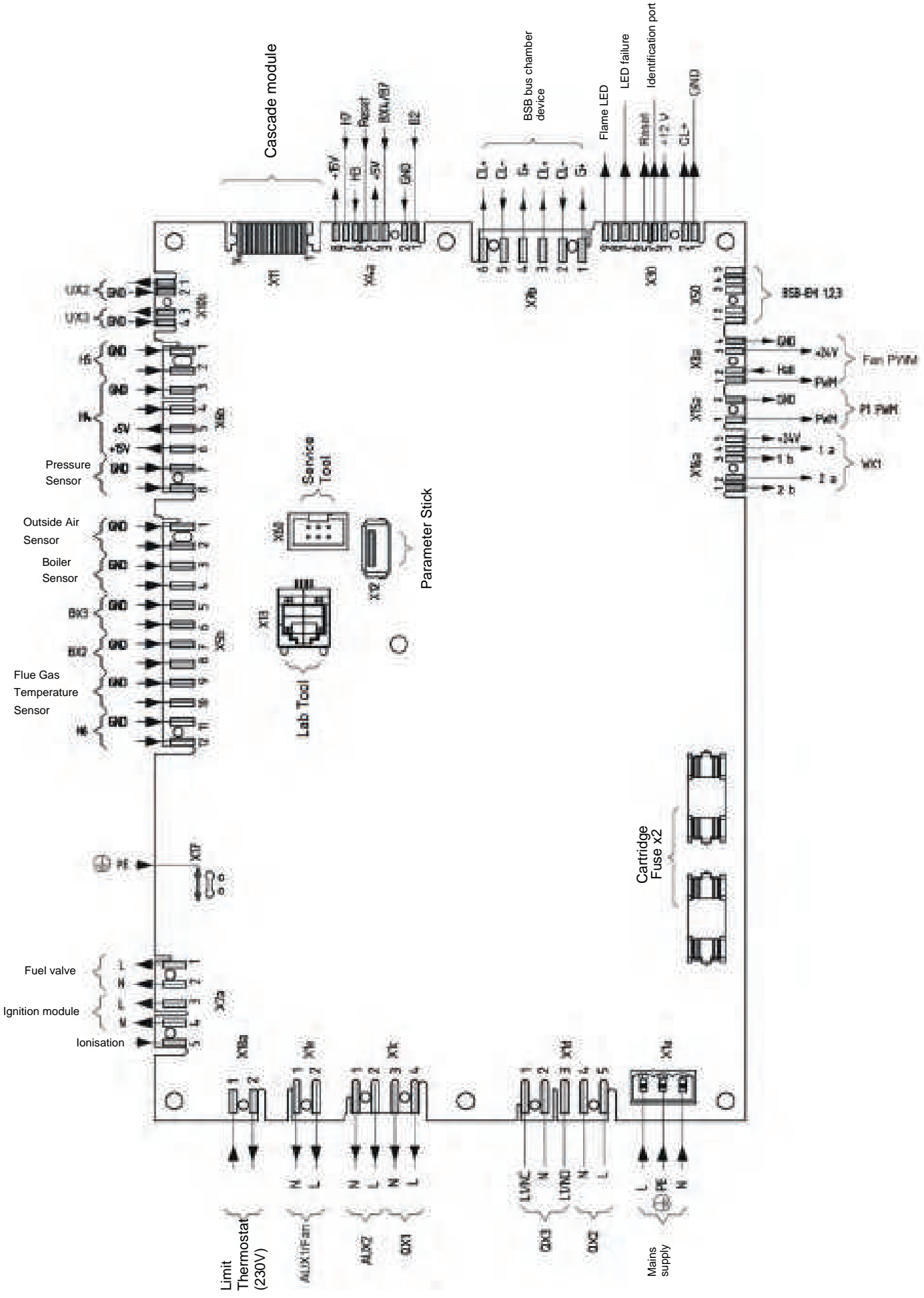

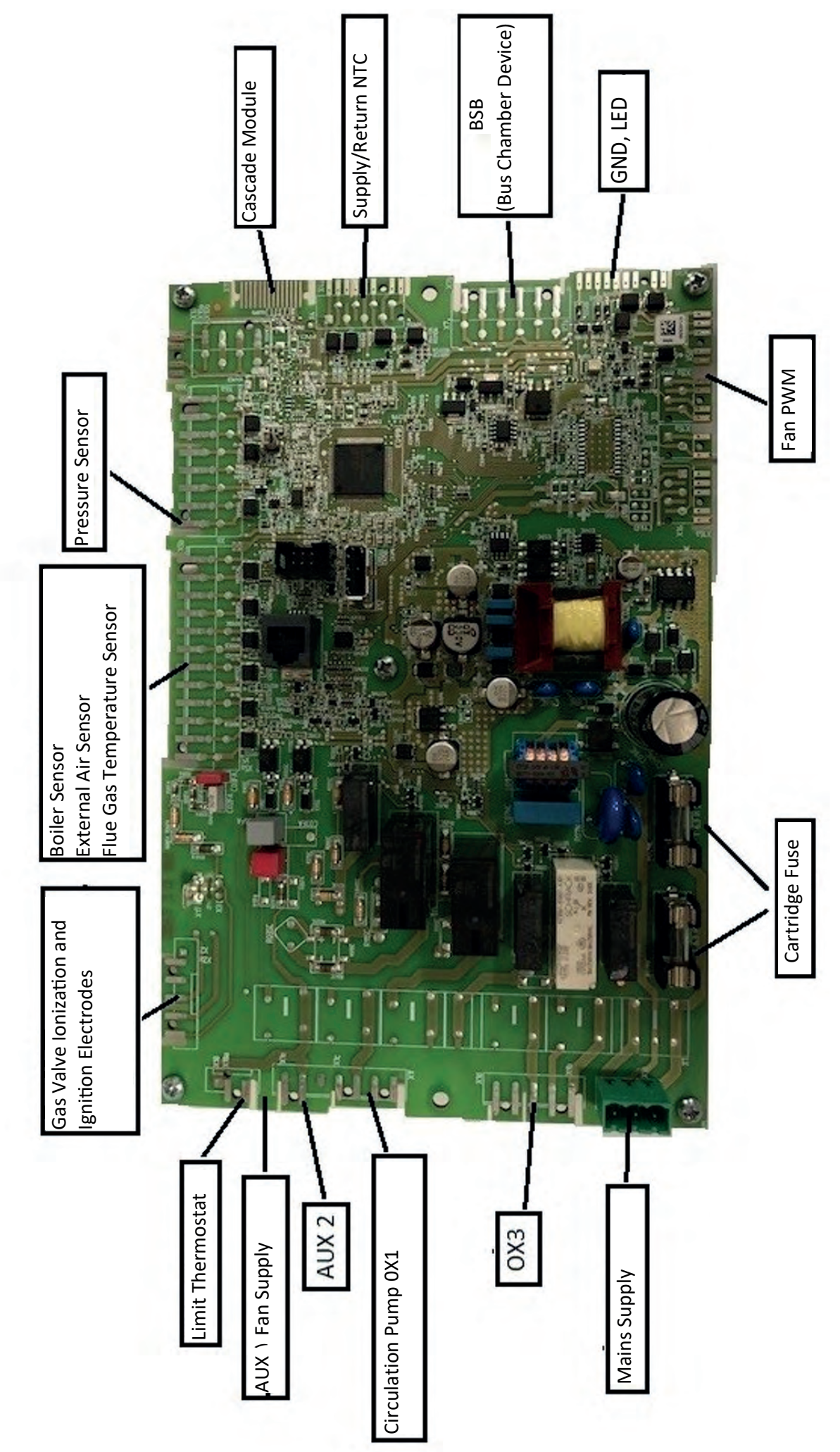

| Connected Part                     | Connector | Pins      | Link name  | Status    |
|------------------------------------|-----------|-----------|------------|-----------|
|                                    |           |           |            | Factory   |
| Gas Valve                          | X2a       | 1-2       | N/A        | Defined   |
|                                    |           |           |            | Factory   |
| Ignition Transformer               | X2a       | 3-4       | N/A        | Defined   |
|                                    |           |           |            | Factory   |
| Ionization Electrode               | X2a       | 5         | -          | Defined   |
|                                    |           |           |            | Factory   |
| Limit Thermostat                   | X18a      | 1-2       | N/A        | Defined   |
|                                    |           |           |            | Factory   |
| Earthing                           | X17       | -         | -          | Defined   |
|                                    |           |           |            | Factory   |
| Pressure Sensor                    | X6b       | 5-7-8     | H1         | Defined   |
|                                    |           |           |            | Factory   |
| External Air Sensor                | X5b       | 1-2       | B9         | Defined   |
|                                    |           |           |            | Factory   |
| Boiler Sensor                      | X5b       | 3-4       | B3         | Defined   |
|                                    |           |           |            | Factory   |
| Flue Gas Temperature Sensor        | X5b       | 9-10      | BX1        | Defined   |
|                                    |           |           |            | Factory   |
| Fan PWM Signal Connection          | X8a       | 1-2-3-4   | Fan PWM    | Defined   |
|                                    |           |           |            | Factory   |
| Fan Power Connection               | X1e       | 1-2       | AUX1       | Defined   |
|                                    |           |           |            | Factory   |
| Circulation Pump Power Connection  | X1c       | 3-4       | QX1        | Defined   |
|                                    |           | 4 9 / 4 5 |            | Should be |
| Installation Pump Power Connection | X1d       | 1-2/4-5   | QX3/QX2    | defined   |
|                                    |           |           |            | Factory   |
|                                    | X11       | 1-14      | N/A        | Defined   |
|                                    | VEL       | 5 6 /7 0  |            | Should be |
| Cascade Output Sensor              | X50       | 5-6/7-8   | BX3/BX2    | defined   |
| Deilen Dunen                       |           | 1 2/4 5   | 0,12,10,12 | Should be |
| Boller Pump                        | XIQ       | 1-2/4-5   | QX3/QX2    | defined   |
| Three May Control Cord             | VEO       | 1 5       |            | Factory   |
|                                    | 720       | T-2       | N/A        | Eastony   |
| Display and LED board              | V20       | 1.0       |            | Defined   |
|                                    | A30       | 1-9       | IN/A       | Should be |
| Room Thormostat                    | Veb       | 1 2/2 /   |            | dofined   |
|                                    | YON       | 1-2/3-4   | H3/H4      | uenneu    |

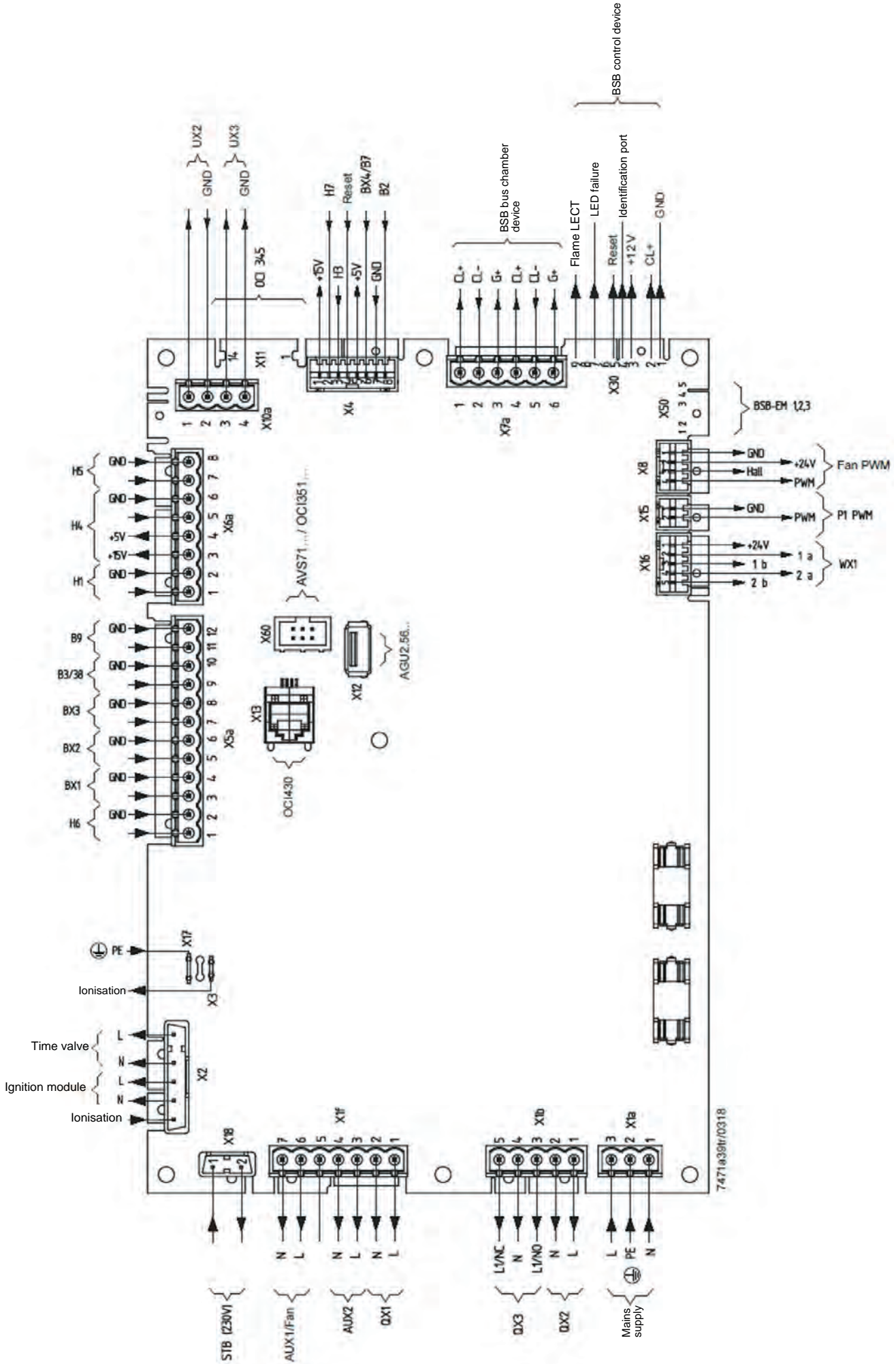

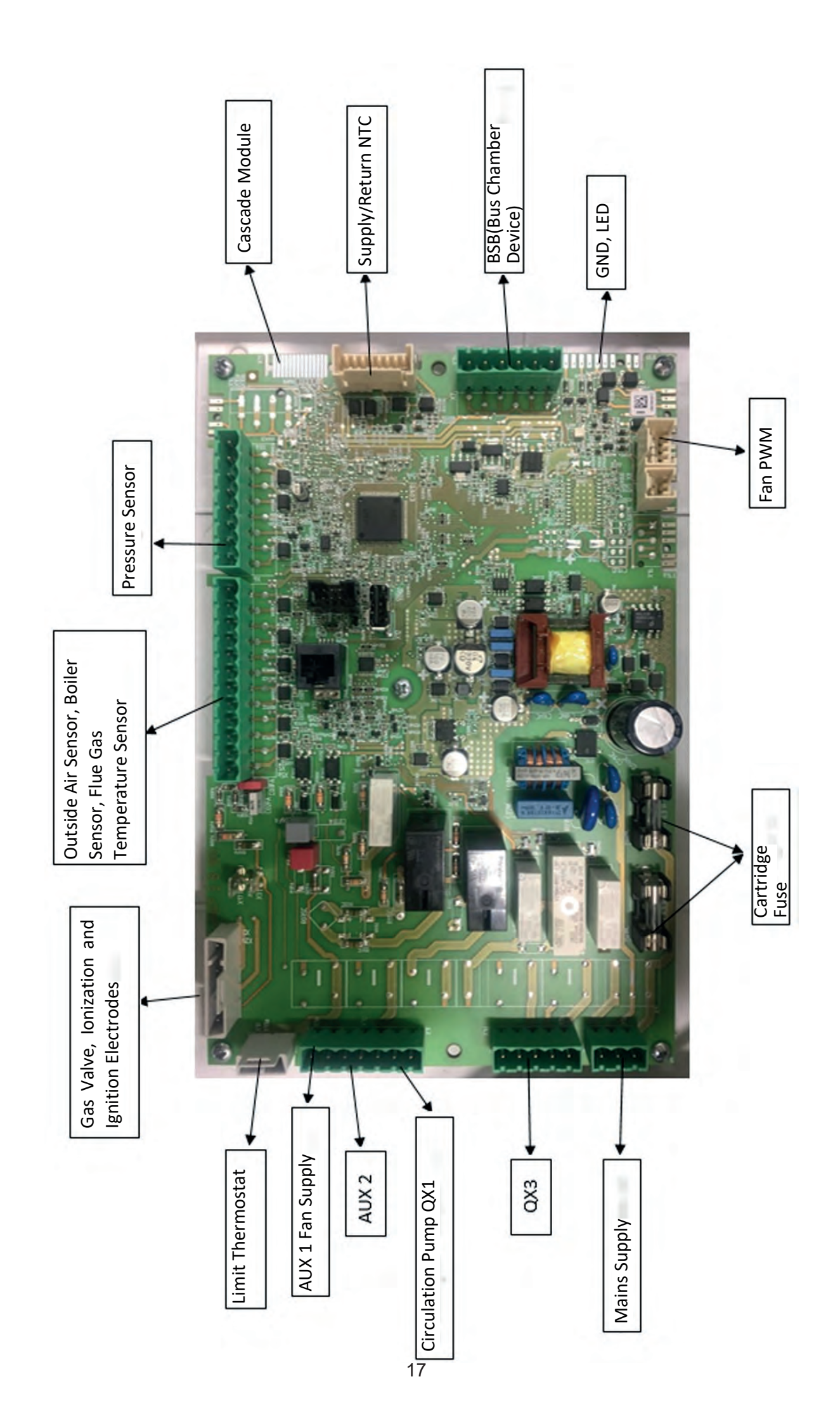

| Connected Part                     | Connector | Pins     | Link name | Status            |
|------------------------------------|-----------|----------|-----------|-------------------|
|                                    |           |          |           | Factory           |
| Gas Valve                          | X2        | -        | -         | Defined           |
|                                    |           |          |           | Factory           |
| Ignition Transformer               | X2        | -        | -         | Defined           |
|                                    |           |          |           | Factory           |
| Ionization Electrode               | X2        | -        | -         | Defined           |
|                                    |           |          |           | Factory           |
| Limit Thermostat                   | X18       | 1-2      | N/A       | Defined           |
|                                    |           |          |           | Factory           |
| Earthing                           | X17       | -        | -         | Defined           |
|                                    |           |          |           | Factory           |
| Pressure Sensor                    | X6a       | 1-2-4    | H1        | Defined           |
|                                    |           |          |           | Factory           |
| External Air Sensor                | X5a       | 11-12    | B9        | Defined           |
|                                    |           |          |           | Factory           |
| Boiler Sensor                      | X5a       | 9-10     | B3        | Defined           |
|                                    |           |          |           | Factory           |
| Flue Gas Temperature Sensor        | X5a       | 3-4      | BX1       | Defined           |
|                                    |           |          |           | Factory           |
| Fan PWM Signal Connection          | X8        | -        | Fan PWM   | Defined           |
|                                    |           |          |           | Factory           |
| Fan Power Connection               | X1t       | 6-7      | AUX1/Fan  | Defined           |
|                                    |           |          |           | Factory           |
| Circulation Pump Power Connection  | X1f       | 1-2      | QX1       | Defined           |
|                                    | N A L     | 4 5 /4 2 |           | Should be         |
| Installation Pump Power Connection | X1b       | 4-5/1-2  | QX3/QX2   | defined           |
|                                    |           |          |           | Factory           |
|                                    | XII       | 1-14     | N/A       | Defined           |
| Constant Constant                  |           | 7.0/5.0  |           | Should be         |
|                                    | X5a       | 7-8/5-6  | BX3/BX2   |                   |
| Deiler Dump                        | V1h       | 4 5 (1 2 | 072/072   | Should be         |
|                                    |           | 4-5/1-2  |           | Lenned<br>Factory |
| Three Way Control Card             | VEO       | 1 5      |           | Defined           |
|                                    | 720       | C-T      | N/A       | Factory           |
| Display and LED board              | V30       | 10       |           | Dofined           |
|                                    | V         | 1-9      |           | Should be         |
| Room Thermostat                    | X6a       | 8-7/5-6  | H5/H/     | defined           |
| Room Thermostat                    | X6a       | 8-7/5-6  | H5/H4     | defined           |

Terminals are left outside the main board box for the parts to be connected during and after installation such as outdoor Sensor, Cascade Sensor, Boiler Sensor, Circulation pump, installation pump, cascade module, room thermostat. With the help of the labels on the terminal cables, it can be seen which terminal belongs to which connection point. After the parts are connected to these terminals, parameter definition must be made according to the connection point (H5, QX2, BX3 etc.) for the parts that need to be defined.

# SCREEN PANEL CONNECTION

Felis condensing boilers are suitable for cascade connection. In a cascade-connected installation, monitoring of the sensor data of the system and system controls are carried out by the primary (master) boiler. Secondary (slave) boilers operate in accordance with the heat demand transmitted from the primary boiler. This control arrangement eliminates the need to have a screen control panel on devices used as secondary boilers. Possible errors that may occur in the secondary boilers are shown on the primary boiler screen with the boiler number and error code.

During cascade installation or when it is necessary to intervene the slave boilers with the help of display panel, the display panel to be used for the primary (master) device can be connected to the secondary devices. The following steps should be followed for the connection of the display panel.

1) After the front cover of the device is removed, the main board box opens.

2) The connector of the LED card on the display panel and the interface cable connected to the display card are connected to the X30 connector on the main board.

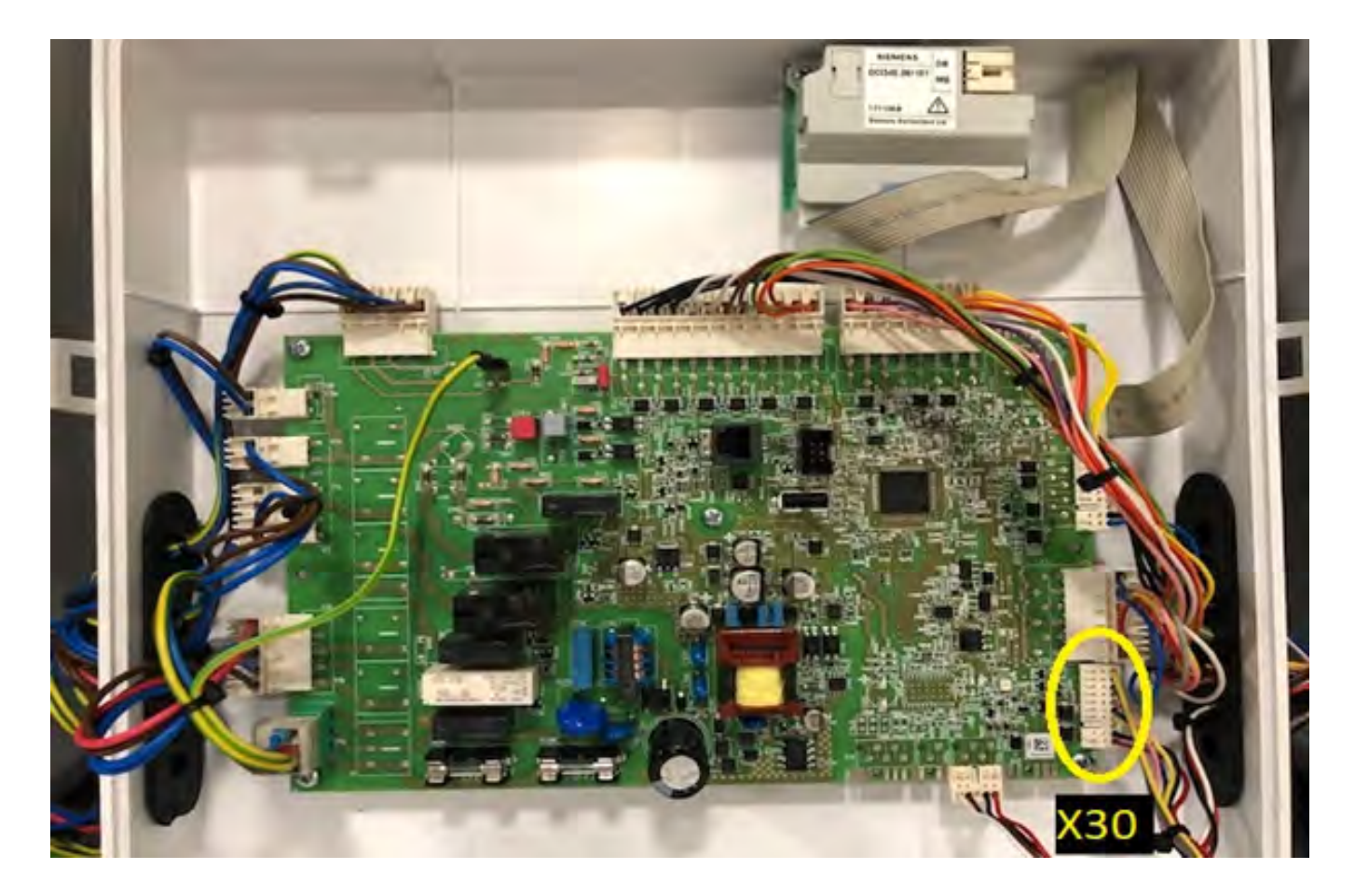

#### CASCADE INSTALLATION

There are some wiring and parameter settings that need to be activated in order to connect the devices in cascade layout. AF12 Cascade Communication Module, which is available as an accessory, must be available on every device that will operate in cascade layout. The assembly of the cascade communication module can be made in the section reserved in the main board box, as seen in the photo below.

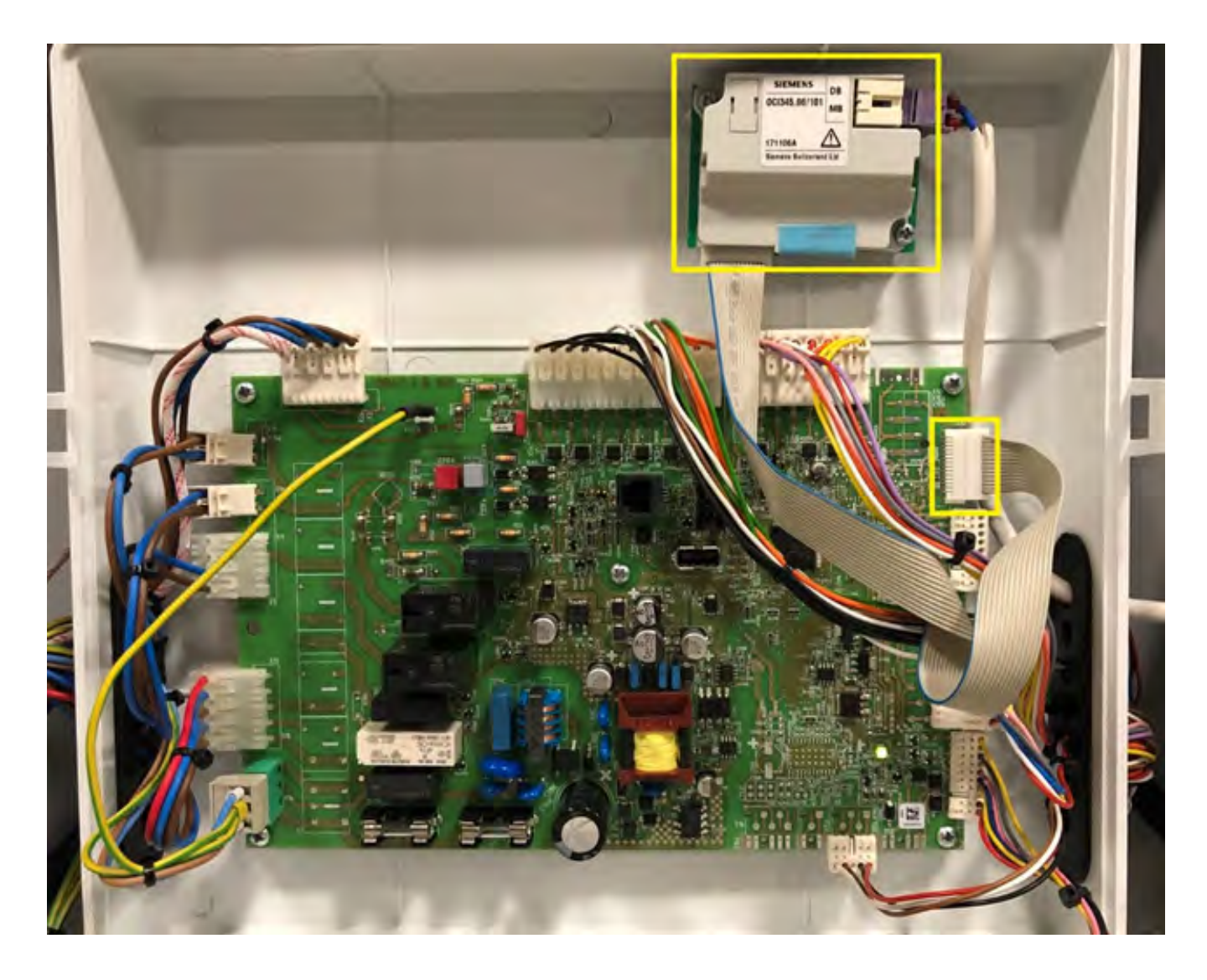

The communication cable attached on the AF12 Cascade Communication Module is connected to the X11 connector of the device main board as shown in the photo. AF12 Cascade Communication Module should be connected to all devices to be installed in cascade.

Before connecting the communication cables between the devices, device addressing is done in order to prevent address conflicts and device errors.

In order to enter the parameter setting menus related to the cascade system, it is first necessary to enter the Engineer authorization level in the main board menu.

#### **Entering Engineer Authorization Level**

- When the device has electrical connection and is on the main screen, the menu is entered by pressing OK button once. (We can press the Back key several times to make sure we're on the main screen.)

- After entering the menu, "i" button is pressed for 3-5 seconds. An authorization menu will appear on the screen. The options in this menu are "End user, Commissioning, Engineer, OEM".

- In this menu, the "Engineer" option is accessed with the help of the dial and the OK button is pressed once and the selection is confirmed.

- After this process, the menu appears on the screen, some submenus and parameters that could not be entered before can now be accessed.

# • When returning to the main screen using the back button, the Engineer authorization level is exited. If it is necessary to set parameters again, the same procedures can be repeated to enter the level of Engineer authority.

While the engineer is at the level of authority, the "LPB system" menu is reached with the help of the rotary knob in the main menu, and the menu is entered by pressing the OK button.

- The parameter "Device address" with code 6600 is set to "1" for the master (primary) boiler. For slave (secondary) boilers, the numbers progressing in the form of "2-3-4..." are set. Make sure that the device addresses are not the same.

- The parameter "Segment address" with code 6601 is set to "0" for all devices.

- The parameter "Clock mode" with code 6640 is set to "Master" for the master boiler. It is set as "Remote.Set. Cannot be done. Slave" for slave (secondary) boilers.

- By pressing the back button, the main menu is exited. Then, with the help of the rotary pushbutton, the "Configuration" menu is reached and the menu is entered by pressing the OK button.

- The parameters "Heating circuit-1, Heating circuit-2, Heating circuit-3" with codes 5710, 5715 and 5721 under the Configuration menu will be opened according to the usage status in the master (primary) boiler and set to "Off" in the slave (secondary) boilers.

- In all master (primary) and slave (secondary) boilers, parameter 6110, "Building time constant" under the Configuration menu will be set to "1". Thus, the devices will operate according to the current outdoor temperature information.

After the parameter adjustments, cable connections should be made between the devices that will work in cascade layout. Connection to the DB / MB terminals of the AF12 Cascade Communication Modules in the devices is made using the 2 meter cascade communication cable that comes with the AF12 accessory.

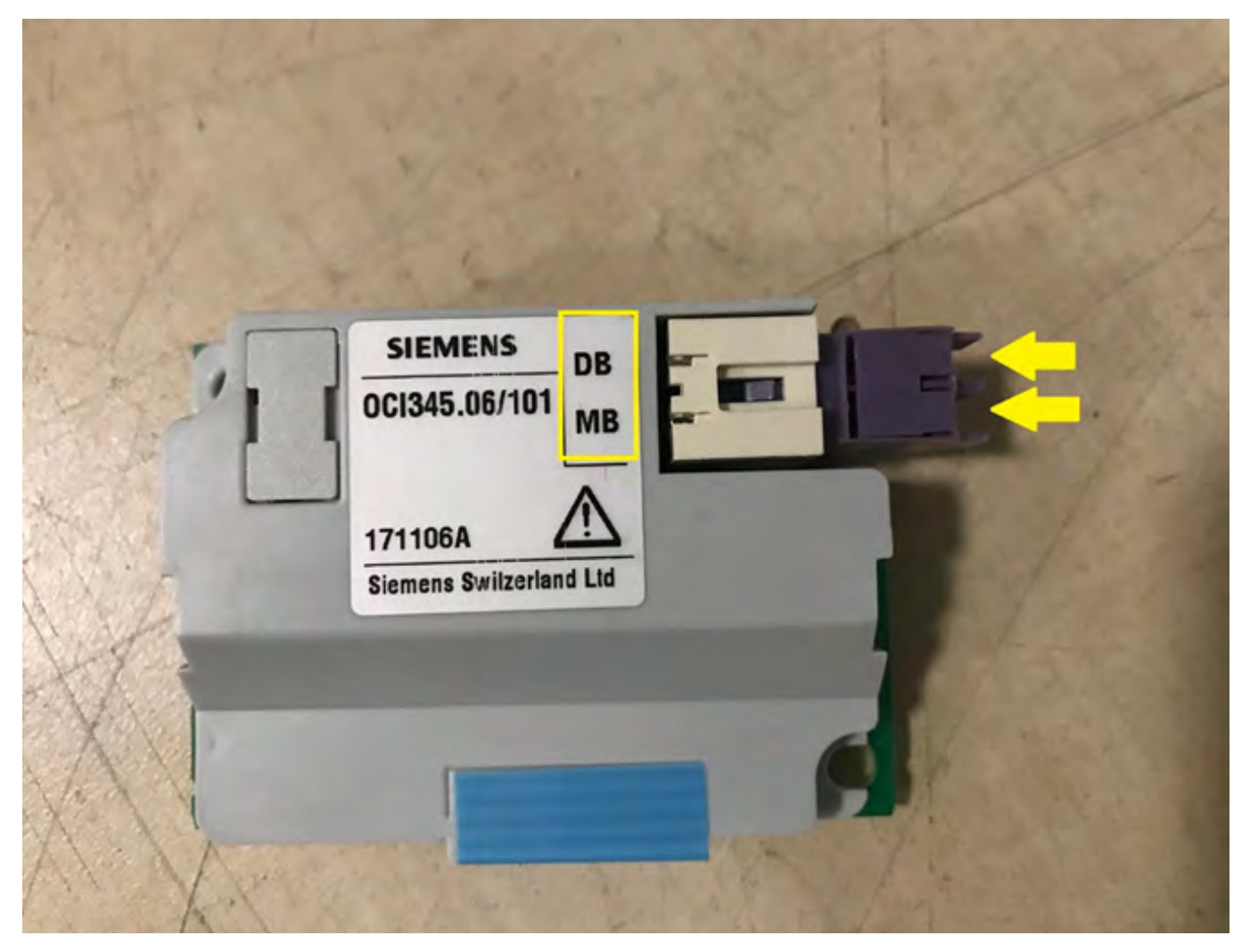

While making the cascade connection between the devices, it should be paid attention that the cable coming out of the DB input of the cascade module of one device will enter the DB input of the cascade module of the other device.

After making cable connections between devices, sensor and pump definitions should be made according to the condition of the components (boiler, 3-way valve, number of zones etc.) in the installation.

### **SENSOR / PUMP PARAMETER IDENTIFICATION**

After the sensor or pump connections are made, we need to introduce to which port we connect that sensor / pump on the main board to work properly. To do this, first of all, it is necessary to enter the Engineer authorization level in the main board menu.

#### **Entering Engineer Authorization Level**

- When the device has electrical connection and is on the main screen, the menu is entered by pressing OK button once. (We can press the Back key several times to make sure we're on the main screen.)

- After entering the menu, "i" button is pressed for 3-5 seconds. An authorization menu will appear on the screen. The options in this menu are "End user, Commissioning, Engineer, OEM".

- In this menu, the "Engineer" option is accessed with the help of the dial and the OK button is pressed once and the selection is confirmed.

- After this process, the menu appears on the screen, some submenus and parameters that could not be entered before can now be accessed.

# • When returning to the main screen using the back button, the Engineer authorization level is exited. If it is necessary to set parameters again, the same procedures can be repeated to enter the level of Engineer authority.

#### Sensor / Pump Parameters

It is necessary to define a function from the menu after sensor or pump connections are made according to the circuit diagram. After entering the engineer authorization level, while in the main menu, with the help of the dial the "Configuration" menu is reached. By pressing the OK button once, it is entered into the Configuration menu. Then the parameter to be defined as sensor (BX ..), pump (QX ..) or function (H ..) is found with the help of a dial. The list of sensors / pumps / functions that can be defined is in the table below.

| Parameter No | Parameter Name   | Options                                        | Remark       |
|--------------|------------------|------------------------------------------------|--------------|
| 5890         | Relay output QX1 | None Recirculation pump Q4 + Electric          | It is set to |
|              |                  | immersion heater domestic water.K6 {           | "Boiler pump |
|              |                  | Collector pump Q5 ¦ Consumption circuit        | Q1" at the   |
|              |                  | pump VK1 Q15 <b>¦Boiler pump Q1</b> ¦          | factory.     |
|              |                  | Bypass.pump.Q12 ¦                              |              |
|              |                  | Alarm outlet K10 ¦ 2nd pump speed heating      |              |
|              |                  | circuit1 Q21 ¦ 2nd pump speed heating          |              |
|              |                  | circuit2 Q22 ¦ 2nd pump speed heating          |              |
|              |                  | circuit3 Q23 ¦ Heating circuit pump ID3 Q20 ¦  |              |
|              |                  | Consumption circuit pump VK2 Q18               |              |
|              |                  | System pump Q14 ¦                              |              |
|              |                  | Heat production shut-off valve Y4 ¦ Solid fuel |              |
|              |                  | boiler pump Q10 ¦ Time schedule 5 K13 ¦        |              |
|              |                  | Storage tank return valve.Y15 ¦                |              |
|              |                  | Solar.energy.pump.external heat                |              |
|              |                  | exchanger.K9 ¦                                 |              |
|              |                  | Solar energy collector element storage tank    |              |
|              |                  | K8 ¦                                           |              |

| Parameter No | Parameter Name   | Options                                                                                                    | Remark |
|--------------|------------------|----------------------------------------------------------------------------------------------------|--------|
|              |                  | Solar energy collector element swimming pool K18 ¦<br>Swimming pool pump Q19 ¦ Cascade pump Q25 ¦ Storage<br>tank transfer pump Q11 ¦<br>Domestic water mixing pump Q35 ¦<br>Domestic water circuit pump Q33 ¦Heating request K27 ¦<br>Cooling request K28 ¦ Heating circuit pump<br>ID1 Q2 ¦ Heating circuit pump ID2 Q6 ¦<br>Domestic water control element Q3 ¦ Instant water heater<br>control element Q34 ¦ Water filling K34 ¦ 2nd<br>Boiler pump speed Q27 ¦ Status output K35<br>¦ Status info K36 ¦ Flue gas damper<br>K37 ¦ Fan closing K38 ¦ Control device<br>1.K21.Temperature difference ¦ Control device<br>2.K22.Temperature difference                                                                                                    |        |
| 5891         | Relay output QX2 | None   Recirculation pump Q4   Electric immersion heater<br>domestic water.K6   Collector pump Q5   Consumption<br>circuit pump VK1 Q15   Boiler pump Q1   Bypass.pump.Q12<br> <br>Alarm outlet K10   2nd pump speed heating circuit1 Q21  <br>2nd pump speed heating circuit2 Q22   2nd pump speed<br>heating circuit3 Q23   Heating circuit pump ID3 Q20  <br>Consumption circuit pump VK2 Q18  <br>System pump Q14  <br>Heat production shut-off valve Y4   Solid fuel boiler pump<br>Q10   Time schedule 5 K13  <br>Storage tank return valve.Y15  <br>Solar energy collector element storage tank K8  <br>Solar energy collector element swimming pool K18  <br>Swimming pool pump Q19   Cascade pump Q25   Storage<br>tank transfer pump Q11  <br>Domestic water circuit pump ID2 Q6  <br>Domestic water control element Q3   Instant water heater<br>control element Q34   Water filling K34   2nd<br>Boiler pump speed Q27   Status output K35<br>  Status info K36   Flue gas damper<br>K37   Fan closing K38   Control device<br>1.K21.Temperature difference   Control device<br>2.K22.Temperature difference |        |

| Parameter No | Parameter Name   | Options                                                                                                    | Remark                                                                 |
|--------------|------------------|----------------------------------------------------------------------------------------------------|------------------------------------------------------------------------|
| 5892         | Relay output QX3 | NonelRecirculation pump Q4   Electric immersion heater<br>domestic water.K6   Collector pump Q5   Consumption<br>circuit pump VK1 Q15  Boiler pump Q1  <br>Bypass.pump.Q12  <br>Alarm outlet K10   2nd pump speed heating circuit1 Q21<br>  2nd pump speed heating circuit2 Q22   2nd pump<br>speed heating circuit3 Q23   Heating circuit pump ID3<br>Q20   Consumption circuit pump VK2 Q18  <br>System pump Q14  <br>Heat production shut-off valve Y4   Solid fuel boiler pump<br>Q10   Time schedule 5 K13  <br>Storage tank return valve.Y15  <br>Solar energy collector element storage tank K8   Solar<br>energy collector element swimming pool K18  <br>Swimming pool pump Q19   Cascade pump Q25  <br>Storage tank transfer pump Q11   Domestic water<br>mixture pump Q35   Domestic water mid circuit pump<br>Q33   Heat demand K27  <br>Cooling request K28   Heating circuit pump<br>ID1 Q2   Heating circuit pump ID2 Q6  <br>Domestic water control element Q3   Instant water heater<br>control element Q34   Water filling K34   2nd<br>Boiler pump speed Q27   Status output K35<br>  Status info K36   Flue gas damper<br>K37   Fan closing K38   Control device<br>1.K21.Temperature difference   Control device<br>2.K22.Temperature difference |                                                                        |
| 5930         | BX1 sensor input | None! Domestic water sensor B31 ¦ Collector sensor B6<br>  Domestic water circulation sensor B39  <br>Accumulator tank sensor B4   Accumulator tank sensor<br>B41   Flue gas temperature sensor B8   Cascade flow<br>sensor B10   Solid fuel boiler sensor B22   Domestic<br>water feed sensor B36   Accumulator tank sensor B42  <br>General return sensor B73   Cascade return sensor B70<br>  Swimming pool sensor B13   Solar energy flow sensor<br>B63   Solar energy return sensor B64   Primary heat<br>exchanger<br>sensor B26                                                                                                    | It is factory<br>set to "Flue<br>gas<br>temperatur<br>e sensor<br>B8". |
| 5931         | BX2 sensor input | Nonel Domestic water sensor B31   Collector sensor B6<br>  Domestic water circulation sensor B39  Accumulator<br>tank sensor B4   Accumulator tank sensor B41   Flue<br>gas temperature sensor B8   Cascade flow sensor B10<br>  Solid fuel boiler sensor B22   Domestic water feed<br>sensor B36   Accumulator tank sensor B42   General<br>return sensor B73   Cascade return sensor B70  <br>Swimming pool sensor B13   Solar energy flow sensor<br>B63   Solar energy return sensor B64   Primary heat<br>exchanger<br>sensor B26                                                                                                    |                                                                        |

| Parameter No | Parameter Name        | Options                                                                                                    | Remark                                                               |
|--------------|-----------------------|----------------------------------------------------------------------------------------------------|----------------------------------------------------------------------|
| 5932         | BX1 sensor input      |                                                                                                    |                                                                      |
| 5950         | H1 input task         | None! Operating mode change request circuit+domestic water !<br>Operating mode change domestic water !<br>Operating mode change heating circuit !<br>Operating mode change heating circuit 1 !<br>Operating mode change heating circuit2 !<br>Operating mode change heating circuit3 ! Heat generation lock<br>! Error/alarm message ! Consumer demand VK1 ! Consumer<br>demand VK2 ! Use of swimming pool heating source ! Excess<br>heat discharge ! Use of sun energy in swimming pool !<br>Operating level domestic water ! Operating level heating<br>circuit1<br>Operating level heating circuit2 ! Operating level heating<br>circuit3 ! Room thermostat heating circuit3 !<br>Domestic water flow switch ! Domestic water thermostat<br>heating circuit2 ! Room thermostat heating circuit3 !<br>Domestic water flow switch ! Domestic water thermostat !<br>Pulse counter ! Flue gas input from damper notification signal!<br>Start inhibit ! Boiler flow switch ! Boiler pressure switch !<br>Consumer demand VK1 10V ! Consumer demand VK2 10V !<br>Pressure measurement 10V ! Exit request 10V | It is set to<br>"Pressure<br>measurem<br>ent 10V" at<br>the factory. |
| 5970         | H4 input task         | None! Operating mode change request circuit+domestic water !<br>Operating mode change domestic water !<br>Operating mode change heating circuit !<br>Operating mode change heating circuit 1 !<br>Operating mode change heating circuit2 !<br>Operating mode change heating circuit3 ! Heat generation lock<br>! Error/alarm message ! Consumer demand VK1 ! Consumer<br>demand VK2 ! Use of swimming pool heating source ! Excess<br>heat discharge ! Use of sun energy in swimming pool !<br>Operating level domestic water ! Operating level heating<br>circuit1 ! Operating level heating circuit2 ! Operating level<br>heating circuit3!<br>Room thermostat heating circuit1 ! Room thermostat heating<br>circuit2 ! Room thermostat heating circuit3 ! Domestic water<br>flow switch ! Domestic water thermostat ! Pulse counter ! Flue<br>gas input from damper notification signal ! Start inhibit ! Boiler<br>flow switch ! Boiler pressure switch ! Flow measurement Hz                                                                                                    |                                                                      |
| 5971         | H4 contact type       | Normally closed   Normally Open                                                                                                    |                                                                      |
| 5973         | Frequency rating 1 H4 | 0 / 1000                                                                                                    |                                                                      |
| 5974         | H4 function rating 1  | -1000 / 5000                                                                                                    |                                                                      |
| 5975         | Frequency rating 2 H4 | 0 / 1000                                                                                                    |                                                                      |
| 5976         | H4 function rating 2  | -0,2                                                                                                    |                                                                      |

| Parameter No | Parameter Name  | Options                                                                                                    | Remark |
|--------------|-----------------|----------------------------------------------------------------------------------------------------|--------|
| 5977         | H5 input task   | None! Operating mode change request circuit+domestic water !<br>Operating mode change domestic water !<br>Operating mode change heating circuit !<br>Operating mode change heating circuit 1 !<br>Operating mode change heating circuit2 !<br>Operating mode change heating circuit3 ! Heat generation lock<br>! Error/alarm message ! Consumer demand VK1 ! Consumer<br>demand VK2 ! Use of swimming pool heating source ! Excess<br>heat discharge ! Use of sun energy in swimming pool !<br>Operating level domestic water ! Operating level heating<br>circuit1 ! Operating level heating circuit2 ! Operating level<br>heating circuit3<br>Room thermostat heating circuit1 ! Room thermostat heating<br>circuit2 ! Room thermostat heating circuit3 ! Domestic water<br>flow switch ! Domestic water thermostat ! Pulse counter ! Flue<br>gas input from damper notification signal ! Start inhibit ! Boiler<br>flow switch ! Boiler pressure switch                                                                                                    |        |
| 5978         | H5 contact type | Normally closed ¦ Normally Open                                                                                                    |        |
| 6008         | H6 input task   | Nonel Operating mode change request circuit+domestic water<br>Operating mode change domestic water<br>Operating mode change heating circuit<br>Operating mode change heating circuit<br>Operating mode change heating circuit<br>Operating mode change heating circuit<br>Operating mode change heating circuit<br>Operating mode change heating circuit<br>Operating mode change heating circuit<br>Coperating mode change heating circuit<br>Coperating mode change heating circuit<br>Coperating mode change heating circuit<br>Coperating mode change heating pool heating source<br>Excess heat discharge<br>Use of sun energy in swimming pool<br>Operating level domestic water<br>Operating level heating circuit<br>Operating level heating circuit<br>Operating level heating ci |        |
| 6009         | H6 contact type | Normally closed   Normally Open                                                                                                    |        |

#### **RELAY / SENSOR TEST**

The Felis condensing boiler has a relay / sensor test function on the device main board to check the connections and operation status of the components connected to the sensor, pump and function outputs.

Enter the "Engineer Authorization Level" menu and enter the "Relay / Sensor Test" menu with the help of the dial. "Relay test" parameter numbered 7700 is normally set to "No test". When we enter this parameter and select the relay output that we want to test, electricity is supplied to the relevant relay output. In this way, it can be checked whether the component connected to the relevant relay output is working.

After completing the relay tests with parameter 7700, it is necessary to change the parameter setting back to "No test".

| Parameter No | Parameter Name                   | Options                                                                                                    | Remark |
|--------------|----------------------------------|----------------------------------------------------------------------------------------------------|--------|
| 7700         | Relay test                       | No test   Everything off   Relay<br>output QX1   Relay output QX2  <br>Relay output QX3   Relay output<br>QX4   Relay output QX21 modul 1  <br>Relay output QX22 modul 1   Relay<br>output QX23 modul 1   Relay output<br>QX21 modul 2   Relay output QX22<br>modul 2   Relay output QX23 modul<br>2   Relay output QX21 modul 3  <br>Relay output QX22 modul 3   Relay<br>output QX23 modul 3 |        |
| 7730         | Outside temperature<br>B9        | - 50/50                                                                                                    |        |
| 7750         | Boiler temperature<br>B3/B38     | 0 / 140                                                                                                    |        |
| 7760         | Boiler temperature B2            | -28 / 350                                                                                                    |        |
| 7820         | BX1 sensor<br>temperature        | -28 / 350                                                                                                    |        |
| 7821         | BX2 sensor<br>temperature        | -28 / 350                                                                                                    |        |
| 7822         | BX3 sensor<br>temperature        | -28 / 350                                                                                                    |        |
| 7823         | BX4 sensor<br>temperature        | -28 / 350                                                                                                    |        |
| 7830         | BX21 module 1 sensor temperature | -28 / 350                                                                                                    |        |
| 7831         | BX22 module 1 sensor temperature | -28 / 350                                                                                                    |        |
| 7832         | BX21 module 2 sensor temperature | -28 / 350                                                                                                    |        |
| 7833         | BX22 module 2 sensor temperature | -28 / 350                                                                                                    |        |
| 7834         | BX21 module 3 sensor temperature | -28 / 350                                                                                                    |        |
| 7835         | BX22 module 3 sensor temperature | -28 / 350                                                                                                    |        |
| 7840         | Voltage signal H1                | 0 / 10                                                                                                    |        |
| 7841         | Contact condition H1             | On / Off                                                                                                    |        |

| Parameter No | Parameter Name                   | Options  | Remark |
|--------------|----------------------------------|----------|--------|
| 7845         | Voltage signal H2<br>module 1    | 0/10     |        |
| 7846         | Contact condition H2<br>module 1 | On / Off |        |
| 7848         | Voltage signal H2<br>module 2    | 0/10     |        |
| 7849         | Contact condition H2<br>module 2 | On / Off |        |
| 7851         | Voltage signal H2<br>module 3    | 0/10     |        |
| 7852         | Contact condition H2<br>module 3 | On / Off |        |
| 7854         | Voltage signal H3                | 0/10     |        |
| 7855         | Contact condition H3             | On / Off |        |
| 7860         | Contact condition H4             | On / Off |        |
| 7862         | Frequency H4                     | 0 / 2000 |        |
| 7865         | Contact condition H5             | On / Off |        |
| 7872         | Contact condition H6             | On / Off |        |
| 7874         | Contact condition H7             | On / Off |        |

# ZONE CONTROL KIT (ADDITIONAL MODULE) CONNECTIONS

The AF16 numbered model Zone Control Kit should be used to control the three-way valves used in the installation to which Felis condensing boilers are connected. The Zone Control Kit can also be used as an additional module when the sensor / pump / function outputs on the device main board are insufficient in installations with many components. There are additional 3 relay outputs, 2 sensor outputs and 1 function output on a Zone Control Kit. Up to 3 AF16 Zone Control Kits can be used in a cascade installation.

When more than one Zone Control Kit is used, addressing should be done with the help of the dip switches on the module.

If the Zone Control Kit is to be used to drive three-way valves, the task parameter of 6020 Add.module.1 under the Configuration menu should be defined as "Heating circuit-1". Then, the opening, closing and power supply outputs of the three-way valve should be connected to the QX21 / QX22 / QX23 outputs of the Zone Control Kit.

- QX21 on the additional module = Three-way valve opening tip
- QX22 on the additional module = Three-way valve closing tip
- QX23 on the additional module = Three-way valve circuit pump
- BX21 on the additional module = Three-way valve sensor

If the Zone Control Kit will be used for additional modules, parameter 6020 must be defined as "Multifunction". The parameter definitions for the Zone Control Kit are given in the table below.

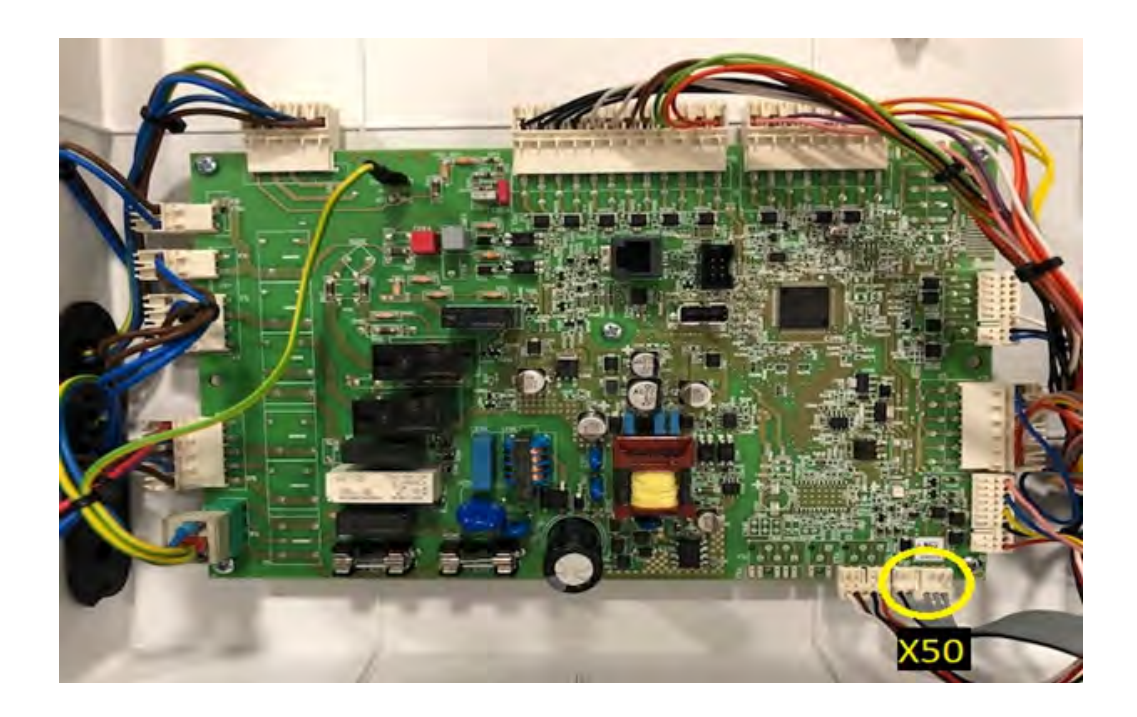

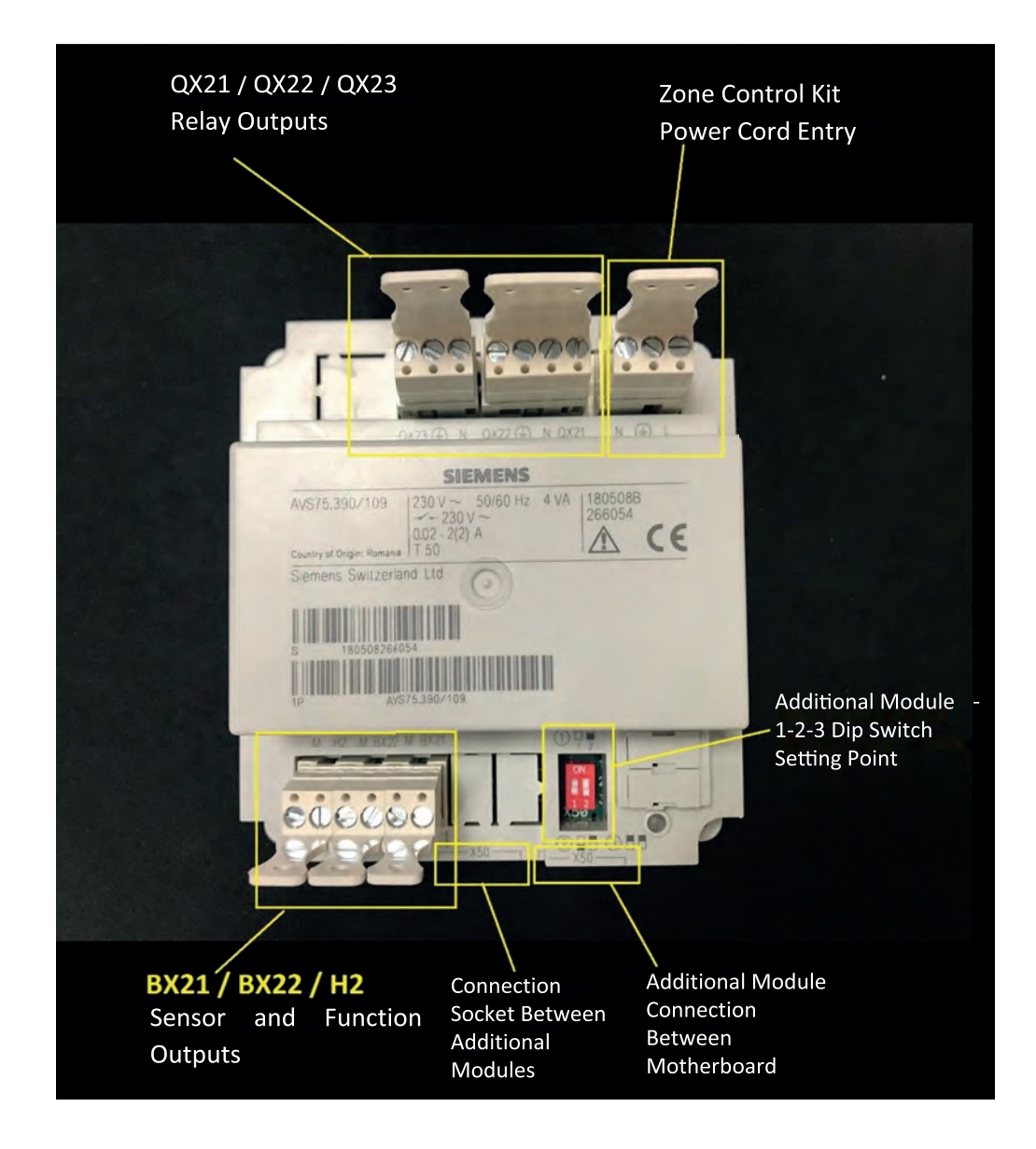

The dip switch settings should be as follows for Zone Control Kit 1, 2 and 3.

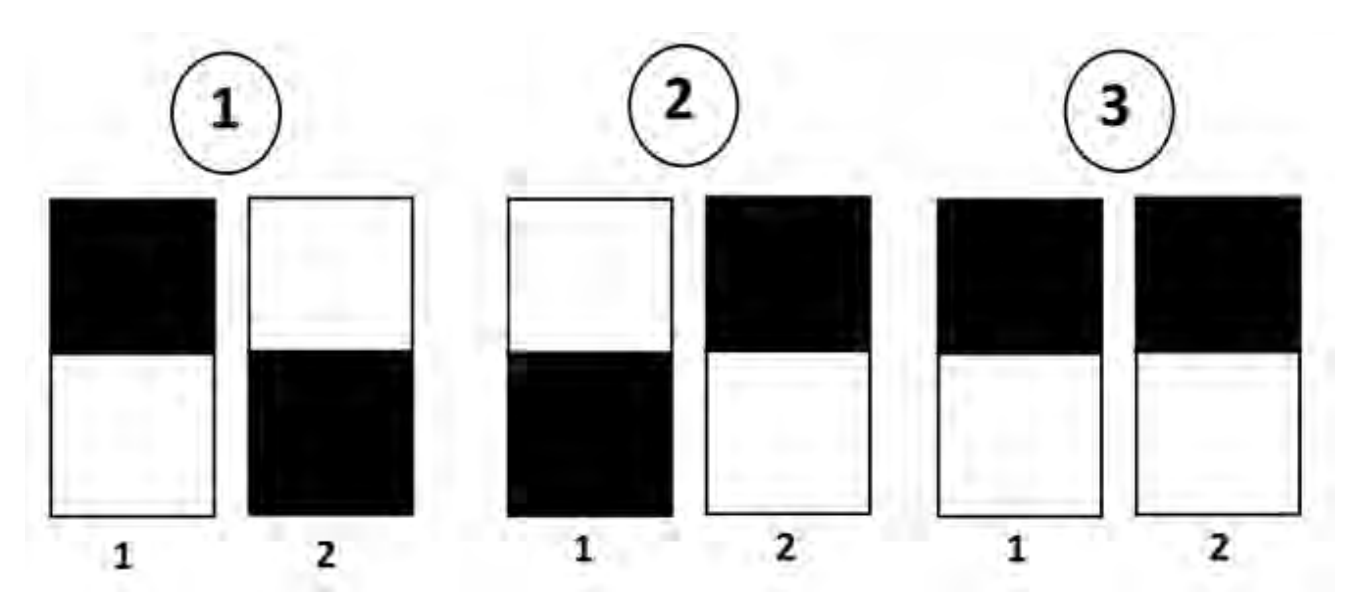

| Parameter No       | Parameter Name                                                                                      | Options                                                                                                    | Remark |
|--------------------|----------------------------------------------------------------------------------------------------|----------------------------------------------------------------------------------------------------|--------|
| 6020               | Add.module.1 task                                                                                   | None¦ Multi-functional¦ Heating circuit-1<br>¦ Heating circuit-2 ¦ Heating circuit 3 ¦<br>Return temperature control ¦ Solar energy<br>domestic water ¦ Main control device<br>/system pump                                                                                                    |        |
| 6021               | Add.module.2 task                                                                                   | None¦ Multi-functional¦ Heating circuit-1<br>¦ Heating circuit-2 ¦ Heating circuit 3 ¦<br>Return temperature control ¦ Solar energy<br>domestic water ¦ Main control device<br>/system pump                                                                                                    |        |
| 6022               | Add.module.3 task                                                                                   | None¦ Multi-functional¦ Heating circuit-1<br>¦ Heating circuit-2 ¦ Heating circuit 3 ¦<br>Return temperature control ¦ Solar energy<br>domestic water ¦ Main control device<br>/system pump                                                                                                    |        |
| 6030 / 6031 / 6032 | Relay output QX21<br>module 1 /<br>Relay output QX22<br>module 1 /<br>Relay output QX23<br>module 1 | None   Recirculation pump Q4   Electric<br>immersion heater domestic water.K6  <br>Collector pump Q5   Consumption circuit<br>pump VK1 Q15   Boiler pump Q1  <br>Bypass.pump.Q12  <br>Alarm outlet K10   2nd pump speed<br>heating circuit1 Q21   2nd pump speed<br>heating circuit2 Q22   2nd pump speed<br>heating circuit3 Q23   Heating circuit<br>pump ID3 Q20   Consumption circuit pump<br>VK2 Q18  <br>System pump Q14  <br>Heat production shut-off valve Y4   Solid<br>fuel boiler pump Q10   Time schedule 5<br>K13 |        |

|                    |                                                                                                    | Storage tank return valve.Y15 ¦<br>Solar.energy.pump.external heat<br>exchanger.K9 ¦<br>Solar energy collector element storage<br>tank K8 ¦<br>Solar energy collector element swimming<br>pool K18 ¦ Swimming pool pump Q19 ¦<br>Cascade pump Q25 ¦ Storage tank transfer<br>pump Q11 ¦<br>Domestic water mixing pump Q35 ¦<br>Domestic water circuit pump Q33<br>¦Heating request K27 ¦<br>Cooling request K28 ¦ Heating circuit<br>pump<br>ID1 Q2 ¦ Heating circuit pump ID2 Q6 ¦<br>Domestic water control element Q3 ¦<br>Instant water heater control element Q34<br>¦ Water filling K34 ¦ 2nd<br>Boiler pump speed Q27 ¦ Status output<br>K35<br>¦ Status info K36 ¦ Fan closing K38 ¦<br>Control device 1.K21.Temperature<br>difference ¦ Control device<br>2.K22.Temperature difference |  |
|--------------------|----------------------------------------------------------------------------------------------------|----------------------------------------------------------------------------------------------------|--|
| 6033 / 6034 / 6035 | Relay output QX21<br>module 2 /<br>Relay output QX22<br>module 2 /<br>Relay output QX23<br>module 2 | None ¦ Recirculation pump Q4 ¦ Electric<br>immersion heater domestic water.K6 ¦<br>Collector pump Q5 ¦ Consumption circuit<br>pump VK1 Q15 ¦ Boiler pump Q1 ¦<br>Bypass.pump.Q12 ¦<br>Alarm outlet K10 ¦ 2nd pump speed<br>heating circuit1 Q21 ¦ 2nd pump speed<br>heating circuit2 Q22 ¦ 2nd pump speed<br>heating circuit3 Q23 ¦ Heating circuit<br>pump ID3 Q20 ¦ Consumption circuit pump<br>VK2 Q18 ¦<br>System pump Q14 ¦<br>Heat production shut-off valve Y4 ¦ Solid<br>fuel boiler pump Q10 ¦ Time schedule 5<br>K13 ¦<br>Storage tank return valve.Y15 ¦<br>Solar.energy.pump.external heat<br>exchanger.K9 ¦                                                                                                    |  |

|                    |                                                                                                    | Solar energy collector element storage<br>tank K8 ¦<br>Solar energy collector element swimming<br>pool K18 ¦ Swimming pool pump Q19 ¦<br>Cascade pump Q25 ¦ Storage tank transfer<br>pump Q11 ¦<br>Domestic water mixing pump Q35 ¦<br>Domestic water circuit pump Q33<br>¦Heating request K27 ¦<br>Cooling request K28 ¦ Heating circuit<br>pump<br>ID1 Q2 ¦ Heating circuit pump ID2 Q6 ¦<br>Domestic water control element Q3 ¦<br>Instant water heater control element Q34<br>¦ Water filling K34 ¦ 2nd<br>Boiler pump speed Q27 ¦ Status output<br>K35<br>¦ Status info K36 ¦ Fan closing K38 ¦<br>Control device 1.K21.Temperature<br>difference ¦ Control device<br>2.K22.Temperature difference |  |
|--------------------|----------------------------------------------------------------------------------------------------|----------------------------------------------------------------------------------------------------|--|
| 6036 / 6037 / 6038 | Relay output QX21<br>module 3 /<br>Relay output QX22<br>module 3 /<br>Relay output QX23<br>module 3 | None ¦ Recirculation pump Q4 ¦ Electric<br>immersion heater domestic water.K6 ¦<br>Collector pump Q5 ¦ Consumption circuit<br>pump VK1 Q15 ¦Boiler pump Q1 ¦<br>Bypass.pump.Q12 ¦<br>Alarm outlet K10 ¦ 2nd pump speed<br>heating circuit1 Q21 ¦ 2nd pump speed<br>heating circuit2 Q22 ¦ 2nd pump speed<br>heating circuit3 Q23 ¦ Heating circuit<br>pump ID3 Q20 ¦ Consumption circuit pump<br>VK2 Q18 ¦<br>System pump Q14 ¦<br>Heat production shut-off valve Y4 ¦ Solid<br>fuel boiler pump Q10 ¦ Time schedule 5<br>K13 ¦<br>Storage tank return valve.Y15 ¦<br>Solar.energy.pump.external heat<br>exchanger.K9 ¦<br>Solar energy collector element storage<br>tank K8 ¦                          |  |

|             |                                                                  | Solar energy collector element swimming<br>pool K18 ¦ Swimming pool pump Q19 ¦<br>Cascade pump Q25 ¦ Storage tank transfer<br>pump Q11 ¦<br>Domestic water mixing pump Q35 ¦<br>Domestic water circuit pump Q33<br>¦Heating request K27 ¦<br>Cooling request K28 ¦ Heating circuit<br>pump                                                                                                    |  |
|-------------|------------------------------------------------------------------|----------------------------------------------------------------------------------------------------|--|
|             |                                                                  | Domestic water control element Q3 ¦<br>Instant water heater control element Q34<br>¦ Water filling K34 ¦ 2nd<br>Boiler pump speed Q27 ¦ Status output<br>K35<br>¦ Status info K36 ¦ Fan closing K38 ¦<br>Control device 1.K21.Temperature<br>difference ¦ Control device<br>2.K22.Temperature difference                                                                                                    |  |
| 6040 / 6041 | BX21 module 1 sensor<br>input /<br>BX22 module 1 sensor<br>input | None ¦ Domestic water sensor B31 ¦<br>Collector sensor B6 ¦ Domestic water<br>circulation sensor B39 ¦Accumulator tank<br>sensor B4 ¦ Accumulator tank sensor B41<br>¦ Flue gas temperature sensor B8 ¦<br>Cascade flow sensor B10 ¦ Solid fuel<br>boiler sensor B22 ¦ Domestic water feed<br>sensor B36 ¦ Accumulator tank sensor B42<br>¦ General return sensor B73 ¦ Cascade<br>return sensor B70 ¦ Swimming pool sensor<br>B13 ¦ Solar energy flow sensor B63 ¦ Solar<br>energy return sensor B64 ¦ Primary heat<br>exchanger sensor B26 |  |
| 6042 / 6043 | BX21 module 1 sensor<br>input /<br>BX22 module 1 sensor<br>input | None   Domestic water sensor B31  <br>Collector sensor B6   Domestic water<br>circulation sensor B39  Accumulator tank<br>sensor B4   Accumulator tank sensor B41<br>  Flue gas temperature sensor B8  <br>Cascade flow sensor B10   Solid fuel<br>boiler sensor B22   Domestic water feed<br>sensor B36   Accumulator tank sensor B42<br>  General return sensor B73   Cascade<br>return sensor B70   Swimming pool sensor<br>B13   Solar energy flow sensor B63   Solar<br>energy return sensor B64   Primary heat<br>exchanger sensor B26 |  |

| 6044 / 6045        | BX21 module 3 sensor<br>input /<br>BX22 module 3 sensor<br>input                                    | None ¦ Domestic water sensor B31 ¦<br>Collector sensor B6 ¦ Domestic water<br>circulation sensor B39 ¦Accumulator tank<br>sensor B4 ¦ Accumulator tank sensor B41<br>¦ Flue gas temperature sensor B8 ¦<br>Cascade flow sensor B10 ¦ Solid fuel<br>boiler sensor B22 ¦ Domestic water feed<br>sensor B36 ¦ Accumulator tank sensor B42<br>¦ General return sensor B73 ¦ Cascade<br>return sensor B70 ¦ Swimming pool sensor<br>B13 ¦ Solar energy flow sensor B63 ¦ Solar<br>energy return sensor B64 ¦ Primary heat<br>exchanger<br>sensor B26                                                                                                    |        |
|--------------------|----------------------------------------------------------------------------------------------------|----------------------------------------------------------------------------------------------------|--------|
| Parameter No       | Parameter Name                                                                                      | Options                                                                                                    | Remark |
| 6046 / 6054 / 6062 | H2/H21 modul<br>1.fonk.output /<br>H2/H21 modul<br>2.fonk.output /<br>H2/H21 modul<br>3.fonk.output | None   Operating mode change request<br>circuit+domestic water  <br>Operating mode change domestic water  <br>Operating mode change heating circuit 1  <br>Operating mode change heating circuit2  <br>Operating mode change heating circuit3  <br>Heat generation lock   Error/alarm<br>message   Consumer demand VK1  <br>Consumer demand VK2   Use of swimming<br>pool heating source   Excess heat<br>discharge   Use of sun energy in<br>swimming pool   Operating level domestic<br>water   Operating level heating circuit1  <br>Operating level heating circuit2  <br>Operating level heating circuit1  <br>Operating level heating circuit2  <br>Operating level heating circuit3  <br>Room thermostat heating circuit3  <br>Domestic water flow switch   Domestic<br>water thermostat ', Limit thermostat  <br>Heating circuit   Start inhibit   Boiler flow<br>switch   Boiler pressure switch  <br>Consumer demand VK1 10V   Consumer<br>demand VK2 10V   Pressure measurement<br>10V   Exit request 10V |        |

| 6047 / 6055 / 6063 | Module 1 H2 / H21<br>contact type / Module<br>2 H2 / H21 contact<br>type / Module 3 H2 /<br>H21 contact type                 | NK ¦ Normally Open |  |
|--------------------|----------------------------------------------------------------------------------------------------|--------------------|--|
| 6049 / 6057 / 6065 | Module 1, H2 / H21<br>voltage rating1 /<br>Module 2, H2 / H21<br>voltage rating1 /<br>Module 3, H2 / H21<br>voltage rating1  | 0/10 V             |  |
| 6050 / 6058 / 6066 | H2 / H21 module 1st<br>function. rating1 / H2<br>/ H21 module 2nd<br>func. rating1 / H2 /<br>H21 module 3rd func.<br>rating1 | -1000 / 5000       |  |
| 6051 / 6059 / 6067 | Module 1, H2 / H21<br>voltage rating2 /<br>Module 2, H2 / H21<br>voltage rating2 /<br>Module 3, H2 / H21<br>voltage rating2  | 0/10 V             |  |
| 6052 / 6060 / 6068 | H2 / H21 module 1st<br>function. rating2 / H2<br>/ H21 module 2nd<br>func. rating2 / H2 /<br>H21 module 3rd func.<br>rating2 | -1000 / 5000       |  |
# WEB SERVER INSTALLATION

For information, see the 'Web Server Commissioning' booklet.

#### SWIMMING POOL CONTROL

Connect the pump that pumps water to the swimming pool to a suitable relay output on the LMS14 card.

5892 Relay output QX3 None ! Circulating pump Q4 ! El imm heater DHW K6 | Collector pump Q5 | Cons circuit pump CC1 Q15 | Boiler pump Q1 | Bypass pump Q12 | Alarm output K10 | 2nd pump speed HC1 Q21 | 2nd pump speed HC2 Q22 | 2nd pump speed HC3 Q23 Heat circuit pump HC3 Q20 Cons circuit pump CC2 Q18 | System pump Q14 | Heat gen shutoff valve Y4 ! Solid fuel boiler pump Q10 ! Time program 5 K13 | Buffer return valve Y15 | Solar pump ext exch K9 | Solar ctrl elem buffer K8 | Solar ctrl elem swi pool K18 | Swimming pool pump Q19 | Cascade pump Q25 | St tank transfer pump Q11 | DHW mixing pump Q35 | DHW interm circ pump Q33 | Heat request K27 | Refrigeration request K28 | Heat circuit pump HC1 Q2 | Heat circuit pump HC2 Q6 | DHW ctrl elem Q3 | Instant WH ctrl elem Q34 ! Water refill K34 ! 2nd boiler numn sneed 027 ! Status output K35 ! Status

For example, you have connected to QX3. Accordingly, choose "Swimming pool pump Q19" among the options for QX3 from the relay outputs in "Configuration" page of the "Engineer" page.

After completing the pump selection, you need to identify the swimming pool sensor. Assign this sensor to a suitable sensor input as "B13 Swimming pool sensor".

| 5932 | Sensor input BX3                                  |
|------|---------------------------------------------------|
|      | None   DHW sensor B31   Collector sensor B6       |
|      | DHW circulation sensor B39   Buffer sensor B4     |
|      | Buffer sensor B41   Flue gas temp sensor B8       |
|      | Common flow sensor B10   Solid fuel boiler sensor |
|      | B22   DHW charging sensor B36   Buffer sensor     |
|      | B42   Common return sensor B73   Cascade return   |
|      | sensor B70   Swimming pool sensor B13   Solar     |
|      | flow sensor B63   Solar return sensor B64         |
|      | Primary exch sensor B26   Special temp sensor 1   |
|      | Special temp sensor 2                             |
|      | and all the second case                           |
|      |                                                   |

For example, a blank H input on the LMS14 card; Select H5 (Parameter 5977) as "Swimming pool heating resource use". Bridge the input H on the board.

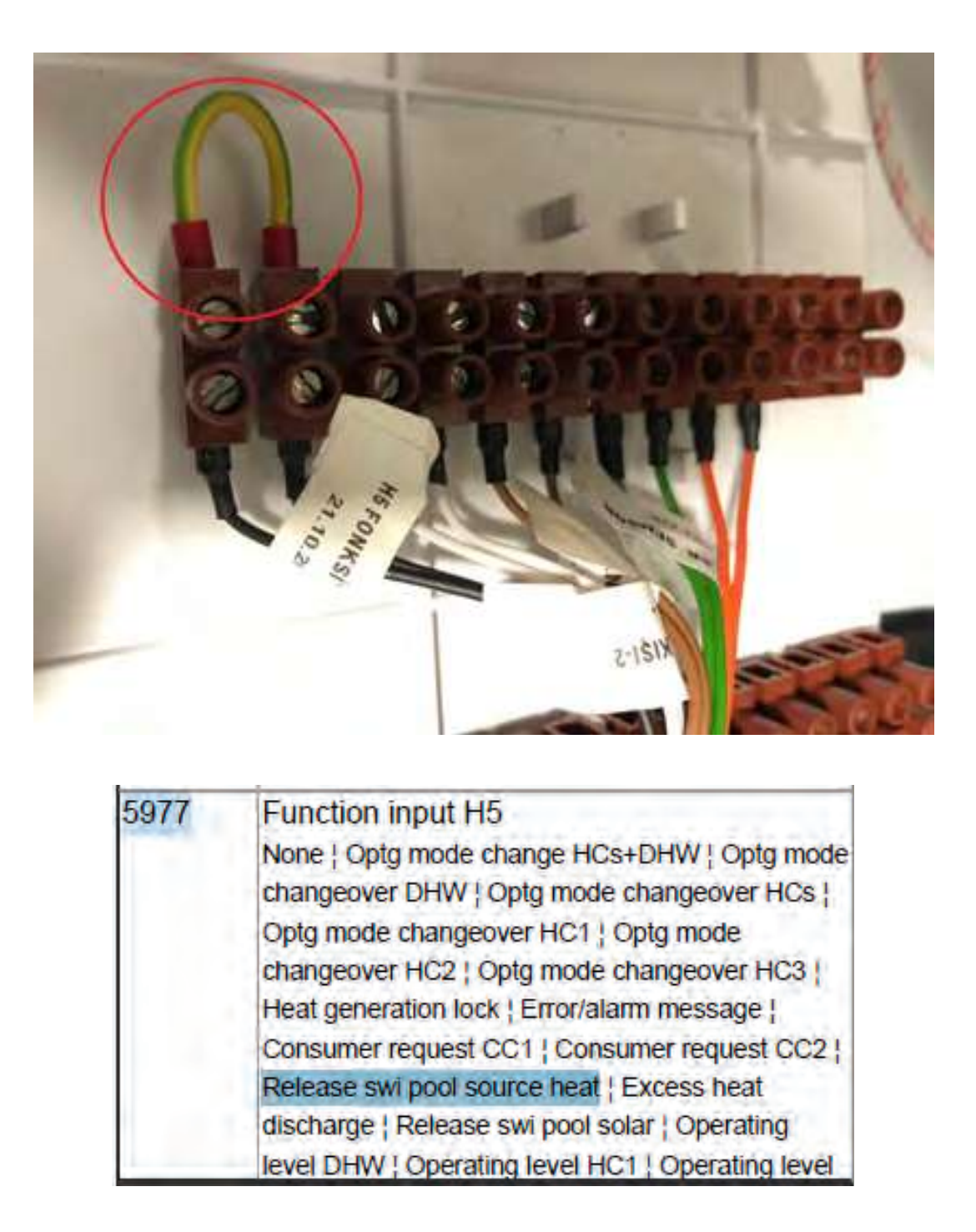

After the assignments you have made in this way, the menu will appear on the "Engineer" page as "Swimming pool circuit". In this menu, set the desired temperature value in the pool with the parameter 1959 below.

| Line no. |  |      | Operating line     |
|----------|--|------|--------------------|
|          |  | SC   |                    |
|          |  | 1959 | Flow temp setpoint |

The swimming pool pump will be activated when it is colder than the setting value entered in parameter 2056 below. (On the "Engineer" page "Swimming pool" page)

| Line no. | Operating line          |
|----------|-------------------------|
| 2056     | Setpoint source heating |

#### HEATING CIRCUIT WITH 3 WAY VALVE AND BOILER CONTROL

As an example, let's examine the following installation structure:

The pump coming out of the main supply collector goes to the heat exchanger and from there it feeds to the boiler with another pump. There are 3 boilers in the cascade system. There are 3 three-way valve heating circuits and 1 boiler.

Control of three three-way valve heating circuits should be provided through 3 additional modules to be connected to the master boiler.

Here on the card on the master boiler;

QX3 relay output can be used by assigning Q3 tank pump.

QX2 relay output can be used as a circulation pump between Q33 boiler and heat exchanger.

In addition, on the master boiler;

Considering that BX1 = B8 is assigned as flue gas sensor

BX2 = B10 Cascade sensor,

It can be assigned as BX3 = B36 sensor.

In this way, we have used all the sensors in the master boiler.

You can use the B31 sensor by connecting to a suitable BX sensor input in the slave boiler.

#### FLOOR HEATING CIRCUIT WITH 3 WAY VALVE AND BOILER CONTROL

As an example, let's examine the following installation structure:

There are 3 zones with a 3-cascade application with the boiler control panel:

- Boiler

- Turkish bath (with three-way valve)
- Floor heating around the pool (with three-way valve)

Hence:

The boiler circuit pump must be connected to QX3 and the sensor to B3.

- Since the Turkish bath and the pool environment is controlled by underfloor three-way valve, it is necessary to use 1 additional module for both circuits. There is no separate three-way valve control for the heating circuit in the LMS14 boiler control panel. Each module controls 1 three-way valve.

The image of the additional module is as follows.

| SIEMENS                                                                                                    |
|----------------------------------------------------------------------------------------------------|
| AVED/LINO/ TEN 100/- SUBDIN: 414 100000<br>Saturday on 1500 - 100 - 100 - |
|                                                                                                    |
| A DECEMBER OF THE PERSON NAME                                                                                                    |
|                                                                                                    |

Connect the additional module to the X50 socket on the LMS14 boiler control panel. Please consider the wiring diagram below.

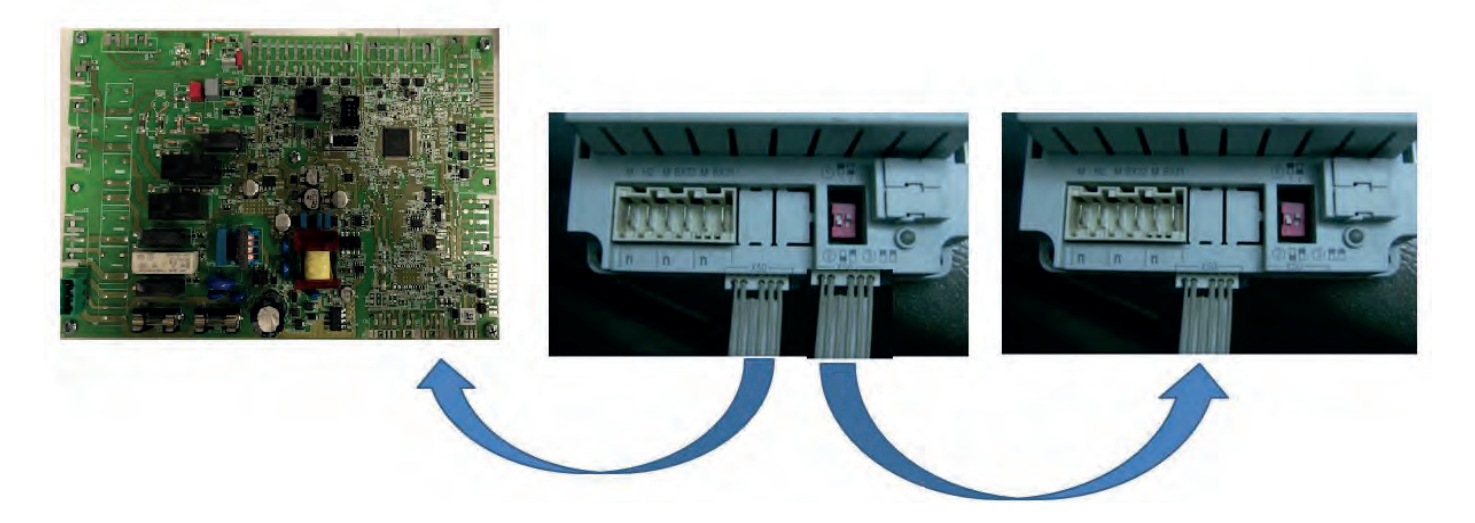

After connecting the additional modules as above, you need to make the following settings on the Engineer page of LMS14.

The action we need to take is to determine for which purpose each additional module will be used. In our example, there are 2 additional modules.

So, on the Engineer  $\rightarrow$  Configuration page

Parameter 6020 "Heating circuit 1"

Parameter 6021 "Heating circuit 2"

| Line no. | Operating line              |  |
|----------|-----------------------------|--|
| 6020     | Function extension module x |  |
| 6021     | None                        |  |
| 6022     | Multifunctional             |  |
|          | Heating circuit 1           |  |
|          | Heating circuit 2           |  |
|          | Heating circuit 3           |  |
|          | Return temp controller      |  |
|          | Solar DHW                   |  |
|          | Prim contr/system pump      |  |

After selecting the function of the add-on module, set the bottom switches on it. For example, if you have 2 add-on modules, set the bottom switch of the first add-on module with the number 1 in the round. Adjust the bottom switch of the second additional module in the round with the number 2.

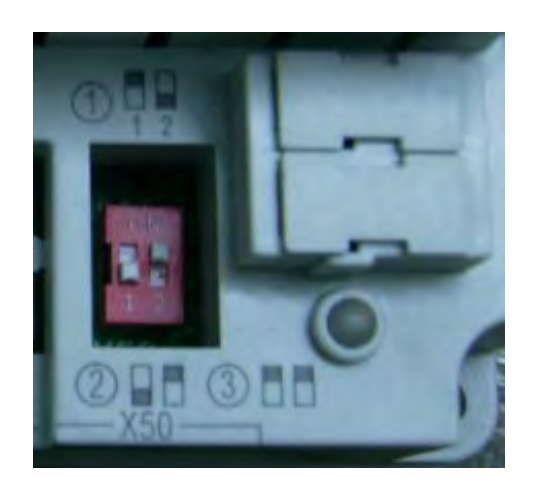

In this way, you have introduced additional modules to the system. The next step will be the electrical connections of the three-way valve and the pump.

QX21 on the additional module = Three-way valve opening tip

QX22 on the additional module = Three-way valve closing tip

QX23 on the additional module = Three-way valve circuit pump

BX21 on the additional module = Three-way valve sensor

You can now set the parameters of the heating circuits and, if necessary, the time program.

If there is a demanded temperature limitation for both the Turkish bath and around the pool floor heating, you can set the minimum and maximum water temperatures from the relevant heating circuit parameters. For example, you can set the parameters for heating circuit 1 from parameters 740 and 741 as follows.

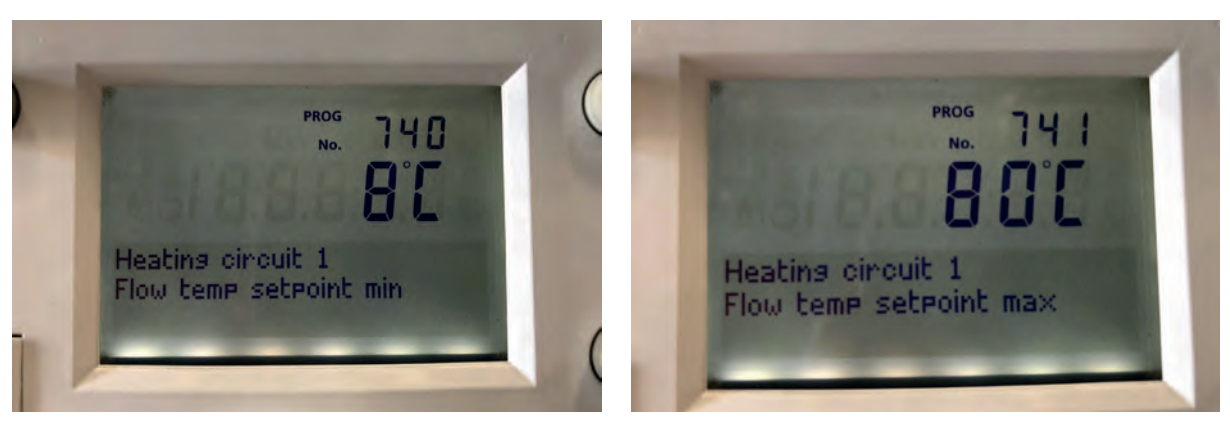

For the second circuit, you can also use parameters 1040 and 1041 in Heating circuit 2.

# SOLAR COLLECTOR AND BOILER CONTROL

QX1 = Q1 Boiler pump

QX3 = Q3 Boiler pump (DHW control element)

QX2 = Q5 Solar collector pump

BX1 sensor input = Cascade flow sensor (B10)

BX2 sensor input = Solar collector sensor (B6)

BX3 sensor input = Flue gas sensor (B8)

B3 sensor input = Boiler sensor

Make the connections to be assigned as above, in the "Configuration" page of the "Engineer" page.

1- Q5 solar collector pump and B6 solar collector sensor for solar power system

On the Engineer  $\rightarrow$  Configuration page

Set the relay output QX2 as the solar collector pump Q5.

# 5891 Relay output QX2 None { Circulating pump Q4 { El imm heater DHW K6 { Collector pump Q5 } Cons circuit pump CC1 Q15 } Boiler pump Q1 } Bypass pump Q12 { Alarm output K10 } 2nd pump speed HC1 Q21 } 2nd pump speed HC2 Q22 } 2nd pump speed HC3 Q23 } Heat circuit pump HC3 Q20 { Cons circuit pump CC2 Q18 } System pump Q14 } Heat gen shutoff valve Y4 } Solid fuel boiler pump Q10 { Time program 5 K13 } Buffer return valve Y15 } Solar pump ext exch K9 } Solar ctrl elem buffer K8 } Solar ctrl elem swi pool K18 } Swimming pool pump Q19 } Cascade pump Q25 } St tank transfer pump Q11 } DHW mixing pump Q35 } DHW interm circ pump Q33 } Heat request K27 } Refrigeration request K28 } Heat circuit pump HC1 Q2 } Heat circuit pump HC2 Q6 } DHW ctrl elem Q3 ; Instant WH ctrl elem Q34 ; Water refill K34 } 2nd boiler pump speed Q27 } Status output K35 } Status information K36 | Flue gas damper K37 } Fan shutdown K38 } dT controller 1 K21 å dT controller 2 K22

Set a suitable BX sensor input as the "B6 Solar collector" sensor. For example BX2.

| 5931 | Sensor input BX2                                                                                                    |
|------|----------------------------------------------------------------------------------------------------|
|      | None   DHW sensor B31   Collector sensor B6   DHW circulation sensor B39   Buffer sensor B4   Buffer sensor B41   Flue gas |
|      | temp sensor B8   Common flow sensor B10   Solid fuel boiler sensor B22   DHW charging sensor B36   Buffer sensor B42       |
|      | Common return sensor B73   Cascade return sensor B70   Swimming pool sensor B13   Solar flow sensor B63   Solar return     |
|      | sensor B64   Primary exch sensor B26   Special temp sensor 1   Special temp sensor 2                                       |

# SUBSTATION CONTROL

The substation works with constant temperature water application. Here, a cascade sensor is placed on the balance cup or main collector.

The H input available on the configuration page can be used. (All H inputs on LMS14 ... card can be used for constant temperature water applications.)

For example, use H5. A bridge like the following will be made on the LMS14 ... card.

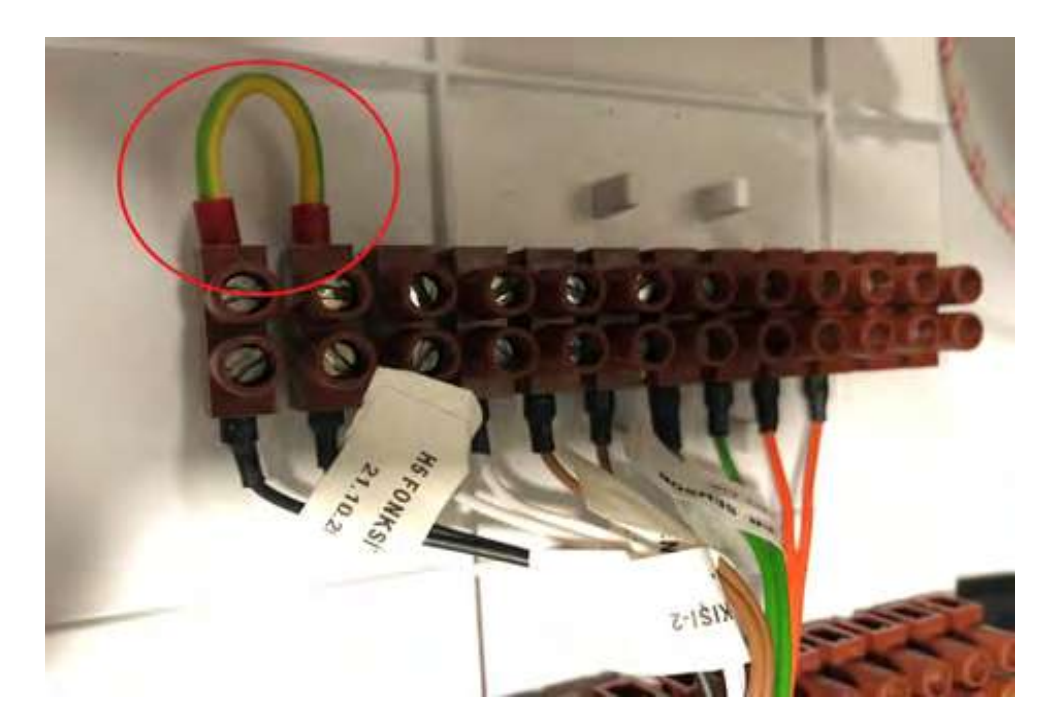

Then assign the function of the H5 input to  $\rightarrow$  "Consumer circuit 1" in the "Engineer" "Configuration" page as follows.

#### 5977 Function input H5 None | Optg mode change HCs+DHW | Optg mode changeover DHW | Optg mode changeover HCs | Optg mode changeover HC1 | Optg mode changeover HC2 | Optg mode changeover HC3 | Heat generation lock | Error/alarm message | Consumer request CC1 | Consumer request CC2 | Release swi pool source heat | Excess heat discharge | Release swi pool solar | Operating level DHW | Operating level HC1 | Operating level HC2 | Operating level HC3 | Room thermostat HC1 | Room thermostat HC2 | Room thermostat HC3 | DHW flow switch | DHW thermostat | Pulse count | Checkb sign flue gas damper | Start prevention | Boiler flow switch | Boiler pressure switch

After assignment as consumer circuit 1, determine which relay you will control the water pump at constant temperature and assign it to a suitable relay output as "Consumer circuit pump VK1 Q15" as below. For example QX2.

| 5891 | Relay output QX2                                                                                                    |
|------|----------------------------------------------------------------------------------------------------|
|      | None   Circulating pump Q4   EI imm heater DHW K6   Collector pump Q5   Cons circuit pump CC1 Q15   Boiler pump Q1             |
|      | Bypass pump Q12   Alarm output K10   2nd pump speed HC1 Q21   2nd pump speed HC2 Q22   2nd pump speed HC3 Q23                  |
|      | Heat circuit pump HC3 Q20 ¦ Cons circuit pump CC2 Q18 ¦ System pump Q14 ¦ Heat gen shutoff valve Y4 ¦ Solid fuel boiler        |
|      | pump Q10   Time program 5 K13   Buffer return valve Y15   Solar pump ext exch K9   Solar ctrl elem buffer K8   Solar ctrl elem |
|      | swi pool K18   Swimming pool pump Q19   Cascade pump Q25   St tank transfer pump Q11   DHW mixing pump Q35   DHW               |
|      | interm circ pump Q33   Heat request K27   Refrigeration request K28   Heat circuit pump HC1 Q2   Heat circuit pump HC2 Q6      |
|      | DHW ctrl elem Q3   Instant WH ctrl elem Q34   Water refill K34   2nd boiler pump speed Q27   Status output K35   Status        |
|      | information K36   Flue gas damper K37   Fan shutdown K38   dT controller 1 K21   dT controller 2 K22                           |

After making this selection, you will see a menu like "Consumer circuit 1" on the "Engineer" page. Enter here how many degrees of constant temperature water is requested from parameter 1859.

| Cons | umer circuit 1              |    |   |     |    |
|------|-----------------------------|----|---|-----|----|
| 1859 | Flow temp setp cons request | 70 | 8 | 120 | °C |
|      | · · ·                       |    |   |     |    |

Cascade sensor is taken into account as there is no additional sensor in constant temperature water application.

#### **DEVICE PARAMETERS**

| <ul> <li>It may be necessary</li> </ul> | to enter the Eng | ineer authorizatio | n level to reach | all parameters | specified in |
|-----------------------------------------|------------------|--------------------|------------------|----------------|--------------|
| the tables.                             |                  |                    |                  |                |              |

| The current date and time. |                                |                 |        |  |  |
|----------------------------|--------------------------------|-----------------|--------|--|--|
| Parameter No               | Parameter Name                 | Factory Setting | Remark |  |  |
| 1                          | Hours / minutes                |                 |        |  |  |
| 2                          | Day / month                    |                 |        |  |  |
| 3                          | Year                           |                 |        |  |  |
| 5                          | Beginning of the summer period | 25.03.2018      |        |  |  |
| 6                          | End of the summer period       | 25.10.2018      |        |  |  |

| Boiler       |                                              |                   |        |  |  |
|--------------|----------------------------------------------|-------------------|--------|--|--|
| Parameter No | Parameter Name                               | Factory Setting   | Remark |  |  |
| 2203         | Use under outside temperature                | 0                 |        |  |  |
| 2208         | Accumulation tank full feed                  | Off               |        |  |  |
| 2210         | Minimum setting value                        | 40                |        |  |  |
| 2211         | Minimum OEM setting value                    | 40                |        |  |  |
| 2212         | Max setting value                            | 80                |        |  |  |
| 2213         | Max OEM setting value                        | 85                |        |  |  |
| 2214         | Manual control set value                     | 60                |        |  |  |
| 2217         | Frost protection setting value               | 8                 |        |  |  |
| 2222         | Stage 2 forced change                        | Off               |        |  |  |
| 2241         | Minimum burner on time                       | 0                 |        |  |  |
| 2243         | Minimum burner off time                      | 0                 |        |  |  |
| 2245         | Burner off time transition difference        | 15                |        |  |  |
| 2253         | Boiler pump overtime                         | 1                 |        |  |  |
| 2260         | Consumer boiler start protection             | Off               |        |  |  |
| 2264         | Boiler start protection wait time            | 0                 |        |  |  |
| 2270         | Minimum return temperature setting value     | 8                 |        |  |  |
| 2271         | Minimum return temperature setting value OEM | 8                 |        |  |  |
| 2272         | Return temperature effect in consumers       | On                |        |  |  |
| 2301         | Heat production lock boiler pump             | Off               |        |  |  |
| 2305         | Heat production lock effect                  | Heating mode only |        |  |  |
| 2310         | Limit thermostat function                    | On                |        |  |  |
| 2316         | Max temperature difference                   | 20                |        |  |  |
| 2317         | Nominal temperature difference               | 10                |        |  |  |
| 2320         | Pump Modulation                              | Request           |        |  |  |
| 2321         | Start speed                                  | 100               |        |  |  |
| 2322         | Minimum pump speed                           | 40                |        |  |  |
| 2323         | Max pump speed                               | 100               |        |  |  |
| 2327         | Minimum pump speed OEM                       | 40                |        |  |  |
| 2328         | Max pump speed OEM                           | 100               |        |  |  |
| 2329         | Pump setpoint reduction                      | 10                |        |  |  |
| 2330         | Nominal output                               | 50                |        |  |  |

| 2331 | Basic stage output                                       | 30                |  |
|------|----------------------------------------------------------|-------------------|--|
| 2334 | Output at minimum pump speed                             | 0                 |  |
| 2335 | Output at maximum pump speed                             | 100               |  |
| 2441 | Heating mode max fan speed                               | 3800              |  |
| 2442 | Full feed max fan speed                                  | 3800              |  |
| 2443 | Instantaneous water heater fan speed start value         | 0                 |  |
| 2444 | Boiler heating mode max fan speed                        | -                 |  |
| 2445 | Heating mode fan off                                     | Off               |  |
| 2446 | Fan shutdown delay                                       | 3                 |  |
| 2450 | Controller delay                                         | Heating mode only |  |
| 2452 | Controller delay speed                                   | 2400              |  |
| 2453 | Controller delay time                                    | 10                |  |
| 2454 | Transition difference in heating circuits                | 4                 |  |
| 2455 | Min transition difference heating circuits               | 5                 |  |
| 2456 | Max transition difference closed heating circuit         | 7                 |  |
| 2457 | Heating circuits setting time                            | 10                |  |
| 2460 | Transition difference in boiler                          | 5                 |  |
| 2461 | Min transition difference closed boiler                  | 6                 |  |
| 2462 | Max transition difference closed boiler                  | 8                 |  |
| 2463 | Boiler adjustment time                                   | 10                |  |
| 2464 | Period transition difference in setting value difference | Off               |  |
| 2467 | Burner open dynamic transition difference                | On                |  |
| 2470 | Special working heat demand delay                        | 0                 |  |
| 2473 | Flue gas temperature output reduction                    | 80                |  |
| 2474 | Flue gas temperature closure limit                       | 85                |  |
| 2476 | Turning off flue gas control                             | Lockout location  |  |
| 2477 | Flue gas control start inhibit time                      | 10                |  |
| 2478 | Flue gas temperature output limit                        | 80                |  |
| 2479 | Flue gas control time constant for modulation            | 0                 |  |
| 2480 | Closing static pressure control                          | Lockout location  |  |
| 2490 | Switching off from dynamic pressure monitoring           | Lockout location  |  |
| 2550 | Gas energy measurement                                   | Off               |  |
| 2551 | Gas energy measurement setting                           | 1                 |  |
| 2560 | Flue gas damper closing delay                            | 30                |  |
| 2630 | Auto air bleeding procedure                              | Off               |  |
| 2655 | Air bleeding function open time                          | 10                |  |
| 2656 | Air bleeding off time                                    | 5                 |  |
| 2657 | Number of repeats                                        | 3                 |  |
| 2662 | Heating circuit air bleeding time                        | 10                |  |
| 2663 | Boiler air bleeding time                                 | 5                 |  |

| Burner Control |                                         |                                                                   |        |
|----------------|-----------------------------------------|-------------------------------------------------------------------|--------|
| Parameter No   | Parameter Name                          | Factory Setting                                                   | Remark |
| 9500           | Pre-purge time                          | 15 sec (65 kW), 30 sec (100 kW), 30 sec (125 kW), 10 sec (150 kW) |        |
| 9501           | Min. pre-purge time                     | 15 sec (65 kW), 30 sec (100 kW), 30 sec (125 kW), 10 sec (150 kW) |        |
| 9504           | Pre-purge required speed                | 5000                                                              |        |
| 9505           | Pre-purge min. required speed           | 3000 (65 kW), 5000 (100 kW), 5000 (125 kW),<br>5000 (150 kW)      |        |
| 9506           | Pre-purge speed tolerance               | 400                                                               |        |
| 9512           | Speed required for ignition             | 2500 (65 kW), 3900 (100 kW), 2900 (125 kW),<br>4800 (150 kW)      |        |
| 9513           | Maks. speed required for ignition       | 3000 (65 kW), 3900 (100 kW), 2900 (125 kW),<br>4800 (150 kW)      |        |
| 9514           | Ignition speed tolerance                | 650                                                               |        |
| 9517           | Pre-ignition time                       | 1.2 secs                                                          |        |
| 9518           | Safety time                             | 6.0 secs                                                          |        |
| 9519           | Safety time with ignition               | 5.6 secs                                                          |        |
| 9524           | Low flame required speed                | 1800 (65 kW), 1800 (100 kW), 2500 (125 kW),<br>2000 (150 kW)      |        |
| 9525           | Low flame required min. speed           | 1800 (65 kW), 1800 (100 kW), 1950 (125 kW),<br>2000 (150 kW)      |        |
| 9526           | Low flame speed tolerance               | 300                                                               |        |
| 9529           | High flame required speed               | 5900 (65 kW), 6200 (100 kW), 7150 (125 kW),<br>7900 (150 kW)      |        |
| 9530           | High flame required max. speed          | 5900 (65 kW), 6200 (100 kW), 7150 (125 kW),<br>7900 (150 kW)      |        |
| 9531           | High flame speed tolerance              | 400                                                               |        |
| 9534           | Working time with ignition load         | 1.0 secs                                                          |        |
| 9540           | Post-purge time                         | 10.0 secs                                                         |        |
| 9541           | Max. Post-purge time limit Trms.        | 5                                                                 |        |
| 9542           | Min. post-purge time                    | 10.0 secs                                                         |        |
| 9545           | Post-purge in lockout position          | Off                                                               |        |
| 9551           | Required max. stopping speed            | 500                                                               |        |
| 9610           | Capacity                                | 120 kW and above                                                  |        |
| 9614           | Post-purge level                        | Post-purge                                                        |        |
| 9615           | Forced pre-purge in error               | On                                                                |        |
| 9616           | Max.speed                               | 9000                                                              |        |
| 9618           | External light ionization current level | 0.59                                                              |        |
| 9619           | Flame loss ionization current level     | 0.59                                                              |        |
| 9650           | Flue drying                             | Off                                                               |        |
| 9651           | Flue drying required speed              | 500                                                               |        |
| 9652           | Flue drying time                        | 10                                                                |        |

| Cascade      |                                           |                        |        |
|--------------|-------------------------------------------|------------------------|--------|
| Parameter No | Parameter Name                            | Factory Setting        | Remark |
| 3510         | Leadership strategy                       | Open late, close early |        |
| 3511         | Minimum output band                       | 40                     |        |
| 3512         | Max output band                           | 90                     |        |
| 3530         | Source array usage integral               | 50                     |        |
| 3531         | Source array integral reset               | 20                     |        |
| 3532         | Restarting lock                           | 300                    |        |
| 3533         | Change delay                              | 5                      |        |
| 3534         | Basic level forced time                   | 60                     |        |
| 3535         | Opening delay boiler                      | 2                      |        |
| 3540         | Source array of automatic change          | 500                    |        |
| 3541         | Source array of automatic extraction      | None                   |        |
| 3544         | Master boiler                             | Welding 1              |        |
| 3560         | Min. return temperature setting value     | 8                      |        |
| 3561         | Min. return temperature setting value OEM | 8                      |        |
| 3562         | Return temperature effect in consumers    | On                     |        |
| 3590         | Minimum temperature difference            | -                      |        |

| Heating Circuit 1 Time Schedule |                            |                 |        |
|---------------------------------|----------------------------|-----------------|--------|
| Parameter No                    | Parameter Name             | Factory Setting | Remark |
| 500                             | Preselection               | Monday-Sunday   |        |
| 501                             | The first phase is open    | 06:00-00:00     |        |
| 502                             | The first phase is closed  | 22:00-00:00     |        |
| 503                             | The second phase is open   | 24:00-00:00     |        |
| 504                             | The second phase is closed | 24:00-00:00     |        |
| 505                             | The third phase is open    | 24:00-00:00     |        |
| 506                             | The third phase is closed  | 24:00-00:00     |        |
| 516                             | Factory specification      | No              |        |

| Heating Circuit 2 Time Schedule |                            |                 |        |
|---------------------------------|----------------------------|-----------------|--------|
| Parameter No                    | Parameter Name             | Factory Setting | Remark |
| 520                             | Preselection               | Monday-Sunday   |        |
| 521                             | The first phase is open    | 06:00-00:00     |        |
| 522                             | The first phase is closed  | 22:00-00:00     |        |
| 523                             | The second phase is open   | 24:00-00:00     |        |
| 524                             | The second phase is closed | 24:00-00:00     |        |
| 525                             | The third phase is open    | 24:00-00:00     |        |
| 526                             | The third phase is closed  | 24:00-00:00     |        |
| 536                             | Factory specification      | No              |        |

| Heating Circuit 3 Time Schedule |                            |                 |        |
|---------------------------------|----------------------------|-----------------|--------|
| Parameter No                    | Parameter Name             | Factory Setting | Remark |
| 540                             | Preselection               | Monday-Sunday   |        |
| 541                             | The first phase is open    | 06:00-00:00     |        |
| 542                             | The first phase is closed  | 22:00-00:00     |        |
| 543                             | The second phase is open   | 24:00-00:00     |        |
| 544                             | The second phase is closed | 24:00-00:00     |        |
| 545                             | The third phase is open    | 24:00-00:00     |        |
| 546                             | The third phase is closed  | 24:00-00:00     |        |
| 556                             | Factory specification      | No              |        |

| Domestic wWater Circuit 4 Time Schedule |                            |                 |        |
|-----------------------------------------|----------------------------|-----------------|--------|
| Parameter No                            | Parameter Name             | Factory Setting | Remark |
| 560                                     | Preselection               | Monday-Sunday   |        |
| 561                                     | The first phase is open    | 06:00-00:00     |        |
| 562                                     | The first phase is closed  | 22:00-00:00     |        |
| 563                                     | The second phase is open   | 24:00-00:00     |        |
| 564                                     | The second phase is closed | 24:00-00:00     |        |
| 565                                     | The third phase is open    | 24:00-00:00     |        |
| 566                                     | The third phase is closed  | 24:00-00:00     |        |
| 576                                     | Factory specification      | No              |        |

| Heating circuit 1 Holidays |                 |                  |        |
|----------------------------|-----------------|------------------|--------|
| Parameter No               | Parameter Name  | Factory Setting  | Remark |
| 641                        | Preselection    | Period 1         |        |
| 642                        | Start           | -                |        |
| 643                        | Terminate       | -                |        |
| 648                        | Operating level | Frost Protection |        |

| Heating circuit 2 Holidays |                 |                  |        |
|----------------------------|-----------------|------------------|--------|
| Parameter No               | Parameter Name  | Factory Setting  | Remark |
| 651                        | Preselection    | Period 1         |        |
| 652                        | Start           | -                |        |
| 653                        | Terminate       | -                |        |
| 658                        | Operating level | Frost Protection |        |

| Heating circuit 3 Holidays |                 |                  |        |
|----------------------------|-----------------|------------------|--------|
| Parameter No               | Parameter Name  | Factory Setting  | Remark |
| 661                        | Preselection    | Period 1         |        |
| 662                        | Start           | -                |        |
| 663                        | Terminate       | -                |        |
| 668                        | Operating level | Frost Protection |        |

| Heating Circuit 1 |                                          |                               |        |
|-------------------|------------------------------------------|-------------------------------|--------|
| Parameter No      | Parameter Name                           | Factory Setting               | Remark |
| 700               | Operating mode heating circuit 1         | Automatic                     |        |
| 710               | Comfort setting value                    | 20                            |        |
| 712               | Reduced setting value                    | 16                            |        |
| 714               | Frost protection setting value           | 10                            |        |
| 716               | Max comfort setting value                | 35                            |        |
| 720               | Heating curve slope                      | 1.5                           |        |
| 721               | Heating curve parallel shift             | 0                             |        |
| 726               | Heating curve adaptation                 | Off                           |        |
| 730               | Summer / winter heating limit            | 18                            |        |
| 732               | 24-hour heating limit                    | -3                            |        |
| 733               | 24-hour heating limit extension          | Yes                           |        |
| 740               | Min flow temperature setting value       | 8                             |        |
| 741               | Max flow water temperature setting value | 80                            |        |
| 742               | Flow temperature set value with room     | 65                            |        |
| 744               | Room thermostat opening rate set value   | -                             |        |
| 746               | Heat demand delay                        | 0                             |        |
| 750               | Room effect                              | -                             |        |
| 760               | Room temperature limitation              | 1                             |        |
| 761               | Room control heating limit               | -                             |        |
| 770               | Rapid heating                            | 5                             |        |
| 780               | Rapid retract                            | Down to reduced setting value |        |
| 790               | Optimum start control max                | 0                             |        |
| 791               | Optimum stop control max                 | 0                             |        |
| 809               | Continuous pump operation                | No                            |        |
| 812               | Frost protection with flow temperature   | On                            |        |
| 820               | Pump circuit over-temperature protection | On                            |        |
| 830               | Mixing valve additive value              | 5                             |        |
| 832               | Actuator type                            | 3-Way                         |        |
| 833               | 2-Way transition difference              | 2                             |        |
| 834               | Actuator run time                        | 120                           |        |
| 850               | Floor drying function                    | Off                           |        |
| 861               | Extracting excess heat                   | Always                        |        |
| 870               | Accumulation tank                        | Yes                           |        |
| 880               | Pump speed reduction                     | Characteristic                |        |
| 881               | Start speed                              | 100                           |        |
| 882               | Min. pump speed                          | 50                            |        |
| 883               | Max pump speed                           | 100                           |        |
| 898               | Operating level change                   | Reduced                       |        |
| 900               | Operating mode change                    | Protection                    |        |

| Heating Circuit 2 |                                                 |                               |        |
|-------------------|-------------------------------------------------|-------------------------------|--------|
| Parameter No      | Parameter Name                                  | Factory Setting               | Remark |
| 1000              | Operating mode heating circuit 2                | Automatic                     |        |
| 1010              | Comfort setting value                           | 20                            |        |
| 1012              | Reduced setting value                           | 16                            |        |
| 1014              | Frost protection setting value                  | 10                            |        |
| 1016              | Max comfort setting value                       | 35                            |        |
| 1020              | Heating curve slope                             | 1.5                           |        |
| 1021              | Heating curve parallel shift                    | 0                             |        |
| 1026              | Heating curve adaptation                        | Off                           |        |
| 1030              | Summer / winter heating limit                   | 18                            |        |
| 1032              | 24-hour heating limit                           | -3                            |        |
| 1033              | 24-hour heating limit extension                 | Yes                           |        |
| 1040              | Min flow temperature setting value              | 8                             |        |
| 1041              | Max flow water temperature setting value        | 80                            |        |
| 1042              | Flow temperature set value with room thermostat | 65                            |        |
| 1044              | Room thermostat opening rate set value          | -                             |        |
| 1046              | Heat demand delay                               | 0                             |        |
| 1050              | Room effect                                     | -                             |        |
| 1060              | Room temperature limitation                     | 1                             |        |
| 1061              | Room control heating limit                      | -                             |        |
| 1070              | Rapid heating                                   | 5                             |        |
| 1080              | Rapid retract                                   | Down to reduced setting value |        |
| 1090              | Optimum start control max                       | 0                             |        |
| 1091              | Optimum stop control max                        | 0                             |        |
| 1109              | Continuous pump operation                       | No                            |        |
| 1112              | Frost protection with flow temperature          | On                            |        |
| 1120              | Pump circuit over-temperature protection        | On                            |        |
| 1130              | Mixing valve additive value                     | 5                             |        |
| 1132              | Actuator type                                   | 3-Way                         |        |
| 1133              | 2-Way transition difference                     | 2                             |        |
| 1134              | Actuator run time                               | 120                           |        |
| 1150              | Floor drying function                           | Off                           |        |
| 1161              | Extracting excess heat                          | Always                        |        |
| 1170              | Accumulation tank                               | Yes                           |        |
| 1180              | Pump speed reduction                            | Characteristic                |        |
| 1181              | Start speed                                     | 100                           |        |
| 1182              | Min. pump speed                                 | 50                            |        |
| 1183              | Max pump speed                                  | 100                           |        |
| 1198              | Operating level change                          | Reduced                       |        |
| 1200              | Operating mode change                           | Protection                    |        |

| Heating Circuit 3 |                                                 |                               |        |
|-------------------|-------------------------------------------------|-------------------------------|--------|
| Parameter No      | Parameter Name                                  | Factory Setting               | Remark |
| 1300              | Operating mode heating circuit 3                | Automatic                     |        |
| 1310              | Comfort setting value                           | 20                            |        |
| 1312              | Reduced setting value                           | 16                            |        |
| 1314              | Frost protection setting value                  | 10                            |        |
| 1316              | Max comfort setting value                       | 35                            |        |
| 1320              | Heating curve slope                             | 1.5                           |        |
| 1321              | Heating curve parallel shift                    | 0                             |        |
| 1326              | Heating curve adaptation                        | Off                           |        |
| 1330              | Summer / winter heating limit                   | 18                            |        |
| 1332              | 24-hour heating limit                           | -3                            |        |
| 1333              | 24-hour heating limit extension                 | Yes                           |        |
| 1340              | Min flow temperature setting value              | 8                             |        |
| 1341              | Max flow water temperature setting value        | 80                            |        |
| 1342              | Flow temperature set value with room thermostat | 65                            |        |
| 1344              | Room thermostat opening rate set value          | -                             |        |
| 1346              | Heat demand delay                               | 0                             |        |
| 1350              | Room effect                                     | -                             |        |
| 1360              | Room temperature limitation                     | 1                             |        |
| 1361              | Room control heating limit                      | -                             |        |
| 1370              | Rapid heating                                   | 5                             |        |
| 1380              | Rapid retract                                   | Down to reduced setting value |        |
| 1390              | Optimum start control max                       | 0                             |        |
| 1391              | Optimum stop control max                        | 0                             |        |
| 1409              | Continuous pump operation                       | No                            |        |
| 1412              | Frost protection with flow temperature          | On                            |        |
| 1420              | Pump circuit over-temperature protection        | On                            |        |
| 1430              | Mixing valve additive value                     | 5                             |        |
| 1432              | Actuator type                                   | 3-Way                         |        |
| 1433              | 2-Way transition difference                     | 2                             |        |
| 1434              | Actuator run time                               | 120                           |        |
| 1450              | Floor drying function                           | Off                           |        |
| 1461              | Extracting excess heat                          | Always                        |        |
| 1470              | Accumulation tank                               | Yes                           |        |
| 1480              | Pump speed reduction                            | Characteristic                |        |
| 1481              | Start speed                                     | 100                           |        |
| 1482              | Min. pump speed                                 | 50                            |        |
| 1483              | Max pump speed                                  | 100                           |        |
| 1498              | Operating level change                          | Reduced                       |        |
| 1500              | Operating mode change                           | Protection                    |        |

| Boiler       |                                      |                                                      |        |
|--------------|--------------------------------------|------------------------------------------------------|--------|
| Parameter No | Parameter Name                       | Factory Setting                                      | Remark |
| 1600         | Operating level domestic hot water   | On                                                   |        |
| 1610         | Nominal setting value                | 55                                                   |        |
| 1612         | Reduced setting value                | 40                                                   |        |
| 1614         | Nominal setting value max            | 65                                                   |        |
| 1620         | Use                                  | Time program heating circuits                        |        |
| 1630         | Feed priority                        | Mixing circuit is variable, pump circuit is absolute |        |
| 1640         | Legionella function                  | Fixed weekday                                        |        |
| 1641         | Periodic legionella function         | 3                                                    |        |
| 1642         | Legionella function day              | Monday                                               |        |
| 1644         | Legionella function time             | -                                                    |        |
| 1645         | Legionella function setting value    | 65                                                   |        |
| 1646         | Legionella function period           | 30                                                   |        |
| 1647         | Legionella function circulation pump | On                                                   |        |
| 1660         | Circulation pump control released    | Domestic water released                              |        |
| 1661         | Circulation pump cycle               | On                                                   |        |
| 1663         | Circulation setting value            | 45                                                   |        |
| 1680         | Operating mode change                | Off                                                  |        |

| Swimming Pool Circuit |                                                    |                 |        |
|-----------------------|----------------------------------------------------|-----------------|--------|
| Parameter No          | Parameter Name                                     | Factory Setting | Remark |
| 1959                  | Fluid temperature setting value consumption demand | 70              |        |
| 1974                  | Boiler feed priority                               | Yes             |        |
| 1975                  | Extracting excess heat                             | On              |        |
| 1978                  | With accumulation tank                             | Yes             |        |
| 1980                  | First control / system with pump                   | Yes             |        |

| Swimming Pool |                                    |                 |        |
|---------------|------------------------------------|-----------------|--------|
| Parameter No  | Parameter Name                     | Factory Setting | Remark |
| 2055          | Solar energy heating setting value | 26              |        |
| 2056          | Source heating setting value       | 22              |        |
| 2065          | Solar energy feeding priority      | Priority 1      |        |
| 2070          | Max swimming pool temperature      | 32              |        |
| 2080          | With solar energy integration      | Yes             |        |

| Primary Control / System Pump |                                          |                                |        |
|-------------------------------|------------------------------------------|--------------------------------|--------|
| Parameter No                  | Parameter Name                           | Factory Setting                | Remark |
| 2110                          | Min flow temperature setting value       | 8                              |        |
| 2111                          | Max flow water temperature setting value | 80                             |        |
| 2121                          | System pump in heat generation lock      | Off                            |        |
| 2130                          | Mixing valve additive value              | 10                             |        |
| 2132                          | Actuator type                            | 3 points                       |        |
| 2133                          | 2-Way transition difference              | 2                              |        |
| 2134                          | Actuator run time                        | 120                            |        |
| 2135                          | Mixing valve Xp                          | 32                             |        |
| 2136                          | Mixing valve Tn                          | 120                            |        |
| 2150                          | Primary control / system pump            | At the accumulator tank outlet |        |

| Solar Energy |                                                  |                             |        |
|--------------|--------------------------------------------------|-----------------------------|--------|
| Parameter No | Parameter Name                                   | Factory Setting             | Remark |
| 3810         | Commissioning temperature difference             | 8                           |        |
| 3811         | Cut-off temperature difference                   | 4                           |        |
| 3812         | Boiler min supply temperature                    | -                           |        |
| 3813         | Accumulation tank opening temperature difference | -                           |        |
| 3814         | Accumulation tank closing temperature difference | -                           |        |
| 3815         | Accumulation tank min feeding temperature        | -                           |        |
| 3816         | Swimming pool opening temperature difference     | -                           |        |
| 3817         | Swimming pool closing temperature difference     | -                           |        |
| 3818         | Swimming pool min feeding temperature            | -                           |        |
| 3822         | Storage tank feeding priority                    | Domestic water storage tank |        |
| 3825         | Feed time according to the relevant priority     | -                           |        |
| 3826         | Waiting time according to the relevant priority  | 5                           |        |
| 3827         | Parallel run wait time                           | -                           |        |
| 3828         | Secondary pump delay                             | 60                          |        |
| 3830         | Collector start function                         | -                           |        |
| 3831         | Collector pump min working time                  | 20                          |        |
| 3840         | Collector frost protection                       | -                           |        |
| 3850         | Collector outlet over-temperature protection     | -                           |        |
| 3860         | Evaporator heat carrier                          | -                           |        |
| 3865         | Collector pump 1. starting speed                 | 100                         |        |
| 3867         | Heat exchanger pump starting speed               | 100                         |        |
| 3868         | Accumulation tank pump starting speed            | 100                         |        |
| 3869         | Swimming pool pump starting speed                | 100                         |        |
| 3870         | Min. pump speed                                  | 40                          |        |
| 3871         | Max pump speed                                   | 100                         |        |
| 3880         | Antifreeze                                       | None                        |        |
| 3881         | Antifreeze density                               | 30                          |        |
| 3884         | Pump capacity                                    | 200                         |        |

| Accumulation Tank |                                                            |                  |        |
|-------------------|------------------------------------------------------------|------------------|--------|
| Parameter No      | Parameter Name                                             | Factory Setting  | Remark |
| 4720              | Automatic heat generation lock                             | With B4          |        |
| 4721              | Automatic heat generation lock transition difference       | 8                |        |
| 4722              | Accumulation tank / heating circuit temperature difference | -5               |        |
| 4724              | Min accumulation tank hot heating mode                     | -                |        |
| 4750              | Max feeding temperature                                    | 80               |        |
| 4751              | Max storage tank temperature                               | 90               |        |
| 4755              | Cooling back temperature.                                  | 60               |        |
| 4756              | Cooling back boiler / heating circuits                     | Off              |        |
| 4757              | Cooling back collector                                     | Off              |        |
| 4783              | With solar energy integration                              | None             |        |
| 4790              | Return routing opening temperature difference              | 10               |        |
| 4791              | Return routing closing temperature difference              | 5                |        |
| 4795              | Return routing temperature comparison                      | With B42         |        |
| 4796              | Partial feeding setting value                              | Temperature rise |        |
| 4800              | Full feeding                                               | -                |        |
| 4810              | Min full feeding temperature                               | Off              |        |
| 4811              | Full feeding sensor                                        | 8                |        |
| 4813              | Collector outlet over-temperature protection               | With B42/B41     |        |

| DHW Storage Tank |                                               |                          |        |
|------------------|-----------------------------------------------|--------------------------|--------|
| Parameter No     | Parameter Name                                | Factory Setting          | Remark |
| 5010             | Feeding                                       | Few times a day          |        |
| 5020             | Flow setting value contribution               | 16                       |        |
| 5021             | Transfer contribution                         | 8                        |        |
| 5022             | Feeding type                                  | Full feeding             |        |
| 5024             | Transition difference                         | 5                        |        |
| 5030             | Feeding time limiting                         | 150                      |        |
| 5040             | Discharge protection                          | Automatically            |        |
| 5042             | Discharge protection after feeding            | Off                      |        |
| 5050             | Max feeding temperature                       | 80                       |        |
| 5051             | Max storage tank temperature                  | 90                       |        |
| 5055             | Cooling back temperature.                     | 80                       |        |
| 5056             | Cooling back heat generation heating circuits | Off                      |        |
| 5057             | Cooling back collector                        | Off                      |        |
| 5060             | Electric immersion heater in operating mode   | Spare                    |        |
| 5061             | Electric immersion heater released            | Domestic water released  |        |
| 5062             | Electric immersion heater control             | Domestic water released  |        |
| 5070             | Automatic forcing                             | On                       |        |
| 5071             | Timed boiler feeding trigger                  | 0                        |        |
| 5085             | Extracting excess heat                        | On                       |        |
| 5090             | With accumulation tank                        | No                       |        |
| 5092             | First control / system with pump              | No                       |        |
| 5093             | With solar energy integration                 | Yes                      |        |
| 5101             | Min. pump speed                               | 40                       |        |
| 5102             | Max pump speed                                | 100                      |        |
| 5108             | Feeding pump starting speed                   | 100                      |        |
| 5109             | Intermediate circuit pump starting speed      | 100                      |        |
| 5130             | Transfer strategy                             | Always                   |        |
| 5131             | Transfer comparison temperature               | Domestic water sensor B3 |        |

| Parameter No | Parameter Name                                  | Factory Setting         | Remark |
|--------------|-------------------------------------------------|-------------------------|--------|
| 5420         | Fluid setting value contribution                | 16                      |        |
| 5429         | Transition difference                           | 5                       |        |
| 5441         | Flow measurement                                | None                    |        |
| 5444         | Flow control threshold                          | 5                       |        |
| 5445         | Flow control transition difference              | 0.5                     |        |
| 5450         | Slope at the end of consumption                 | 0.25                    |        |
| 5451         | Keep the slope warm at the start of consumption | -1                      |        |
| 5452         | Slope at the beginning of consumption           | -2                      |        |
| 5460         | Keeping warm setting value                      | 50                      |        |
| 5464         | Keeping warm released                           | Domestic water released |        |
| 5468         | Min consumption time for keeping warm           | 5                       |        |
| 5470         | Time to keep warm without heating               | 10                      |        |
| 5471         | Time to keep warm with heating                  | 5                       |        |
| 5472         | Keeping warm pump overwork                      | 20                      |        |
| 5473         | Keeping warm pump overwork                      | 0                       |        |
| 5475         | Keeping warm control sensor                     | Boiler sensor B2        |        |
| 5482         | Consumption, flow switch time                   | 0                       |        |
| 5530         | Min. pump speed                                 | 40                      |        |
| 5531         | Max pump speed                                  | 100                     |        |
| 5537         | Start speed                                     | 100                     |        |
| 5550         | Air Pressure Tank                               | No                      |        |

| Configuration |                                              |                             |        |
|---------------|----------------------------------------------|-----------------------------|--------|
| Parameter No  | Parameter Name                               | Factory Setting             | Remark |
| 5700          | Presetting                                   | Replaced                    |        |
| 5710          | Heating circuit -1                           | On                          |        |
| 5711          | Cooling circuit -1                           | Off                         |        |
| 5715          | Heating circuit -2                           | Off                         |        |
| 5721          | Heating circuit -3                           | Off                         |        |
| 5730          | Boiler sensor                                | Domestic water sensor B3    |        |
| 5731          | Boiler feeding component                     | Feeding pump                |        |
| 5732          | Control valve boiler pump closing time       | 0                           |        |
| 5733          | Boiler pump closing delay                    | 0                           |        |
| 5734          | Boiler parser valve base position            | Final request               |        |
| 5736          | Boiler separate circuit                      | Off                         |        |
| 5737          | Boiler adjustment valve working movement     | Position in domestic water  |        |
| 5738          | Boiler adjustment valve middle position      | Off                         |        |
| 5774          | Boiler pump / boiler valve control           | All requests                |        |
| 5775          | Boiler pump with boiler                      | Off                         |        |
| 5840          | Solar control component                      | Feeding pump                |        |
| 5841          | External solar heat exchanger                | Domestic water storage tank |        |
| 6092          | Modulation pump PWM min                      | 0                           |        |
| 6093          | Modulation pump PWM max                      | 100                         |        |
| 6097          | Collector sensor type                        | NTC                         |        |
| 6098          | Collector sensor calibrated                  | 0                           |        |
| 6100          | Outside weather sensor calibrated            | 0                           |        |
| 6101          | Flue gas temperature sensor type             | NTC                         |        |
| 6102          | Flue gas sensor calibration                  | 0                           |        |
| 6110          | Building Time Constant:                      | 15                          |        |
| 6116          | Building constant setting value compensation | 0                           |        |
| 6117          | Central setting value compensation           | 20                          |        |
| 6118          | Setting value decline delay                  | -                           |        |
| 6120          | Facility frost protection                    | Off                         |        |
| 6140          | Water pressure maximum                       | 6                           |        |
| 6141          | Water pressure minimum                       | 0.8                         |        |
| 6142          | Water pressure critical minimum              | 0.5                         |        |
| 6200          | Save sensors                                 | None                        |        |
| 6204          | Save parameters                              | None                        |        |
| 6205          | Return to factory values                     | None                        |        |
| 6355          | Heating circuit 1 room control               | Internal                    |        |
| 6356          | Heating circuit 2 room control               | Internal                    |        |
| 6357          | Heating circuit 3 room control               | Automatically               |        |

| LPB System   |                                   |                                    |        |
|--------------|-----------------------------------|------------------------------------|--------|
| Parameter No | Parameter Name                    | Factory Setting                    | Remark |
| 6600         | Device address                    | 1                                  |        |
| 6601         | Segment address                   | 0                                  |        |
| 6604         | Bus power supply function         | Automatically                      |        |
| 6605         | Bus power supply status           | On                                 |        |
| 6610         | View system messages              | Yes                                |        |
| 6621         | Summer changing                   | Locally                            |        |
| 6623         | Operating mode change             | Centrally                          |        |
| 6624         | Manual source lock                | Locally                            |        |
| 6625         | Boiler assignment                 | All heating circuits in the system |        |
| 6630         | Cascade master                    | Automatically                      |        |
| 6631         | External source in eco mode       | Off                                |        |
| 6632         | External limit of external source | No                                 |        |
| 6640         | Hour mode                         | Independently                      |        |

| Service Private Work |                                          |                  |        |  |
|----------------------|------------------------------------------|------------------|--------|--|
| Parameter No         | Parameter Name                           | Factory Setting  | Remark |  |
| 7040                 | Burner hour range                        | -                |        |  |
| 7041                 | Burner operating hours since maintenance | 0                |        |  |
| 7042                 | Burner starting range                    | -                |        |  |
| 7043                 | Starting a burner since maintenance      | 0                |        |  |
| 7044                 | Maintenance interval                     | -                |        |  |
| 7045                 | Time since maintenance                   | 0                |        |  |
| 7050                 | Fan speed ionization current             | 0                |        |  |
| 7051                 | lonizing current message                 | No               |        |  |
| 7130                 | Flue cleaning function                   | Off              |        |  |
| 7131                 | Burner output                            | Max heating load |        |  |
| 7140                 | Manual control                           | Off              |        |  |
| 7143                 | Controller stop function                 | Off              |        |  |
| 7145                 | Controller stop setting value            | 50               |        |  |
| 7146                 | Air purging function                     | On               |        |  |
| 7147                 | Ventilation type                         | None             |        |  |
| 7252                 | Pstick command                           | No operate       |        |  |

| Status       |                          |                 |        |
|--------------|--------------------------|-----------------|--------|
| Parameter No | Parameter Name           | Factory Setting | Remark |
| 8000         | Heating circuit 1 status | -               |        |
| 8001         | Heating circuit 2 status | -               |        |
| 8002         | Heating circuit 3 status | -               |        |
| 8003         | Boiler (DHW) status      | -               |        |
| 8005         | Boiler status            | -               |        |
| 8007         | Solar energy status      | -               |        |
| 8008         | Solid fuel boiler status | -               |        |
| 8009         | Burner status            | -               |        |
| 8010         | Accumulation tank status | -               |        |
| 8011         | Swimming pool status     | -               |        |

| Heat Generation System Control |                                         |                 |        |  |  |  |
|--------------------------------|-----------------------------------------|-----------------|--------|--|--|--|
| Parameter No                   | Parameter Name                          | Factory Setting | Remark |  |  |  |
| 8304                           | Boiler pump Q1                          |                 |        |  |  |  |
| 8308                           | Boiler pump speed                       | -               |        |  |  |  |
| 8310                           | Boiler temperature                      | -               |        |  |  |  |
| 8311                           | Boiler setting value                    | -               |        |  |  |  |
| 8312                           | Boiler change point                     | -               |        |  |  |  |
| 8313                           | Control sensor                          | None            |        |  |  |  |
| 8314                           | Boiler return temperature               | -               |        |  |  |  |
| 8315                           | Boiler return temperature setting value | -               |        |  |  |  |
| 8316                           | Flue gas temperature                    | -               |        |  |  |  |
| 8323                           | Fan speed                               | _               |        |  |  |  |

| Consumers System Control |                                           |           |  |  |  |  |
|--------------------------|-------------------------------------------|-----------|--|--|--|--|
| Parameter No             | er No Parameter Name Factory Setting Rema |           |  |  |  |  |
| 8700                     | Outside temperature                       | -         |  |  |  |  |
| 8701                     | Minimum outside temperature               | -         |  |  |  |  |
| 8702                     | Maximum outside temperature               | -         |  |  |  |  |
| 8703                     | Reduced outside temperature               | -         |  |  |  |  |
| 8704                     | Composite outside temperature             | -         |  |  |  |  |
| 8730                     | Heating circuit pump 1                    | Off       |  |  |  |  |
| 8731                     | Heating circuit mixing valve 1 open       | Off       |  |  |  |  |
| 8732                     | Heating circuit mixing valve 1 closed     | Off       |  |  |  |  |
| 8735                     | Heating circuit 1 pump speed              | 0         |  |  |  |  |
| 8740                     | Room temperature 1                        | -         |  |  |  |  |
| 8749                     | Room thermostat 1                         | No demand |  |  |  |  |
| 8820                     | Boiler pump                               | Off       |  |  |  |  |
| 8825                     | Domestic water pump speed                 | 0         |  |  |  |  |
| 8826                     | Boiler intermediate circuit pump speed    | 0         |  |  |  |  |
| 8827                     | Instant boiler heating pump speed         | 0         |  |  |  |  |
| 8830                     | Boiler temperature 1                      | -         |  |  |  |  |
| 8831                     | Boiler setting value                      | -         |  |  |  |  |
| 8860                     | Boiler flow                               | -         |  |  |  |  |

#### **ERROR and MAINTENANCE**

Faults and malfunctions that may occur in the components of Felis condensing boilers are displayed in English on the LCD screen with an error code. Descriptions of error codes are often sufficient to get quick information about the cause and solution of the error. All error codes that can be given by the device main board are in the table below.

#### Viewing error history

Felis condensing boilers have the feature of displaying the last 20 errors on the main board. The last 20 errors given by the device can be seen in the error history menu with date-time information.

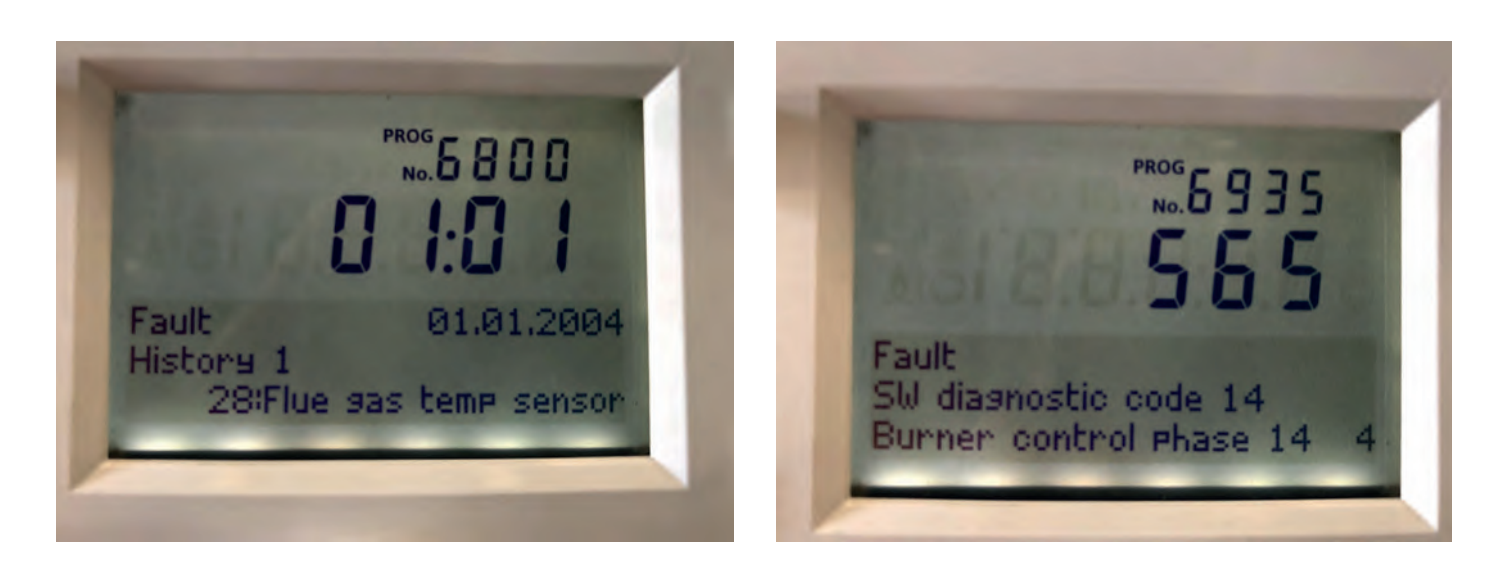

To view the error history, Engineer authorization level must be entered in the main menu.

#### **Entering Engineer Authorization Level**

- When the device has electrical connection and is on the main screen, the menu is entered by pressing OK button once. (We can press the Back key several times to make sure we're on the main screen.)

- After entering the menu, "i" button is pressed for 3-5 seconds. An authorization menu will appear on the screen. The options in this menu are "End user, Commissioning, Engineer, OEM".

- In this menu, the "Engineer" option is accessed with the help of the dial and the OK button is pressed once and the selection is confirmed.

- After this process, the menu appears on the screen, some submenus and parameters that could not be entered before can now be accessed.

• When returning to the main screen using the back button, the Engineer authorization level is exited. If it is necessary to set parameters again, the same procedures can be repeated to enter the level of Engineer authority.

Then, with the help of the dial button, the "Error" sub-menu is reached and the OK menu is entered with the OK button. With the help of the dial button, the code, date-time and software identification code (sub-refraction code) of the last 20 errors can be viewed by scrolling through the parameters.

| Parameter |                                |         |        |
|-----------|--------------------------------|---------|--------|
| No        | Parameter Name                 | Options | Remark |
| 6800      | History 1                      |         |        |
| 6805      | Software identification code 1 |         |        |
| 6810      | History 2                      |         |        |
| 6815      | Software identification        |         |        |
| 0010      | code 2                         |         |        |
| 6820      | History 3                      |         |        |
| 6825      | Software identification        |         |        |
| 0025      | code 3                         |         |        |
| 6830      | History 4                      |         |        |
| 6835      | Software identification        |         |        |
|           | code 4                         |         |        |
| 6840      | History 5                      |         |        |
| 6845      | Software identification        |         |        |
|           | code 5                         |         |        |
| 6850      | History 6                      |         |        |
| 6855      | Software identification        |         |        |
|           | code 6                         |         |        |
| 6860      | History 7                      |         |        |
| 6865      | Software identification        |         |        |
|           | code 7                         |         |        |
| 6870      | History 8                      |         |        |
| 6875      | Software identification        |         |        |
|           | code 8                         |         |        |
| 6880      | History 9                      |         |        |
| 6885      | Software identification        |         |        |
| 6800      | code 9                         |         |        |
| 6890      | History 10                     |         |        |
| 6895      | Software identification        |         |        |
| 6900      | History 11                     |         |        |
| 6905      | Software identification        |         |        |
| 0905      | code 11                        |         |        |
| 6910      | History 12                     |         |        |
| 6915      | Software identification        |         |        |
| 0515      | code 12                        |         |        |
| 6920      | History 13                     |         |        |
| 6925      | Software identification        |         |        |
|           | code 13                        |         |        |
| 6930      | History 14                     |         |        |
| 6935      | Software identification        |         |        |
|           | code 14                        |         |        |
| 6940      | History 15                     |         |        |
| 6945      | Software identification        |         |        |
| 6050      | code 15                        |         |        |
| 6950      | History 16                     |         |        |
| 6955      | Software identification        |         |        |
| 6960      | History 17                     |         |        |
| 6965      | Software identification        |         |        |
| 0905      | code 17                        |         |        |
| 6970      | History 18                     |         |        |
| 6975      | Software identification        | 1       |        |
|           | code 18                        |         |        |
| 6980      | History 19                     |         |        |
| 6985      | Software identification        |         |        |
|           | code 19                        |         |        |
| 6990      | History 20                     |         |        |
| 6995      | Software identification        |         |        |
|           | code 20                        |         |        |

| ERROR CODES | ERROR DEFINITIONS                                         |
|-------------|-----------------------------------------------------------|
| 10          | Outdoor Temp. sensor error                                |
| 20          | Boiler temperature 1, sensor error                        |
| 26          | General flow water temperature, sensor error              |
| 28          | Flue gas temperature, sensor error                        |
| 30          | Flow water temperature 1, sensor error                    |
| 32          | Flow water temperature 2, sensor error                    |
| 38          | Flow water temperature, Main control device, sensor error |
| 40          | Return water temperature 1, sensor error                  |
| 46          | Cascade return water temperature, sensor error            |
| 47          | General return water temperature, sensor error            |
| 50          | DHW temperature 1 sensor error                            |
| 52          | DHW temperature 2 sensor error                            |
| 54          | Flow water temperature DHW, sensor error                  |
| 57          | DHW, recirculation sensor error                           |
| 60          | Room temperature 1, sensor error                          |
| 65          | Room temperature 2, sensor error                          |
| 68          | Room temperature 3, sensor error                          |
| 70          | Storage tank temperature 1 (top), sensor error            |
| 71          | Storage tank temperature 2 (bottom), sensor error         |
| 72          | Storage tank temperature 3 (middle), sensor error         |
| 73          | Collector temperature 1, sensor error                     |
| 78          | Water pressure, sensor error                              |
| 82          | LPB Address Conflict                                      |
| 83          | BSB cable cross-section / no communication                |
| 84          | BSB cable Address Conflict                                |
| 85          | BSB RF communication error                                |
| 91          | Data overwork on EEPROM                                   |
| 98          | Additional module 1, error                                |
| 99          | Additional module 2, error                                |
| 100         | 2 time clock leader                                       |
| 102         | Lead time clock without backup                            |
| 103         | Communication error                                       |
| 105         | Maintenance message                                       |
| 109         | Boiler temperature control                                |
| 110         | STB (SLT) Lock                                            |
| 111         | Temperature limit safety shutdown                         |
| 117         | Water pressure is too high                                |
| 118         | The water pressure is too low.                            |
| 119         | Water pressure switch disengagement                       |

| 121 | Heating circuit 1 flow water temperature not reached |
|-----|------------------------------------------------------|
| 122 | Heating circuit 2 flow water temperature not reached |
| 125 | Maximum boiler temperature exceeded                  |
| 126 | DHW feeding temperature not reached                  |
| 127 | DHW legionella temperature not reached               |
| 128 | Flame loss in operation                              |
| 129 | Wrong air supply                                     |
| 130 | Flue gas temperature limit exceeded                  |
| 132 | Gas pressure switch safety shutdown                  |
| 133 | Safety time exceeded for flame formation             |
| 146 | Sensor / control element configuration error         |
| 151 | LMS14 internal error                                 |
| 152 | Parameter error                                      |
| 153 | The device is locked manually                        |
| 160 | Fan speed threshold not reached                      |
| 162 | Air pressure switch not closing                      |
| 164 | Flow / pressure switch, heating circuit error        |
| 166 | Air pressure switch error, not open                  |
| 169 | Sitherm Pro system error                             |
| 170 | Water pressure sensor failure, primary side          |
| 171 | Alarm contact 1 active                               |
| 172 | Alarm contact 2 active                               |
| 173 | Alarm contact 3 active                               |
| 174 | Alarm contact 4 active                               |
| 176 | Water pressure 2 is too high                         |
| 177 | Water pressure 2 is too low                          |
| 178 | Heating circuit 1 temperature limiter                |
| 179 | Heating circuit 2 temperature limiter                |
| 183 | Device in parameter mode                             |
| 195 | The maximum time per charge is exceeded              |
| 196 | Maximum charge per week exceeded                     |
| 209 | Heating circuit error                                |
| 214 | Monitoring the motor                                 |
| 215 | Decomposer valve fan air error                       |
| 216 | Boiler error                                         |
| 217 | Sensor error                                         |
| 218 | Pressure control                                     |
| 241 | Flow sensor error for efficiency measurement         |
| 242 | Return sensor error for efficiency measurement       |
| 243 | Swimming pool sensor error                           |
| 260 | Flow water temperature 3, sensor error               |
| 270 | Exchanger temperature difference too high            |

| 317 | Network frequency is outside the allowed range       |
|-----|------------------------------------------------------|
| 320 | DHW supply temperature, sensor error                 |
| 321 | DHW output temperature, sensor error                 |
| 322 | Water pressure 3 is too high                         |
| 323 | Water pressure 3 is too low                          |
| 324 | BX input, same sensor                                |
| 325 | BX input / additional module, same sensor            |
| 326 | BX input / mix group, same sensor                    |
| 327 | Additional module, same function                     |
| 328 | Mixture group, same function                         |
| 329 | Additional module / mix group, same function         |
| 330 | Sensor input BX1 no function                         |
| 331 | Sensor input BX2 no function                         |
| 332 | Sensor input BX3 no function                         |
| 333 | Sensor input BX4 no function                         |
| 335 | Sensor input BX21 no function                        |
| 336 | Sensor input BX22 no function                        |
| 339 | Collector pump Q5 missing                            |
| 340 | Collector pump Q16 missing                           |
| 341 | B6 sensor missing                                    |
| 342 | Solar power supply B31 sensor missing                |
| 343 | Solar energy integration missing                     |
| 344 | Solar energy control element reserve tank K8 missing |
| 345 | Solar enj. control element swimming pool K18 missing |
| 346 | Solid fuel boiler pump Q10 missing                   |
| 347 | Solid fuel boiler comparison sensor missing          |
| 348 | Solid fuel boiler address error                      |
| 349 | Condensate tank return valve Y15 missing             |
| 350 | Accumulation tank address error                      |
| 351 | Main controller / system pump, address error         |
| 352 | No pressure heading, address error                   |
| 353 | B10 sensor lost                                      |
| 371 | Heating circuit 3 flow water temperature             |
| 372 | Heating circuit 3 temperature limiter                |
| 373 | Additional module 3                                  |
| 374 | Sitherm Pro calculation                              |
| 375 | BV step motor                                        |
| 376 | Drift test limit value                               |
| 377 | Drift test prevented                                 |
| 378 | Built-in repetition                                  |

| 382 | Repetition Speed                              |
|-----|-----------------------------------------------|
| 384 | Auxiliary light                               |
| 385 | Network low voltage                           |
| 386 | Fan speed tolerance                           |
| 387 | Air pressure tolerance                        |
| 388 | DHW sensor no function                        |
| 391 | Room kontrol device 1                         |
| 392 | Room kontrol device 2                         |
| 393 | Room kontrol device 3                         |
| 426 | Flue gas damper feedback                      |
| 427 | Flue gas damper configuration                 |
| 429 | Dynamic water pressure is too high            |
| 430 | Dynamic water pressure is too low             |
| 431 | Primary heat exchanger sensor                 |
| 432 | Soil function is not connected                |
| 433 | The primary exchanger temperature is too high |

## ERROR CODE SUB-BREAKS

Some error codes that can be seen in Felis condensing boilers may have more than one reason. The main board software reports error subcodes to provide detailed information about the cause of the error in such error codes.

In order to display the error subcodes, engineer authority level is entered in the main menu. Then, with the help of the dial, the "Error" sub-menu is entered. When viewing the error history, the code seen in the "Software identification code" parameter of the related error is the sub-break of that error code.

| Error<br>Code | Error<br>Description | Error<br>Subcode | Remark                                                                                                    |
|---------------|----------------------|------------------|----------------------------------------------------------------------------------------------------|
| 110           | STB (SLT) Lock       |                  |                                                                                                    |
|               |                      | 431              | Limit thermostat temperature repeatedly exceeded                                                                         |
|               |                      | 432              | Limit thermostat temperature exceeded                                                                                    |
|               |                      | 433              | Limit thermostat temperature exceeded                                                                                    |
|               |                      | 434              | Limit thermostat temperature exceeded                                                                                    |
|               |                      | 435              | Limit thermostat temperature exceeded                                                                                    |
|               |                      | 436              | Electronic limit thermostat line (residual heat)                                                                         |
|               |                      | 437              | Repeated experience of 426 subcoded error                                                                                |
|               |                      | 438              | Repeated experience of 433 subcoded error                                                                                |
|               |                      | 756              | Limit thermostat temperature exceeded                                                                                    |
|               |                      | 7.50             | Limit thermostat temperature exceeded                                                                                    |
|               |                      | 300              |                                                                                                    |
|               |                      | 412              |                                                                                                    |
|               |                      | 754              |                                                                                                    |
|               |                      | 305              |                                                                                                    |
|               |                      | 412              | Limit thermostat open                                                                                                    |
|               |                      | 421              | Boiler return temperature higher than outlet                                                                             |
|               |                      | 820              | Boiler return temperature higher than outlet                                                                             |
|               |                      |                  | temperature                                                                                                    |
|               |                      | 420              | Boiler return temperature higher than outlet                                                                             |
|               |                      | 819              | Boiler return temperature higher than outlet temperature                                                                 |
|               |                      | 429              | Failure to reach reset criteria after 433 subcoded error                                                                 |
|               |                      | 818              | Failure to reach reset criteria after 433 subcoded error                                                                 |
|               |                      | 428              | DeltaT value is greater than sum of parameters [3916.1] + [6604.1]                                                       |
|               |                      | 817              | DeltaT value is greater than sum of parameters [3916.1] + [6604.1]                                                       |
|               |                      | 426              | Boiler temperature [4091.1] is increasing with the acceleration faster than the MaxRate Trise flow parameter is allowed. |
|               |                      | 815              | Boiler temperature [4091.1] is increasing with the acceleration faster than the MaxRate Trise flow parameter is allowed. |

|     |              | 430 | Boiler outlet temperature> [3639.1] TempBoilerMaxSLTSec<br>parameter |
|-----|--------------|-----|----------------------------------------------------------------------|
|     |              | 814 | Boiler outlet temperature> [3639.1] TempBoilerMaxSLTSec<br>parameter |
|     |              | 419 | Boiler outlet temperature> [3639.1] TempBoilerMaxSLTSec<br>parameter |
|     |              | 813 | Boiler outlet temperature> [3639.1] TempBoilerMaxSLTSec<br>parameter |
|     |              | 425 | Boiler return temperature> [3925.1] TempRetMaxSLTSec<br>parameter    |
|     |              | 812 | Boiler return temperature> [3925.1] TempRetMaxSLTSec<br>parameter    |
|     |              | 424 | Boiler return temperature is not at the desired level (<0 ° C)       |
|     |              | 811 | Boiler return temperature is not at the desired level (<0 ° C)       |
|     |              | 423 | Boiler outlet temperature is not at the desired level (> 124 ° C)    |
|     |              | 810 | Boiler outlet temperature is not at the desired level (> 124 ° C)    |
|     |              | 422 | Boiler outlet temperature is not at the desired level (<0 ° C)       |
|     |              | 809 | Boiler outlet temperature is not at the desired level (<0 ° C)       |
|     |              | 550 | Limit thermostat circuit open, start inhibit                         |
|     |              | 551 | Limit thermostat circuit open, start inhibit                         |
|     |              |     |                                                                      |
| 151 | Internal BMU |     |                                                                      |
|     | error        | 330 | Error when ignition relay is closing                                 |
|     |              | 331 | Error when ignition relay is opening                                 |
|     |              | 332 | Error when closing gas valve relay 1                                 |
|     |              | 333 | Error when opening gas valve relay 1                                 |
|     |              | 336 | Error when closing the safety relay                                  |
|     |              | 337 | Error when opening safety relay                                      |

# MAINTENANCE REMINDER

Felis condensing boilers have a maintenance reminder feature. The maintenance reminder option is set to activate according to the burner operating hours, the number of burner startups or the time since last maintenance. When one of these three criteria is fulfilled, a 105 message Maintenance message is displayed on the main screen.

| Maintain     |                                          |                 |        |
|--------------|------------------------------------------|-----------------|--------|
| Parameter No | Parameter Name                           | Factory Setting | Remark |
| 7040         | Brulor.time.range                        | 1500            |        |
| 7041         | Burner operating hours since maintenance | -               |        |
| 7042         | Burner starting range                    | 9000            |        |
| 7043         | Burner starting since maintenance        | -               |        |
| 7044         | Maintenance interval                     | 24              |        |
| 7045         | Hours since maintenance                  | -               |        |

After maintenance, "7045: Time.since.maintenance" parameter reset.

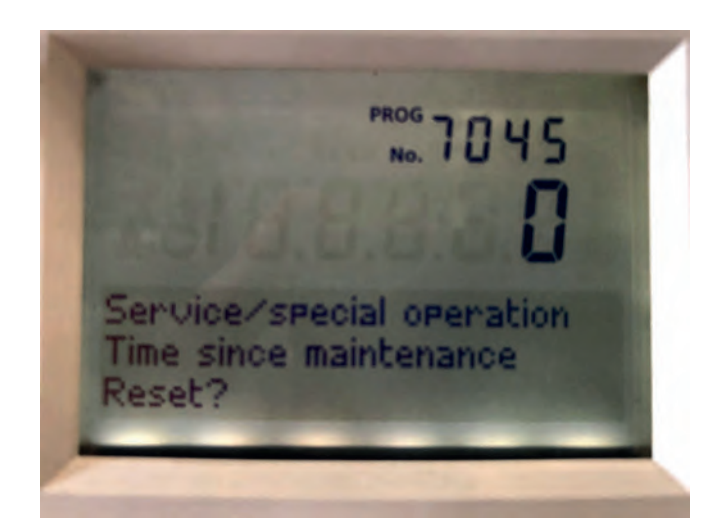

#### **GAS SETTINGS**

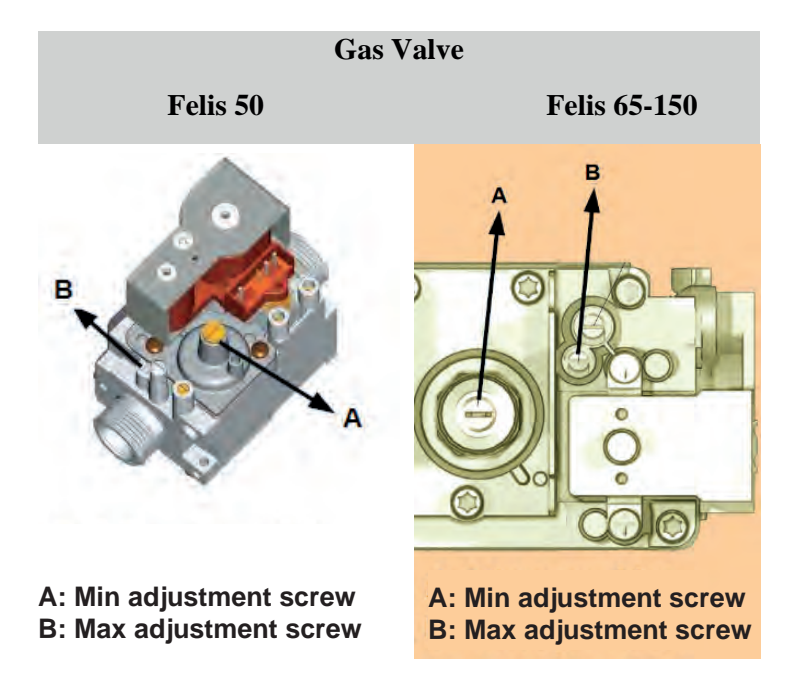

#### **Maximum Gas Setting**

1) The flue gas analyzer is connected to the connection point on the flue terminal.

2) By pressing the «Heating mode selection» button shortly, the heating mode is set to «Protection» mode.3) The «Heating mode selection» button is held pressed for 3 seconds, the message «Controller stop point open» appears on the display.

4) The «Information» button is pressed and the percentage of the controller is displayed on the screen.

5) Press the «OK» button and turn the adjustment knob to set the working percentage to 100%, confirm with the OK button.

6) With a flat head screwdriver, the adjustment screw indicated by «B» in the gas valve diagram is turned and the gas is adjusted according to the gas values specified in the table.

#### **Minimum Gas Setting**

1) The flue gas analyzer is connected to the connection point on the flue terminal.

2) By pressing the «Heating mode selection» button, the heating mode is set to «Protection» mode.

3) The «Heating mode selection» button is held pressed for 3 seconds, the message «Controller stop point open» appears on the display.

4) The «Information» button is pressed and the percentage of the controller is displayed on the screen.

5) Press the «OK» button and turn the adjustment knob to set the working percentage to 0%, confirm with the OK button.

6) With a flat head screwdriver, the adjustment screw indicated by «A» in the gas valve diagram is turned and the gas is adjusted according to the gas values specified in the table.

| _           |               | Unit | Felis 50 | Felis 65 | Felis 100 | Felis 125 | Felis 150 |
|-------------|---------------|------|----------|----------|-----------|-----------|-----------|
| Minimum Gas | Minimum Limit | m3/h | 0.75     | 1.28     | 2         | 2.22      | 2.7       |
| Flow Rate   | Maximum Limit | m3/h | 0.85     | 1.38     | 2.13      | 2.67      | 2.9       |
| Minimum CO2 | Minimum Limit | %    | 8.32     | 7        | 7.7       | 7         | 7         |
|             | Maximum Limit | %    | 9.59     | 8.5      | 8.8       | 8.6       | 9         |
| Maximum Gas | Minimum Limit | m3/h | 4.64     | 6.9      | 9.9       | 12.3      | 14.15     |
| Flow Rate   | Maximum Limit | m3/h | 5.05     | 7.1      | 10.24     | 13.4      | 14.7      |
| Maximum CO2 | Minimum Limit | %    | 8.76     | 7.8      | 8.53      | 9         | 8         |
|             | Maximum Limit | %    | 9.7      | 8.8      | 9.6       | 9.8       | 9         |

| CONTROL PANEL and ACCESSORIES |                                                               |       |  |  |  |
|-------------------------------|---------------------------------------------------------------|-------|--|--|--|
| PRODUCT<br>CODE               | PRODUCT DESCRIPTION                                           | MODEL |  |  |  |
| 7006721314                    | Cascade Control Panel Group with Display (for master Boilers) | AF11  |  |  |  |
| 7006721430                    | Cascade Control Module Board (With Connection Cable)          | AF12  |  |  |  |
| 7006721429                    | External Air Sensor                                           | AF13  |  |  |  |
| 7006721438                    | Cascade Temperature Sensor (Clamp type)                       | AF14  |  |  |  |
| 7006721432                    | Boiler Temperature Sensor (Immersion type)                    | AF15  |  |  |  |
| 7006721434                    | Zone Control Kit (Card + Cable)                               | AF16  |  |  |  |
| 7006721435                    | Room Control Unit (Digital)                                   | AF17  |  |  |  |
| 7006721436                    | Room Unit                                                     | AF18  |  |  |  |
| 7006721437                    | Web Server Communication Module                               | AF19  |  |  |  |
| 7006907522                    | Wireless Room Thermostat (On / Off)                           | AF20  |  |  |  |

# HORIZONTAL and VERTICAL HERMETIC FLUE ACCESSORIES (Ø80 / 125 mm) for FELIS FL 50, FELIS FL 65

HORIZONTAL and VERTICAL HERMETIC FLUE ACCESSORIES (Ø100 / 150 mm) for FELIS FL 100, FELIS FL 125, FELIS FL 150

| PRODUCT<br>CODE | PRODUCT DESCRIPTION                        | MODEL |
|-----------------|--------------------------------------------|-------|
| 7006721458      | Horizontal Hermetic Flue Kit, Ø80 / 125 mm | AB55  |
| 7006721459      | Horizontal Hermetic Flue Kit, Ø100/150 mm  | AB56  |
| 7006721460      | Vertical Hermetic Flue Kit, Ø80 / 125 mm   | AB57  |
| 7006721461      | Vertical Hermetic Flue Kit, Ø100/150 mm    | AB58  |
| 7006721462      | Extension L=500 mm, Ø80/125 mm             | AB59  |
| 7006721463      | Extension L=500 mm, Ø100/150 mm            | AB60  |
| 7006721464      | Extension L=1000 mm, Ø80/125 mm            | AB61  |
| 7006721465      | Extension L=1000 mm, Ø100/150 mm           | AB62  |
| 7006721466      | 90 ° Elbow, Ø80 / 125                      | AB63  |
| 7006721467      | 90 ° Elbow, Ø100/150                       | AB64  |
| 7006721493      | 45° Elbow, Ø80 / 125                       |       |
| 7006721494      | 45° Elbow, Ø100/150                        |       |

| PRIMER CIRCUIT CIRCULATION PUMPS |                                                                 |       |  |  |
|----------------------------------|-----------------------------------------------------------------|-------|--|--|
| PRODUCT<br>CODE                  | PRODUCT DESCRIPTION                                             | MODEL |  |  |
| 1452542800                       | Modulating Primary Circuit Circulation Pump                     | AP95  |  |  |
| 7006721468                       | Energy Efficient Primary Circuit Circulation Pump 50/65/100/125 | AP98  |  |  |
| 7006721469                       | Energy Efficient Primary Circuit Circulation Pump 150           | AP99  |  |  |

# FLUES

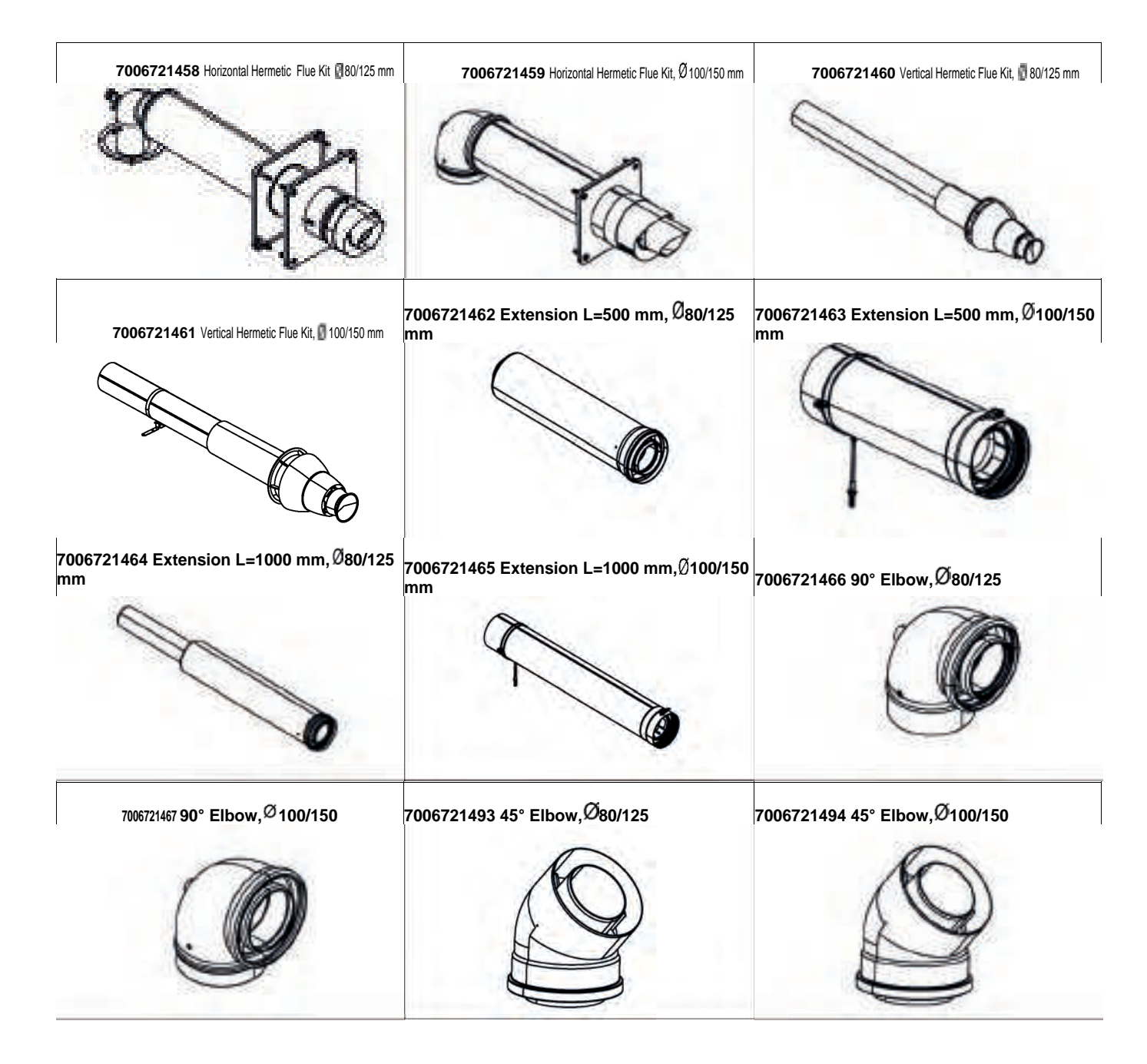

|                                                                      | Cascade Control Panel Group with                                                                                                    |  |
|----------------------------------------------------------------------|----------------------------------------------------------------------------------------------------|--|
|                                                                      | <b>Display (AF11)</b><br>It is an electrical control panel group with a display, keypad and operation / error warning leds for controlling the system and the boiler for the master boiler in cascade applications.                                                                                     |  |
|                                                                      | Cascade Control Module Board (AF12)                                                                                                    |  |
| SIEMENS<br>OCI345.06/101<br>MB<br>140207A<br>Siemens Switzerland Ltd | It provides communication between slave<br>devices and master device in cascade<br>connection systems. The devices have a<br>cable connection to communicate between<br>each device and a communication cable<br>connection between the cascade module<br>board and the main board.                     |  |
|                                                                      | Zone Control Kit (AF16)                                                                                                    |  |
|                                                                      | It provides control of up to two zones in<br>applications with additional heating<br>systems. Together with this control card, it<br>adjusts the operating status of the heating<br>circuit depending on the zone requested<br>according to the desired temperature.                                    |  |
|                                                                      | Web Server Communication Module                                                                                                    |  |
|                                                                      | (AF19)<br>It is used in the automation indicator of<br>the system where the device is attached.                                                                                                    |  |
|                                                                      | Boiler Temperature Sensor (AF15)                                                                                                    |  |
|                                                                      | In applications with domestic water,<br>temperature is measured with immersion<br>type NTC from the boiler and connection is<br>provided from the sensor input to the main<br>board. In addition, the same sensor is used<br>in the system for the measurement of the<br>balance container temperature. |  |

|        | Room Unit Digital (AF17)                                                                                                    |  |
|--------|----------------------------------------------------------------------------------------------------|--|
|        | With the room unit, the heating demands<br>of the device are adjusted and<br>programmed. Digital work is done on the<br>screen. The operating mode can be set on<br>the room unit.                                                                     |  |
|        | Room Unit (AF18)                                                                                                    |  |
|        | With the room unit, the heating demands<br>of the device are adjusted and<br>programmed. There are temperature<br>setting and instant temperatures on the<br>screen. The operating mode can be set on<br>the room unit.                                |  |
| 10     | E.C.A Wireless On/Off Room                                                                                                    |  |
| E.C.A  | Thermostat (AF20)                                                                                                    |  |
| C      | The wireless room thermostat, which is<br>connected to the main board of the device<br>from the sensor inputs, is set according to<br>the room temperature of the device. The<br>set temperature can be read on the display<br>of the room thermostat. |  |
|        | Outside Air Sensor (AF13)                                                                                                    |  |
| RIMEYS | It measures the outside air temperature<br>and transmits it to the system and helps<br>the system to provide the desired water<br>temperature with efficient operation.                                                                                |  |
|        | Cascade Temperature Sensor (AF14)                                                                                                    |  |
|        | It helps to adjust the modulation rate of<br>the devices and to provide the desired<br>water temperature by measuring the total<br>water temperature in the balance<br>container of the system in cascade<br>connected devices.                        |  |

#### Part assembly / disassembly operation definitions

#### • Felis FL 50 HM

• **Disassembly of Front Cover:** Combining the front cover, the side sheets and the subframe, 2 pieces of 4x9,5 Sheettracs Screw coded 7006990123, are removed as shown in the figure and the front cover is disassembled as follows.

<u>Torque:</u> 1 ± 0.2 N.m

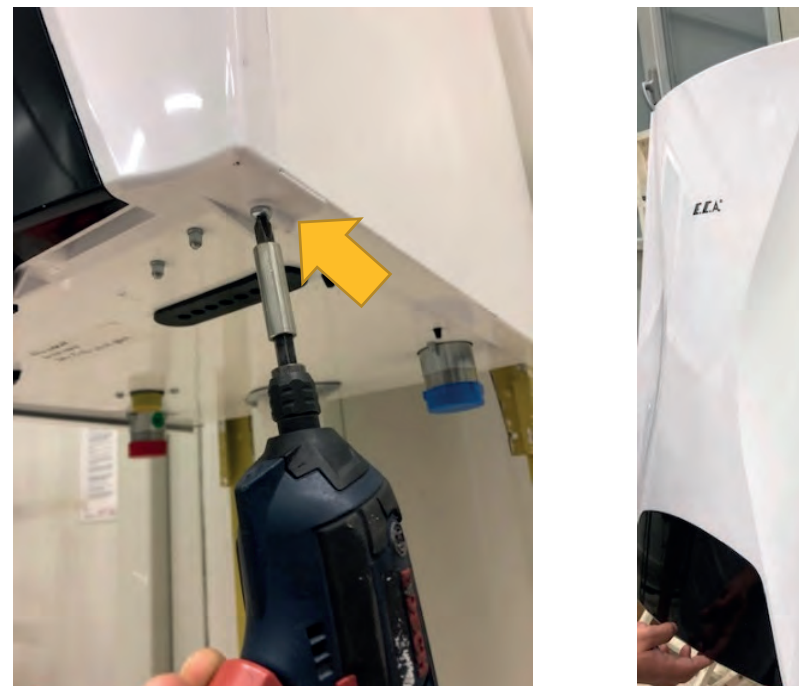

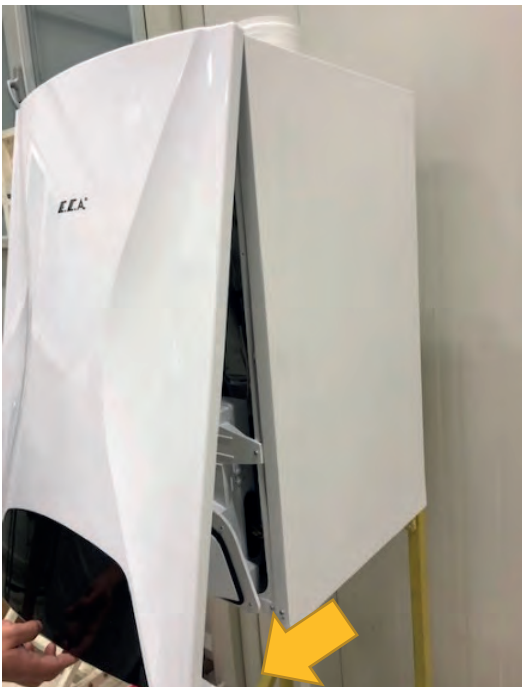

• **Disassembly of Side Panel :** 2 pieces of 4x9,5 Sheettracs Screw coded 7006990123, fixing the control panel to the side panels, are removed.

Torque: 2.5 ± 0.2 N.m

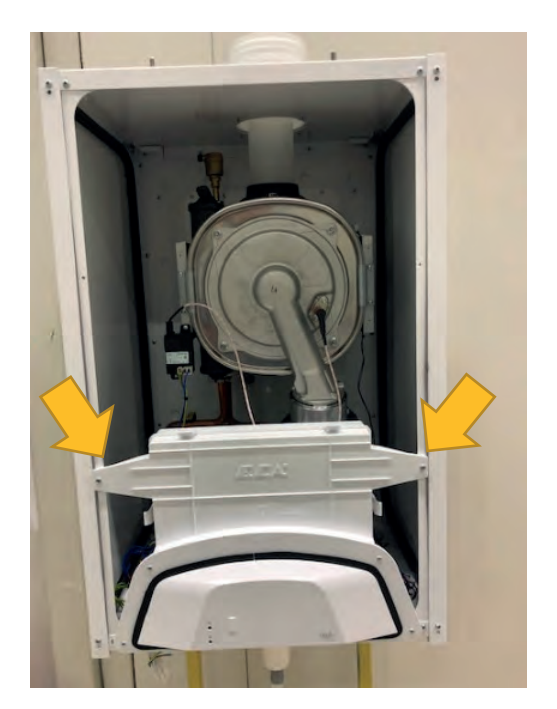

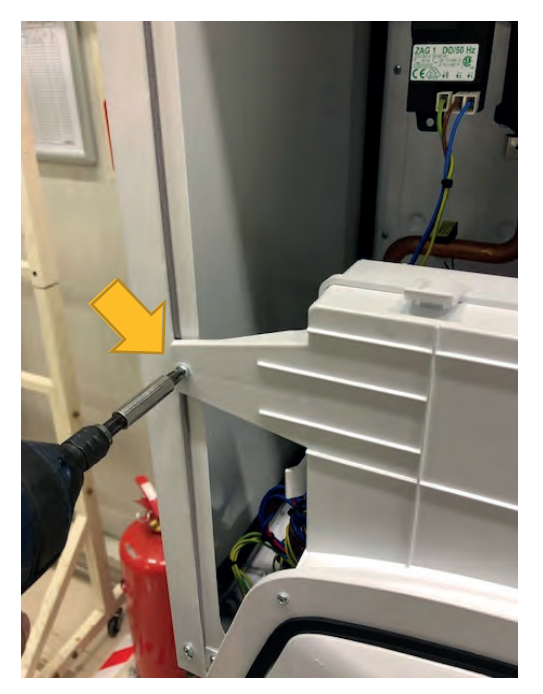
Disassembling of the side panels are performed by removing 4 pieces of 4x9,5 Sheettracs Screw (for one panel) coded 7006990123, fixing the side panels with the upper and lower frame.

# <u>Torque:</u> 2 ± 0,2 N.m

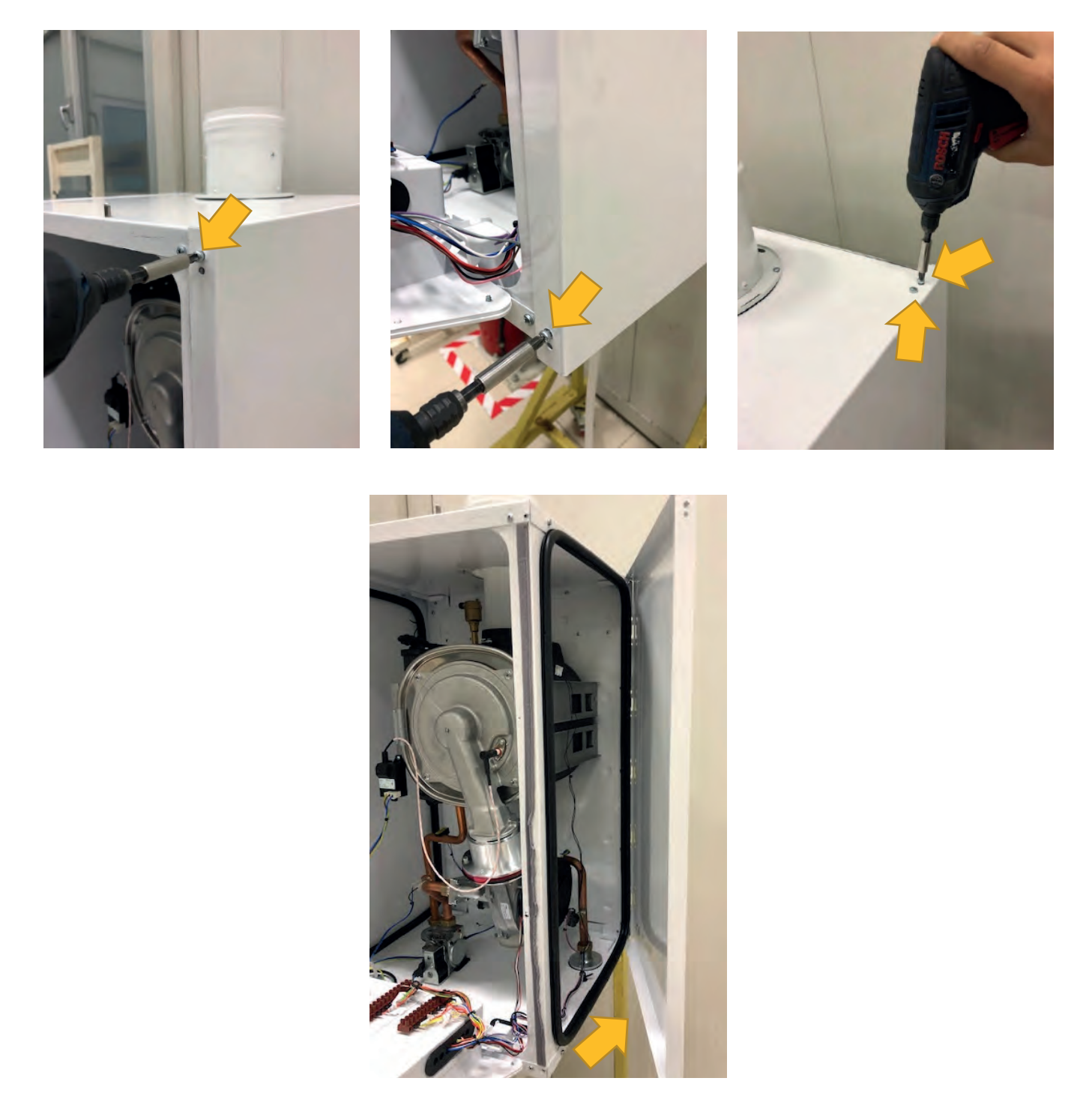

NOTE: All parts can be changed without disassembling the side panels. Side panel disassembly is provided for information purposes. **Disassembly of Control Panel:** After removing 2 pieces of 4x9,5 Sheettracs Screw coded 7006990123 on the side panels, the tabs on the lower frame are stretched and the control panel is disassembled.

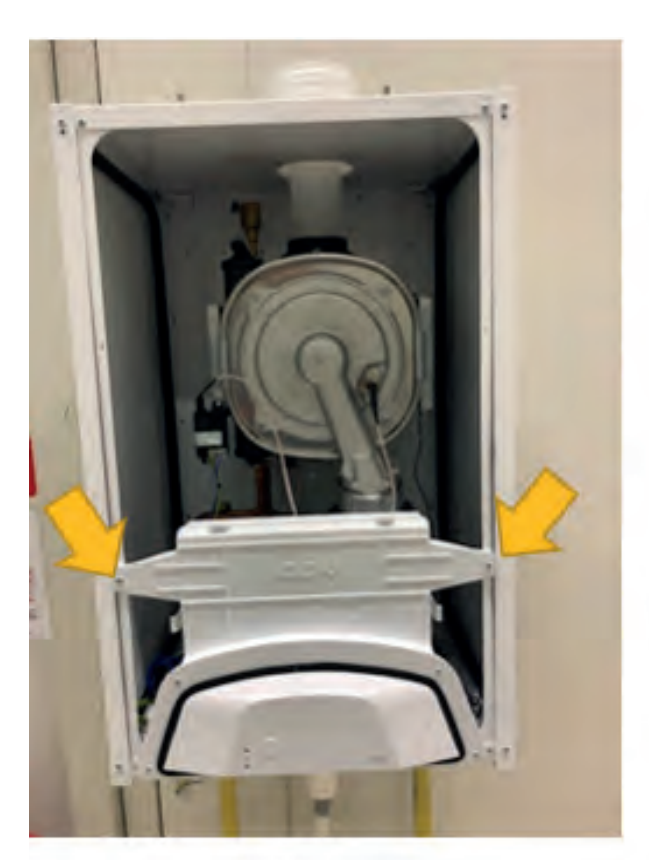

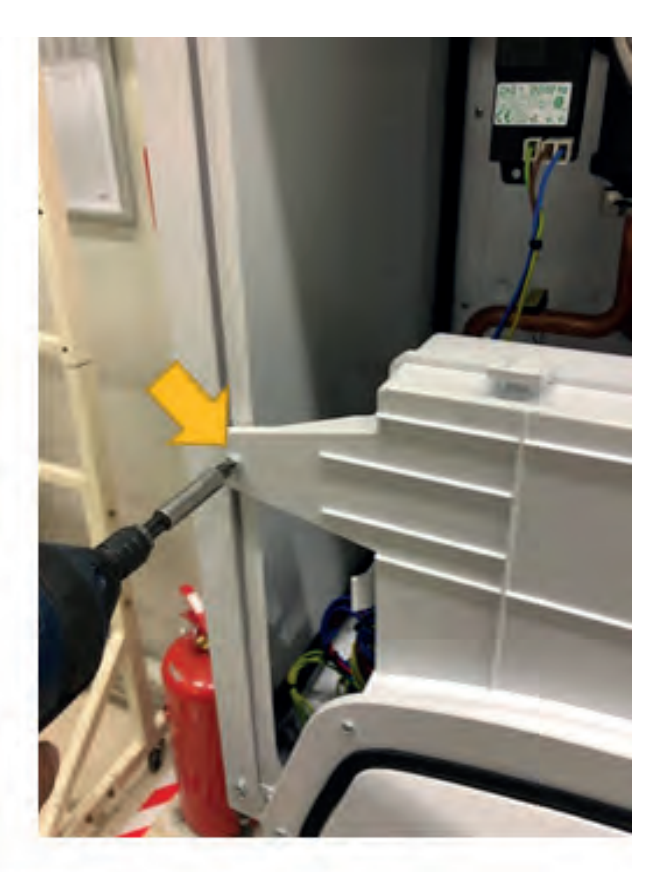

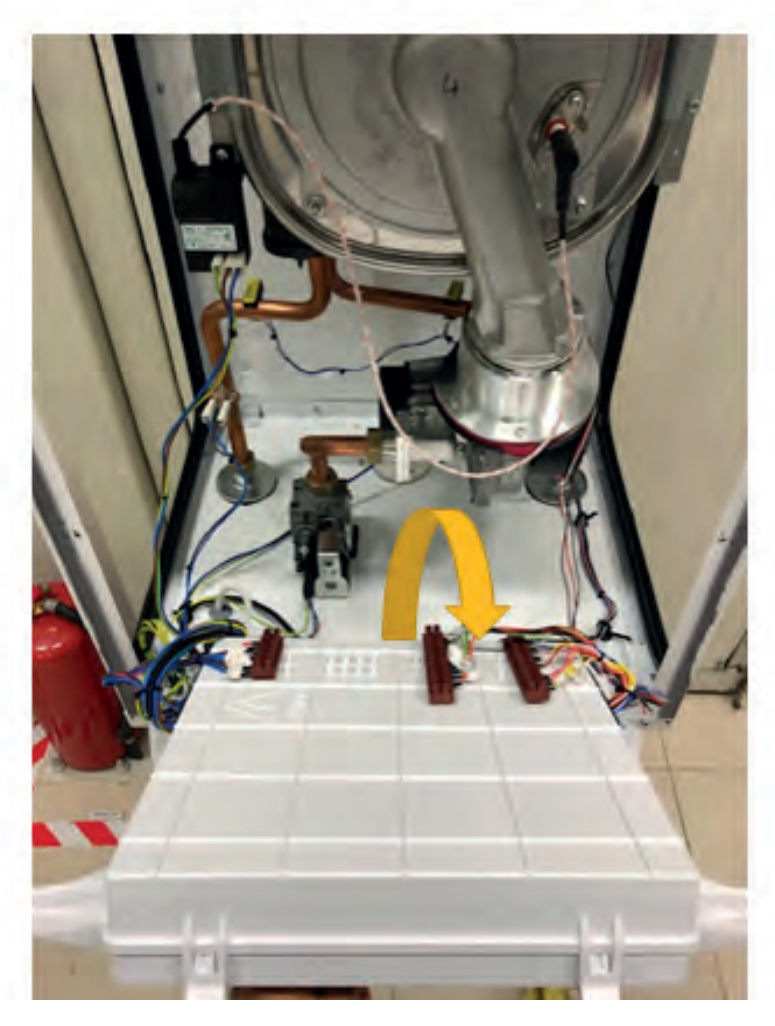

The control panel tabs are opened as shown in the figure and the main board and video card connections are reached.

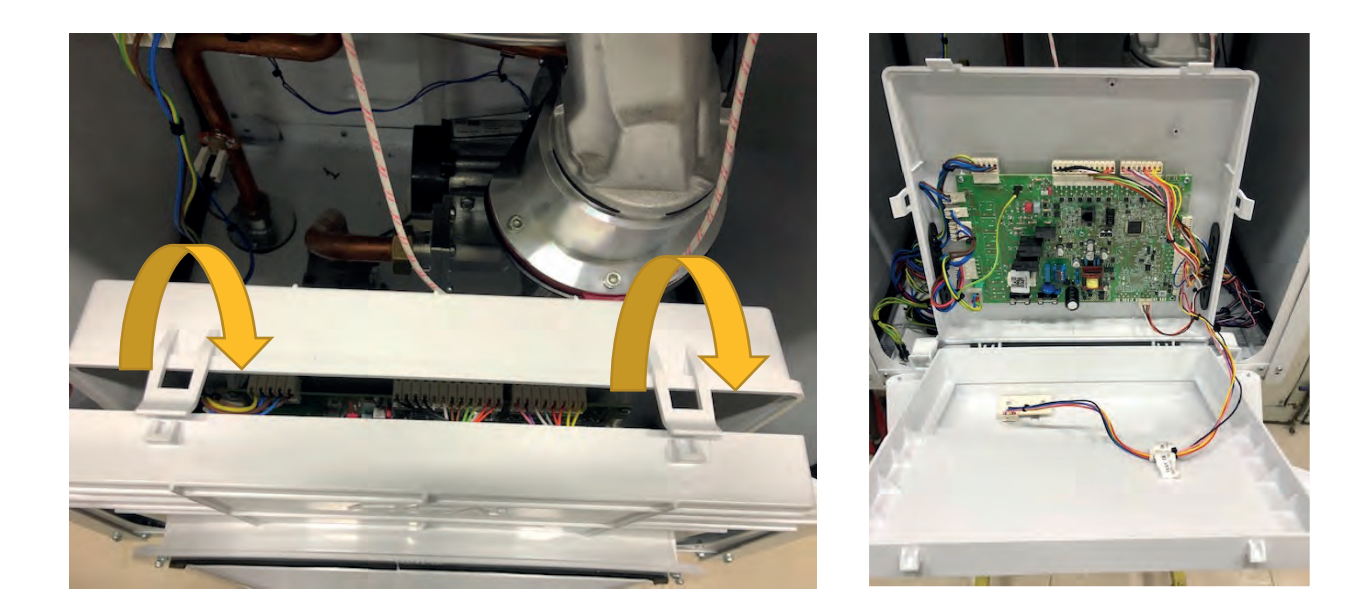

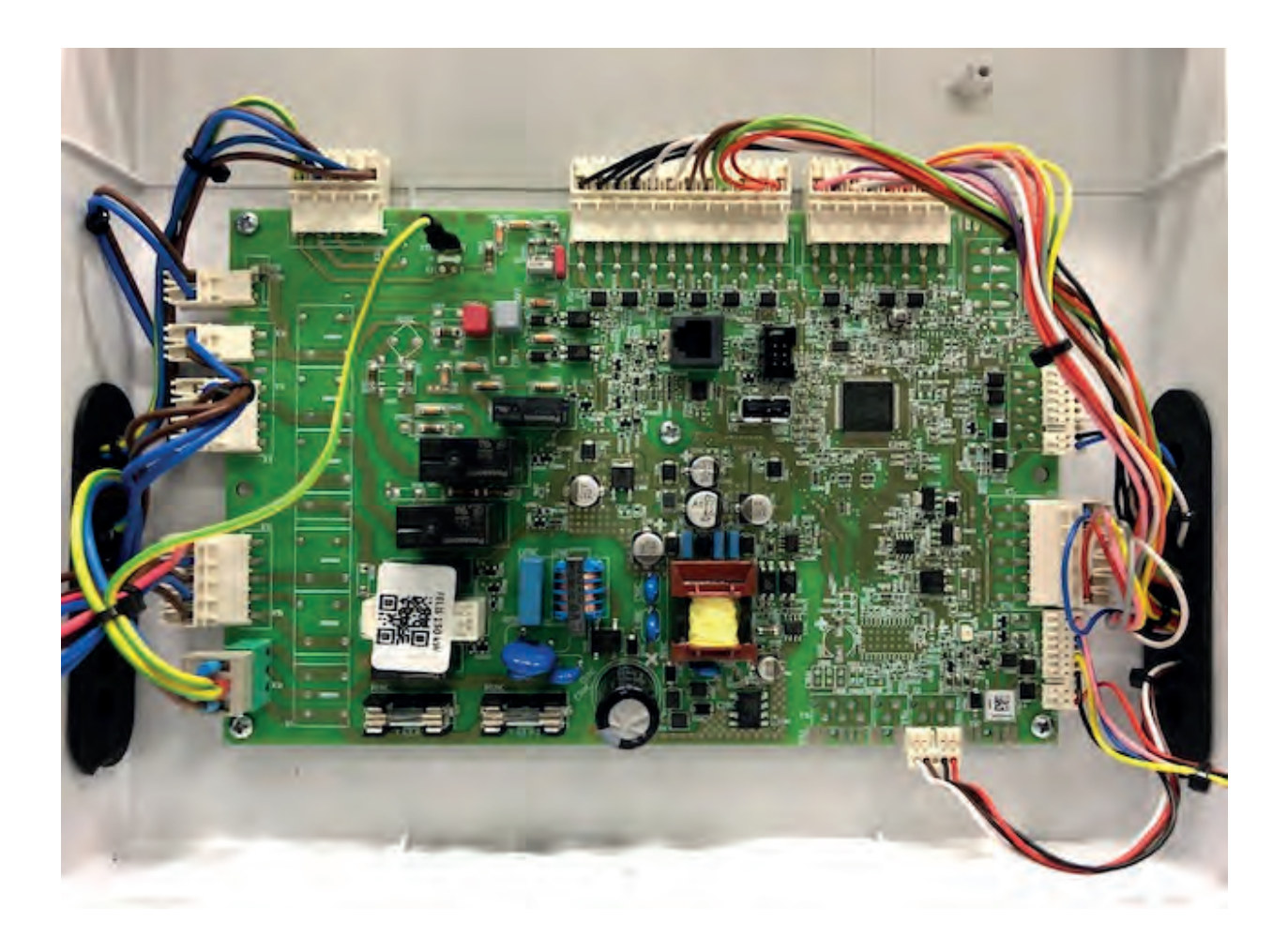

• Main Board Connections: Each socket on the main board is shown in the picture below.

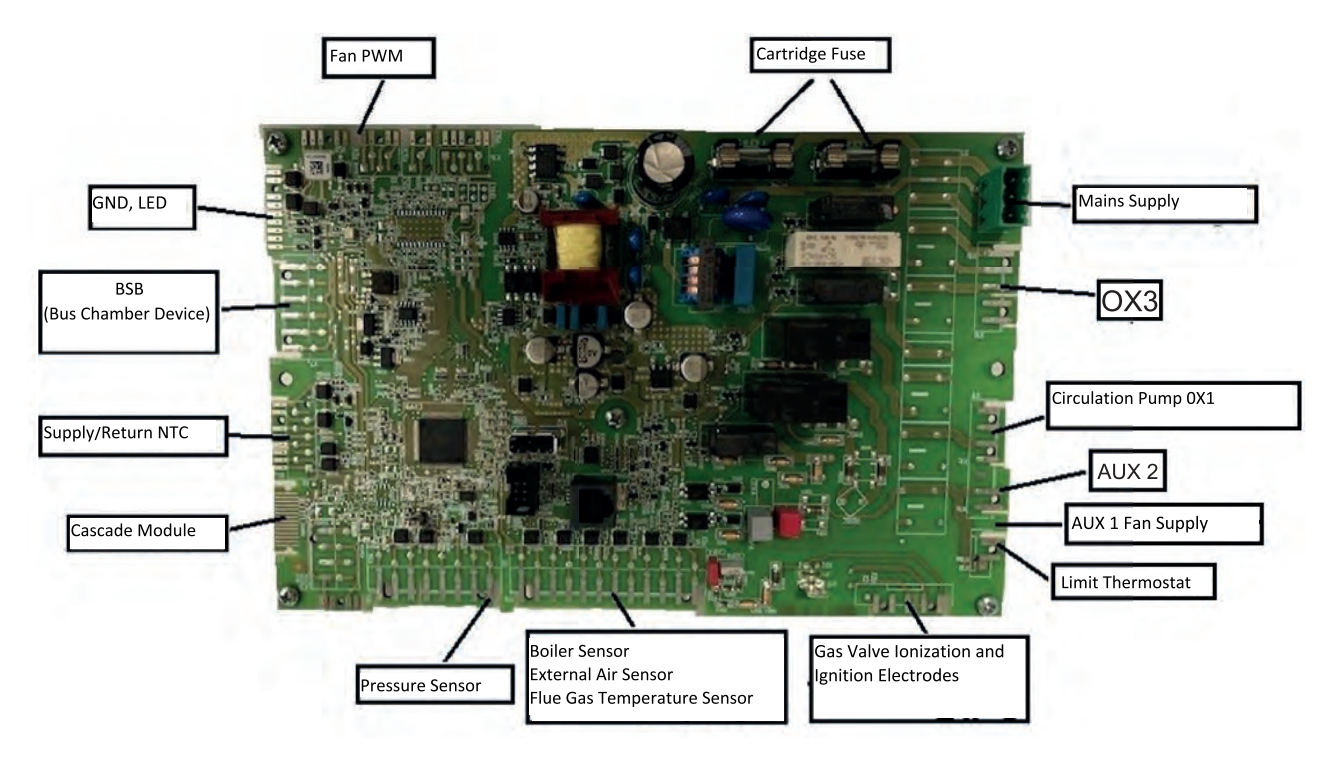

• Assembly / Disassembly of Flue Gas Sensor: The flue gas sensor is assembled / disassembled as follows from the connection point in the picture.

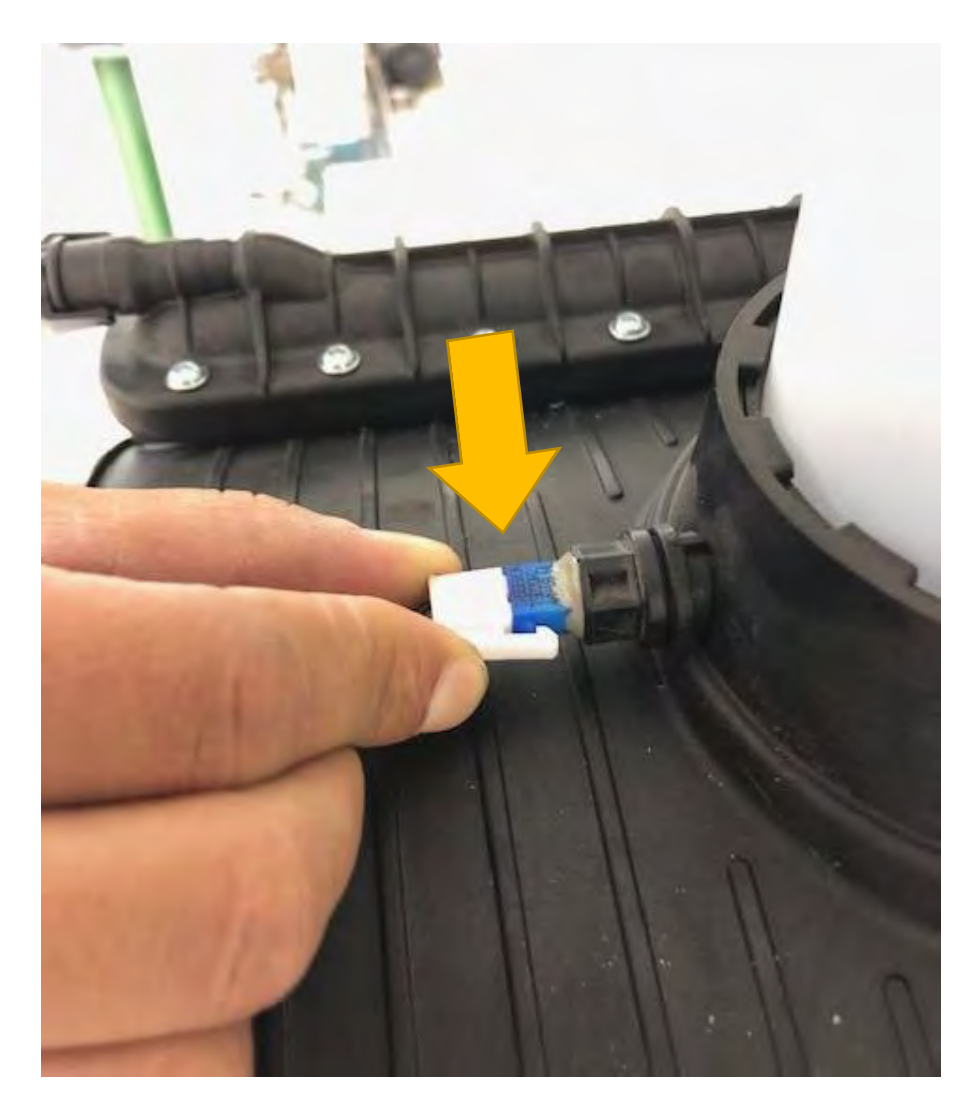

• Assembly / Disassembly of Fan Cables: Fan modulation and fan supply cables are assembled / disassembled as follows.

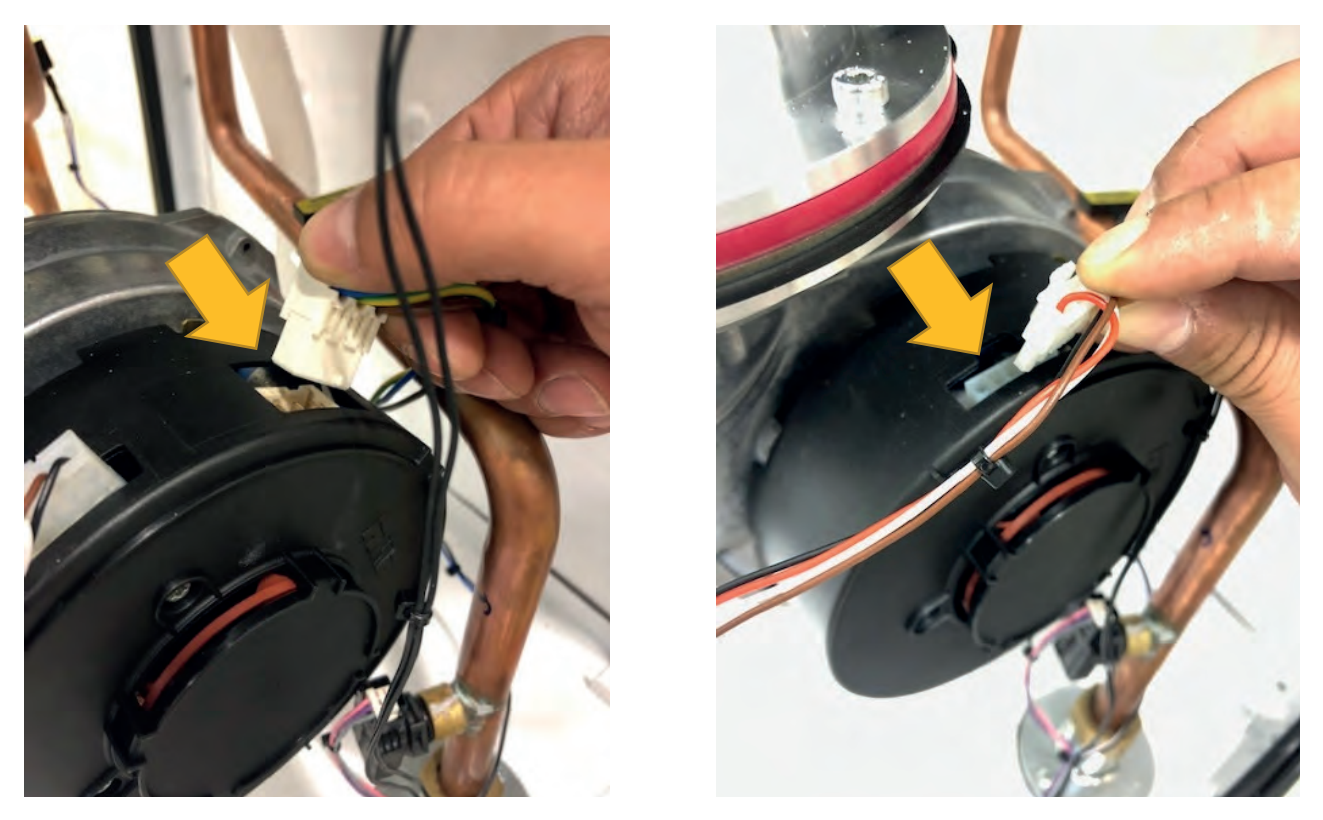

• Assembly / Disassembly of Limit Thermostat and Its Cable: Limit thermostat cable is assembled / disassembled as shown in the figure. Later, 2 pieces of 7006802173 coded 2.9 X 6.5 YSB screws connecting the limit thermostat to the water pipe are disassembled and the safety thermostat is disassembled as follows.

#### Torque: 0.5 ± 0.02 N.m

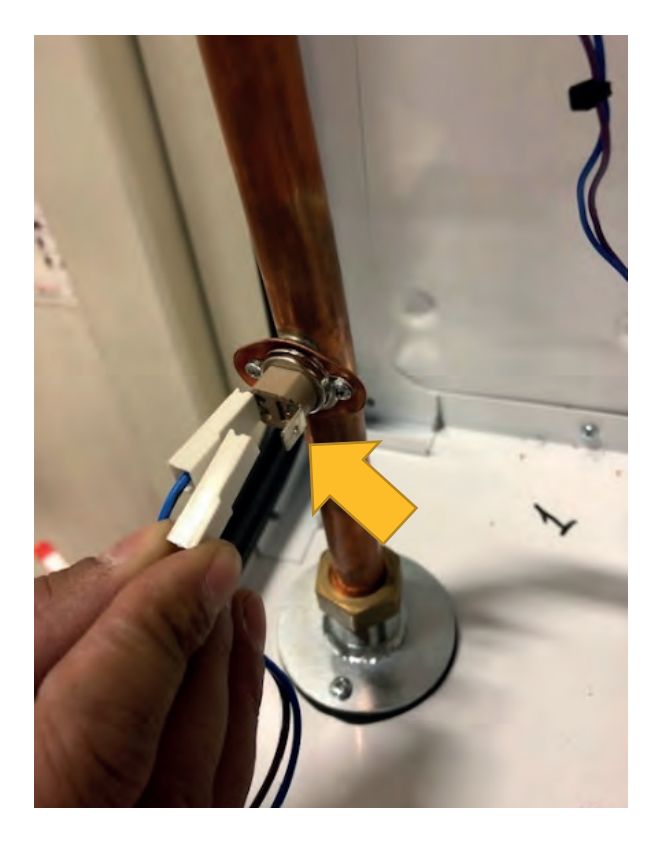

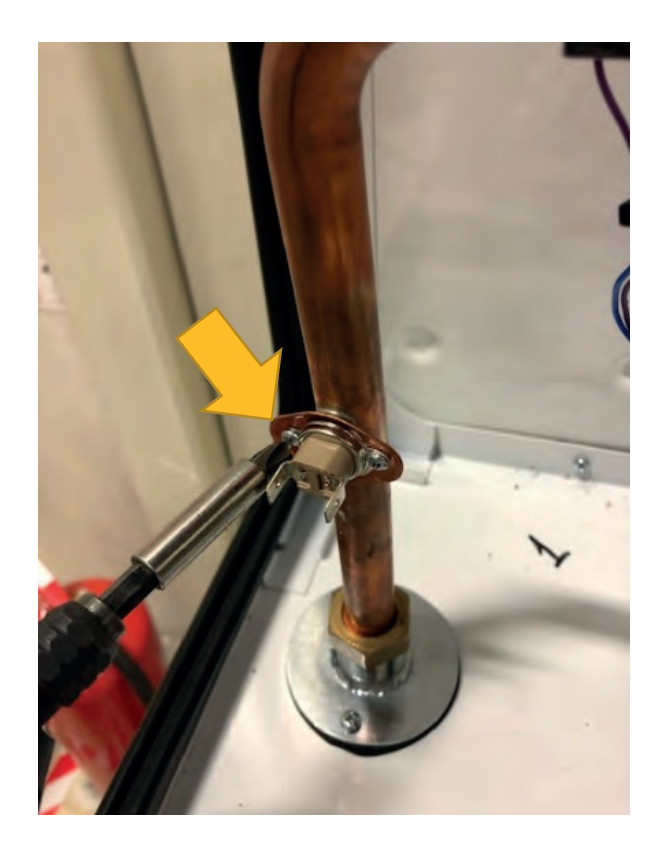

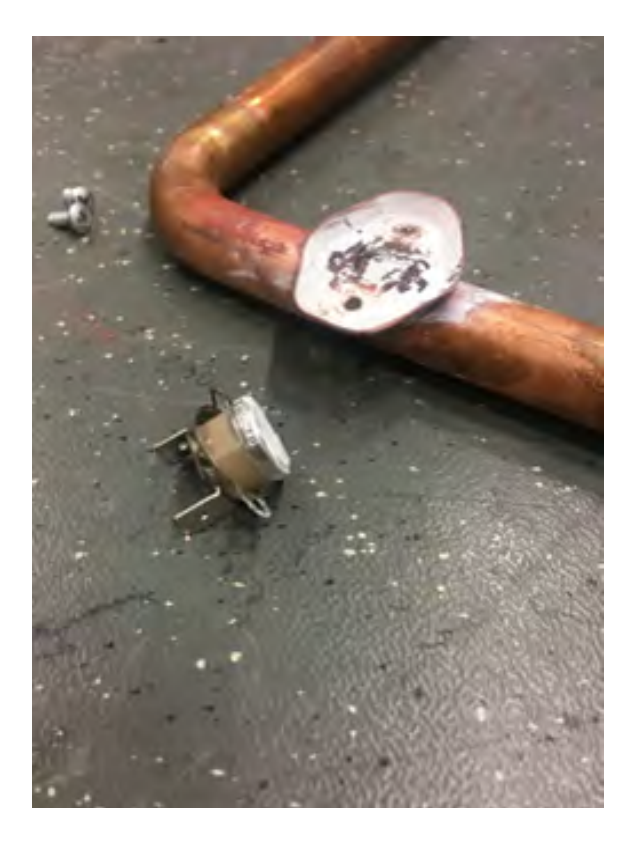

• Assembly / Disassembly of Surface Type NTC : 2 surface type NTC and connection cables in the flow and return pipes are assembled / disassembled as follows.

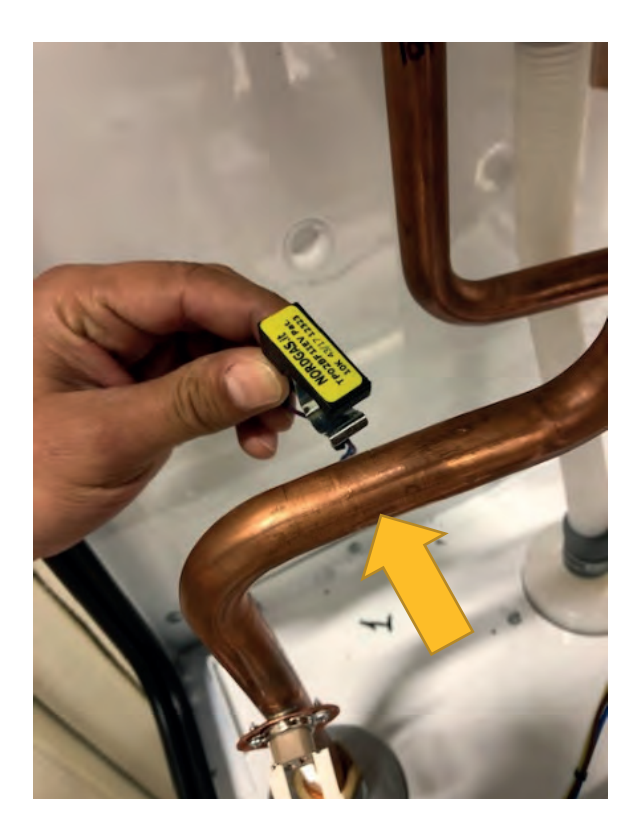

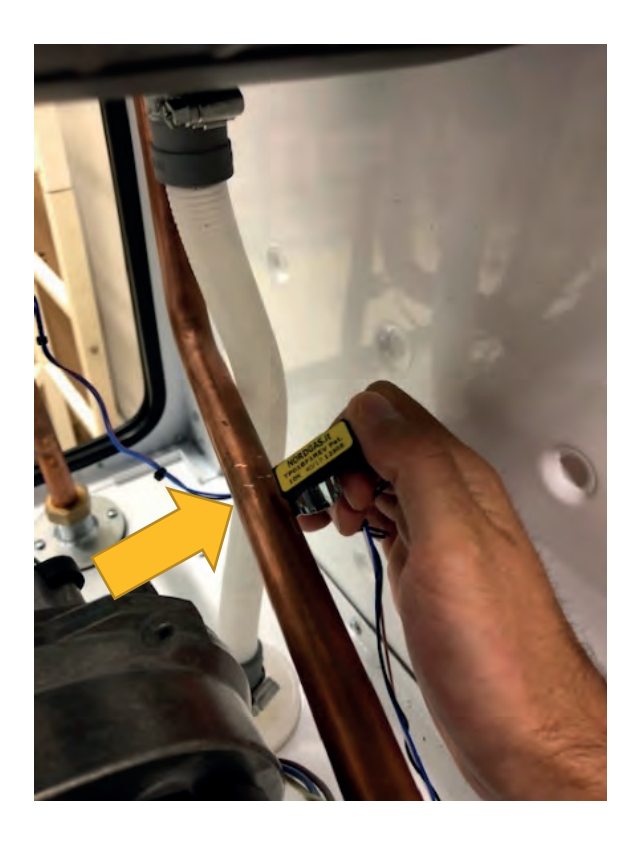

• Assembly / Disassembly of Pressure Sensor: Water pressure sensor cable is assembled / disassembled as follows.

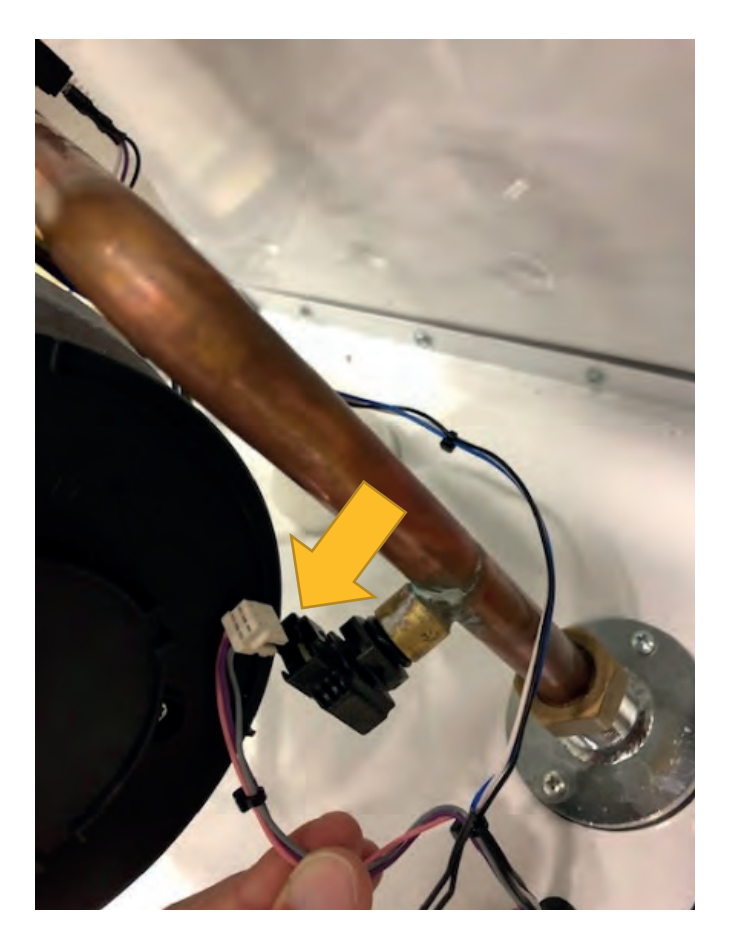

• Assembly / Disassembly of Transformer: System transformer cables are assembled / disassembled as shown in the figure.

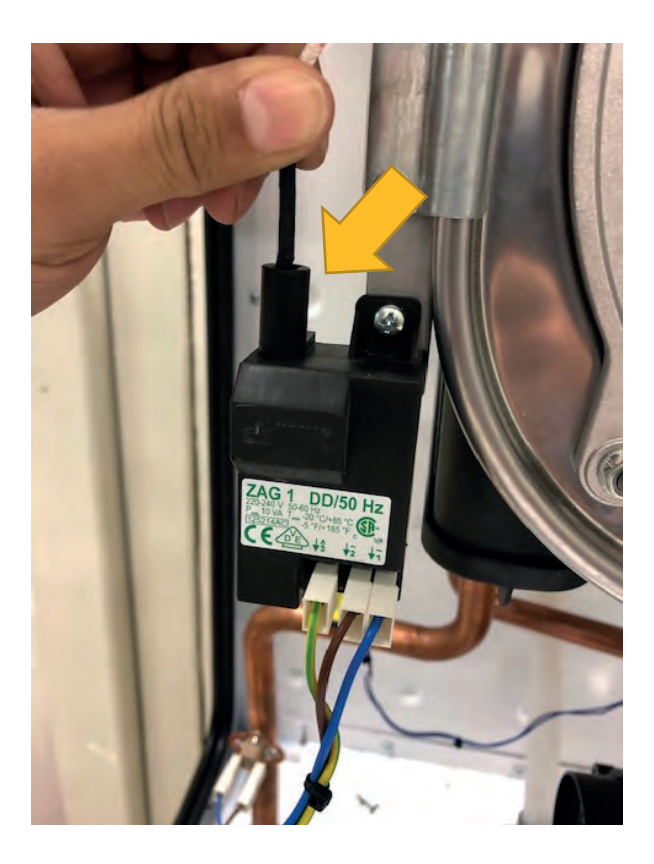

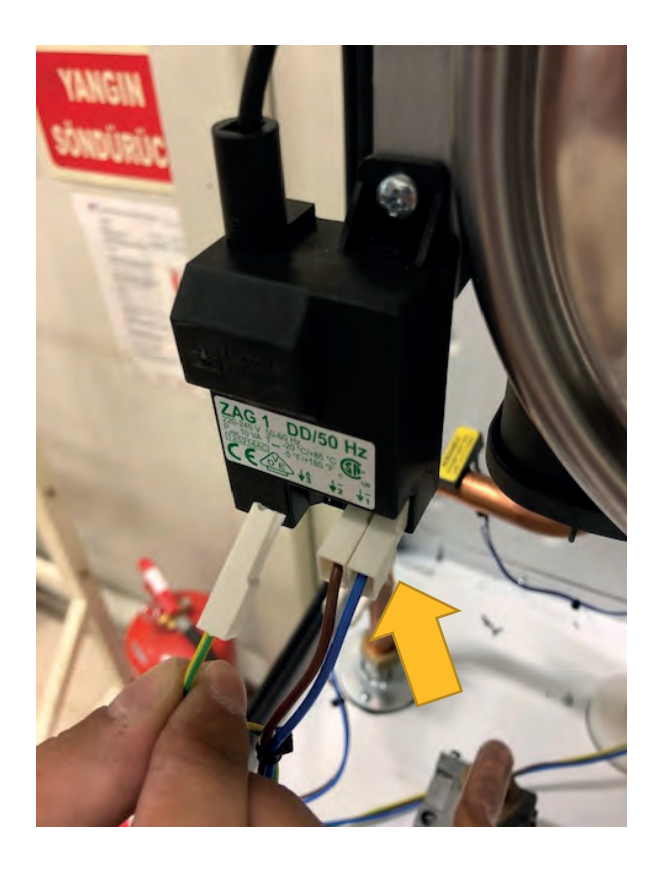

After the cables are disassembled, transformer disassembling is performed by removing 1 piece of 4 x 9.5 Sheettracs Screw, which connects the transformer to the right front post.

#### <u>Torque:</u> 3 ± 0.2 N.m

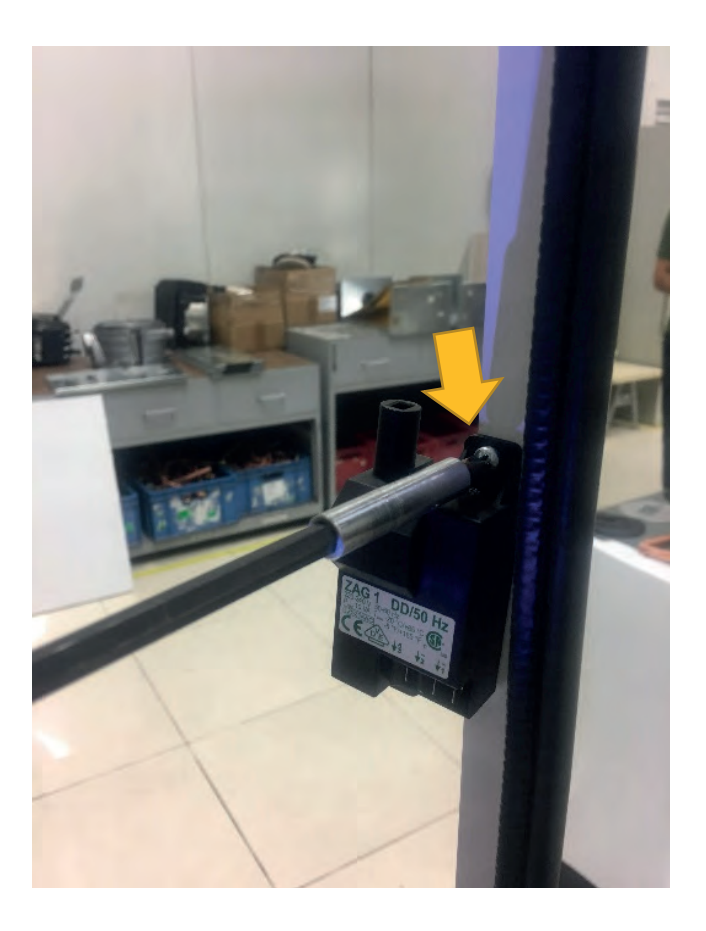

• **Disassembly of Gas Valve Cable and Gas Valve:** Disassembling the cables is done by removing the Gas Valve Cable Screw, which provides the connection of the gas valve cables and the gas valve.

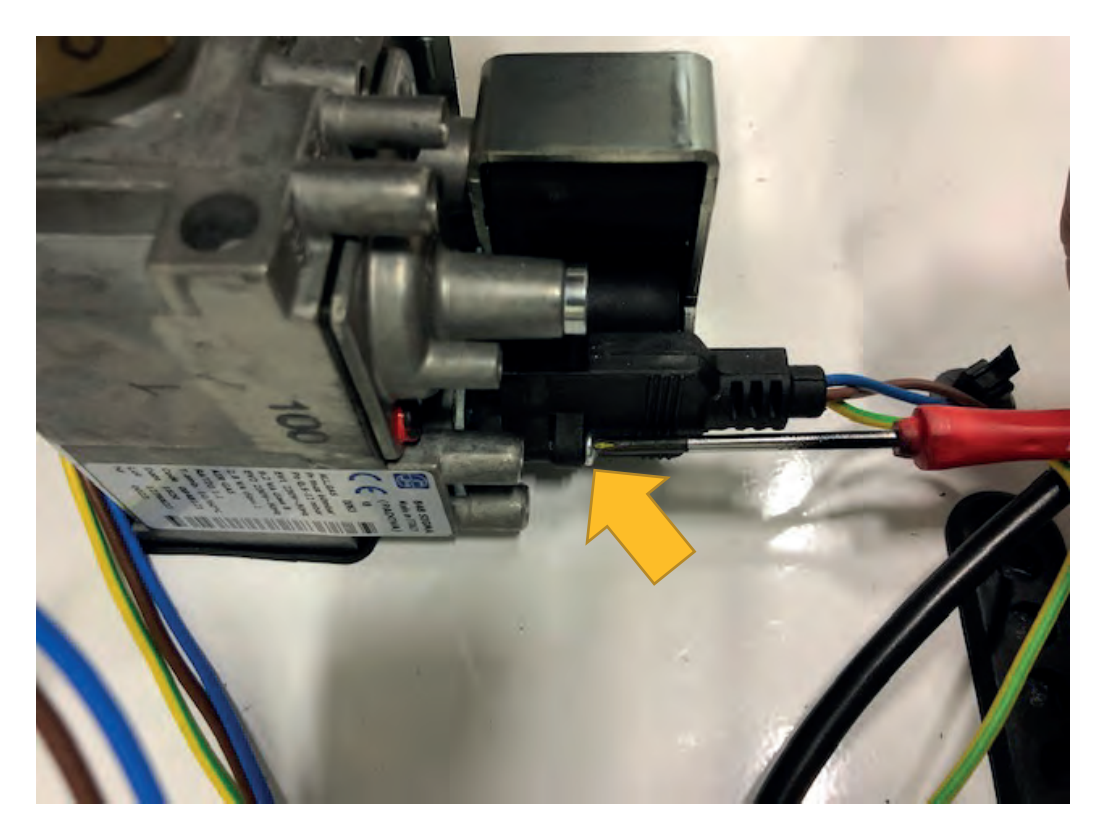

Disassembling the gas valve is performed by removing the M4x8 YSB (DIN 7500) screw coded 7006990145 and the gas pipe of the gas valve, which provides the bottom sheet connection with the gas valve.

# Torque: 1.5 ± 0.2 N.m Pneumatic Screwdriver)

# Torque: 30 ± 2 N.m (Torque Switch)

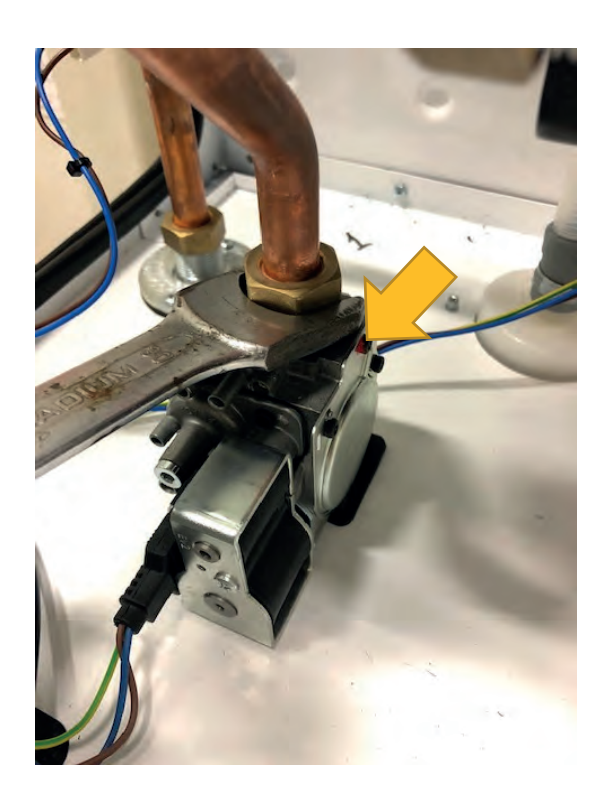

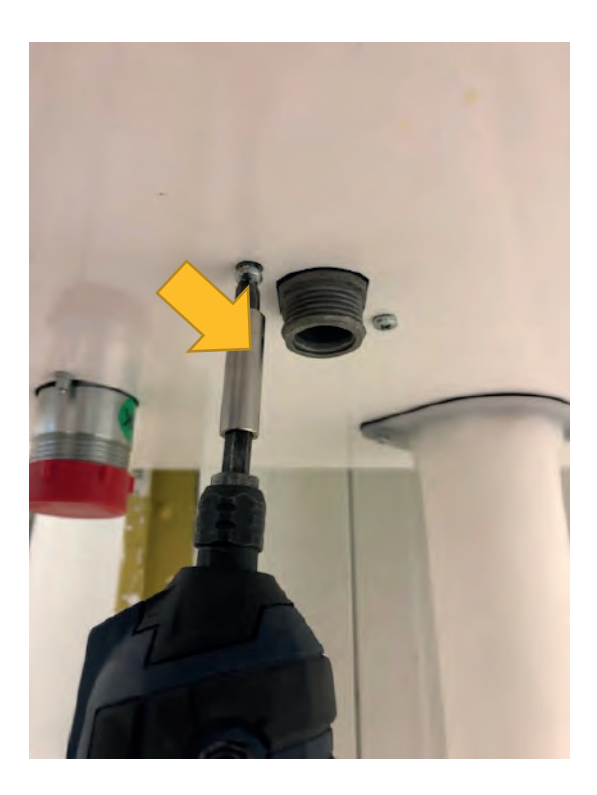

• Assembly/Disassembly of Electrode Cable and Electrode: The electrode cable is removed as shown. After the cable is disconnected, 2 pieces of Electrode Screw coded 7006721554 are disassembled and the electrode is removed from the heat exchanger bed.

Torque: 2.2 ± 0.2 N.m

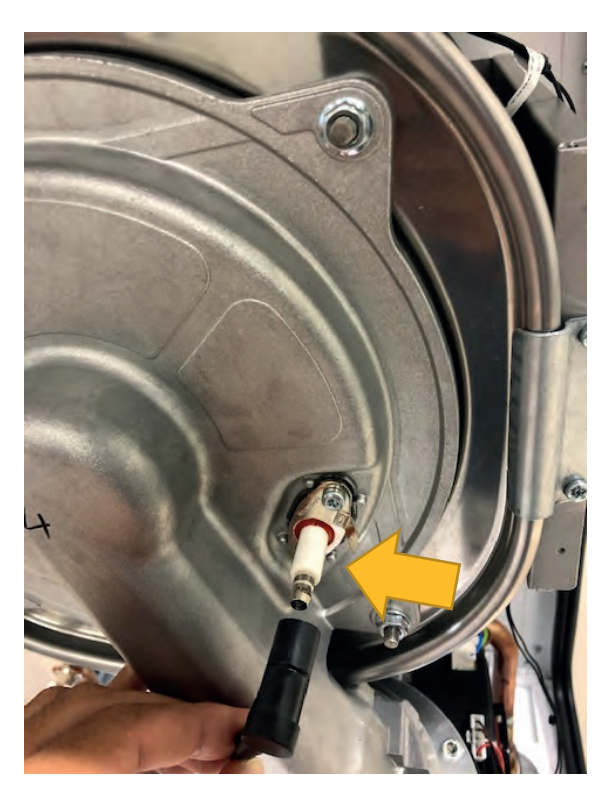

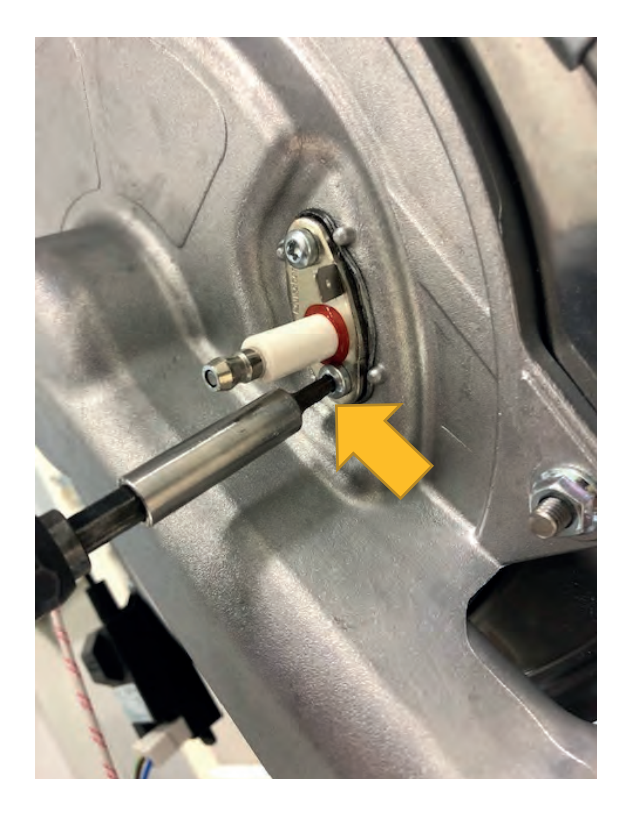

• **Disassembly of Fan:** The disassembly of the fan is performed by removing 4 pieces of M6 x 20 Impus Bolts coded 7006990728 located at the flap connection between the fan and the heat exchanger and 3 pieces of M4 x 12 Bolt coded 7006801162 located between the fan and the venturi with a pneumatic screwdriver.

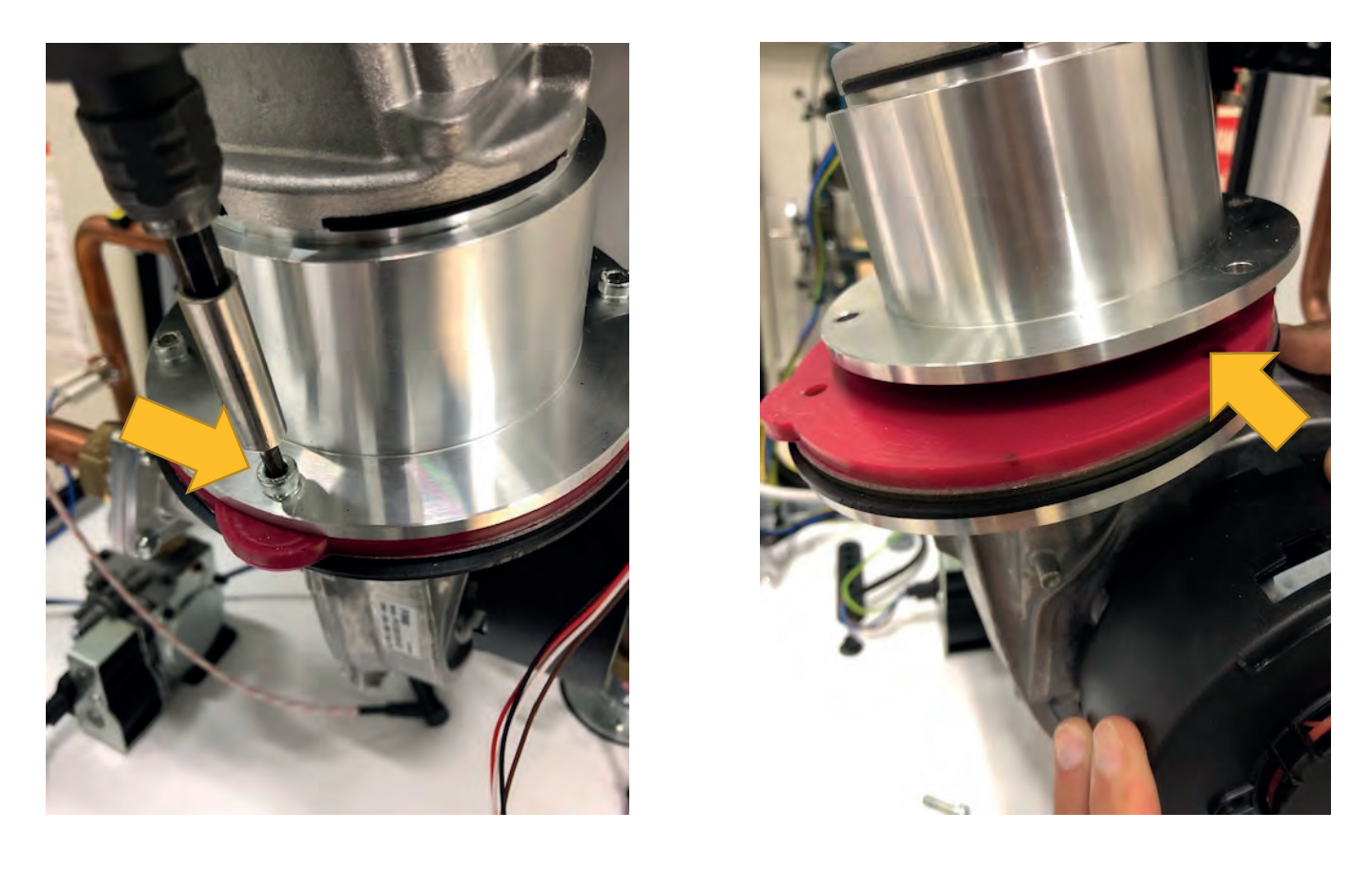

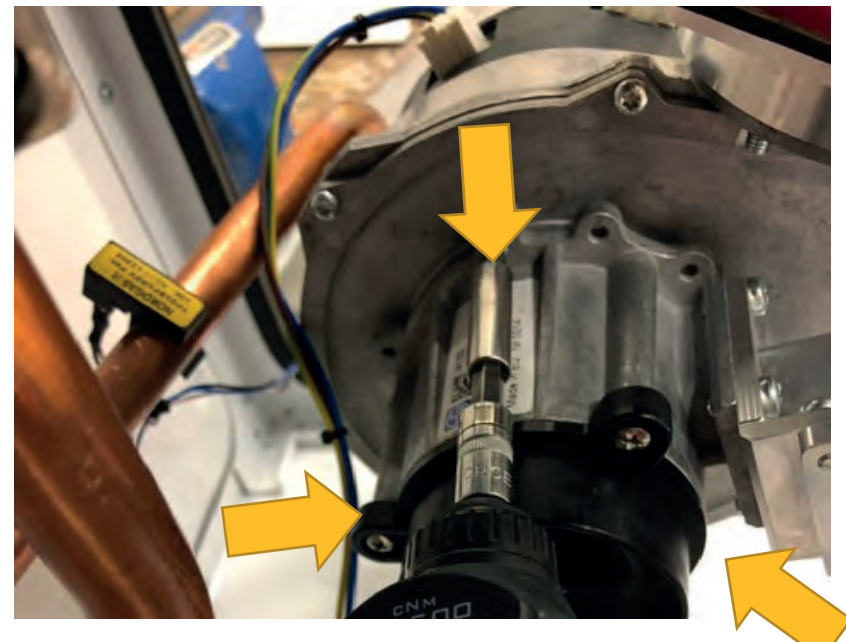

• **Disassembly of Gas Pipe:** Connecting the gas pipe to the gas valve and the gas inlet adapter, 2 pieces of 7006301243 coded R3 / 4 "Union Nut are disconnected and the gas pipe is disassembled.

Torque: 30 ± 0.2 N.m

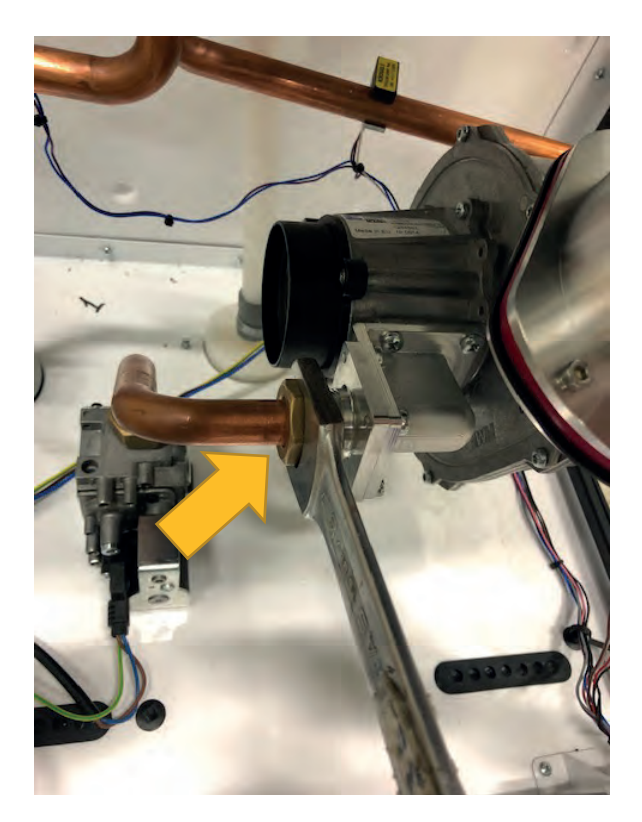

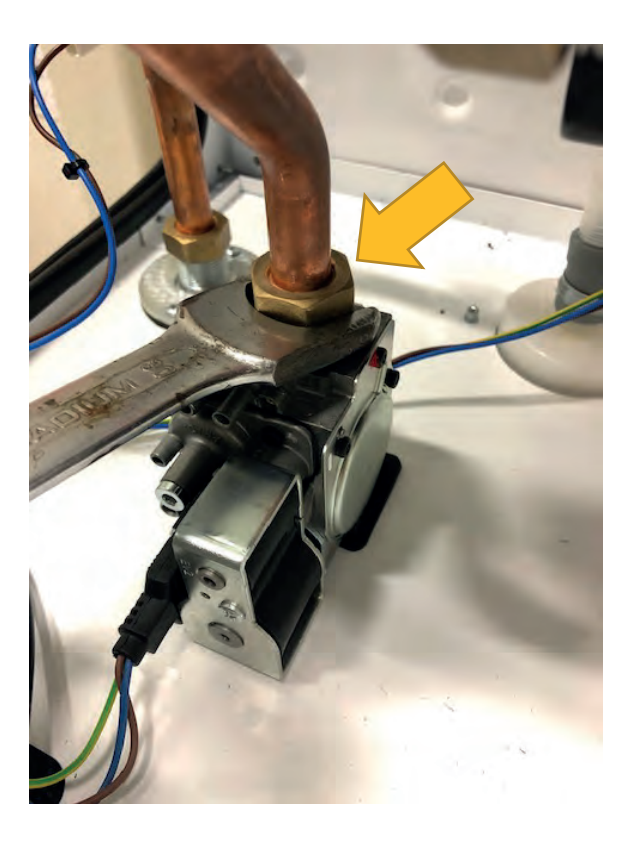

• **Disassembly of Heating Flow / Return Pipes:** Clips in the inlet and outlet pipes are removed. 7006301243 R3 / 4 " Fitting Nut connections of the Flow / Return group pipes are removed with a wrench and the pipes are removed.

Torque: 20 ± 2 N.m

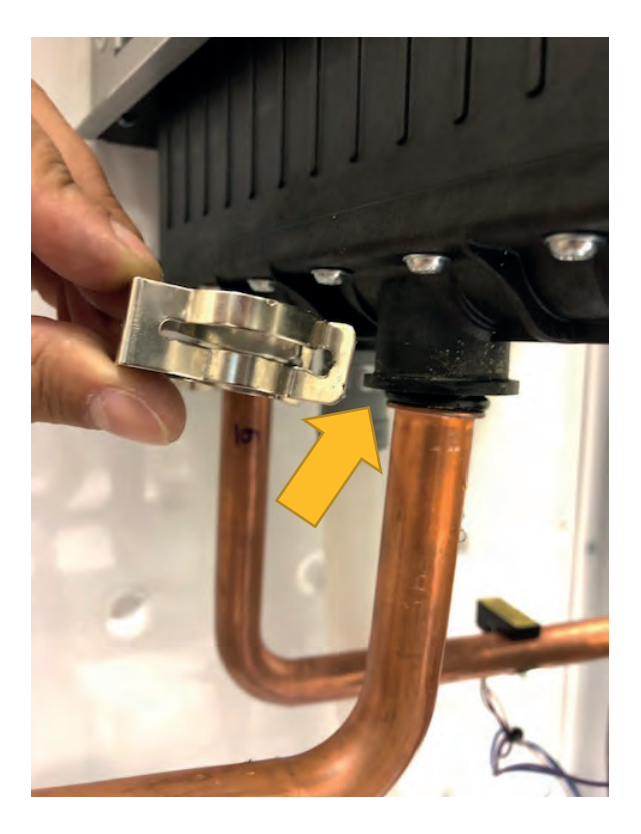

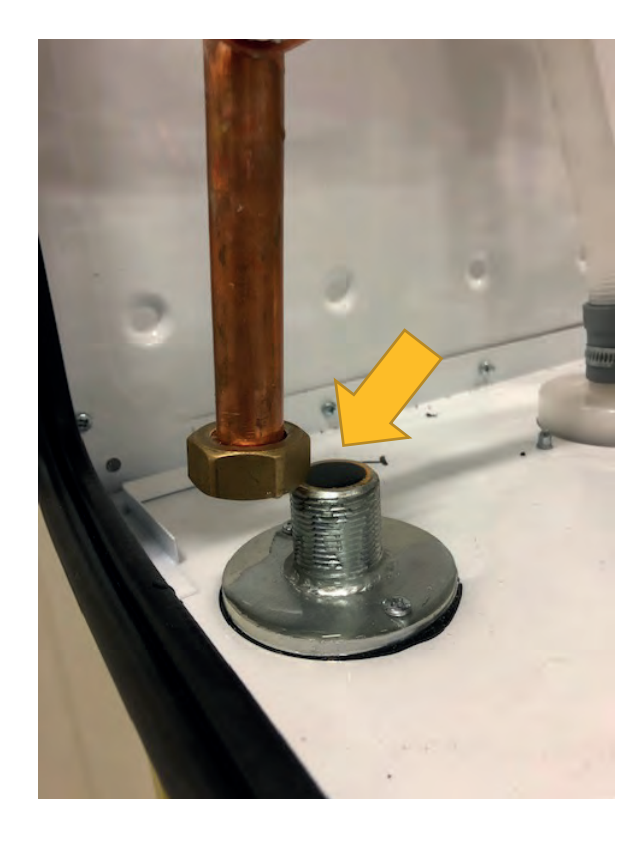

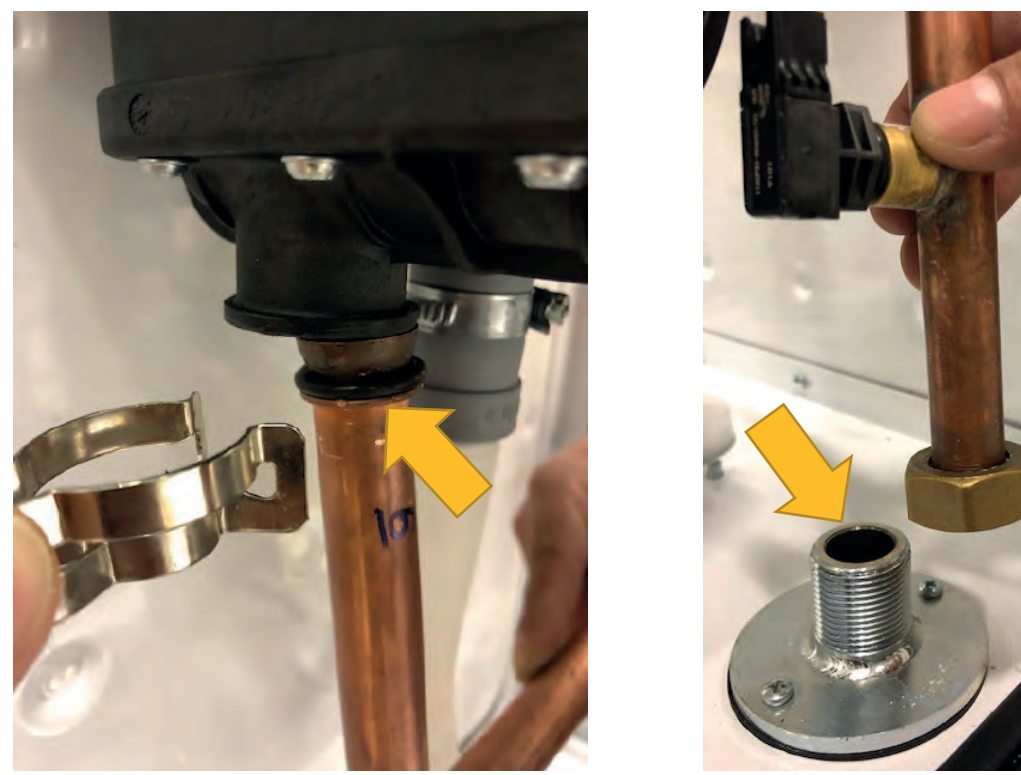

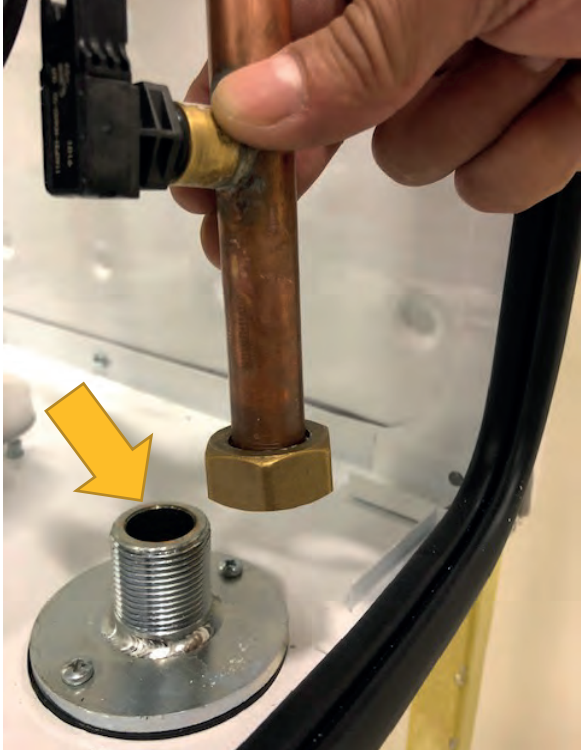

• **Disassembly of Heat Exchanger:** The heat exchanger cover is removed by removing the 4 bolts with a wrench.

<u>Torque:</u> 3.2 ± 0.5 N.m

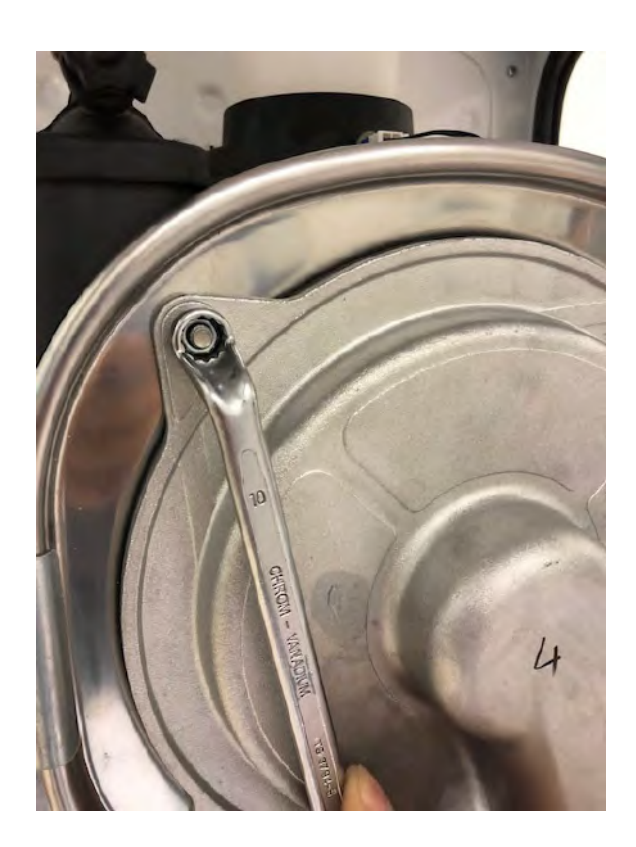

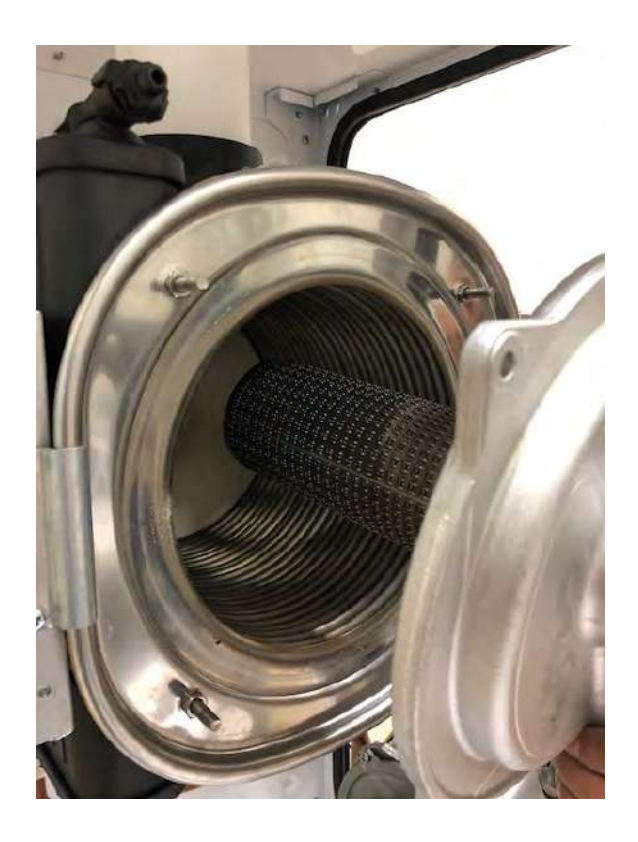

After removing the heat exchanger cover, 2 pieces of 4x9,5 Sheettracs Screws coded 7006990123 in the holder brackets in the heat exchanger bracket are disassembled. The heat exchanger body, which is fitted with a rivet on the rear frame, must be pulled forward and disassembled.

## Torque: 0.8 ± 0.2 N.m

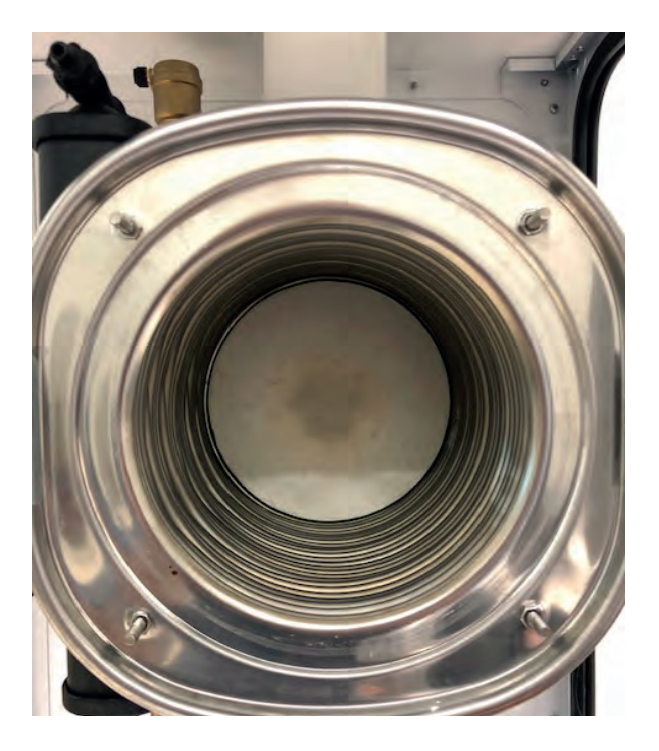

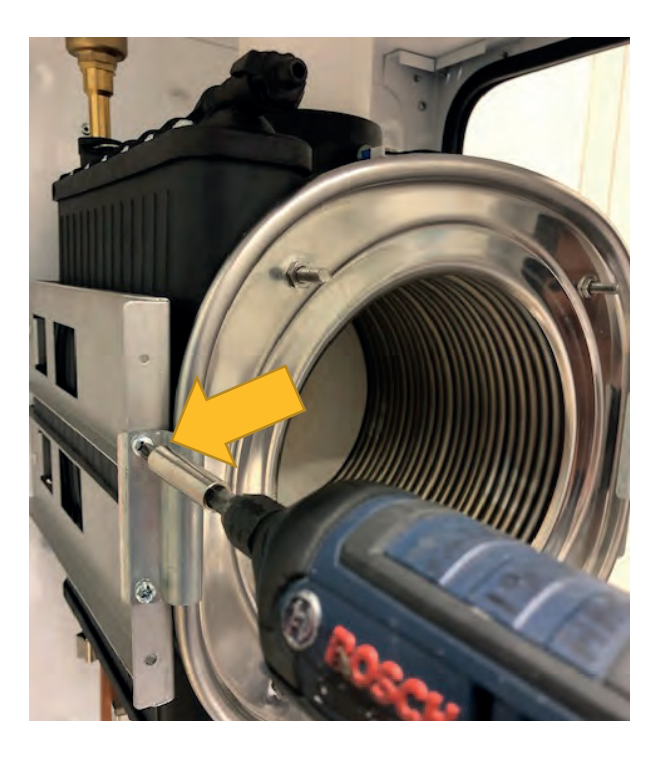

• **Disassembly of Siphon:** Disassembly of the pipe is performed by removing 1 piece of siphon hose screw coded 7006985115, which connects the clips of the siphon hose between the heat exchanger and the siphon connection as shown in the figure.

Torque: 1.5 ± 0.2 N.m

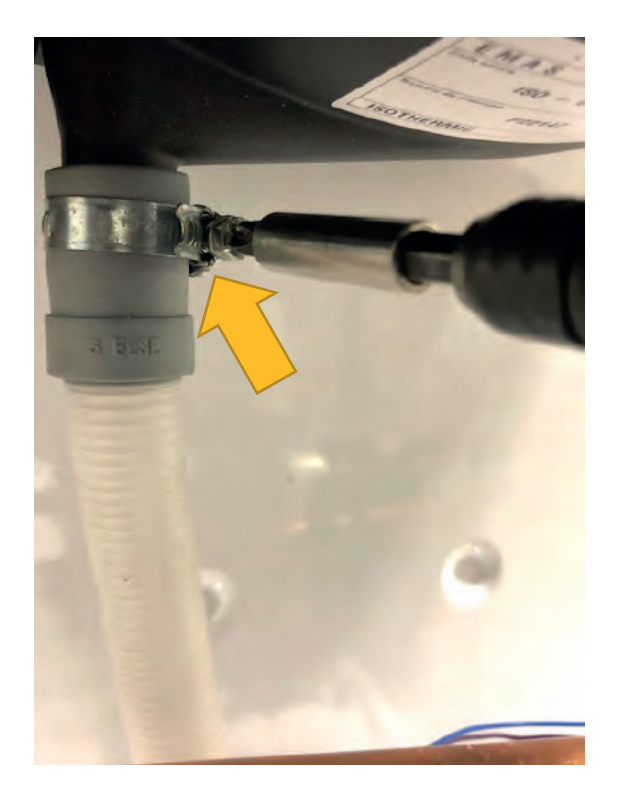

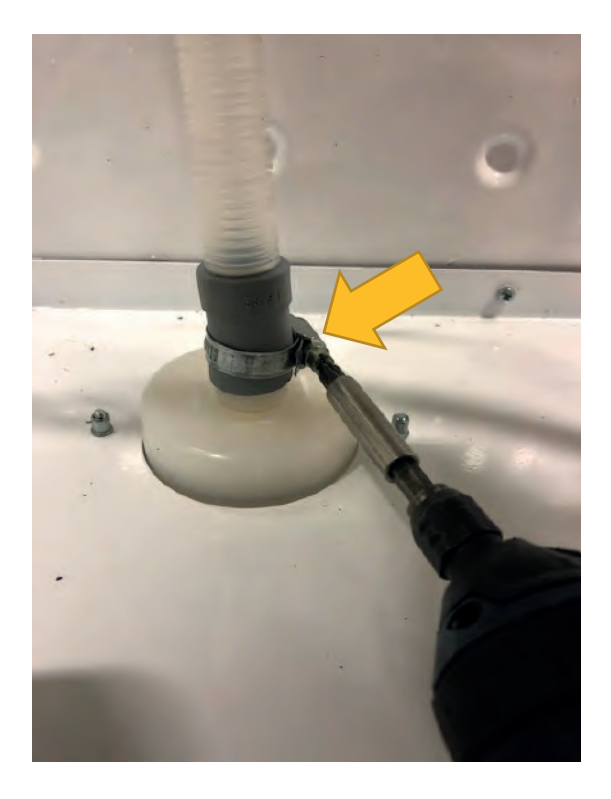

The siphon lower chamber is inserted into the siphon and when turned to the left, it is disassembled by getting rid of the tabs.

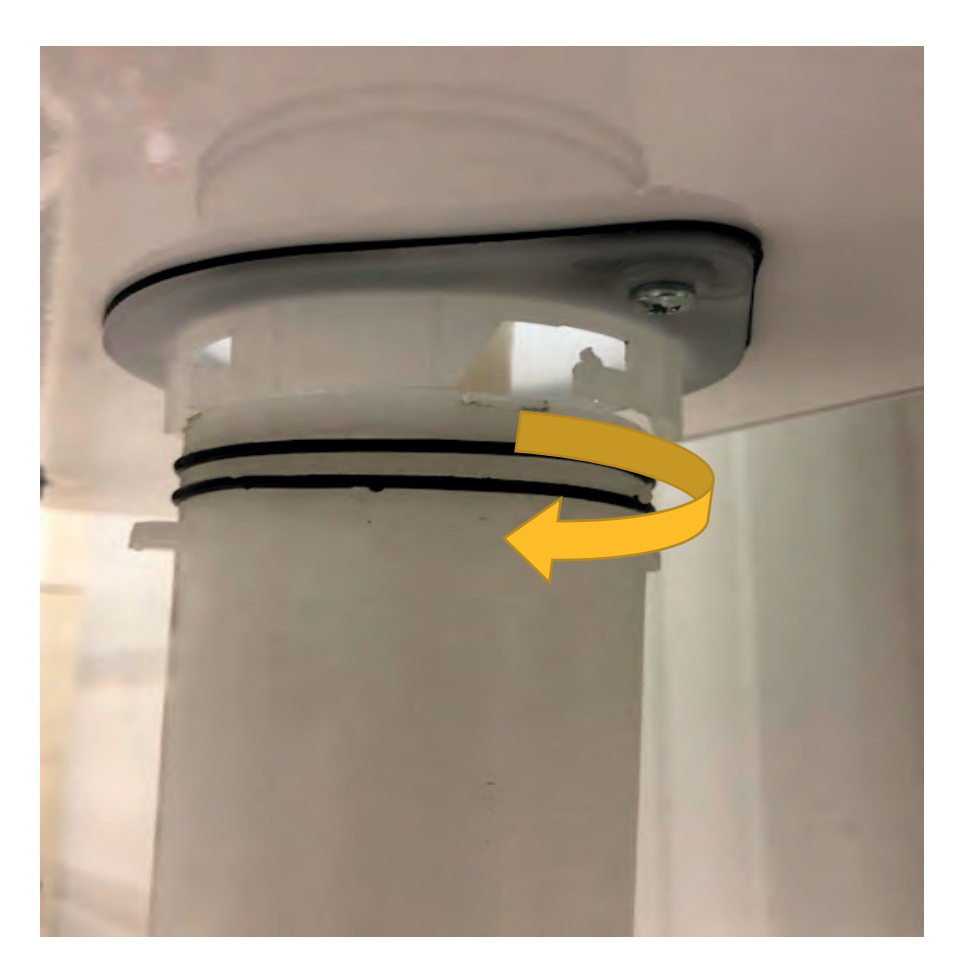

While the siphon head is disassembled from the subframe, 2 pieces of 7006801162 Bolt M4 \* 12 DIN 933 EN-ISO 4017 and 7006721491 M4 Rivet Nut connection are removed from the subframe by screwdriver.

#### Torque: 2.5 ± 0.2 N.m

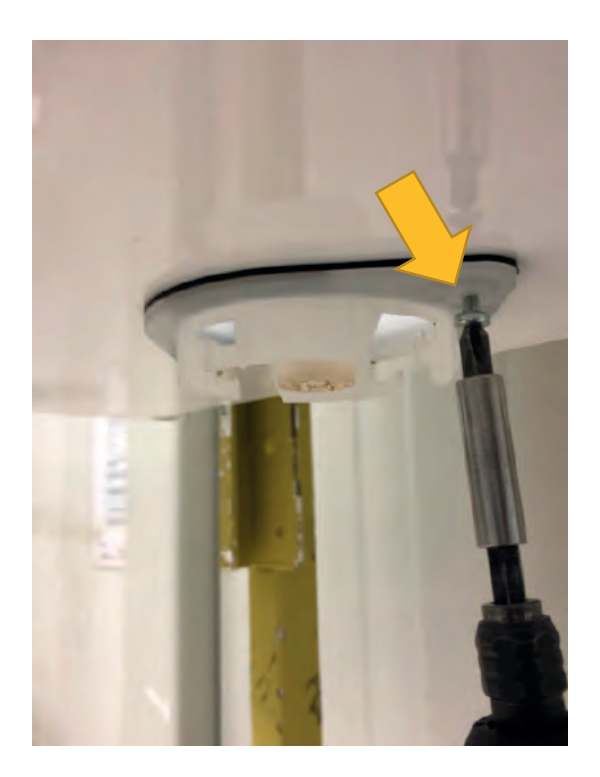

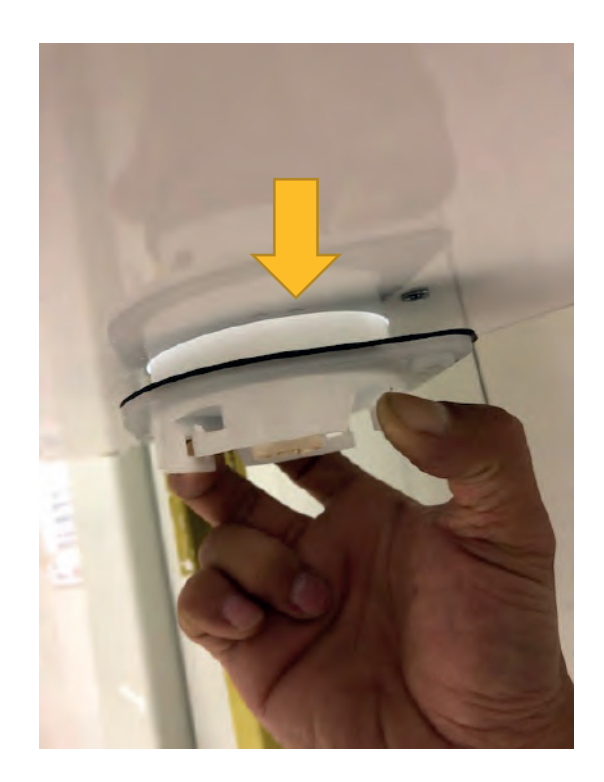

• **Disassembly of 220 V Cable Entry Gland:** Cable disassembly is done by loosening the 220 V cable screw transition piece.

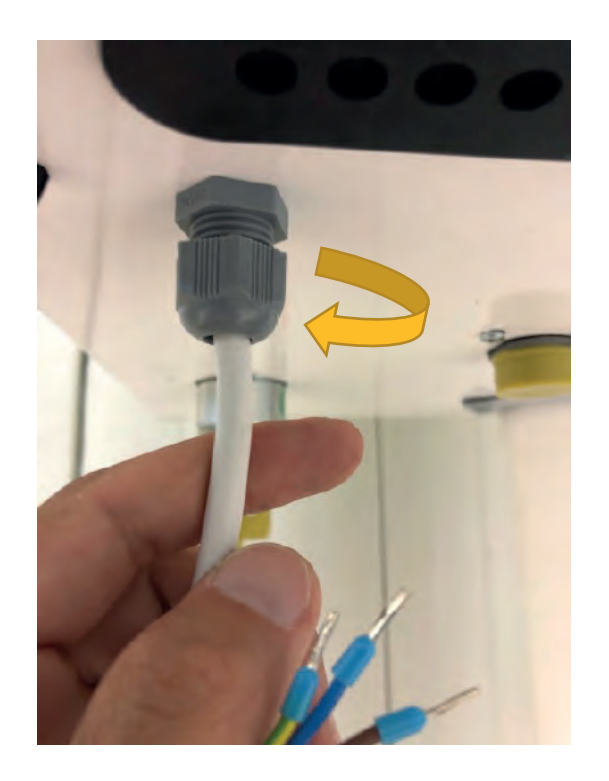

To disassemble, 7006801162 Bolt M4 \* 12 DIN 933 EN-ISO 4017 and 7006721491 M4 Rivet Nut connection located on the control panel holder tabs attached to the subframe are removed from the subframe by screwd-river.

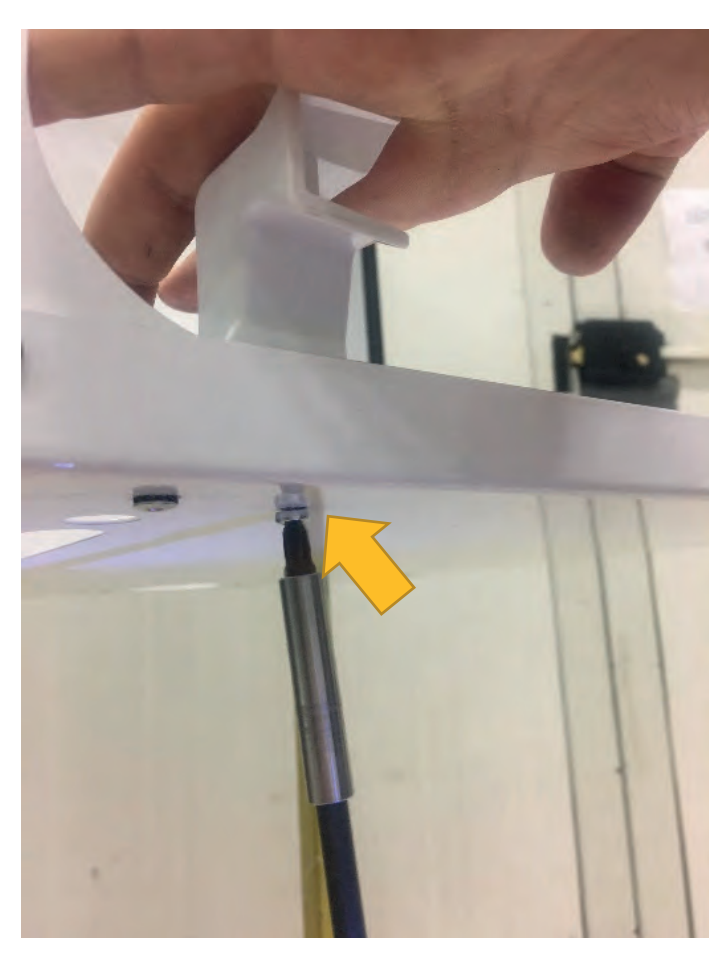

• **Disassembly of Upper Frame:** Disassembly of the upper frame is performed by disassembling 4x9,5 Sheettracs Screw coded 7006990123, which connects the upper frame with the side post and the rear frame.

#### <u>Torque:</u> 3 ± 0.2 N.m

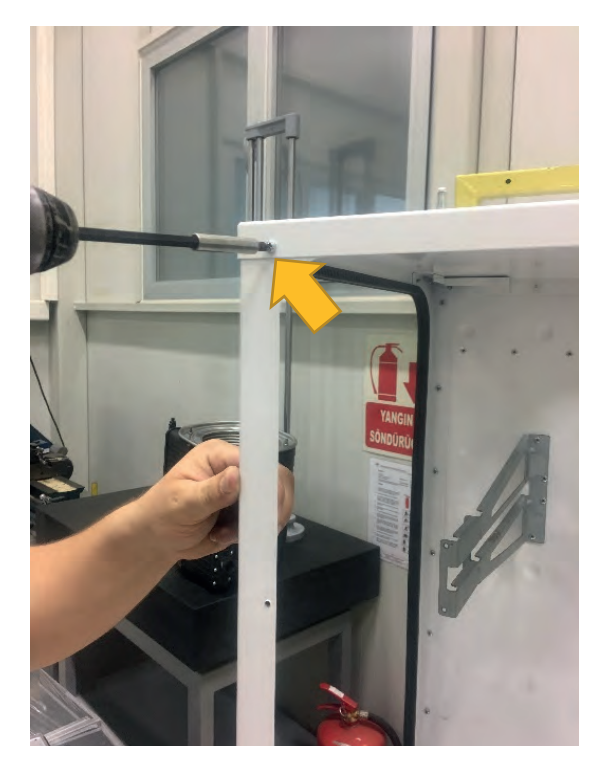

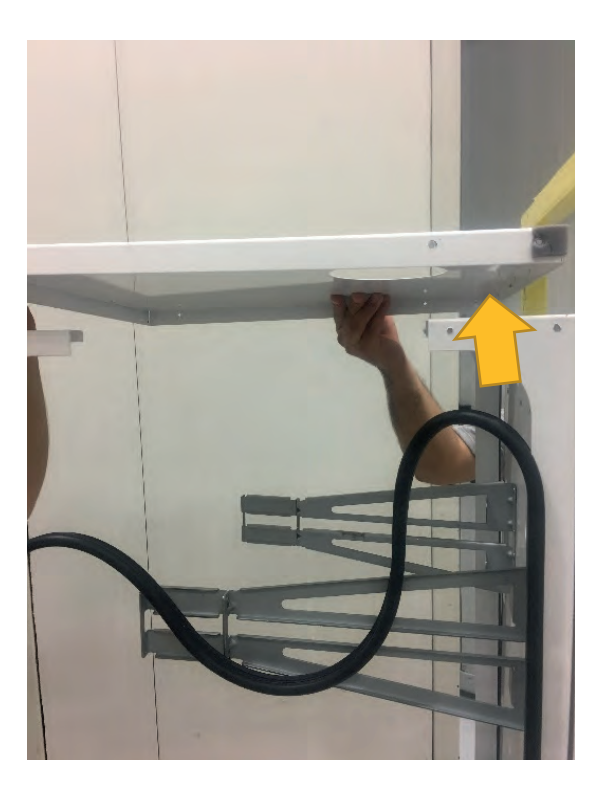

The gaskets in the posts are removed before the upper frame is disassembled.

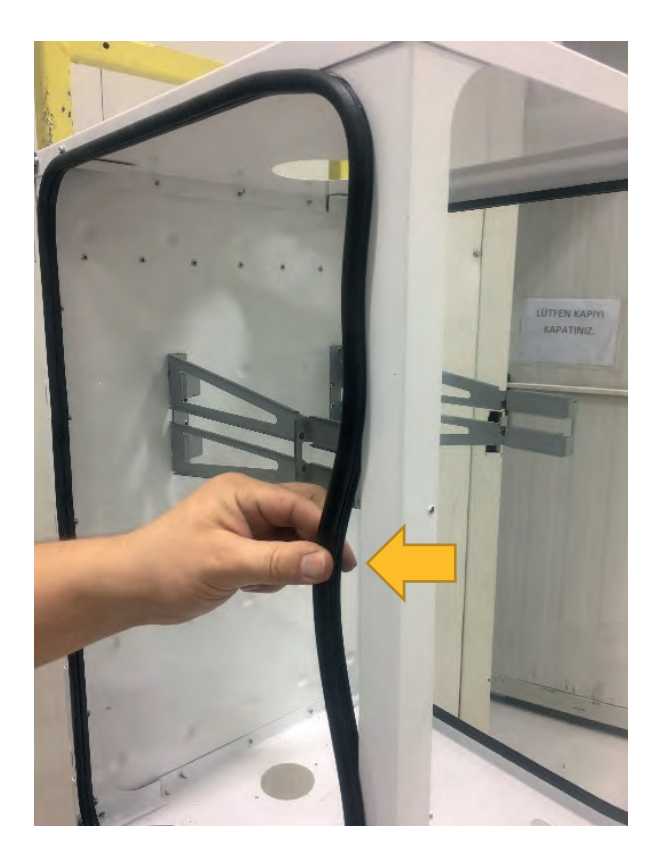

• **Disassembly of Side Post:** After the upper frame is disassembled, 4 pieces of 4x9,5 Sheettracs screws coded 7006990123 are disassembled by removing the screws.

#### <u>Torque:</u> 3 ± 0.2 N.m

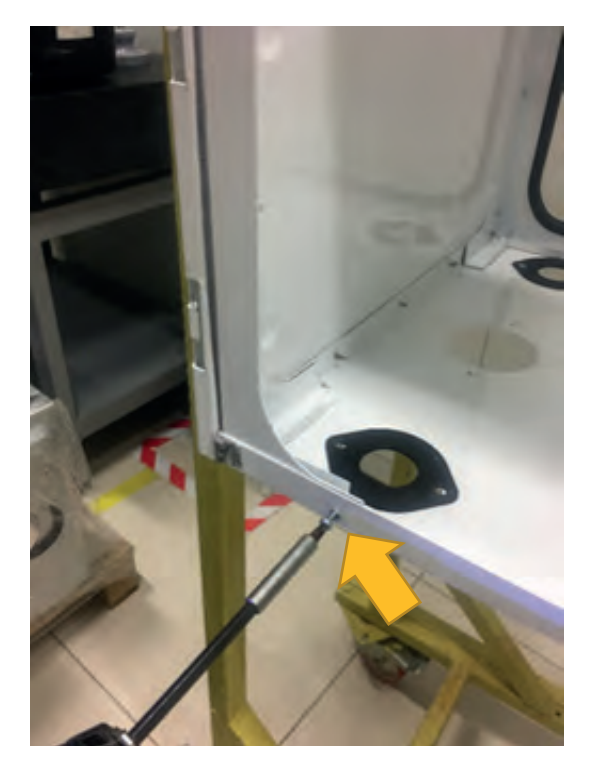

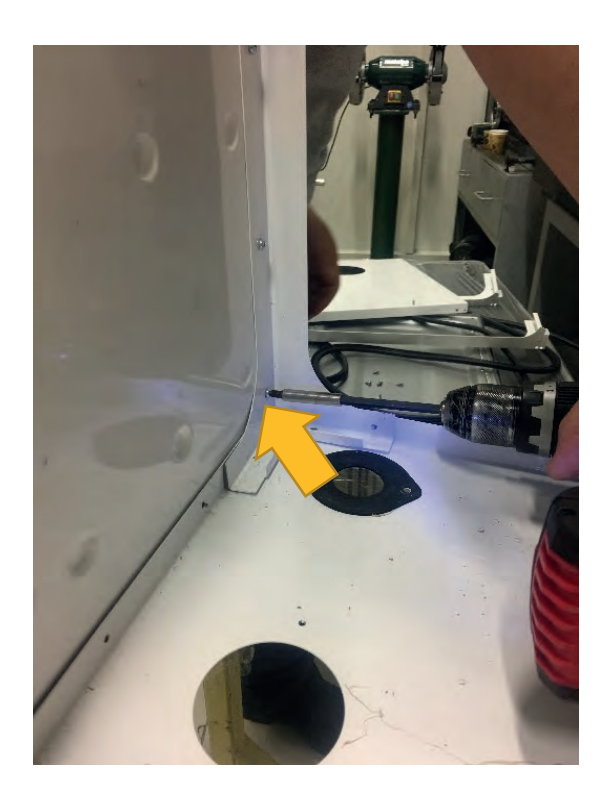

• **Disassembly of Lower Frame:** After the posts have been disassembled, 3 pieces of 4x9,5 Sheettracs screws coded 7006990123, which connect the lower frame with the rear frame are removed and the lower frame is disassembled.

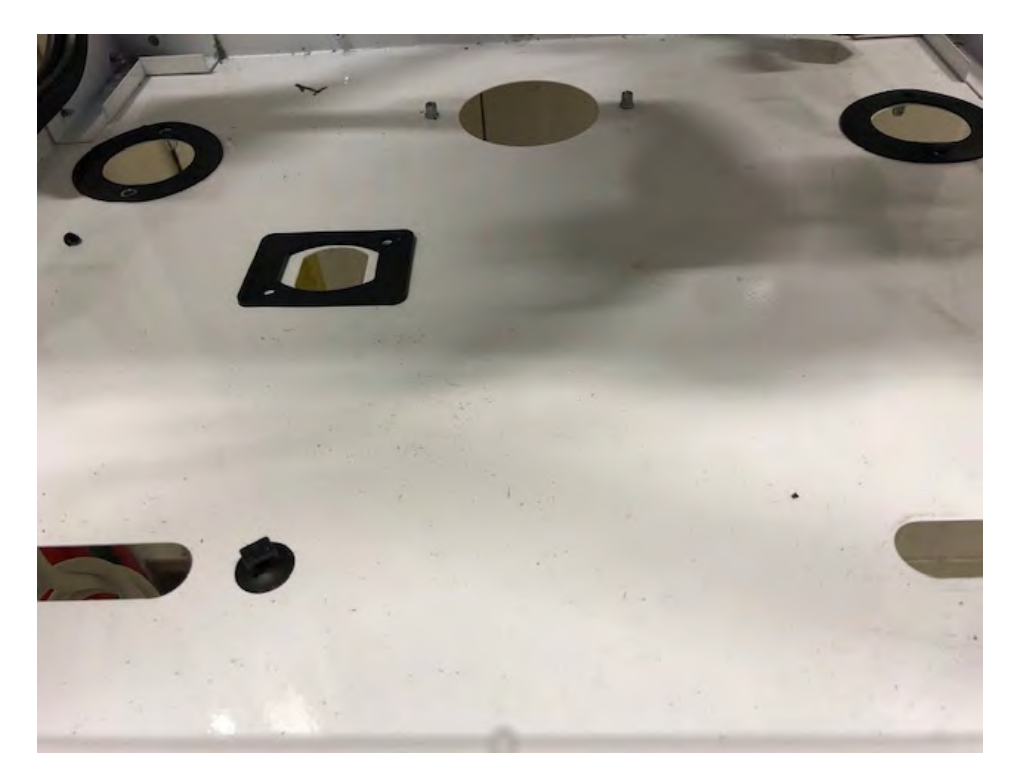

## • Felis FL 65 HM

• **Disassembly of Front Cover:** 2 pieces of M3.5 X 5 YSB screws coded 7006802315 connecting the front cover, side sheets and lower frame are removed as shown in the figure and the front cover is disassembled as follows.

Torque: 1 ± 0.2 N.m

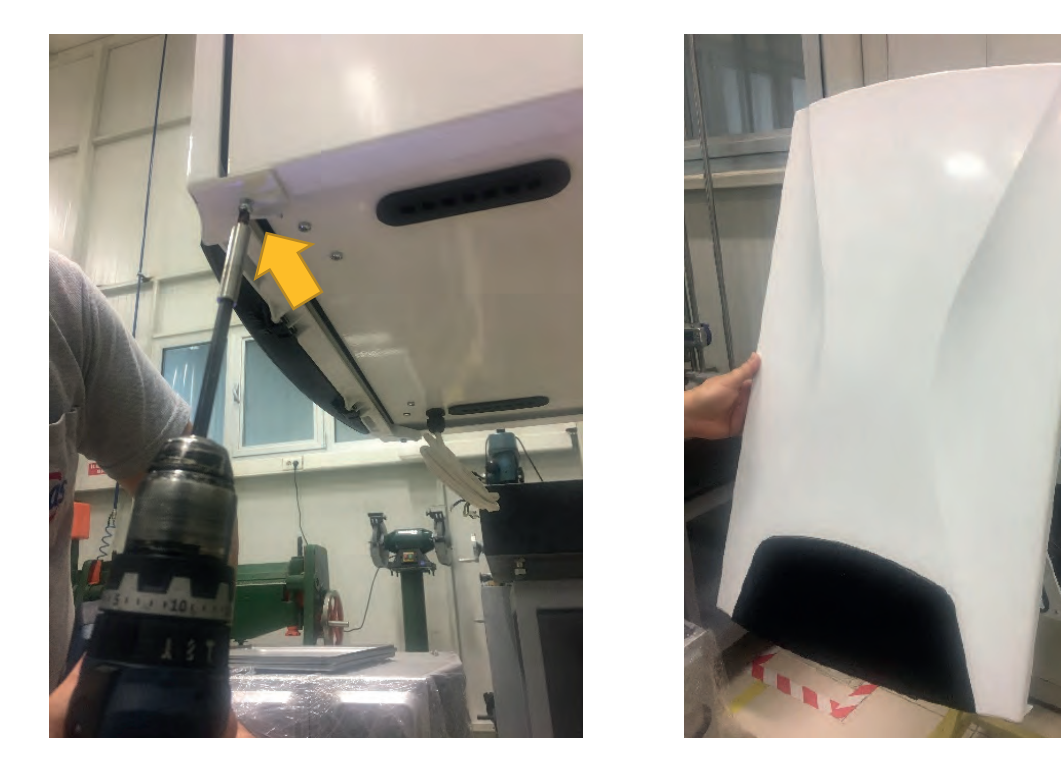

• **Disassembly of Side Panel :** 2 pieces of 4x9,5 Sheettracs Screw coded 7006990123, fixing the control panel to the side panels, are removed.

<u>Torque:</u> 2.5 ± 0.2 N.m

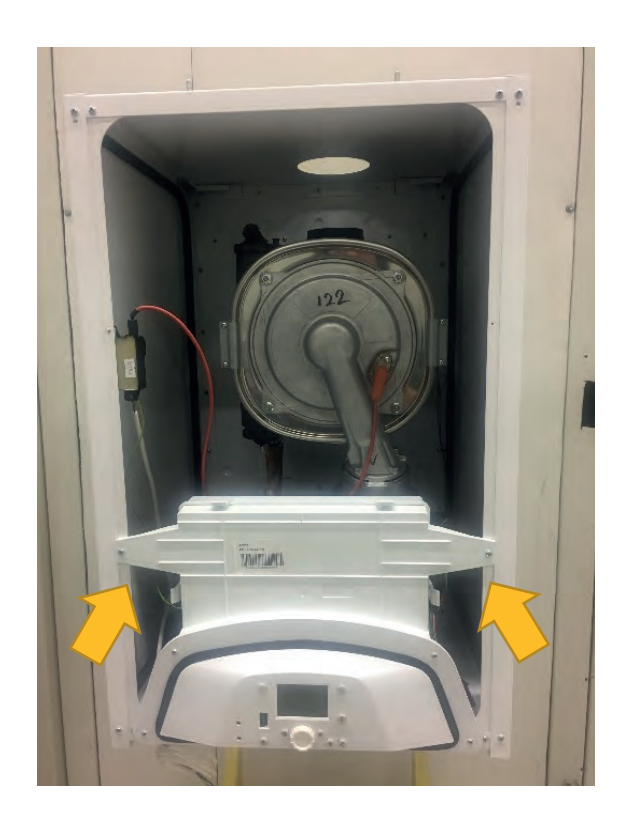

Disassembling of the side panels are performed by removing 4 pieces of 4x9,5 Sheettracs Screw (for one panel) coded 7006990123, fixing the side panels with the upper and lower frame.

## <u>Torque:</u> 2 ± 0,2 Nm

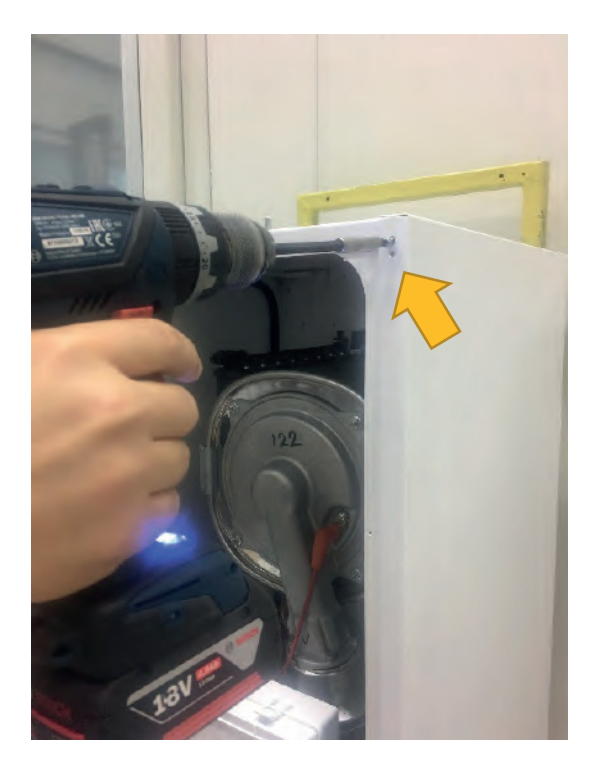

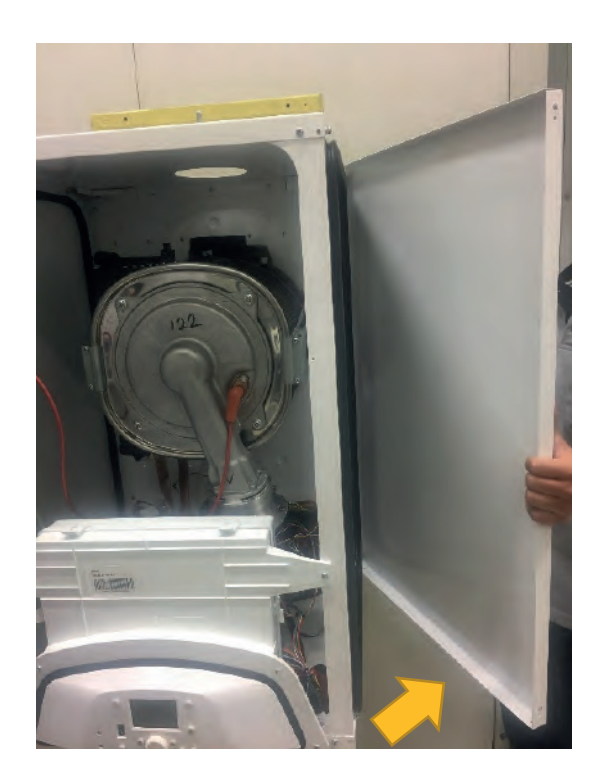

NOTE: All parts can be changed without disassembling the side panels. Side panel disassembly is provided for information purposes.

• **Disassembly of Control Panel:** After removing 2 pieces of 4x9,5 Sheettracs Screw coded 7006990123 on the side panels, the tabs on the lower frame are stretched and the control panel is disassembled.

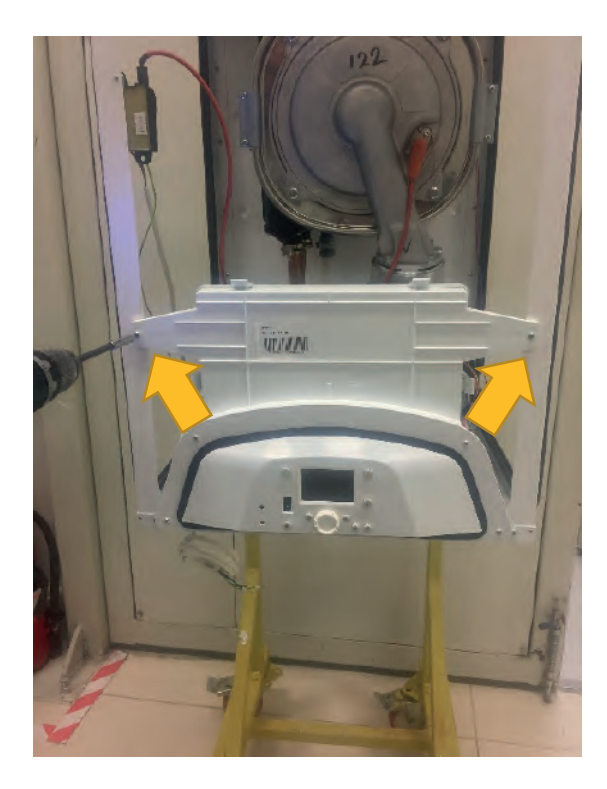

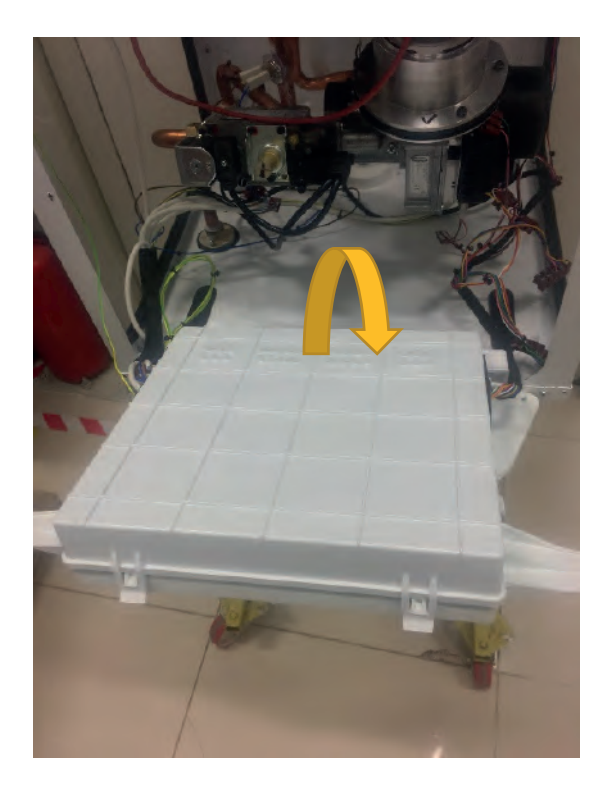

The control panel tabs are opened as shown in the figure and the main board and video card connections are reached.

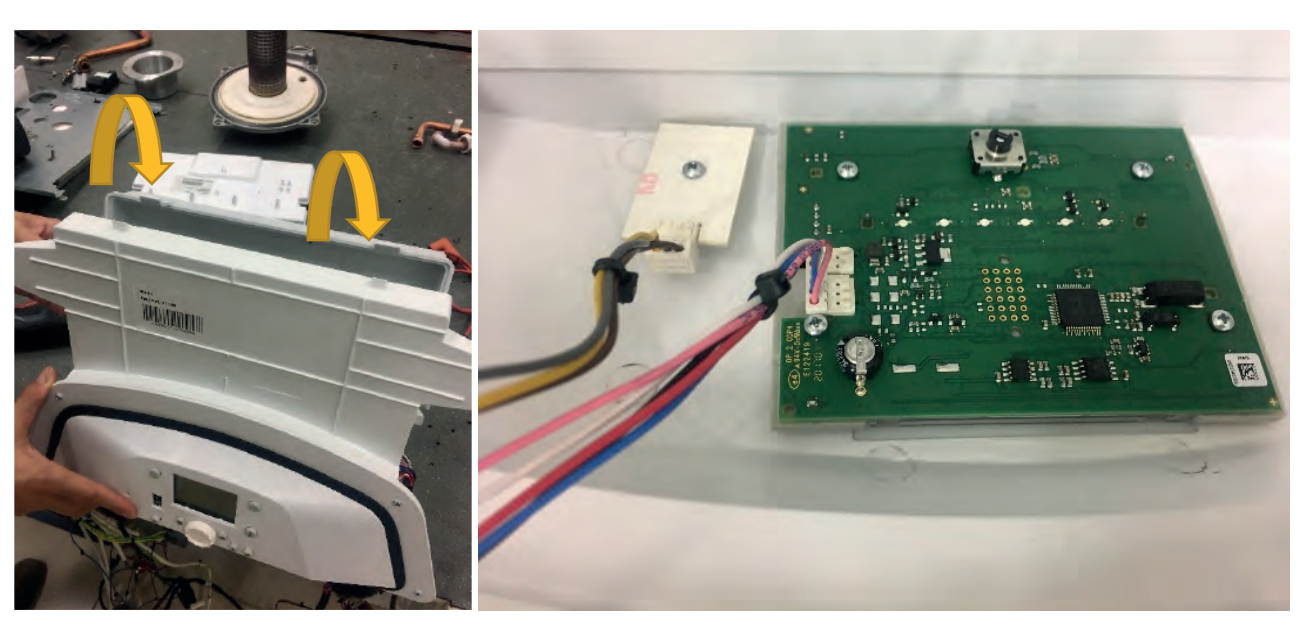

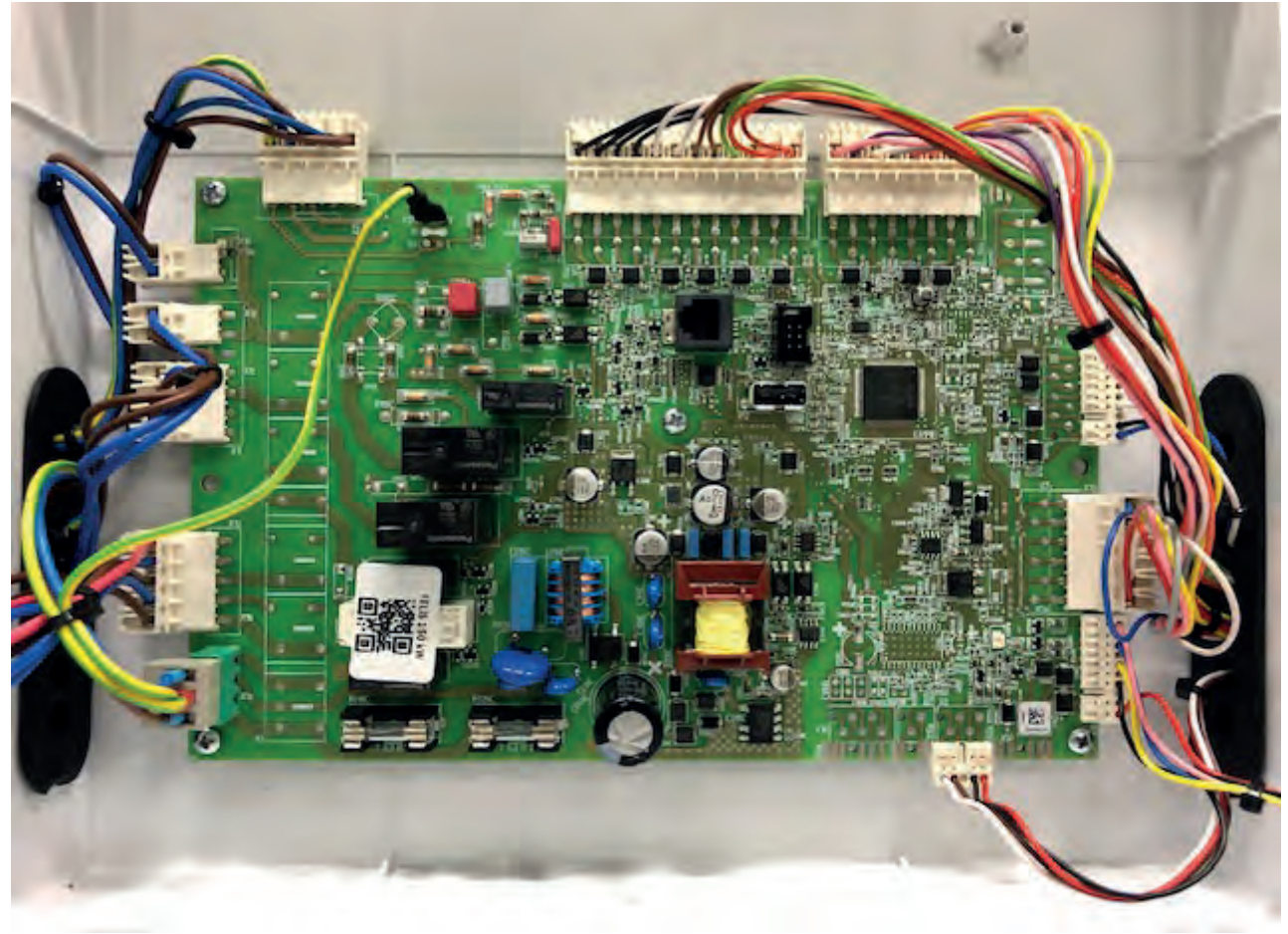

• Main Board Connections: Each socket on the main board is shown in the picture below.

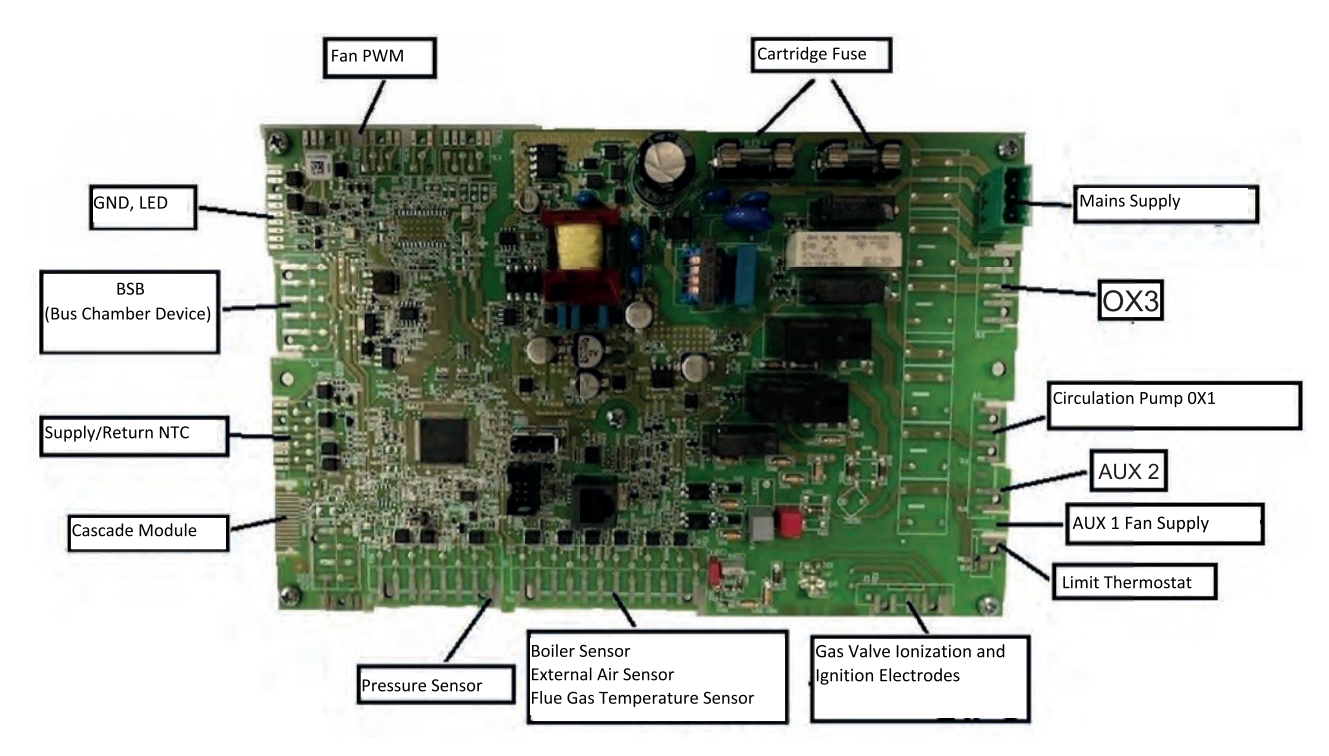

• Assembly / Disassembly of Flue Gas Sensor: The flue gas sensor is assembled / disassembled as follows from the connection point in the picture.

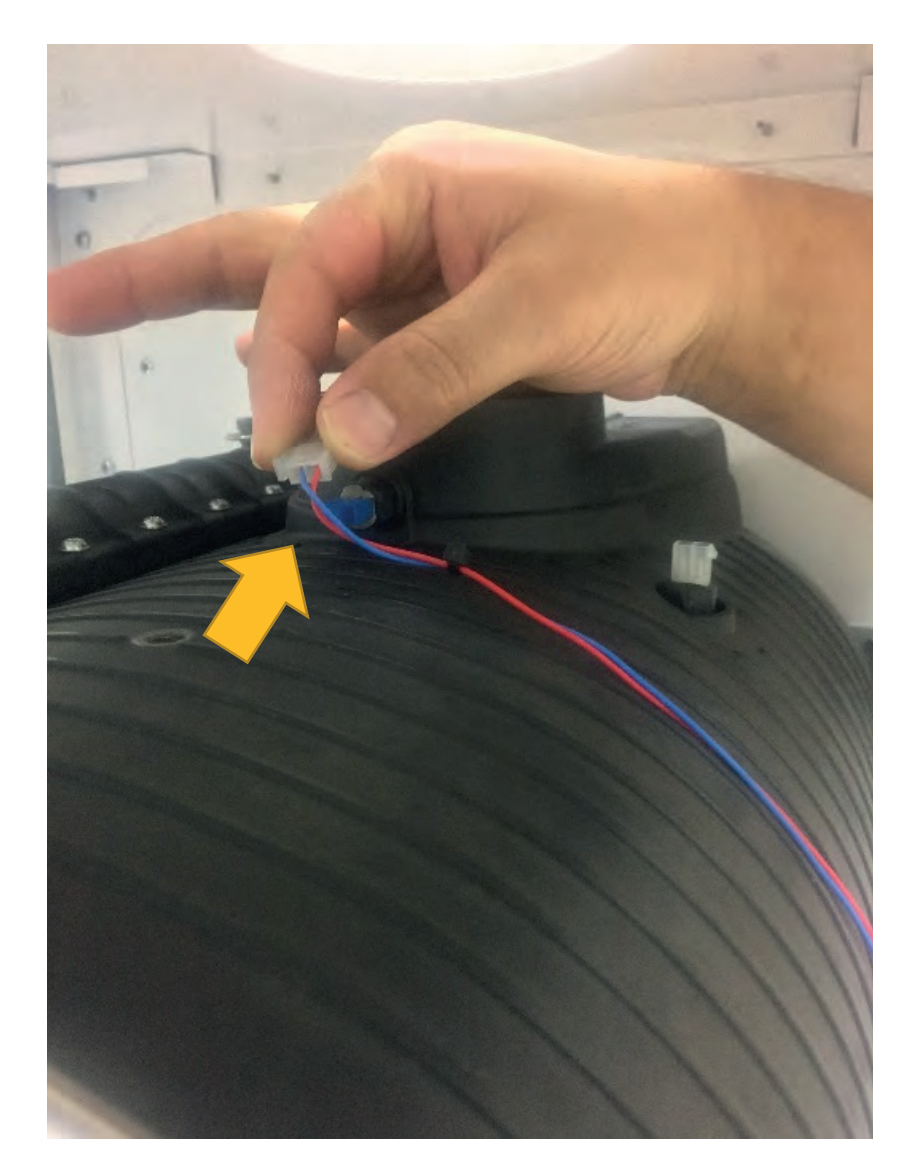

• Assembly / Disassembly of Fan Cables: Fan modulation and fan supply cables are assembled / disassembled as follows.

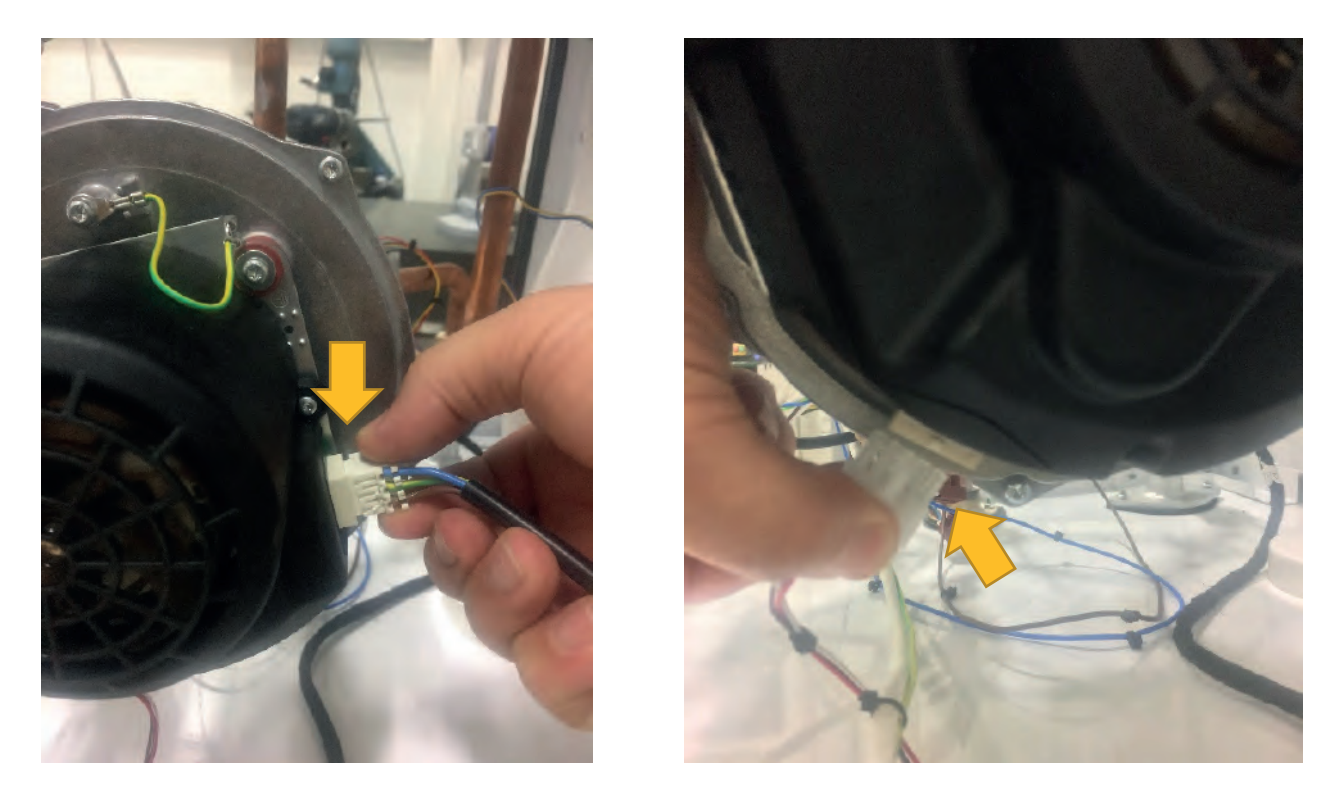

• Assembly / Disassembly of Limit Thermostat and Its Cable: Limit thermostat cable is assembled / disassembled as shown in the figure. Later, 2 pieces of 2.9 X 6.5 YSB screws coded 7006802173 connecting the limit thermostat to the water pipe are disassembled and the safety thermostat is disassembled as follows.

Torque: 0.5±0.02 N.m

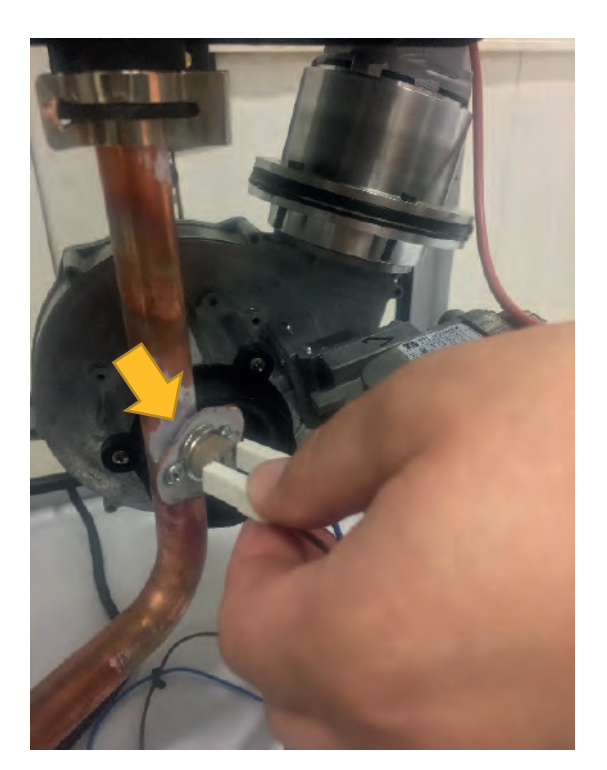

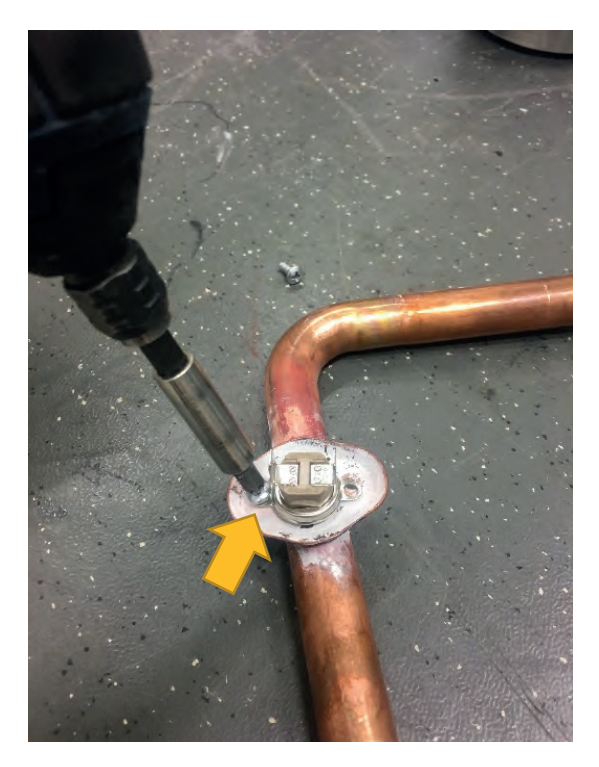

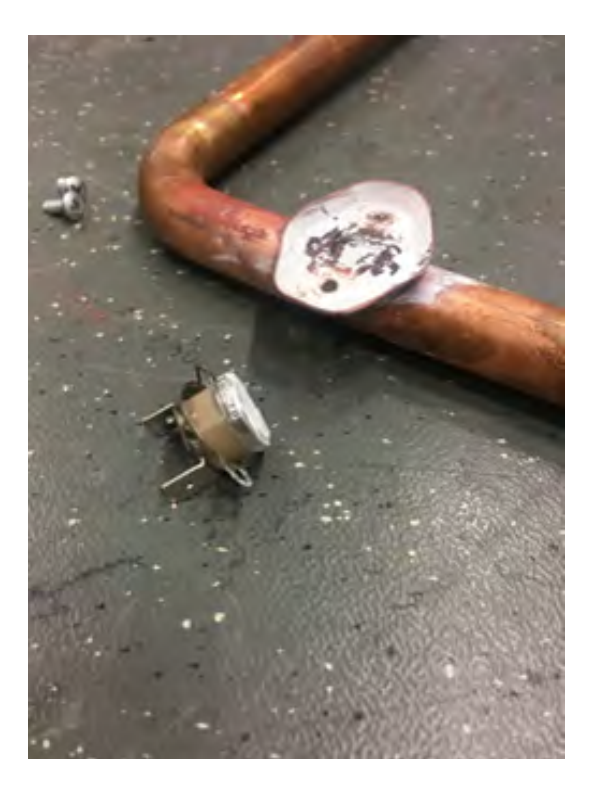

• Assembly / Disassembly of Surface Type NTC : 2 surface type NTC and connection cables in the flow and return pipes are assembled / disassembled as follows.

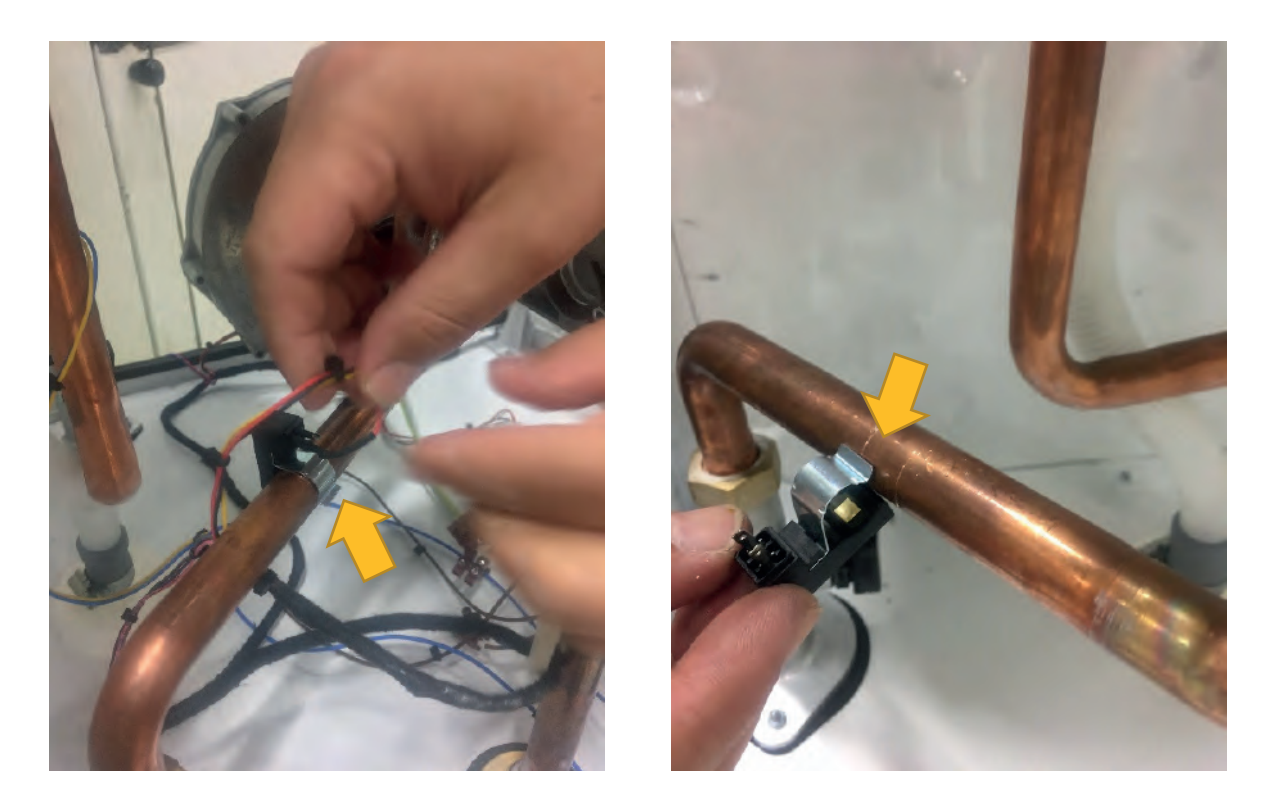

• Assembly / Disassembly of Pressure Sensor: Water pressure sensor cable is assembled / disassembled as follows.

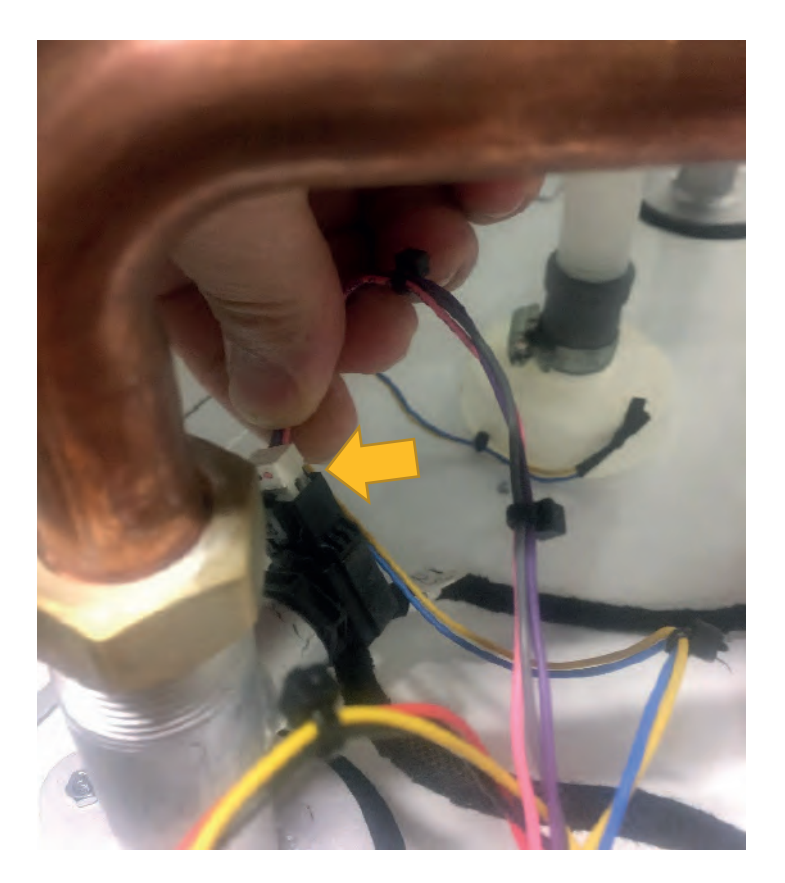

• Assembly / Disassembly of Transformer: System transformer cables are assembled / disassembled as shown in the figure.

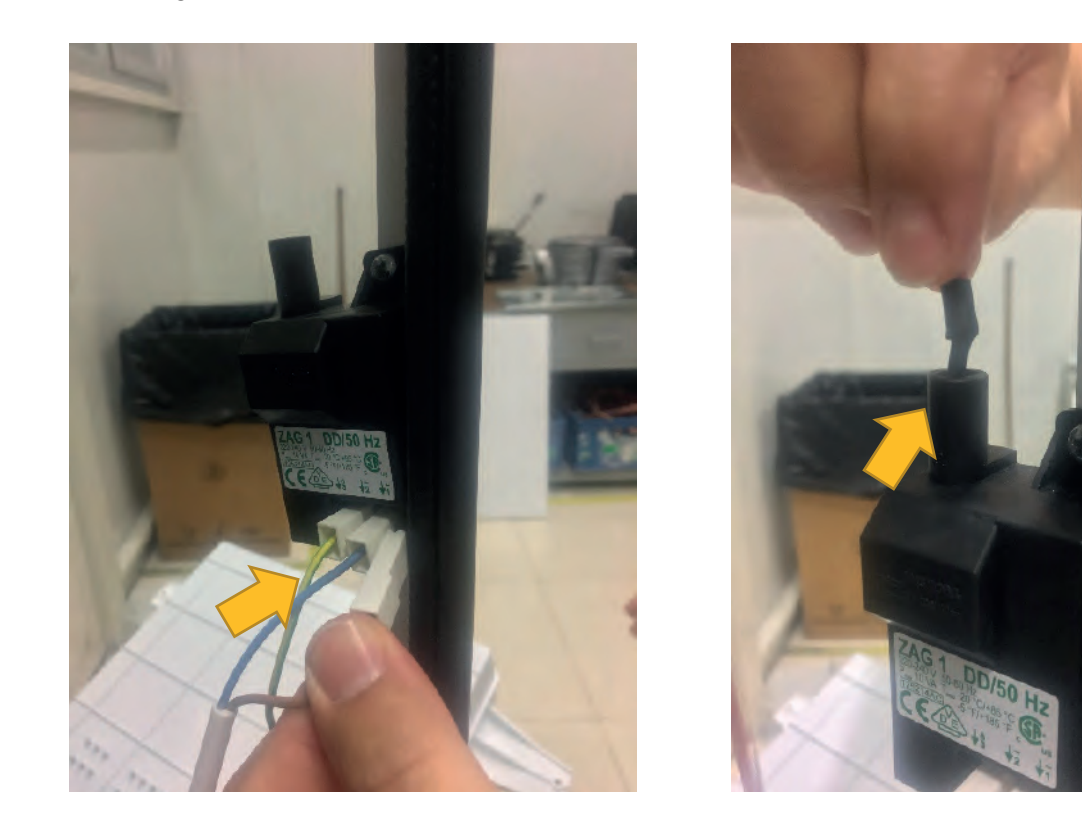

After the cables are disassembled, transformer disassembling is performed by removing 1 piece of 4  $\times$  9.5 Sheettracs Screw, which connects the transformer to the right front post.

#### Torque: 3 ± 0.2 N.m

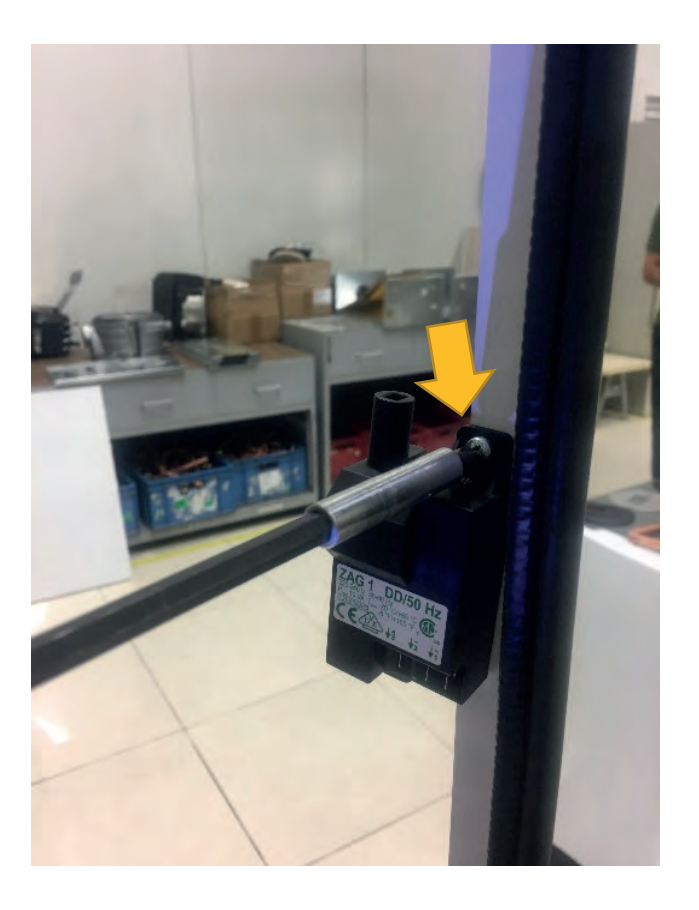

• **Disassembly of Gas Valve Cable and Gas Valve:** The disassembly of the cables is performed by removing 2 screws that connect the gas valve cables to the gas valve.

Torque: 0.7±0.02 N.m

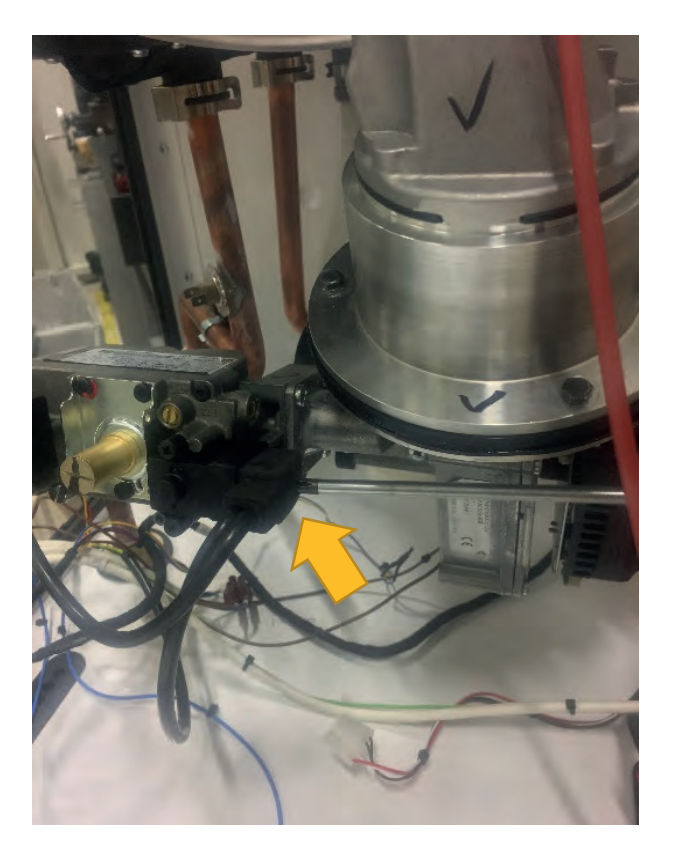

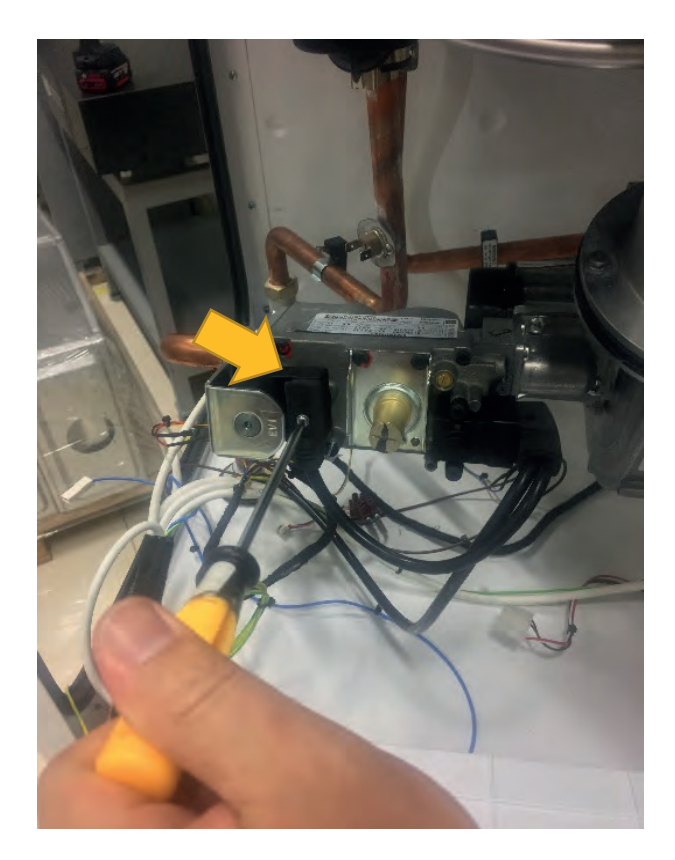

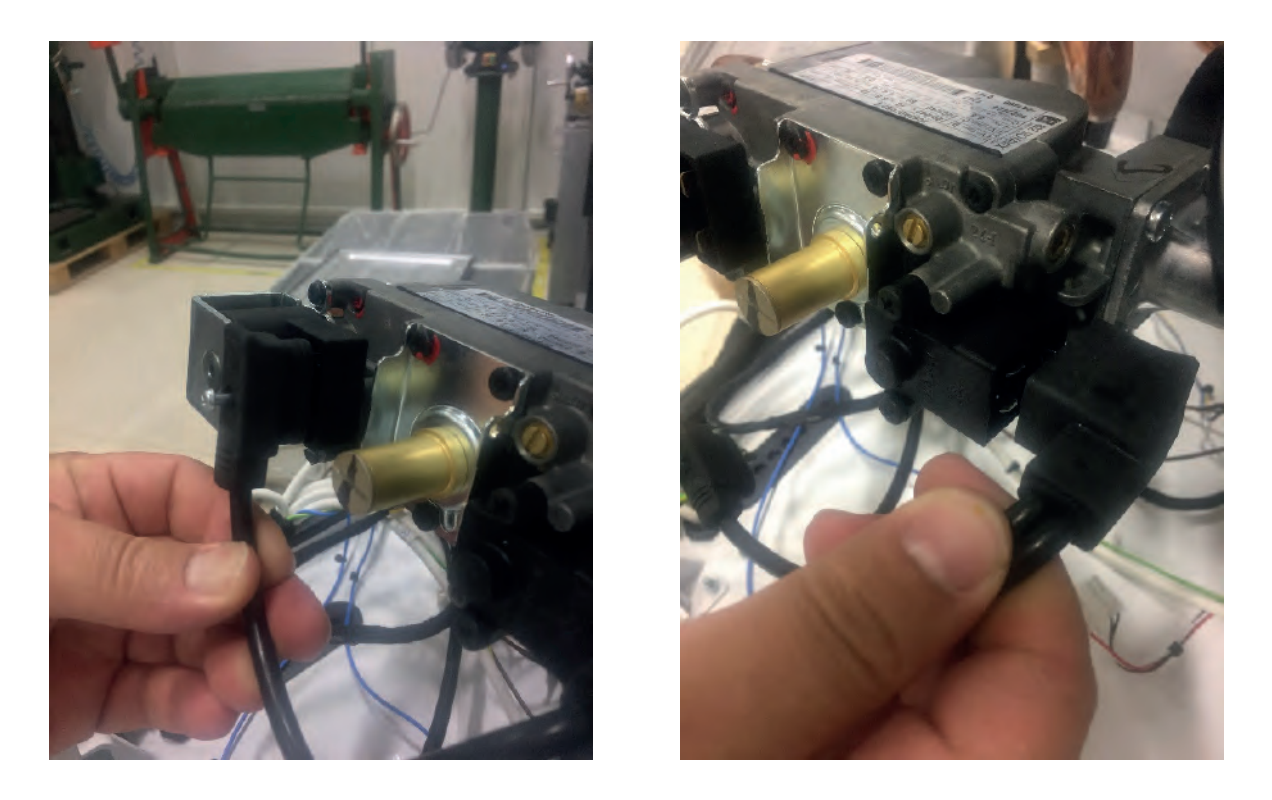

Disassembling the gas valve is performed by removing 4 pieces of M5 x12 YSB screw coded 7006801325 providing connection of gas valve and fan and nut connection of the gas valve with the gas pipe.

# Torque: 2.5 ± 0.2 N.m Pneumatic Screwdriver)

# Torque: 20.5 ± 2 N.m (Torque Switch)

NOTE: To prevent the nut from moving during disassembly of the gas valve, nut must be held while removing.

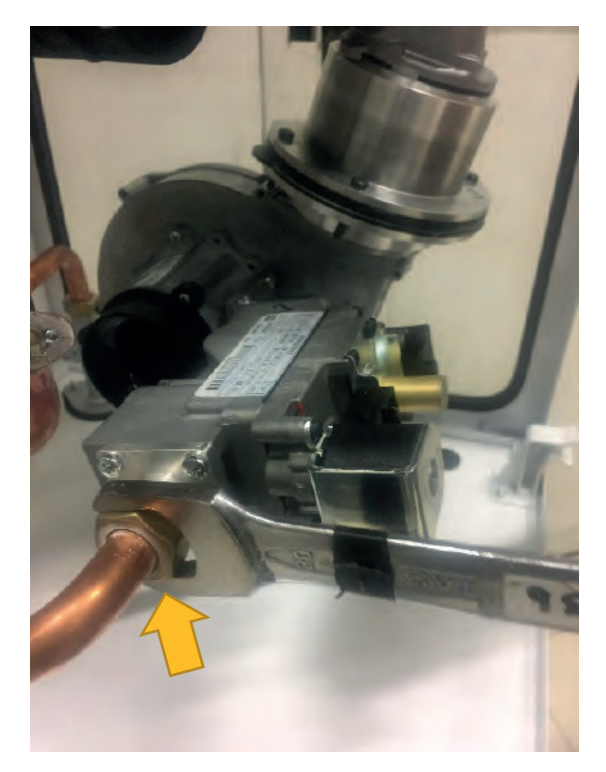

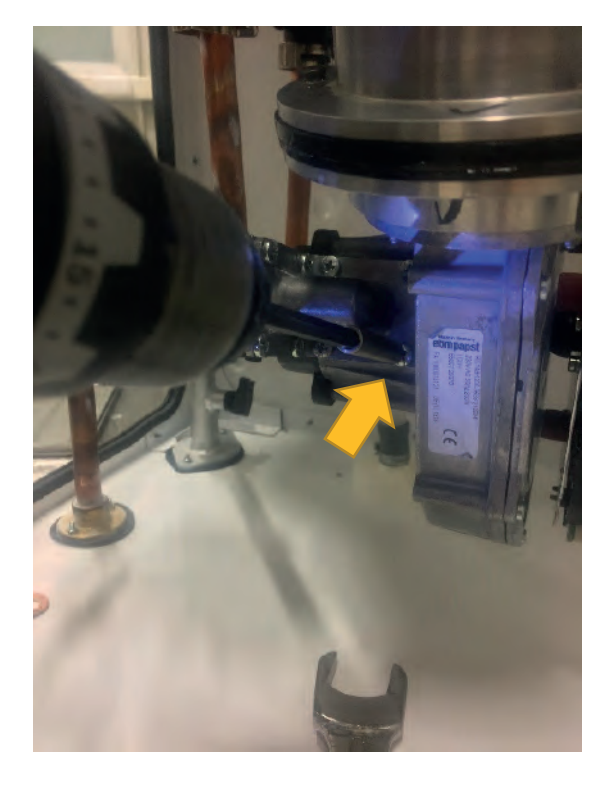

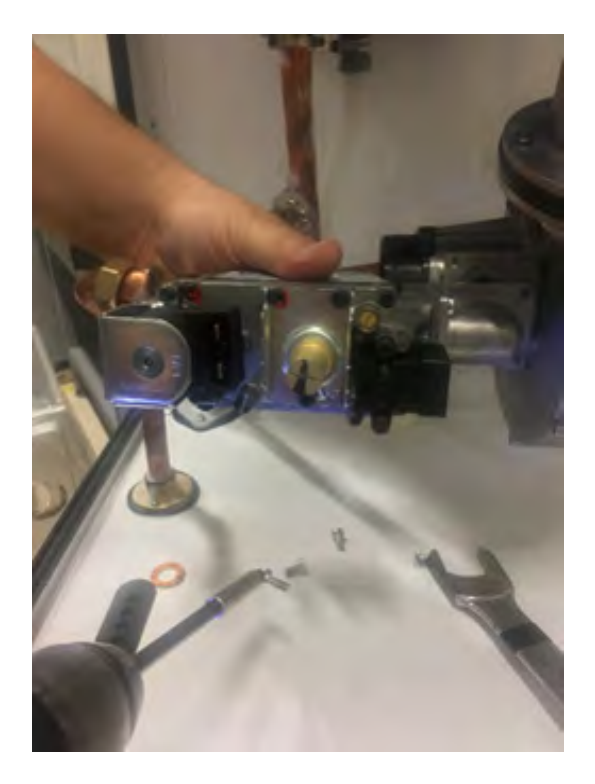

• Assembly/Disassembly of Electrode Cable and Electrode: The electrode cable is removed as shown. After the cable is disconnected, 2 pieces of M4x8 screw coded 7006990263 are disassembled and the electrode is removed from the heat exchanger bed.

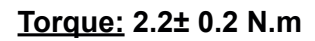

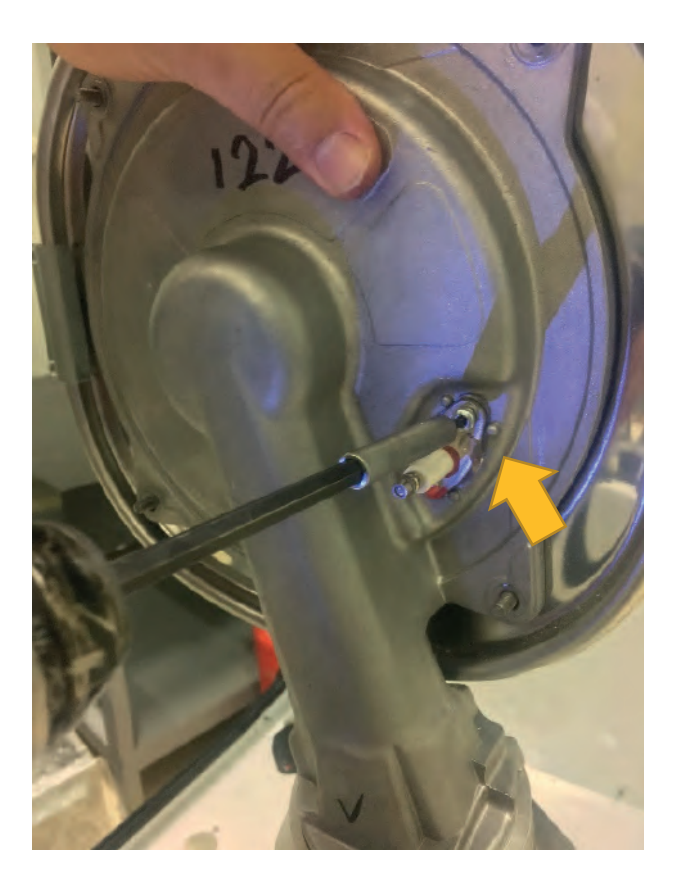

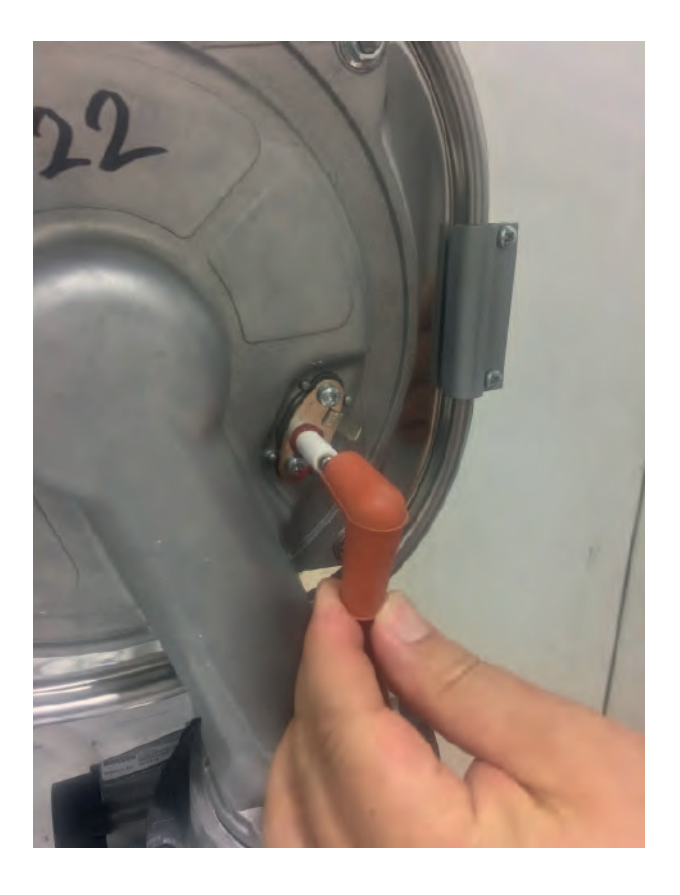

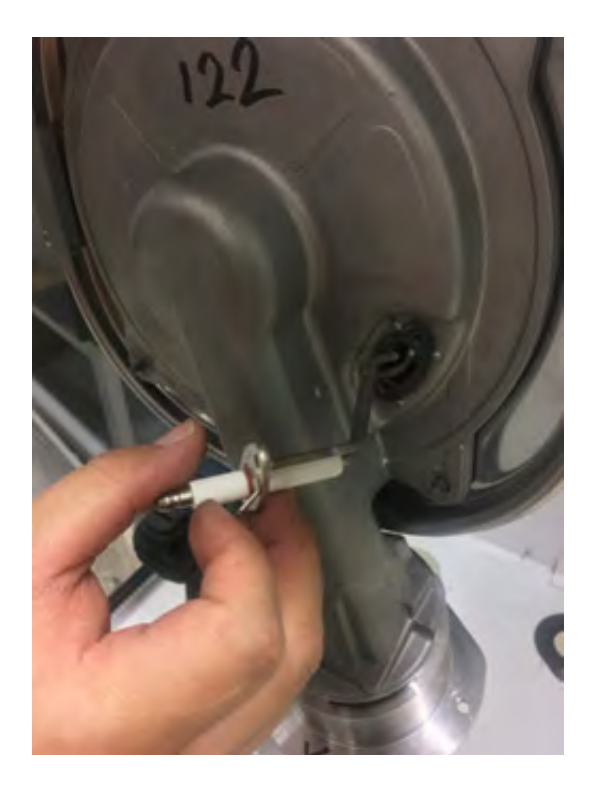

• **Disassembly of Fan:** After disconnecting the gas valve from the fan, disassembly of the fan is performed by removing 4 pieces of M5x20 YSB screw code 7006985120 at the Clapper connection between the fan and the heat exchanger with a pneumatic screwdriver.

Torque: 2.5 ± 0.2 N.m

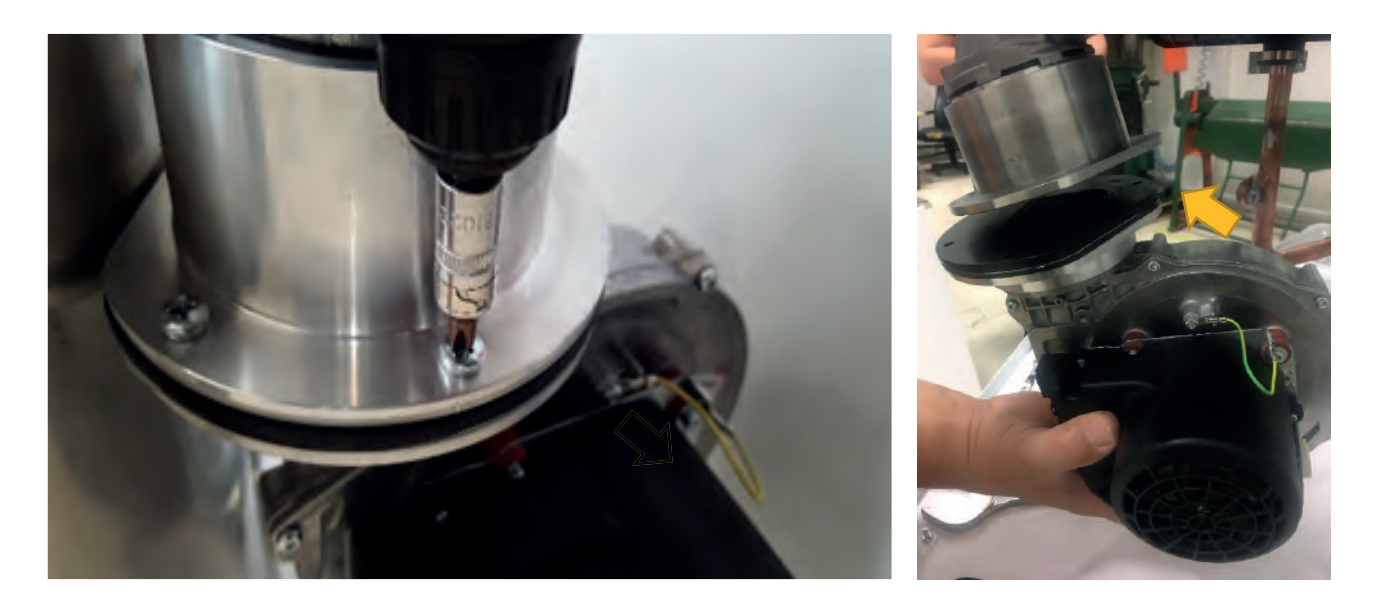

• **Disassembly of Gas Pipe:** Disassembly of gas pipe is performed by removing 2 pieces of 4x9,5 Sheett-racs screw coded 7006990123 connecting the gas pipe to the lower frame.

## Torque: 0.9 ± 0.3 N.m

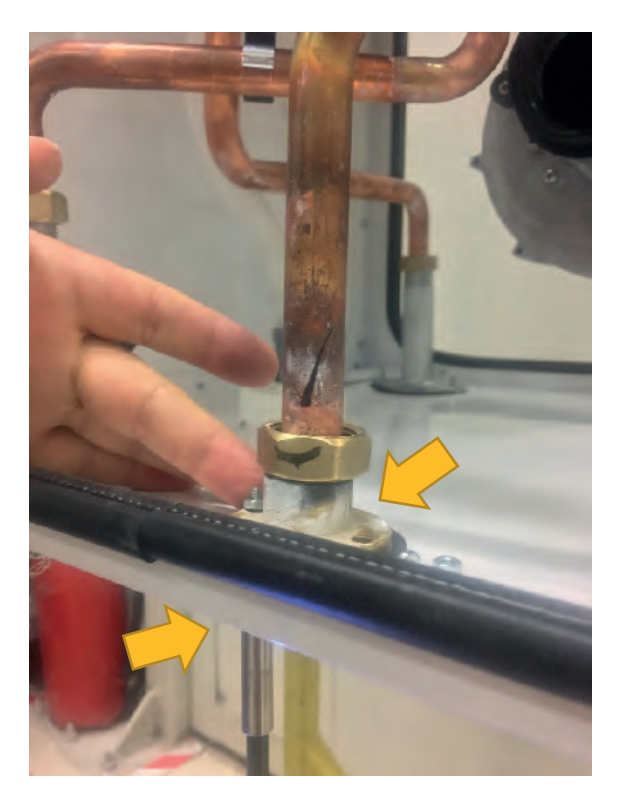

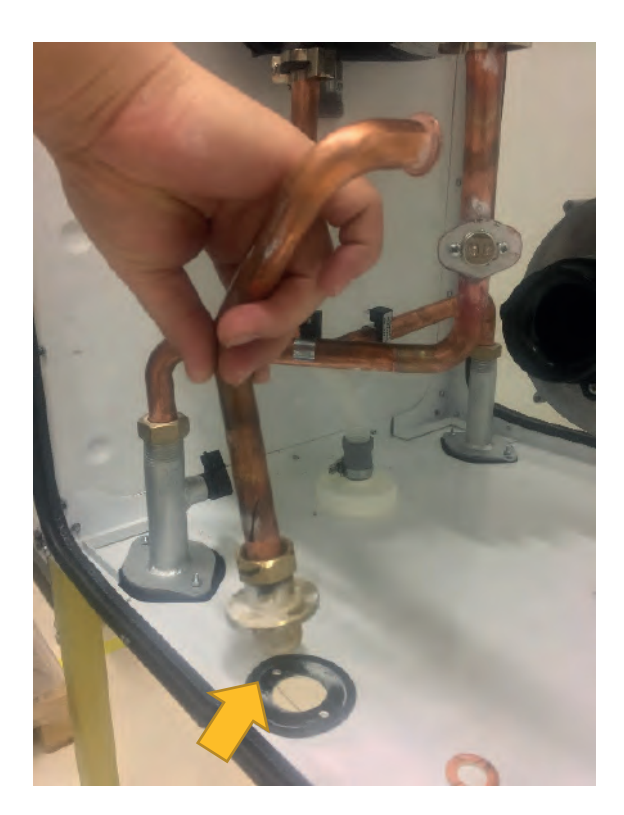

• **Disassembly of Heating Flow / Return Pipes:** Clips in the inlet and outlet pipes are removed. Nuts of the Flow / Return group pipes 7006990221/7006990220 are removed with a wrench and the pipes are removed.

## Torque: 20±2 N.m

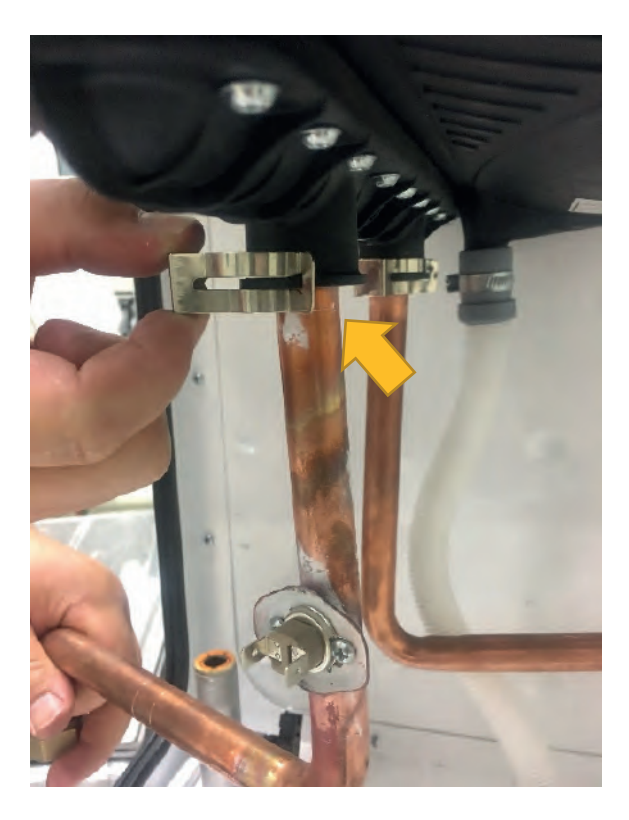

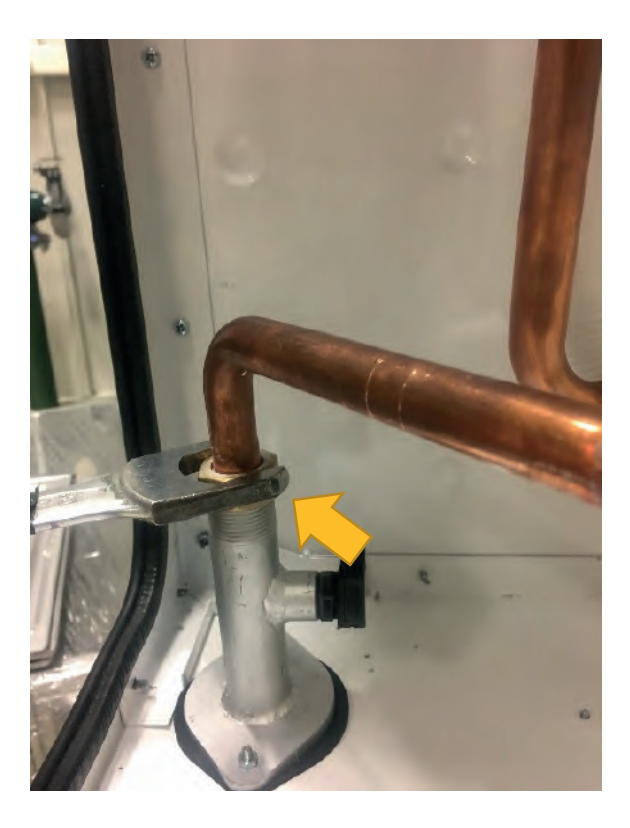

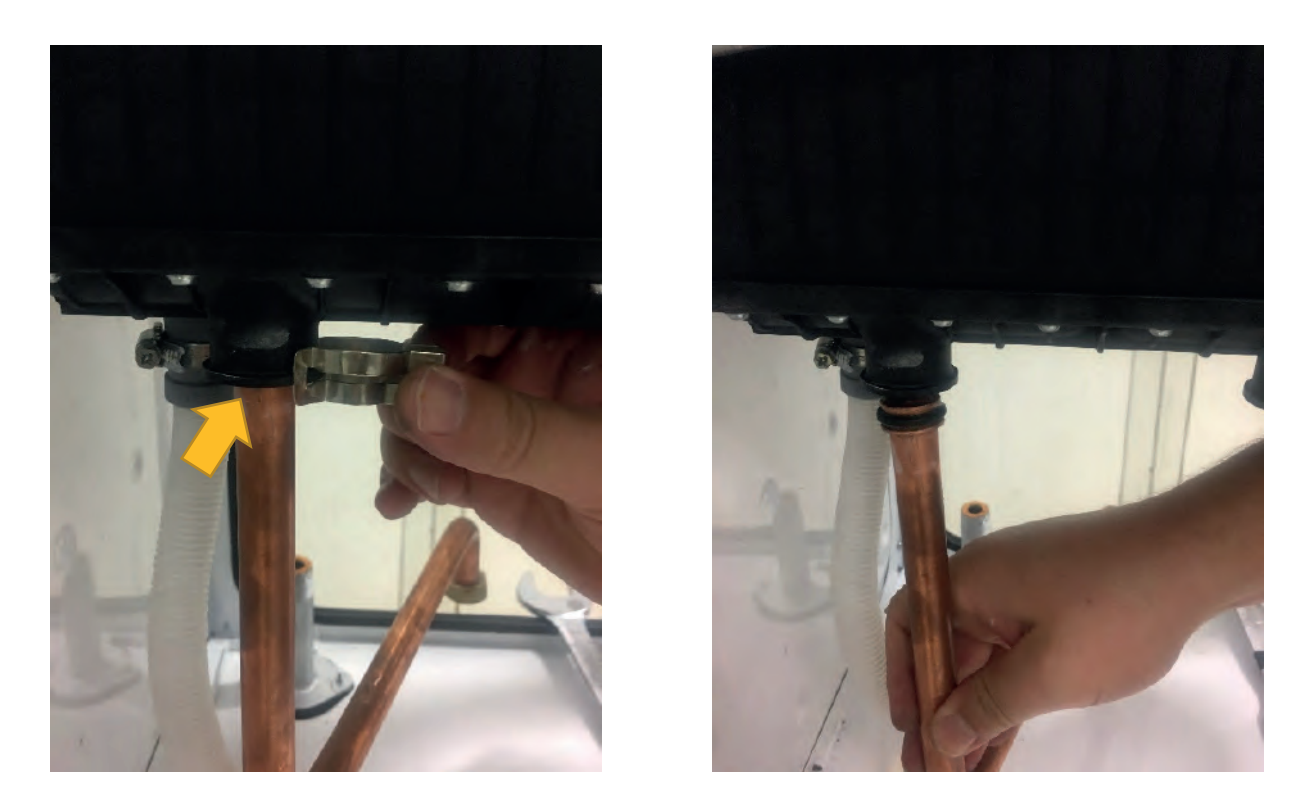

• **Disassembly of Heat Exchanger:** The heat exchanger cover is removed by removing the 4 bolts with an allen.

Torque: 3.2±0.5 N.m

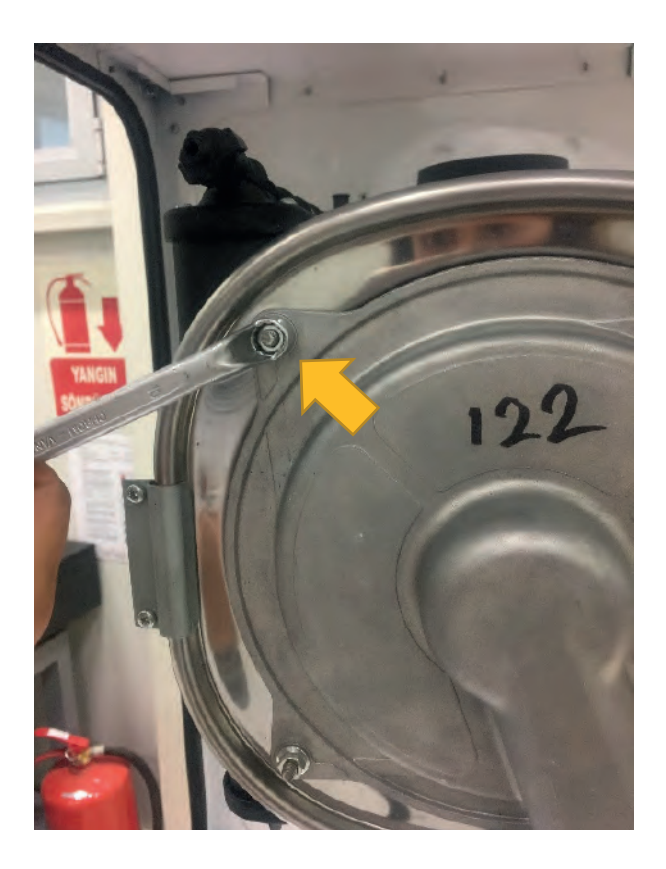

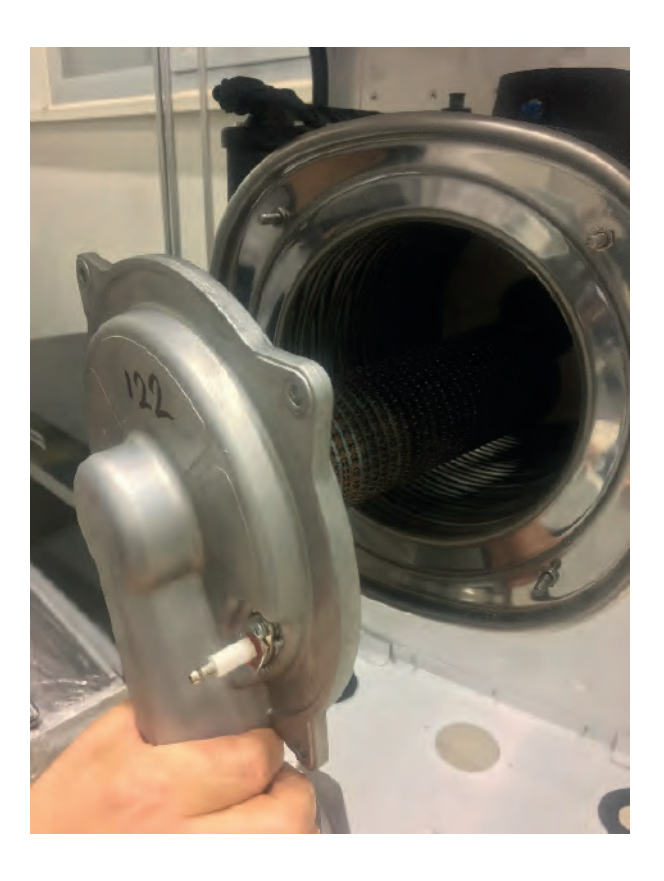

After removing the heat exchanger cover, 2 pieces of 4x9,5 Sheettracs Screws coded 7006990123 in the holder brackets in the heat exchanger bracket are disassembled. The heat exchanger body, which is fitted with a rivet on the rear frame, must be pulled forward and disassembled.

## Torque: 0.8 ± 0.2 N.m

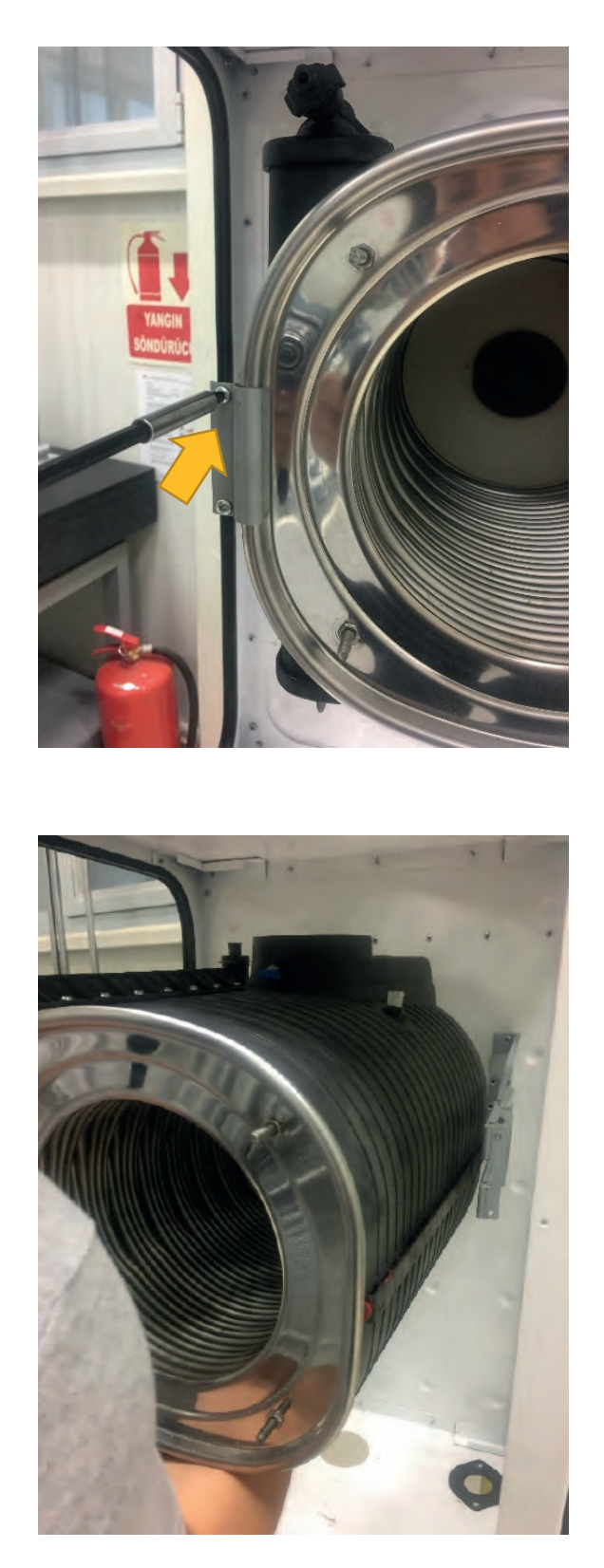

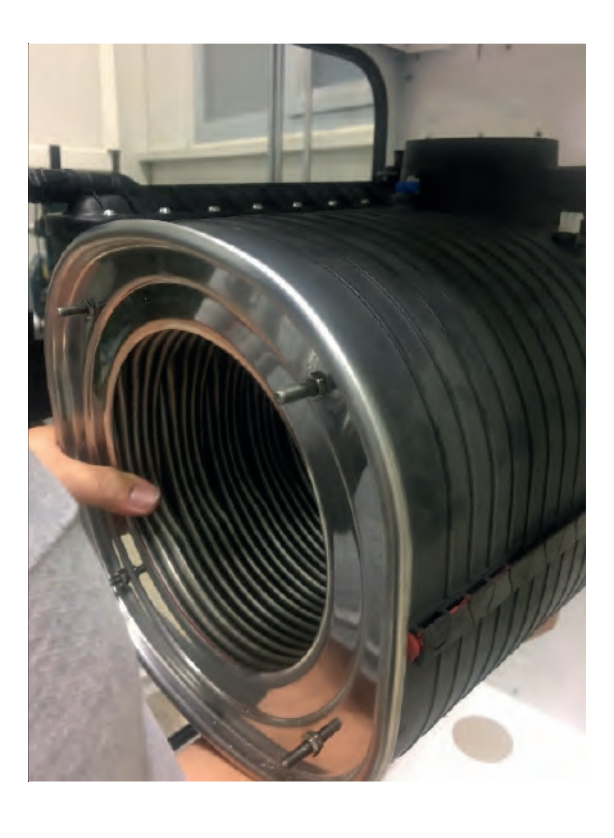

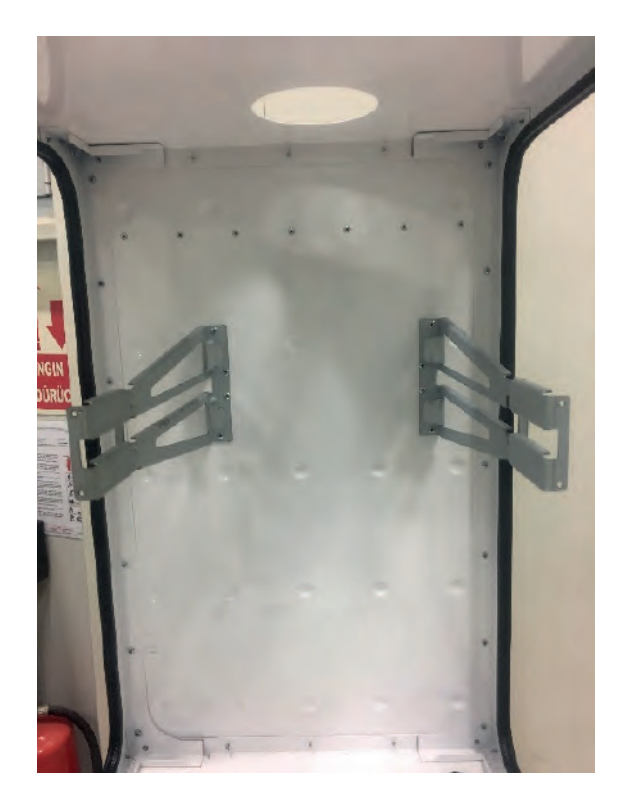

• **Disassembly of Siphon:** Disassembly of the pipe is performed by removing 1 piece of siphon hose screw coded 7006985115, which connects the clips of the siphon hose between the heat exchanger and the siphon connection as shown in the figure.

## Torque: 1.5 ± 0.2 N.m

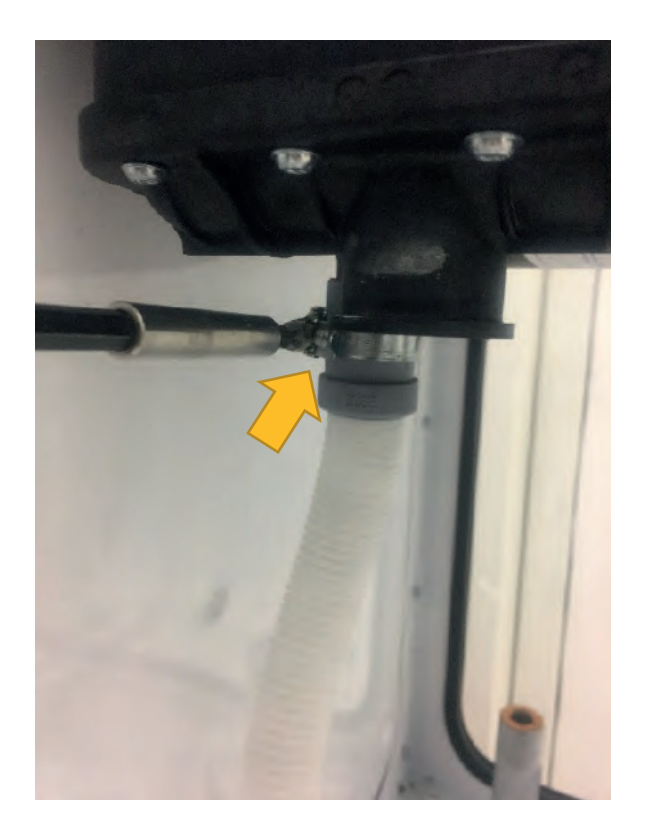

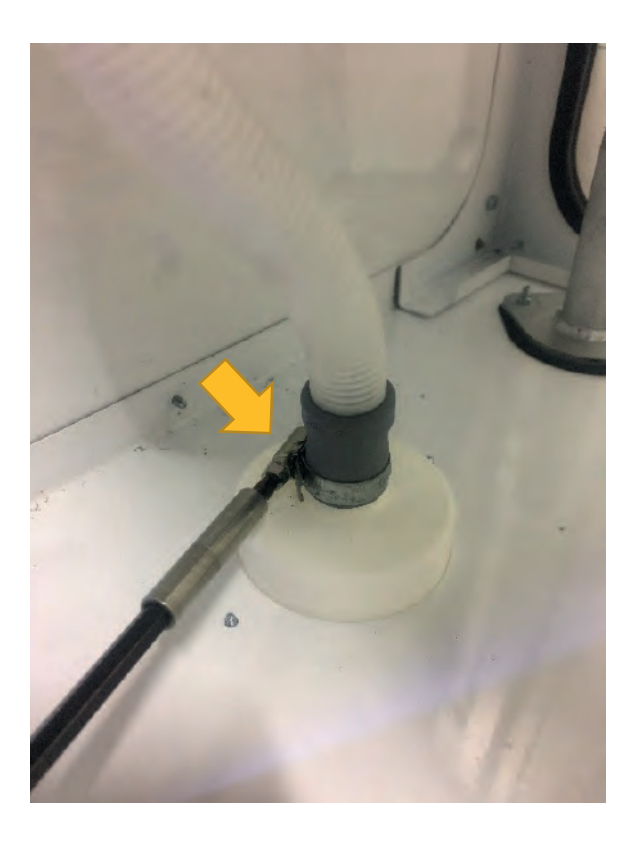

The siphon lower chamber is inserted into the siphon and when turned to the left, it is disassembled by getting rid of the tabs.

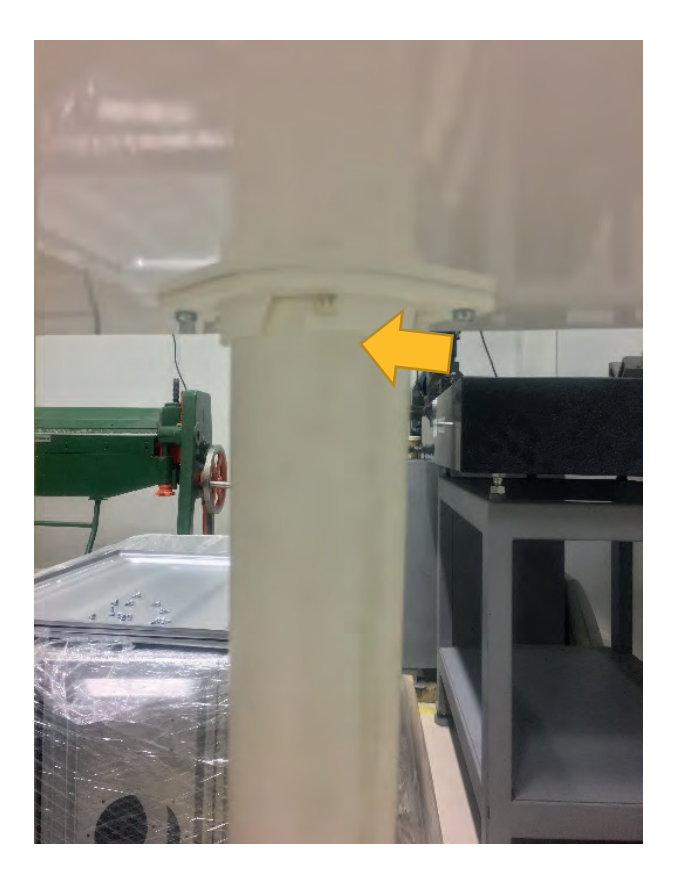

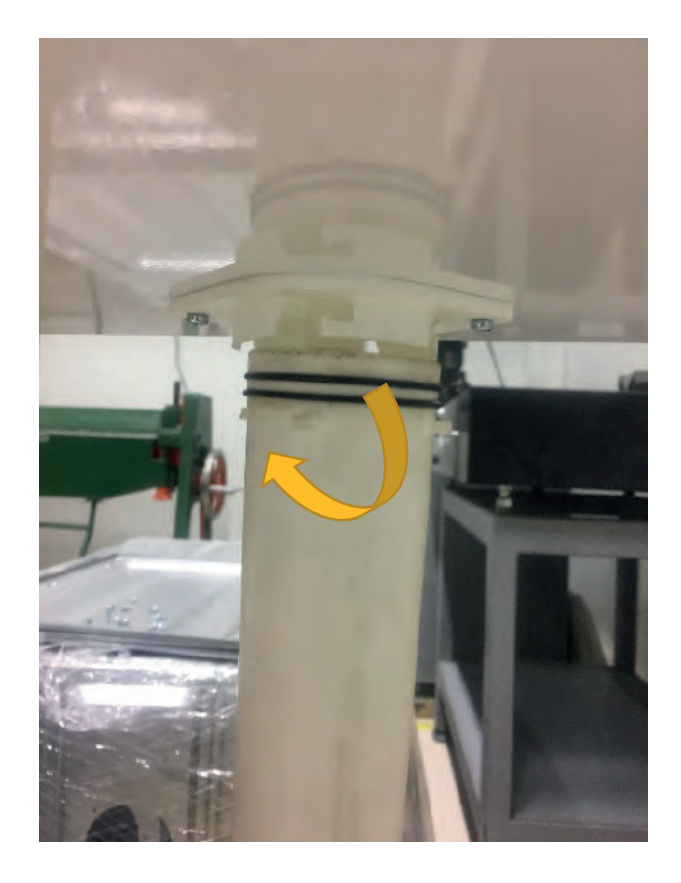

While the siphon head is disassembled from the lower frame, 2 pieces of 4x9,5 Sheettracs screw coded 7006990123 are removed from the lower frame.

# Torque: 2.5 ± 0.2 N.m

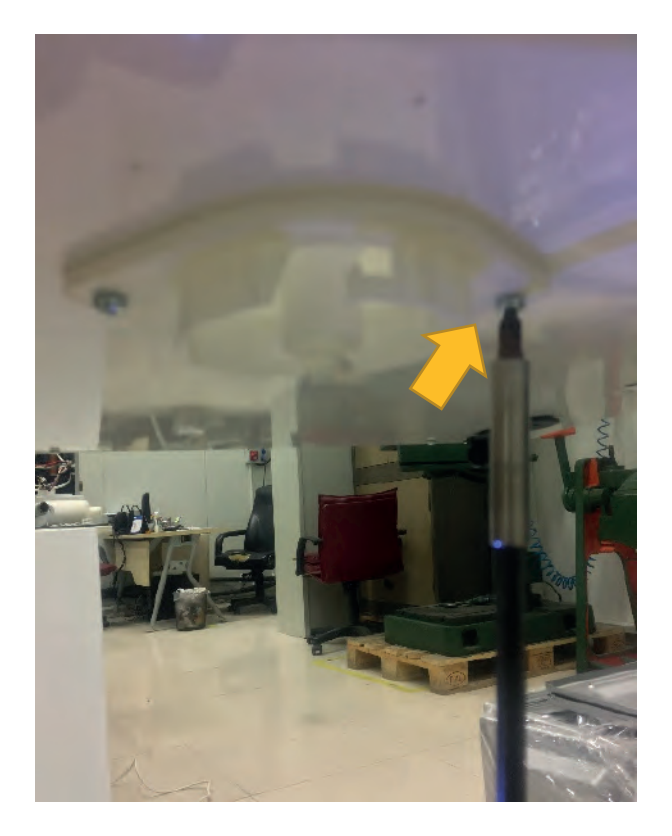

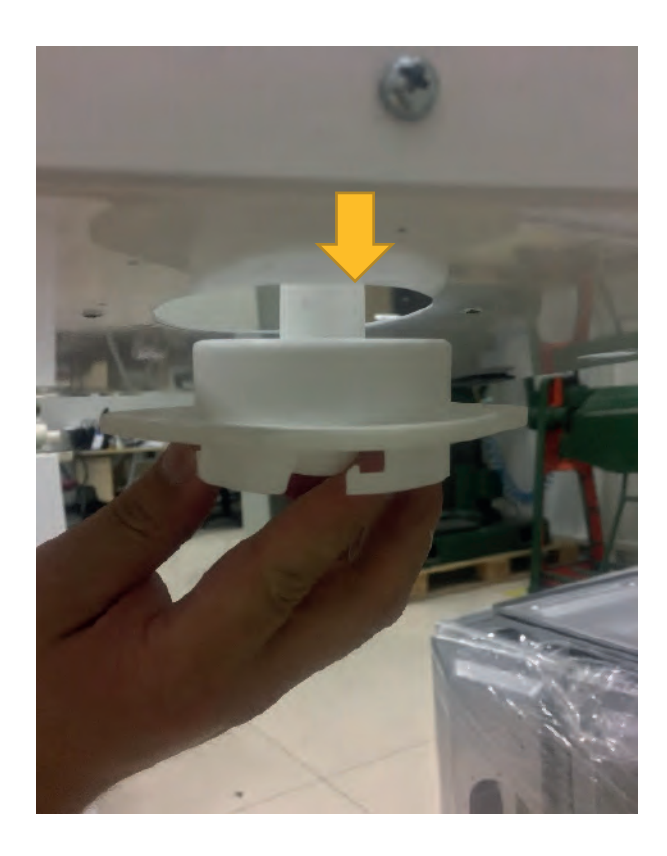

• **Disassembly of 220 V Cable Entry Gland:** Cable disassembly is performed by loosening the 220 V cable screw transition piece.

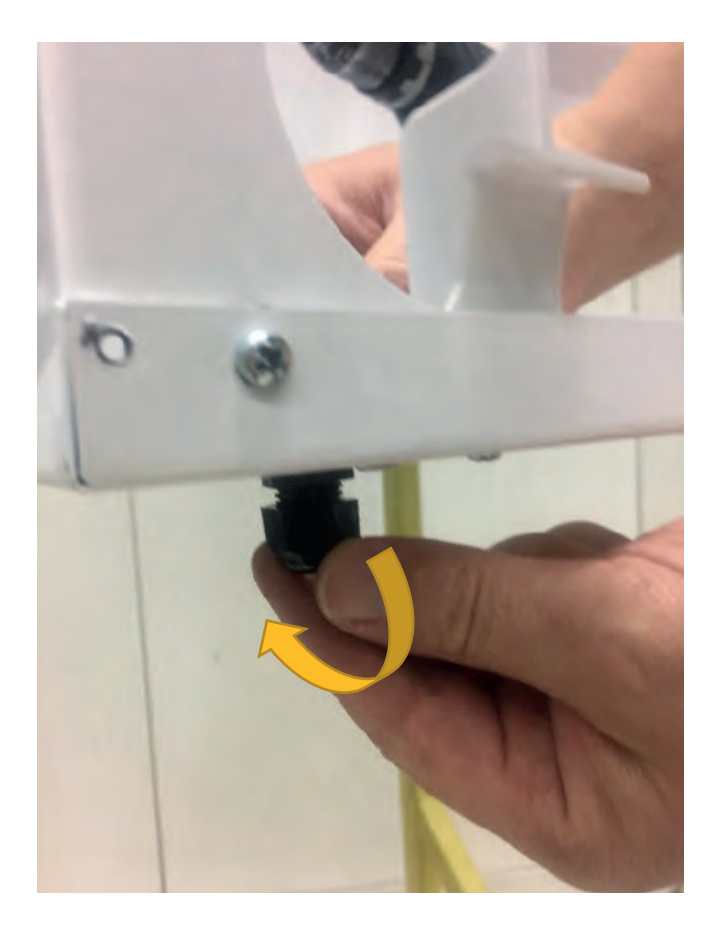

Disassembly is performed by removing 1 piece of 4x9,5 Sheettracs screw coded 7006990123 located on the control panel holder tabs attached to the subframe.

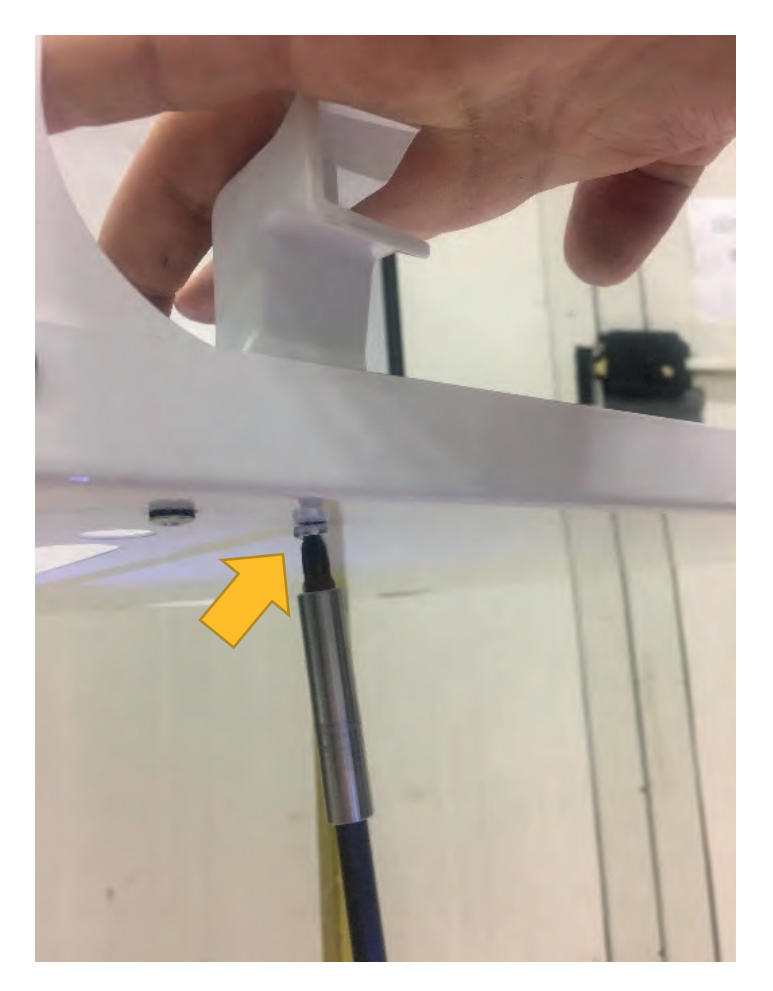

• **Disassembly of Upper Frame:** Disassembly of the upper frame is performed by removing 13 pieces of 4x9,5 Sheettracs Screw coded 7006990123, which connects the upper frame with the 4 side posts and the rear frame.

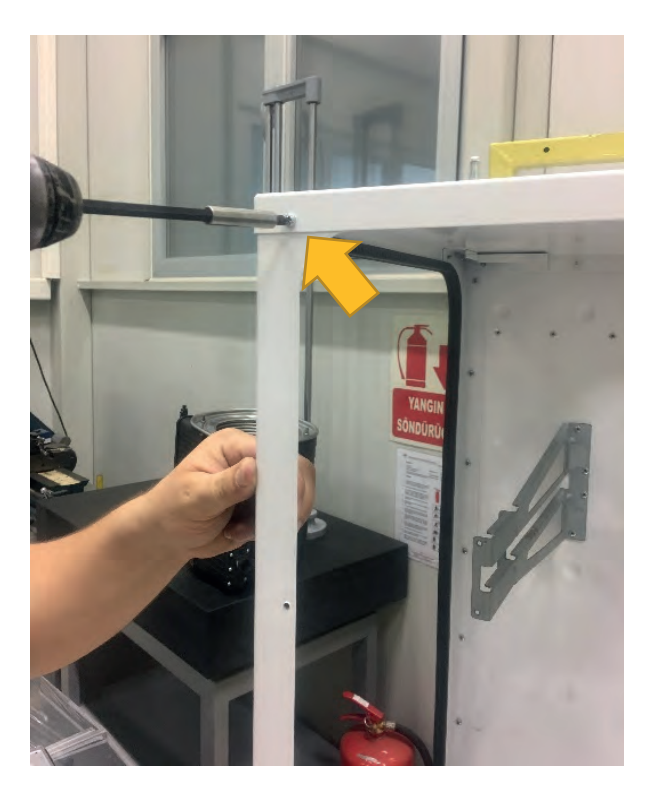

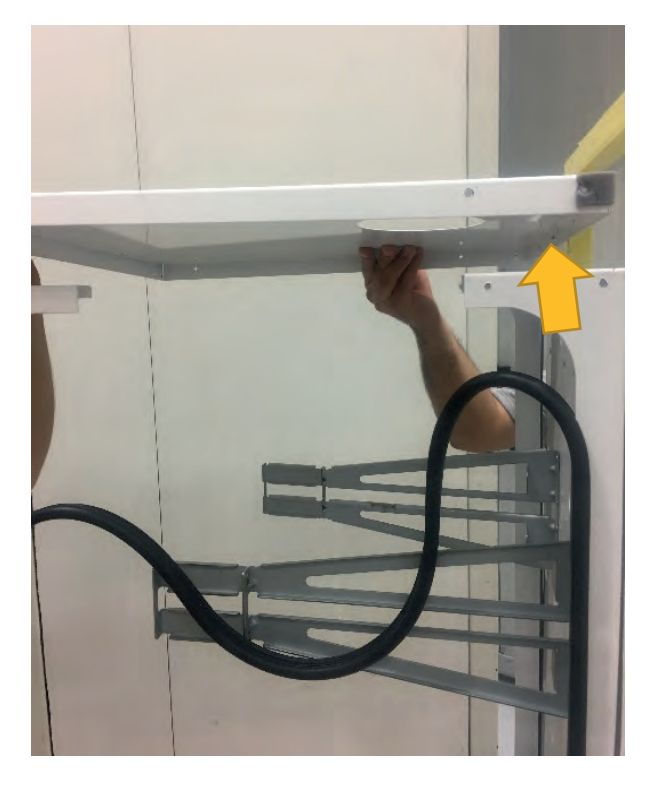

The gaskets in the posts are removed before the upper frame is disassembled.

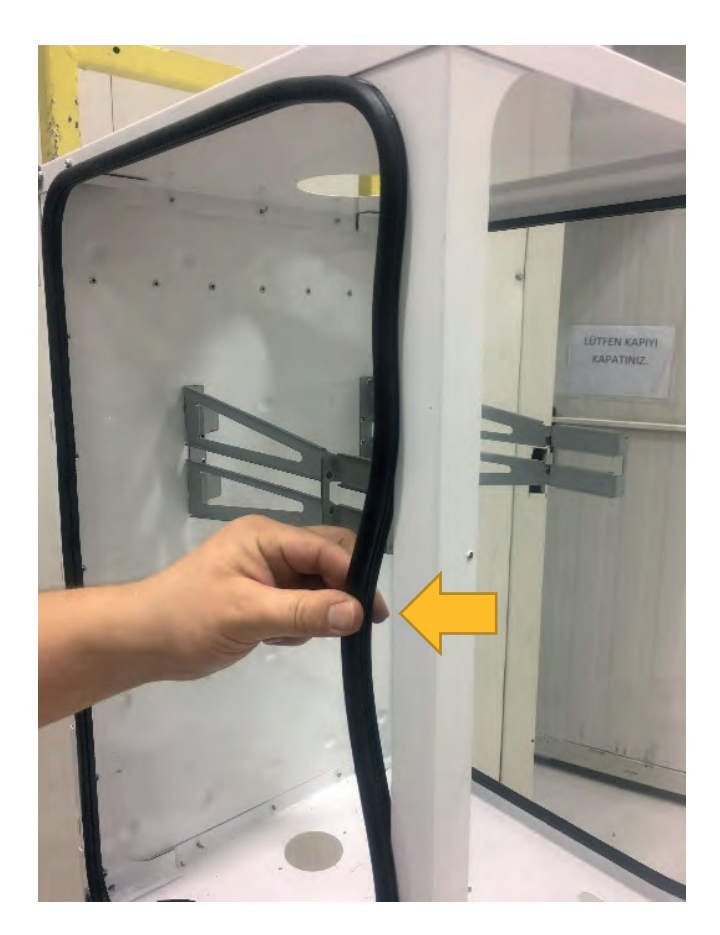

• **Disassembly of Side Posts:** After the upper frame is disassembled, the posts are disassembled by removing the 4 pieces of 4x9,5 Sheettracs screw coded 7006990123 located on the 4 posts.

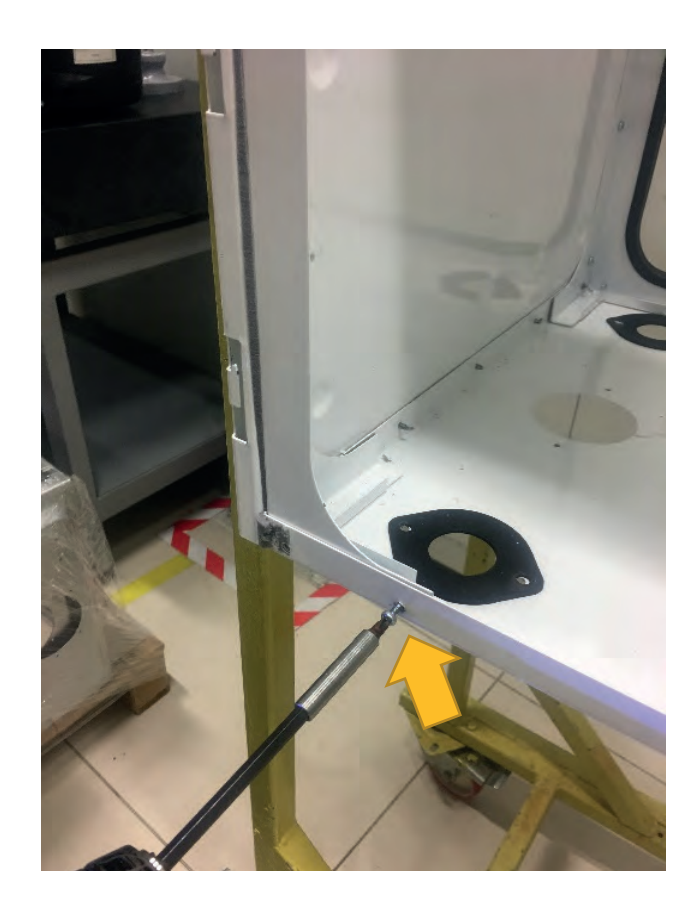

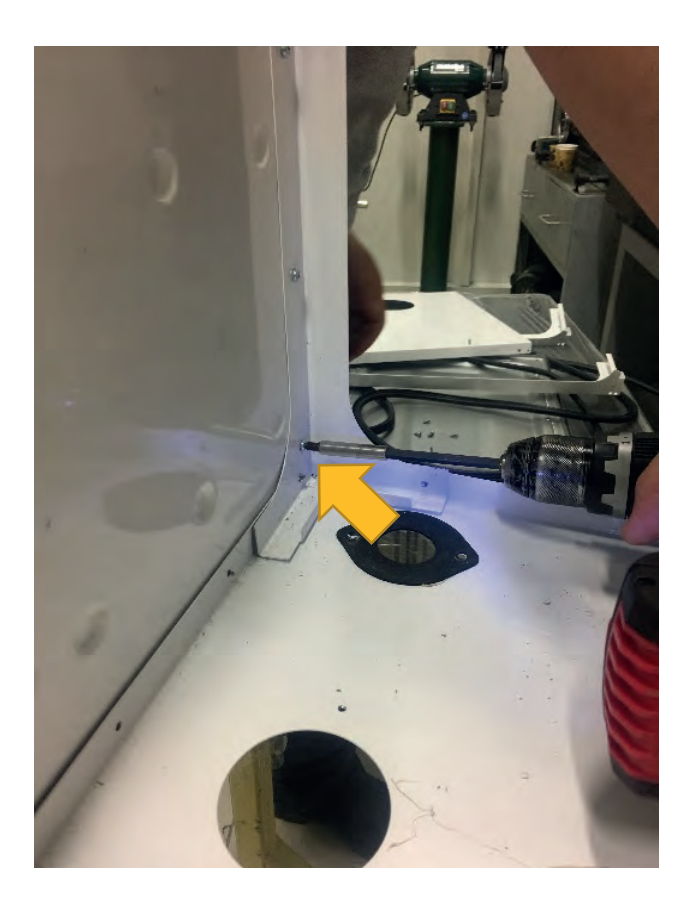

• **Disassembly of Lower Frame:** After the posts have been disassembled, disassembly of the lower frame is performed by removing 3 pieces of 4x9,5 Sheettracs screws coded 7006990123 connecting the lower frame with the rear frame.

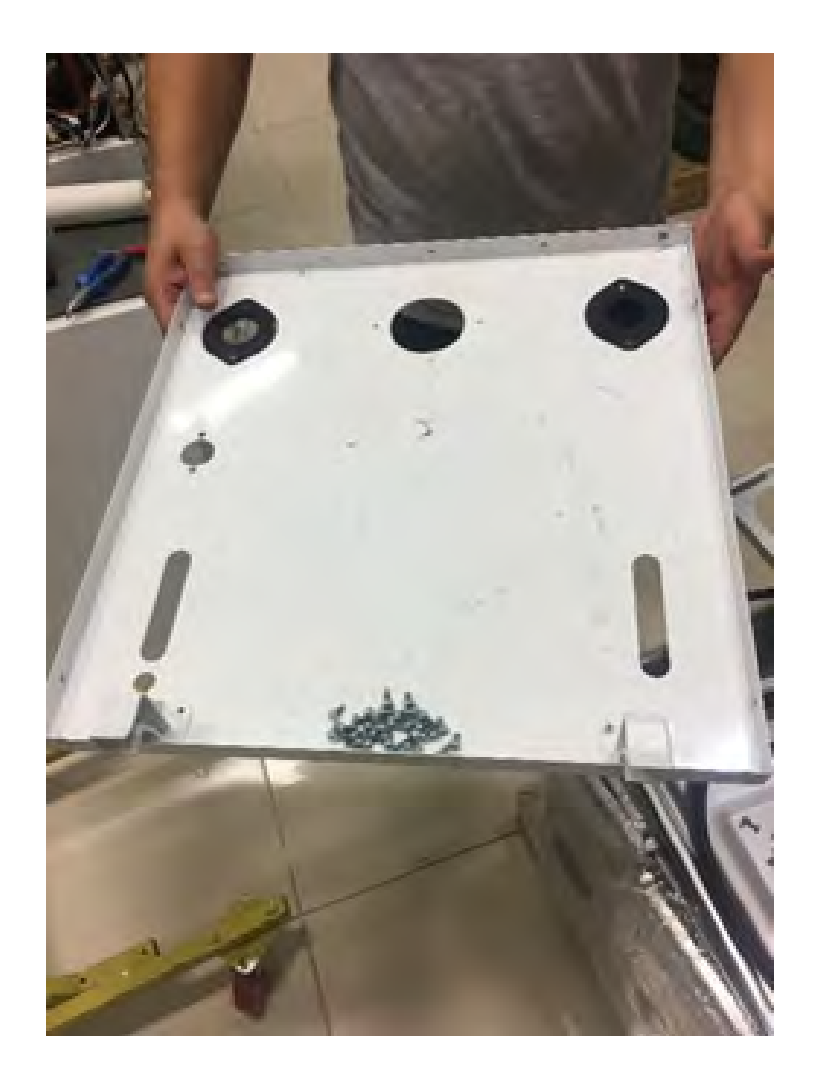
## • Felis FL 100 HM DG / Felis FL 125 HM DG / Felis FL 150 HM

• **Disassembly of Front Cover:** 2 pieces of M3.5 X 5 YSB screws coded 7006802315 connecting the front cover, side sheets and lower frame are removed as shown in the figure and the front cover is disassembled as follows.

Torque: 1 ± 0.2 N.m

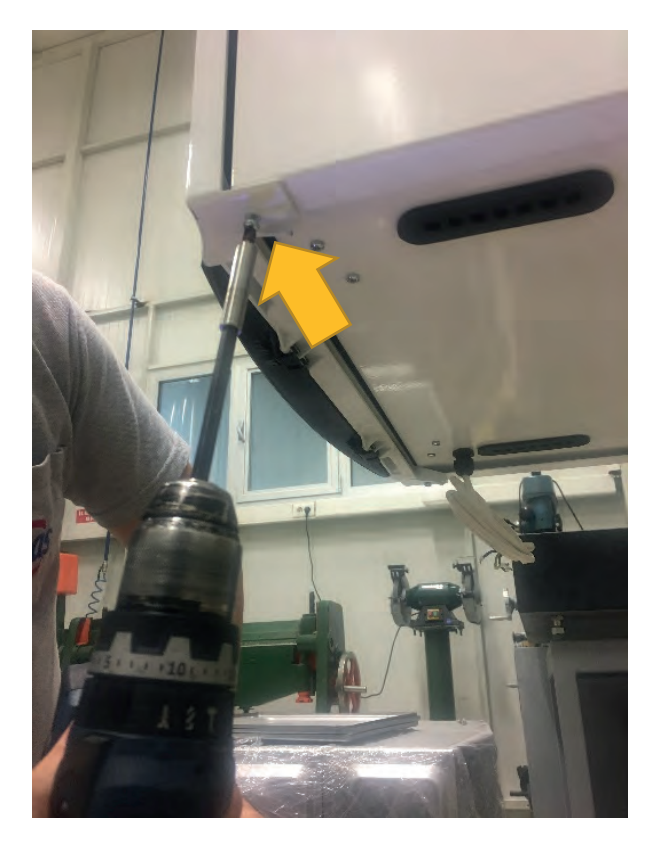

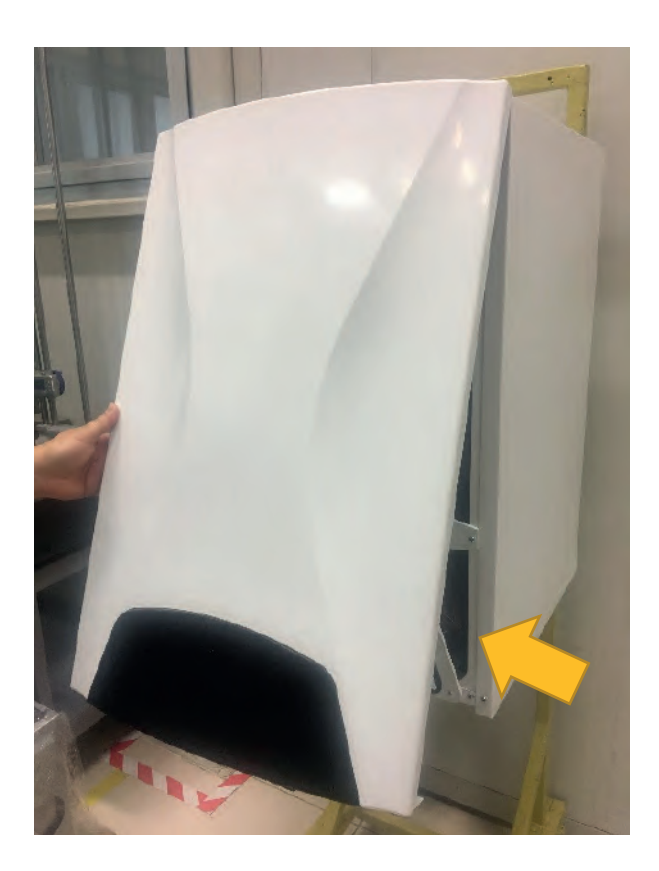

• **Disassembly of Side Panel :** 4 pieces of 4x9,5 Sheettracs Screw coded 7006990123, fixing the control panel to the side panels, are removed.

<u>Torque:</u> 2.5 ± 0.2 N.m

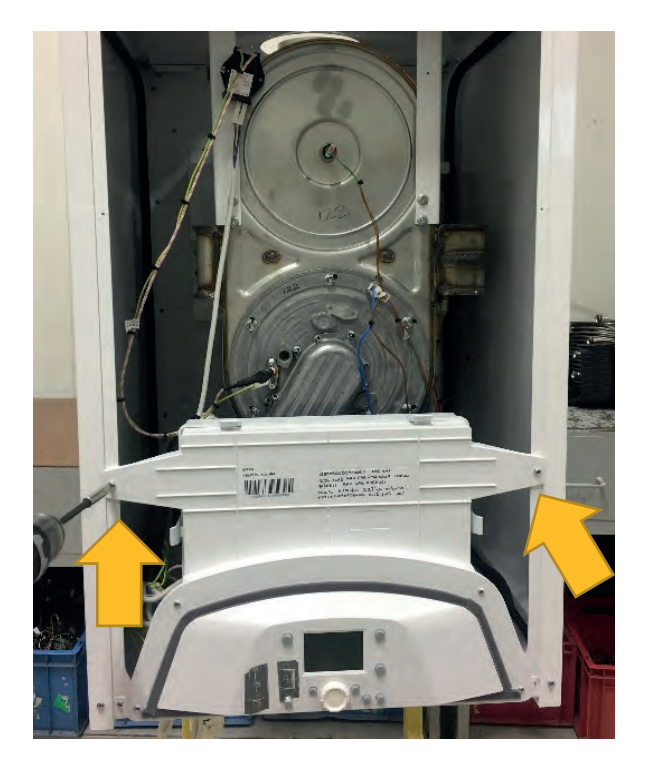

Disassembling of the side panels are performed by removing 4 pieces of 4x9,5 Sheettracs Screw (for one panel) coded 7006990123, fixing the side panels with the upper and lower frame.

### <u>Torque:</u> 2 ± 0,2 Nm

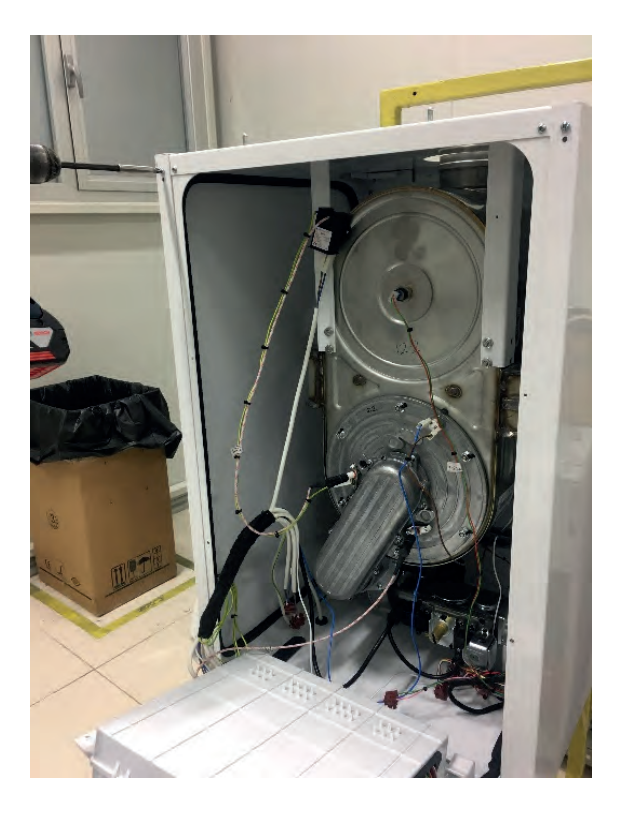

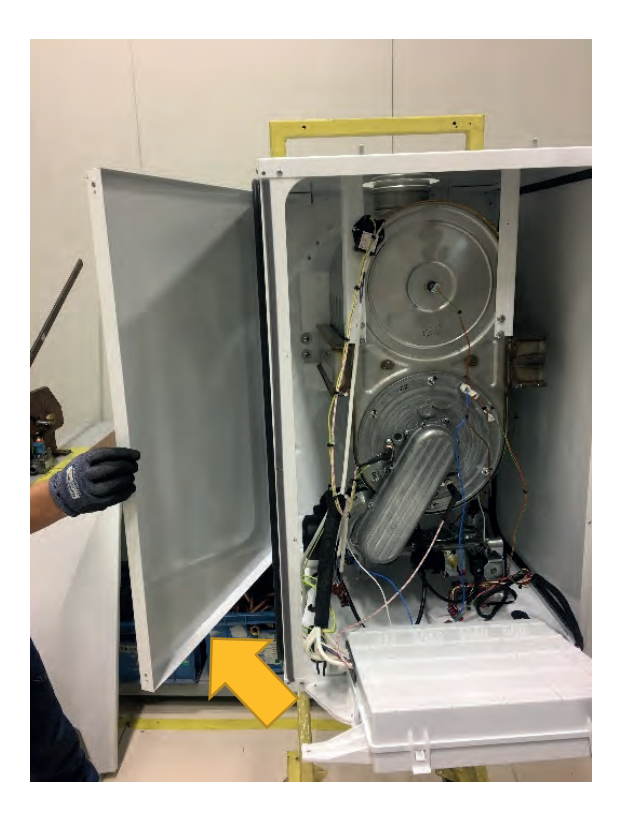

NOTE: All parts can be changed without disassembling the side panels. Side panel disassembly is provided for information purposes.

• **Disassembly of Control Panel:** After removing 2 pieces of 4x9,5 Sheettracs Screw coded 7006990123 connected to the ribbed angles, the tabs on the lower frame are stretched and the control panel is disassembled.

Torque: 2.5 ± 0.2 N.m

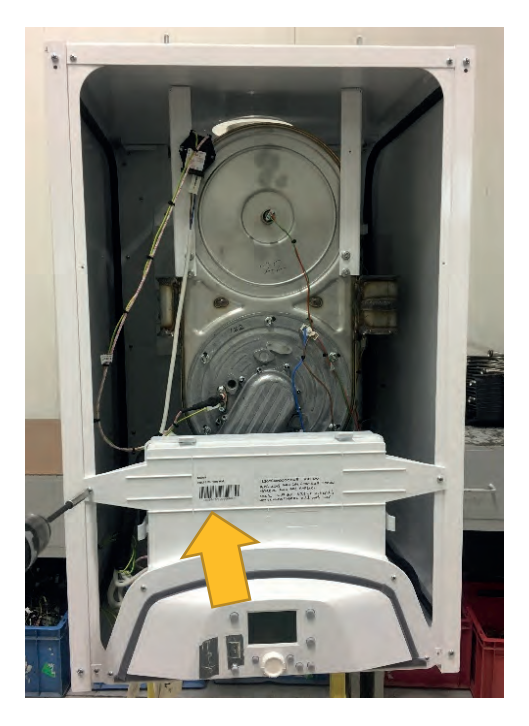

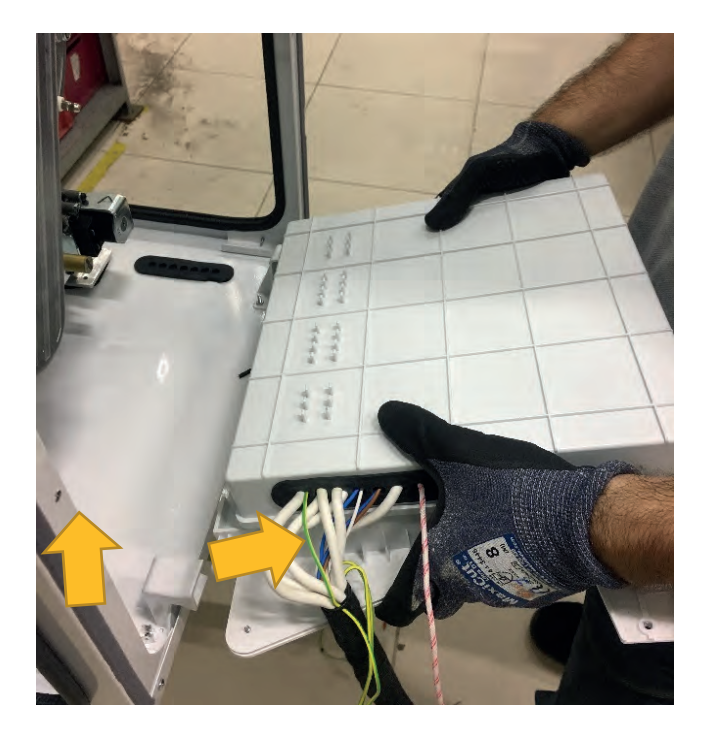

The control panel tabs are opened as shown in the figure and the main board and video card connections are reached.

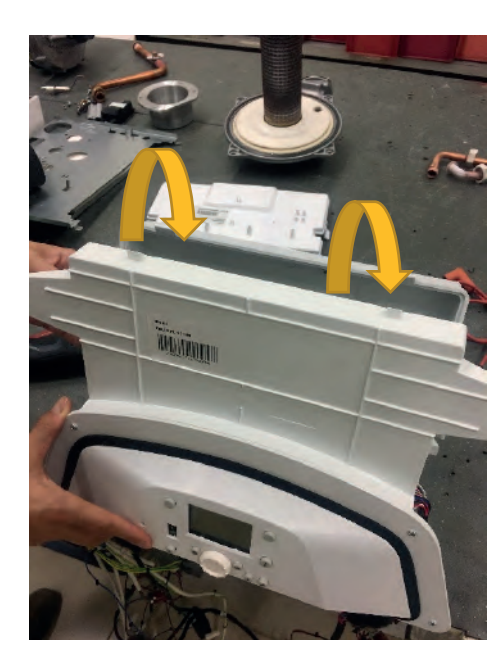

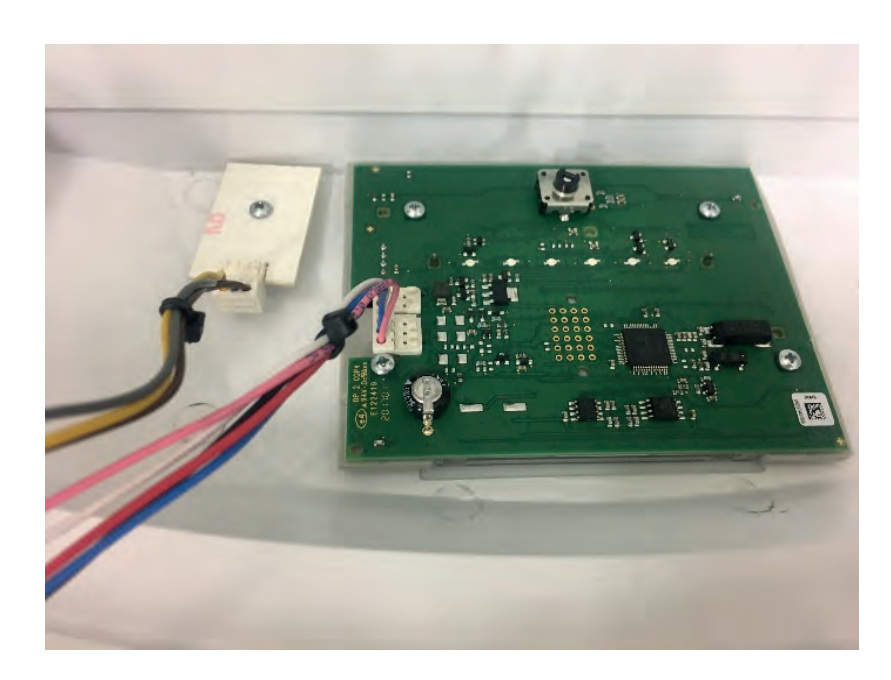

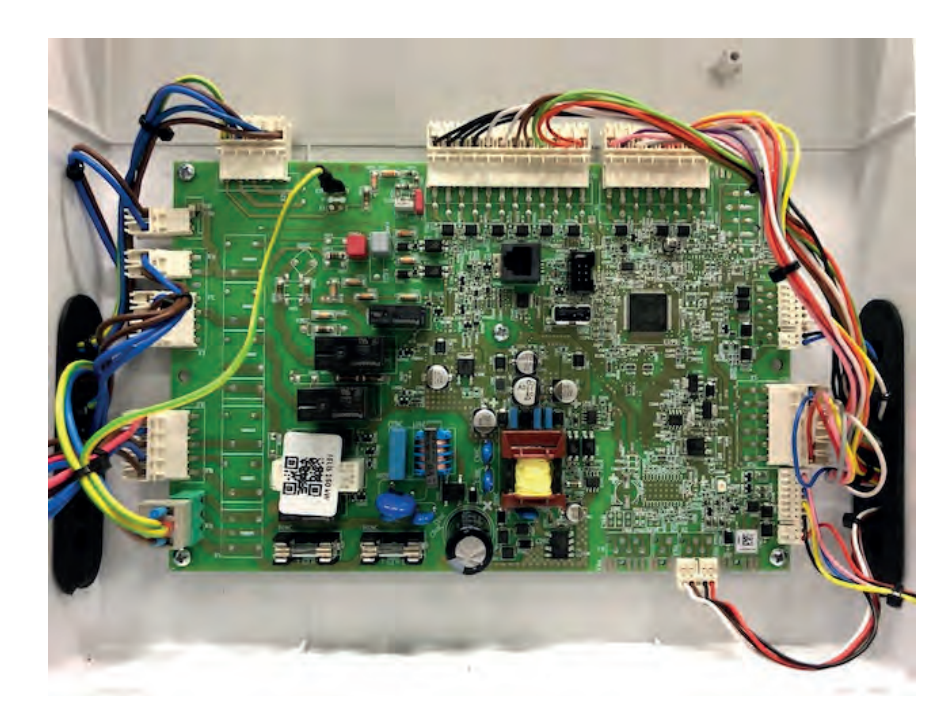

• Main Board Connections: Each socket on the main board is shown in the picture below.

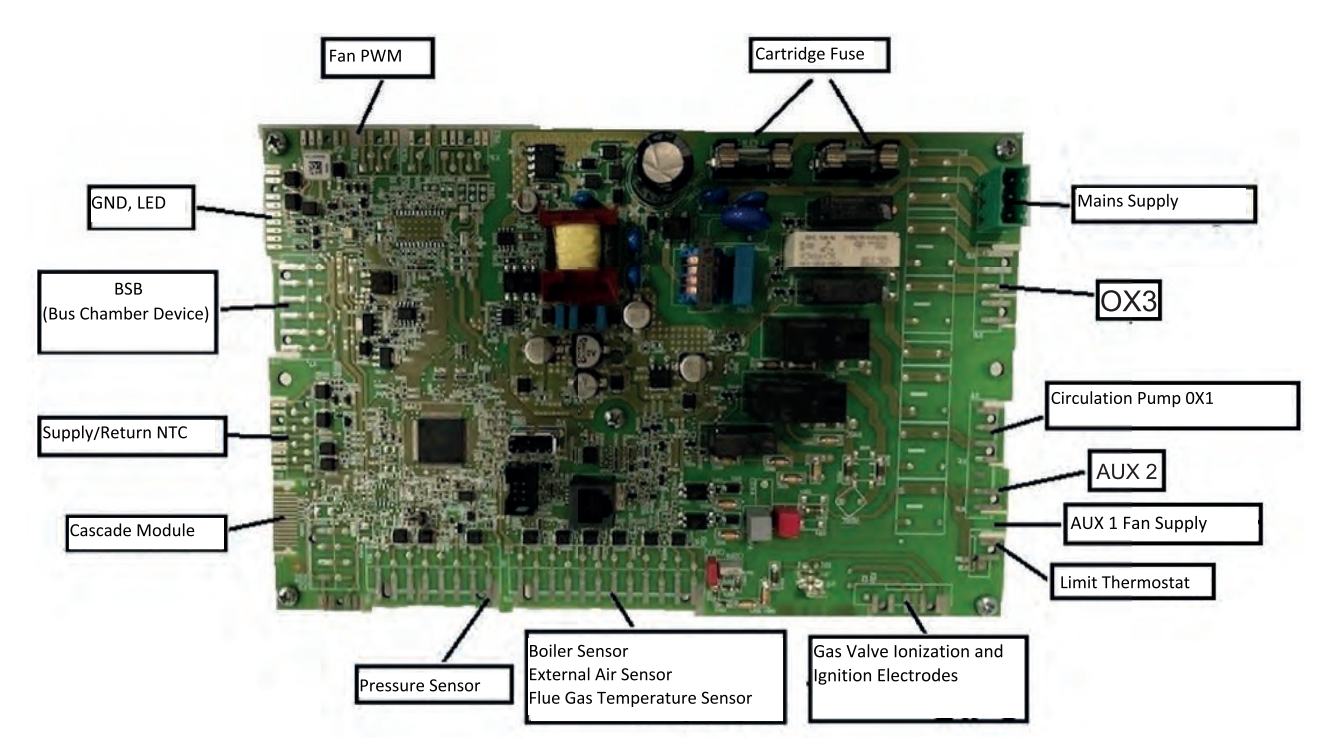

• **Disassembly of Main Board / Display Board :** After disconnecting the main board and display board terminals from the main board and display board, disassembly of main board / display board is performed by removing 4 pieces of M3,5 X 5 YSB screw coded 7006802315 on the main board and 4 pieces of Torx screw on the display board.

### Torque: 0.5 ± 0.1 N.m (Main board)

### Torque: 0.2 ± 0.05 N.m (Display board)

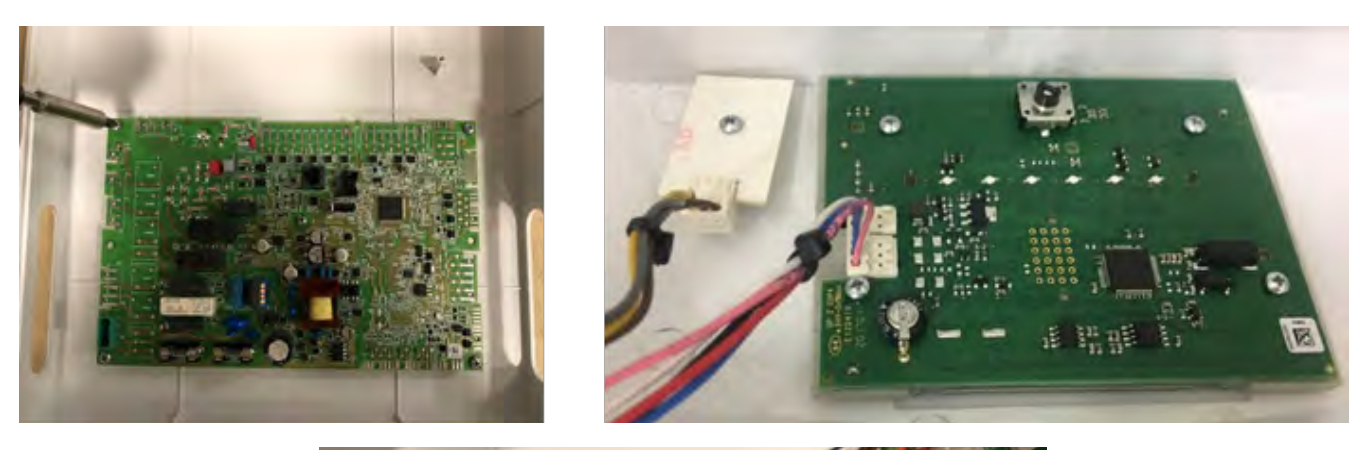

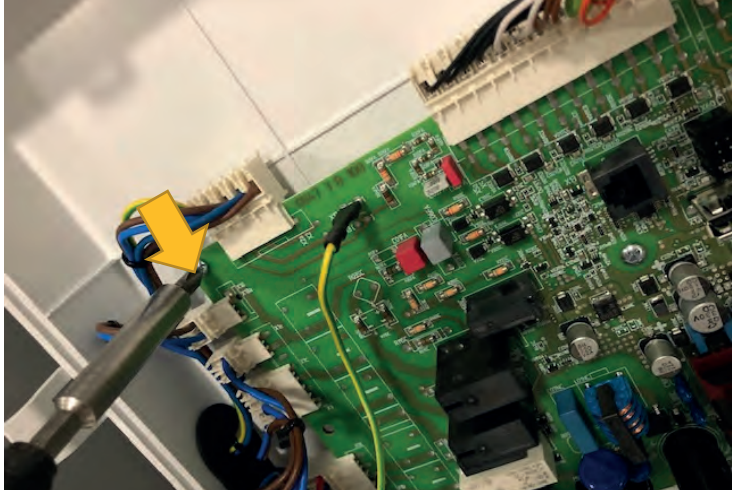

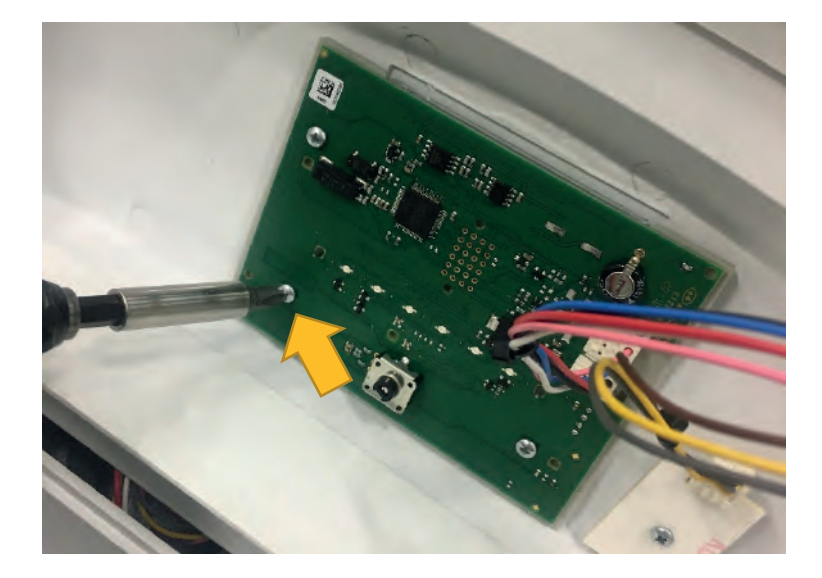

When disassembling the LED card, 1 Torx screw is disassembled as shown.

# Torque: 0.3 ± 0.1 N.m (LED card)

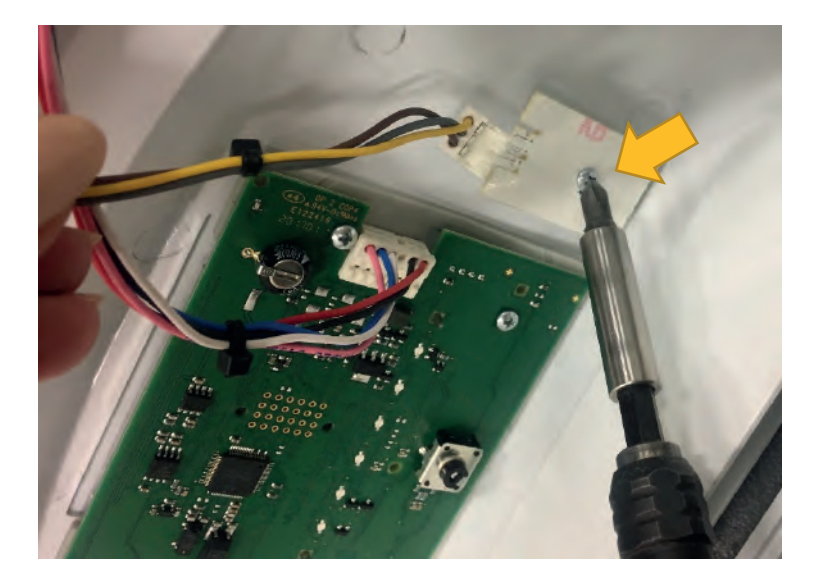

After the display board is disassembled, the keypad and screen underneath are also removed.

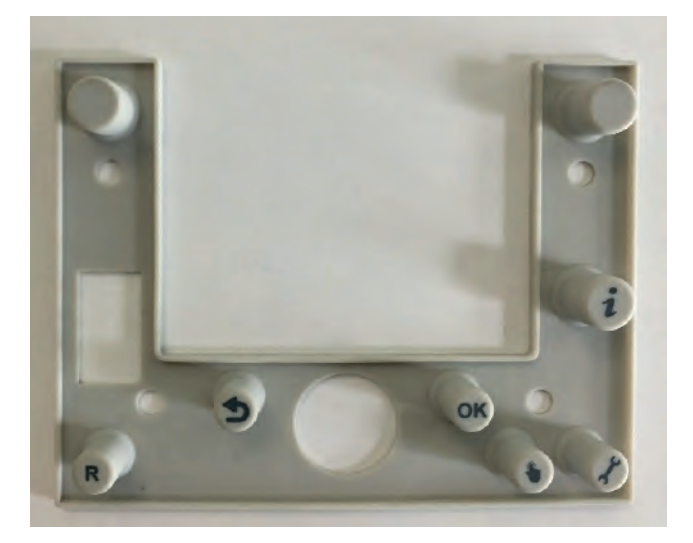

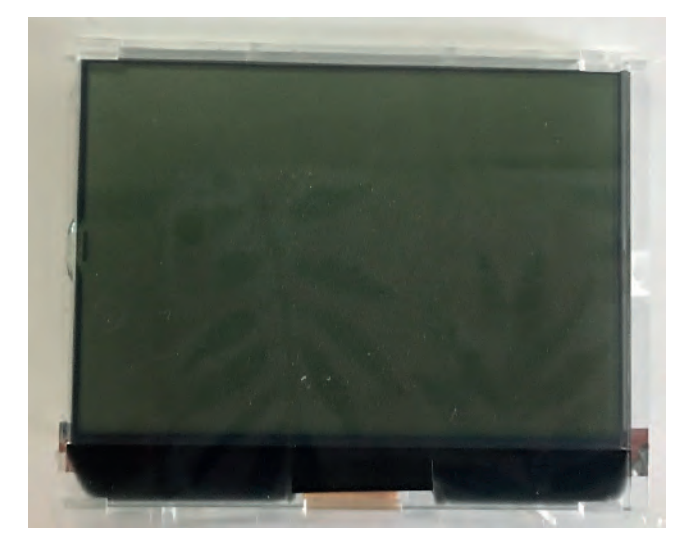

#### • CABLE DISASSEMBLY INSTRUCTIONS

• Disassembly of Ignition Transformer Cable: Ignition transformer cable disassembly is done as follows.

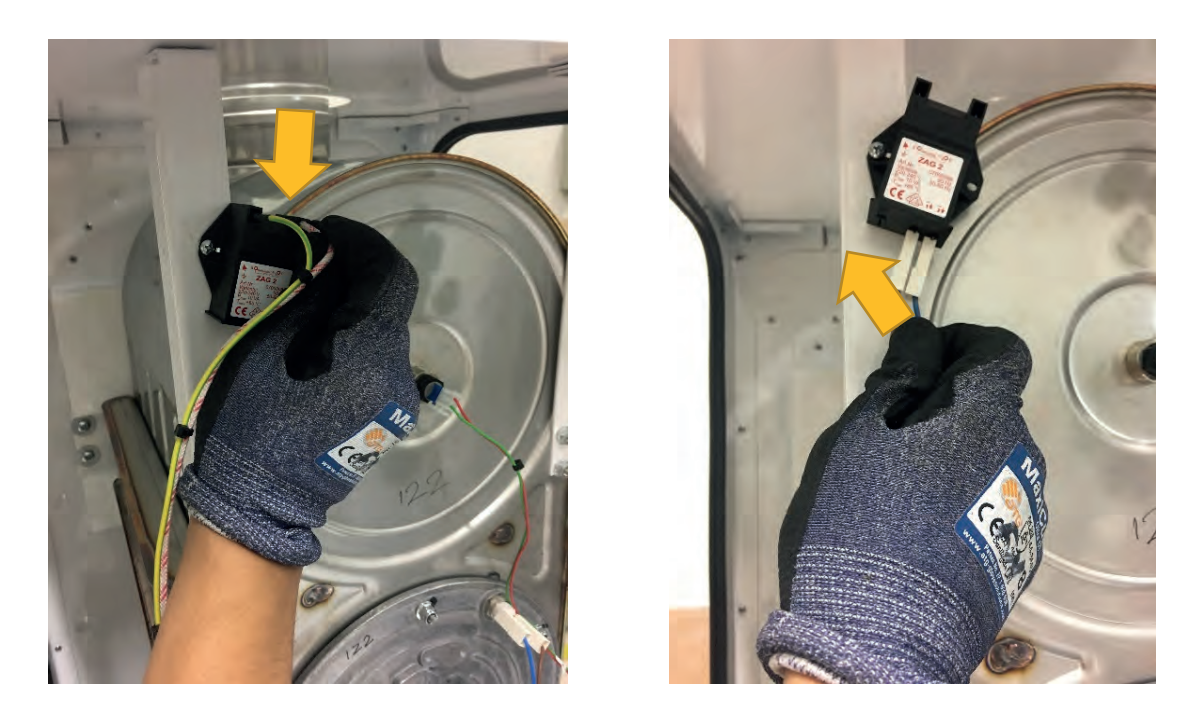

NOTE: It must be ensured that the ignition transformer cables are installed in the right place. Otherwise, the device will not work.

• **Disassembly of Immersion Type NTC Cable:** A total of 3 immersion type NTC assemblies on the heat exchanger and inlet-outlet pipes are made as follows.

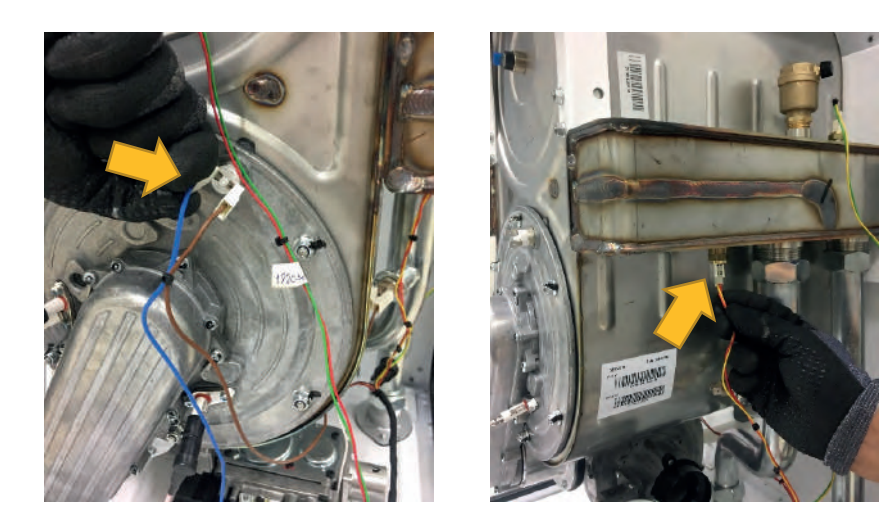

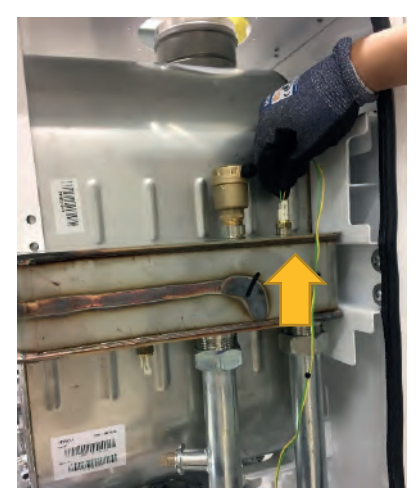

• **Disassembly of Ignition / Ionization Electrode Cables:** Ignition and Ionization electrode cables are disassembled as follows. The electrode with the double wire is the ignition, and the electrode with the single wire is the Ionization electrode.

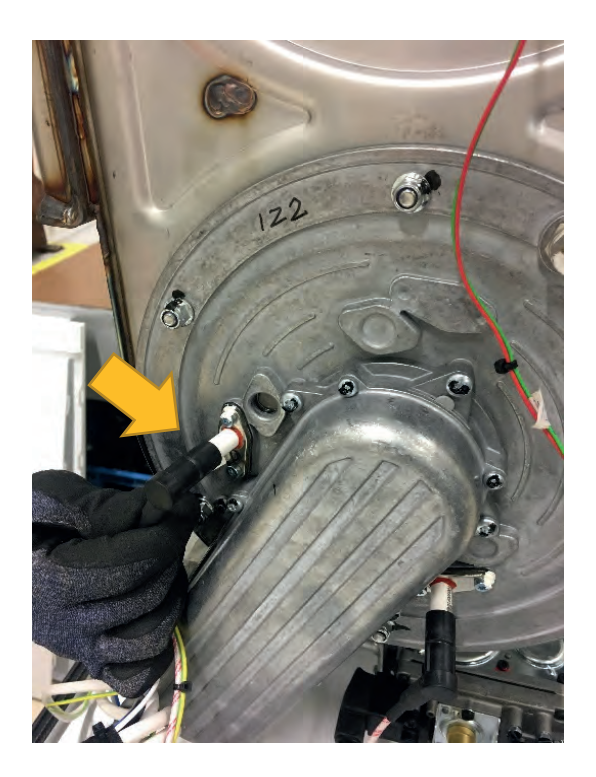

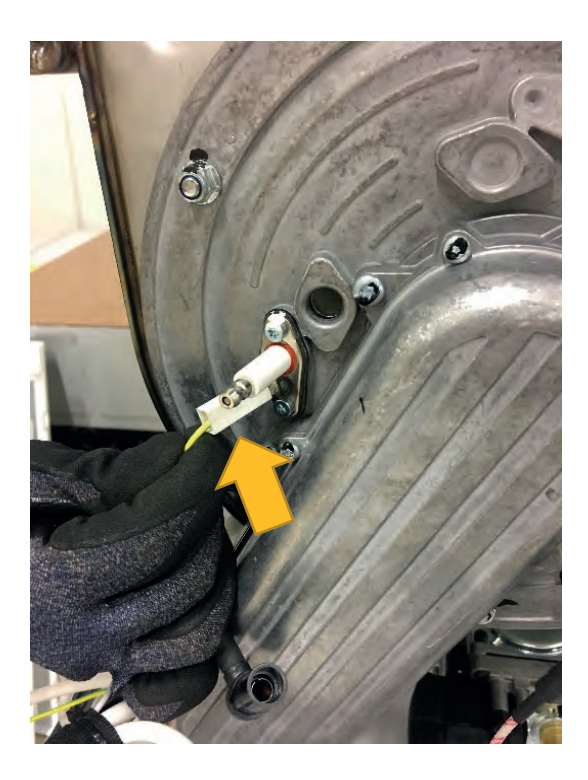

**Ignition Electrode** 

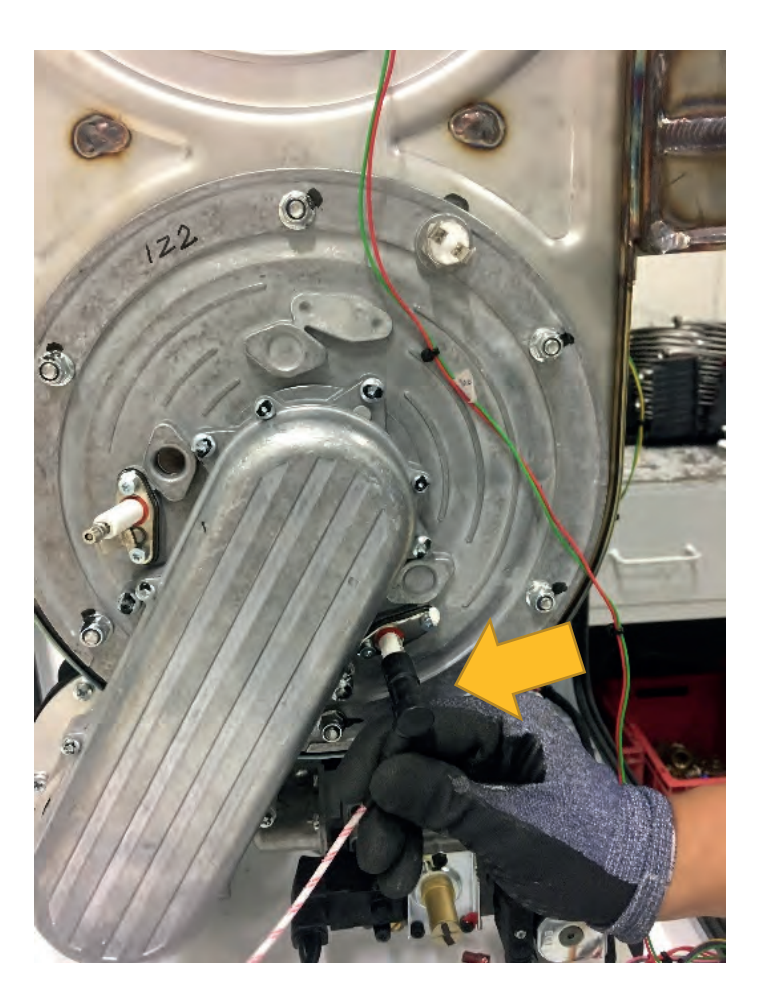

**Ionization Electrode** 

• Disassembly of Safety Thermostat Cable: Safety thermostat cable is disassembled as follows.

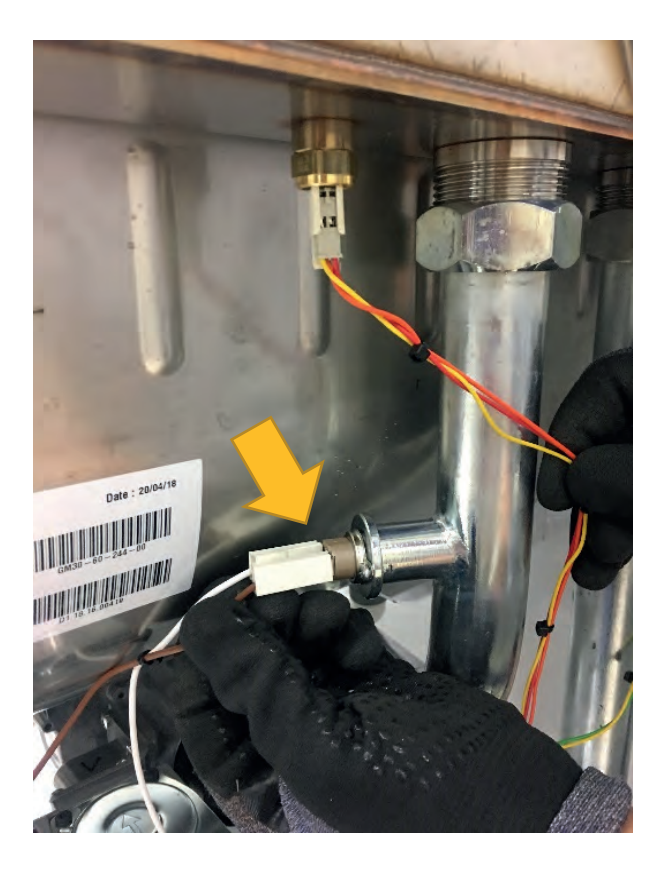

• Disassembly of Fan Cable: The disassembly of the fan cables is done as follows.

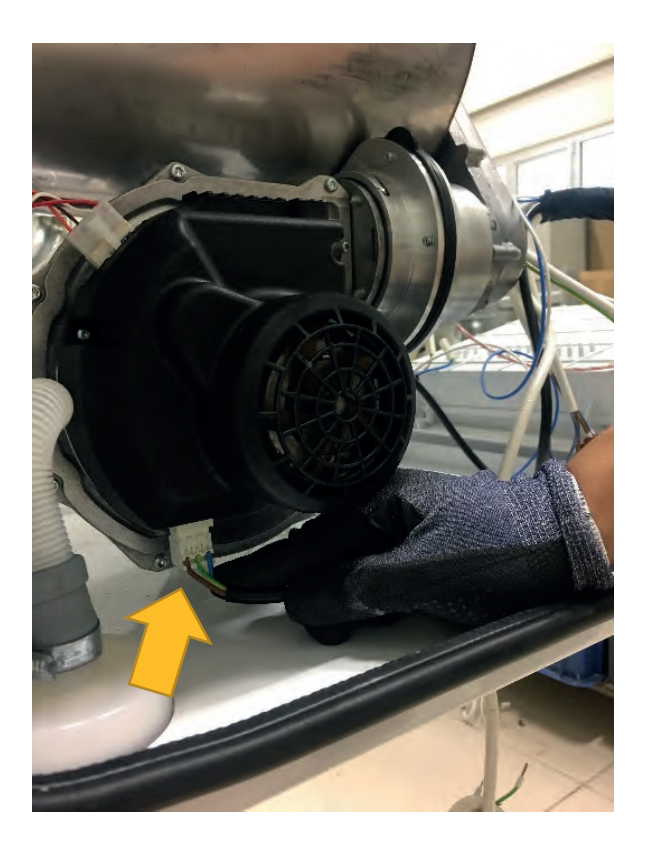

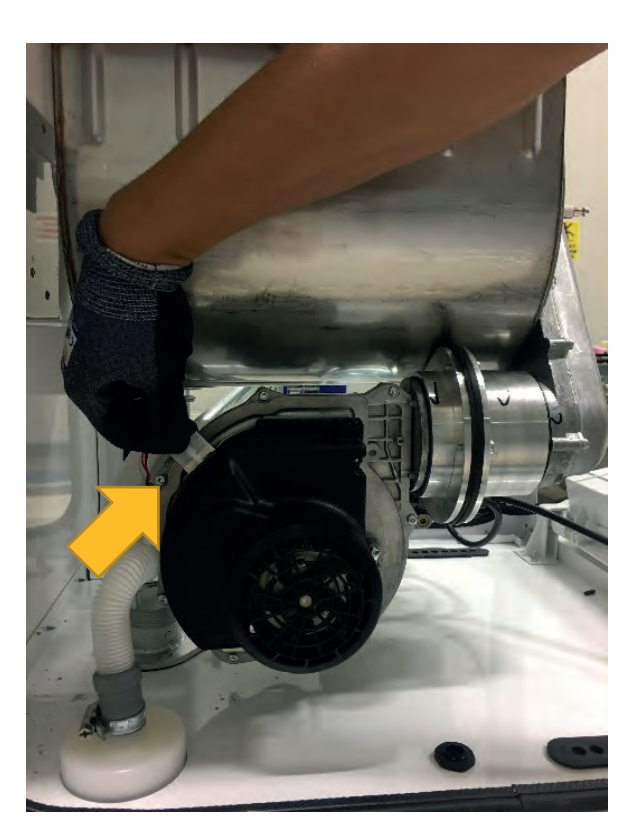

• **Disassembly of 220 V Supply Cable:** While disconnecting the supply cable, the cable gland is first loosened. Then the cable is pulled up and disassembled.

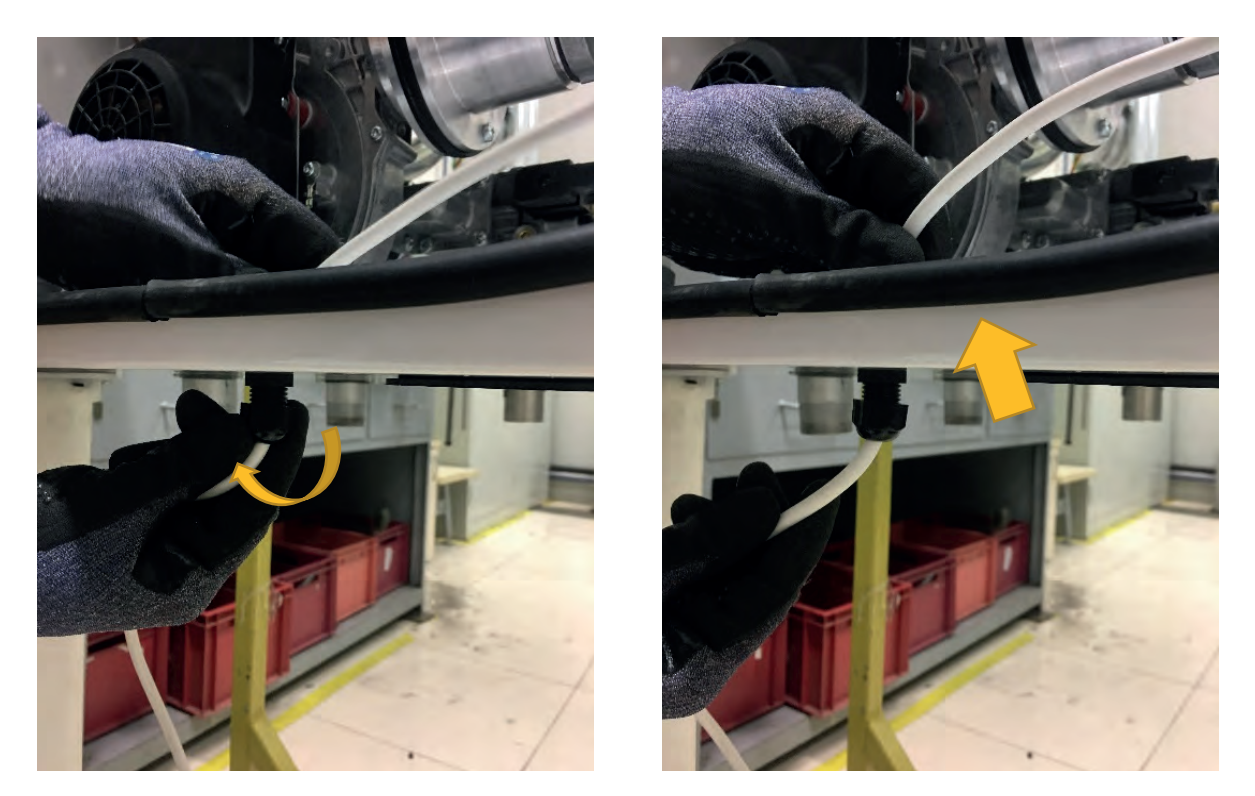

• **Disassembly of Grounding Cable:** Disassembly of the grounding cable from the subframe is done as follows.

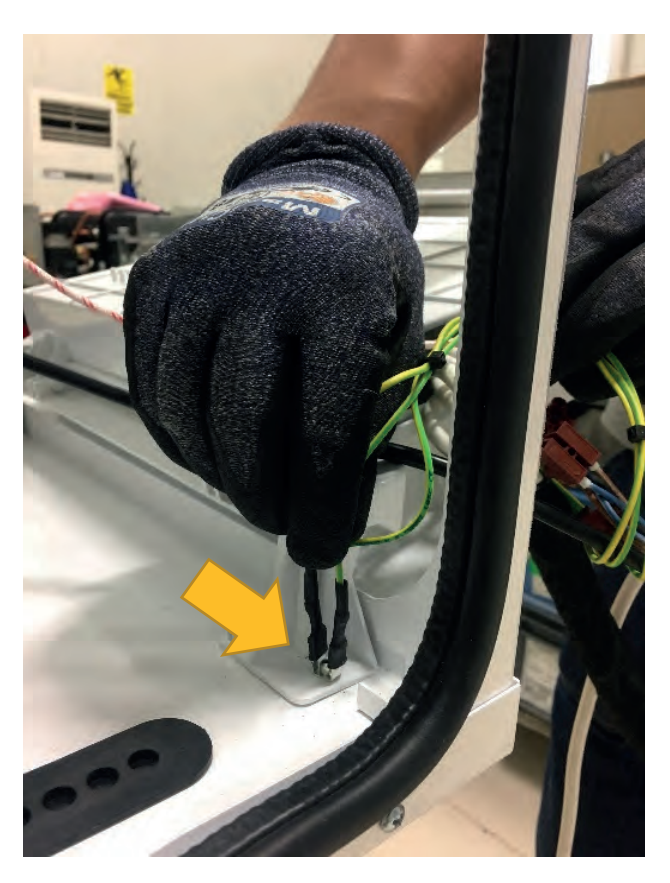

• **Disassembly of Flue Gas Sensor Cable:** The flue gas sensor on the heat exchanger is disassembled as follows.

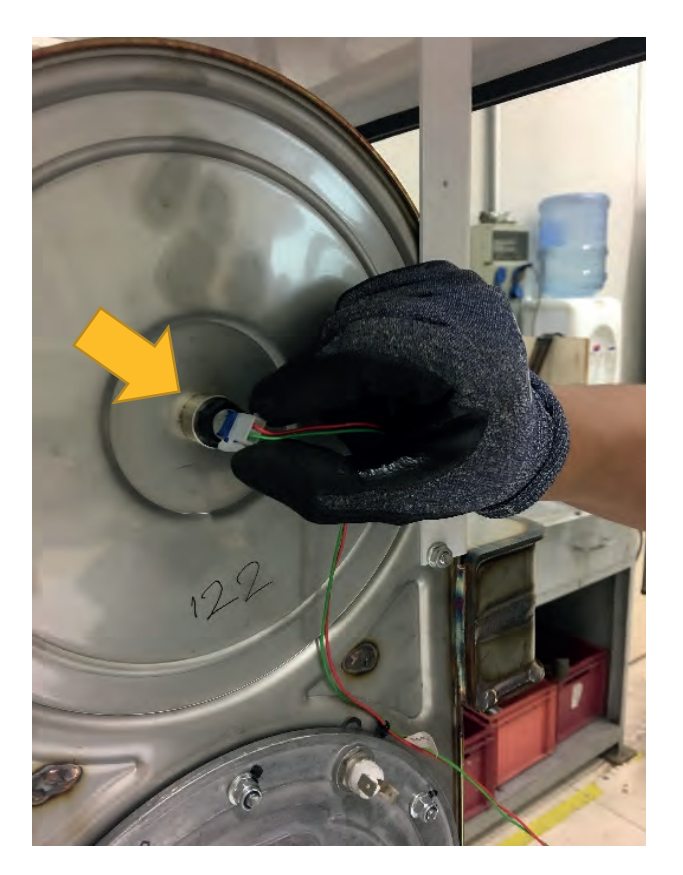

• Disassembly of Pressure Sensor Cable: The pressure sensor cable is disassembled as follows.

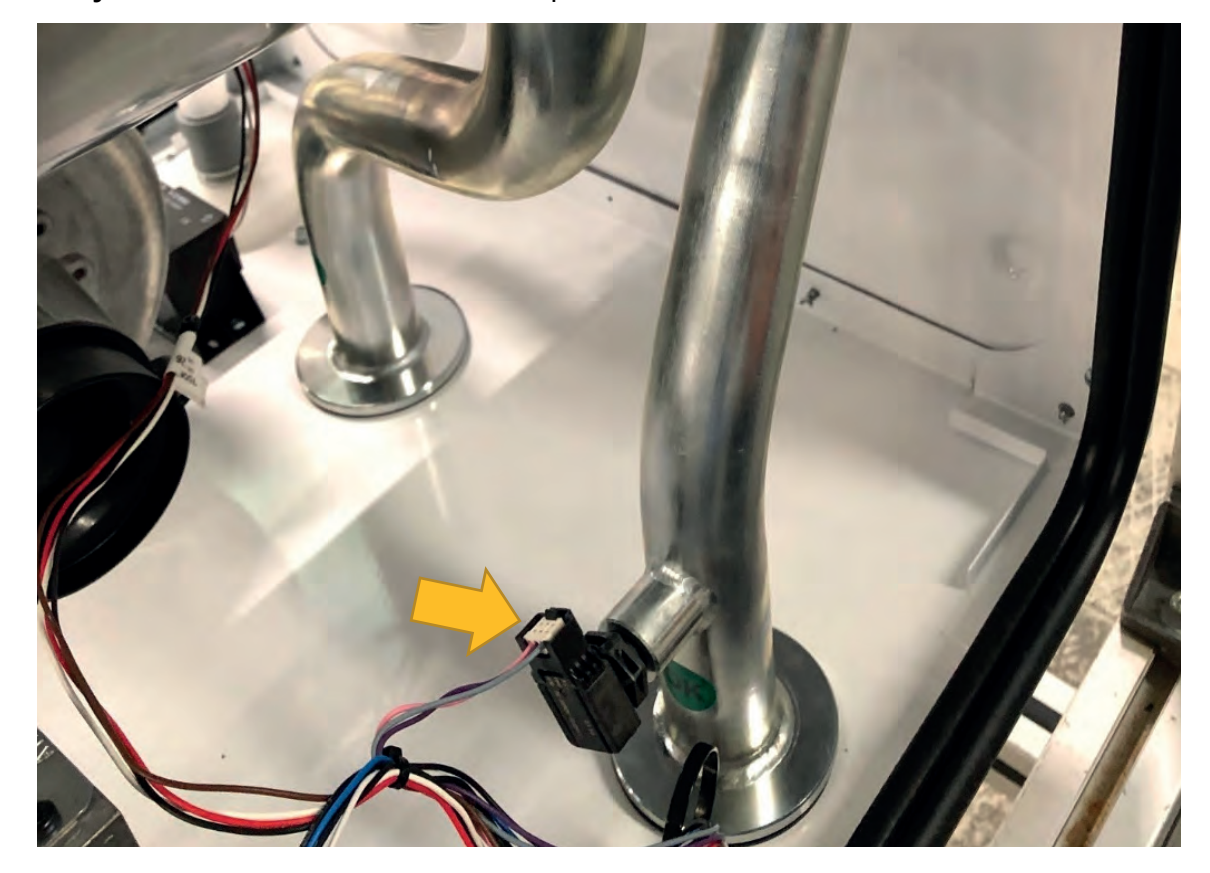

• **Disassembly of Gas Valve Cables:** While the gas valve cables are disassembled, 2 screws that disconnect the cable and gas valve connectors are removed.

### Torque: 0.7±0.02 N.m

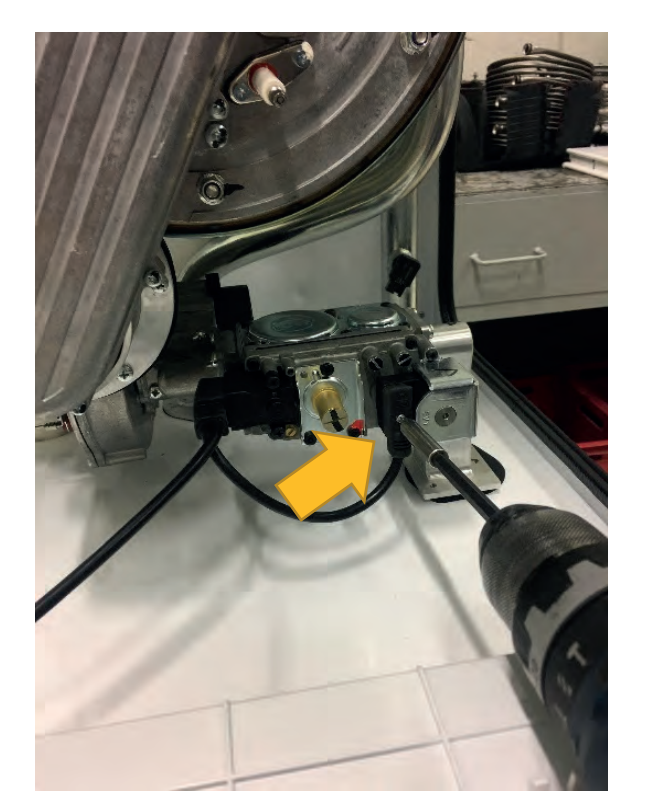

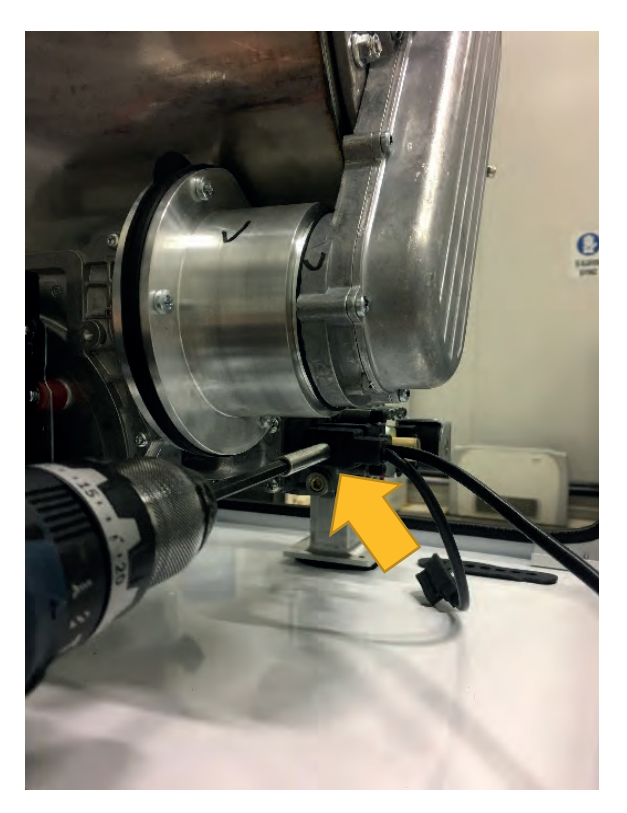

• **Disassembly of Flue Gas Sensor:** After the flue gas sensor cable is disassembled, it can be disassembled with the help of allen.

#### Torque: 0.8 ± 0.2 N.m

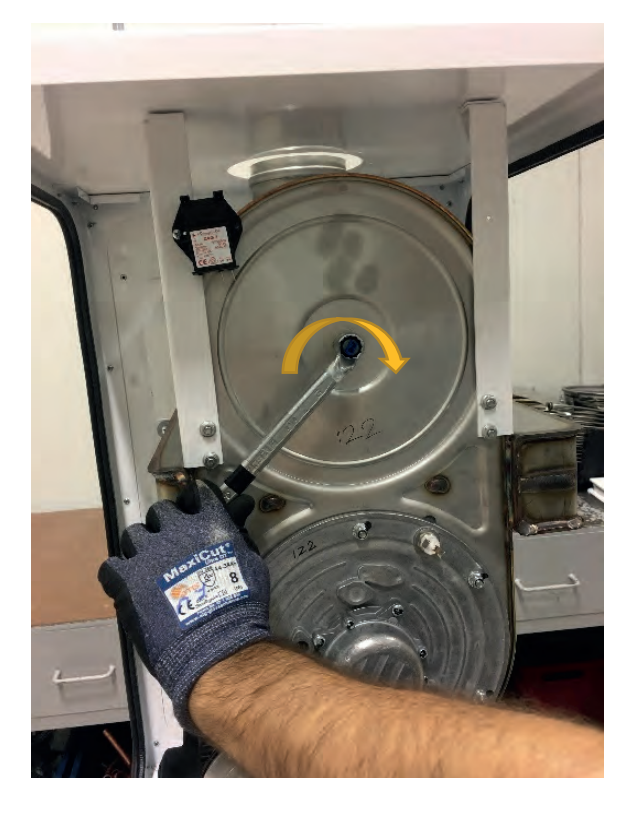

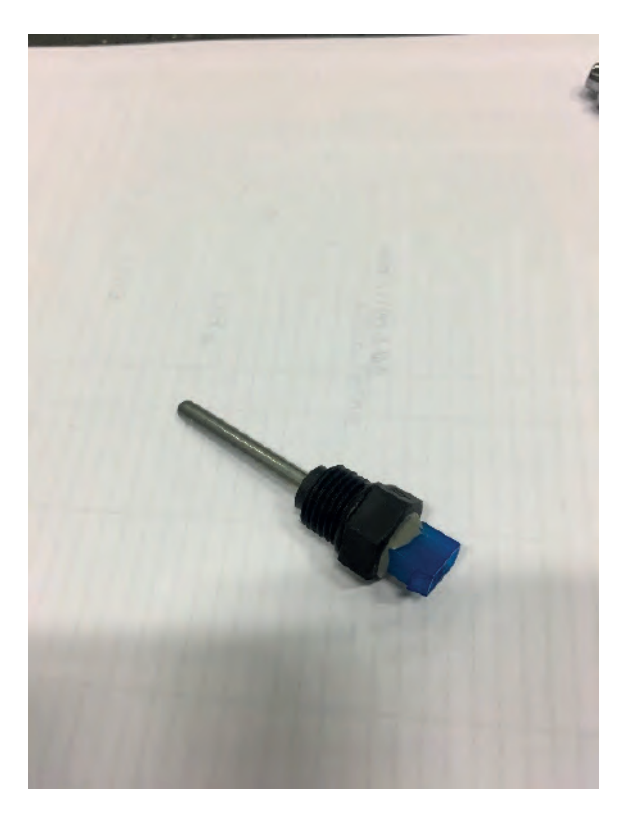

• **Disassembly of Ignition Transformer :** For disassembly, 1 piece 4x9,5 Sheettracs screw with code 7006990123 providing the connection between the ignition transformer and the heat exchanger holder brackets is removed.

### <u>Torque:</u> 3 ± 0.2 N.m

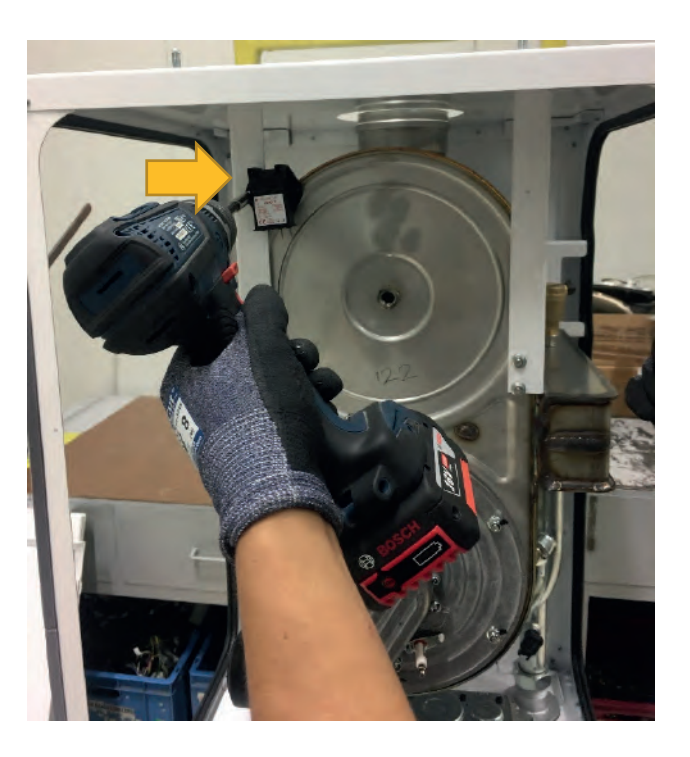

• **Disassembly of Immersion Type NTC:** Immersion type NTCs on the heat exchanger inlet and outlet pipe sides are disassembled with allen as below.

#### Torque: 5 ± 0.2 N.m

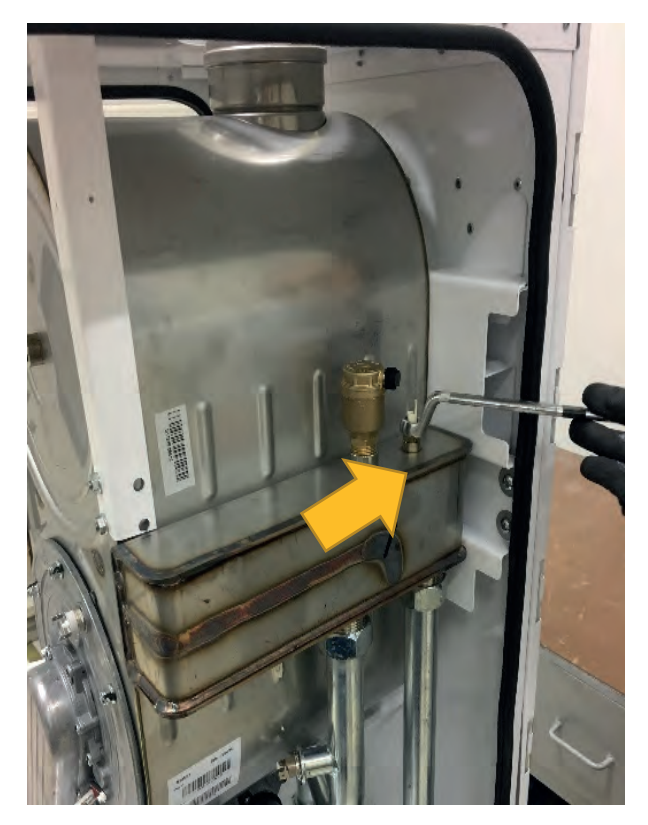

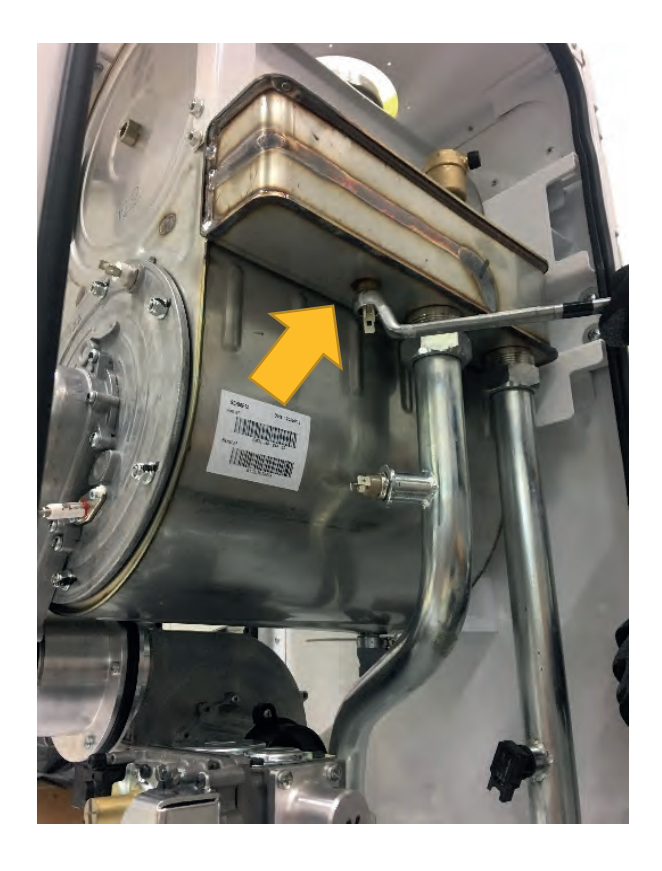

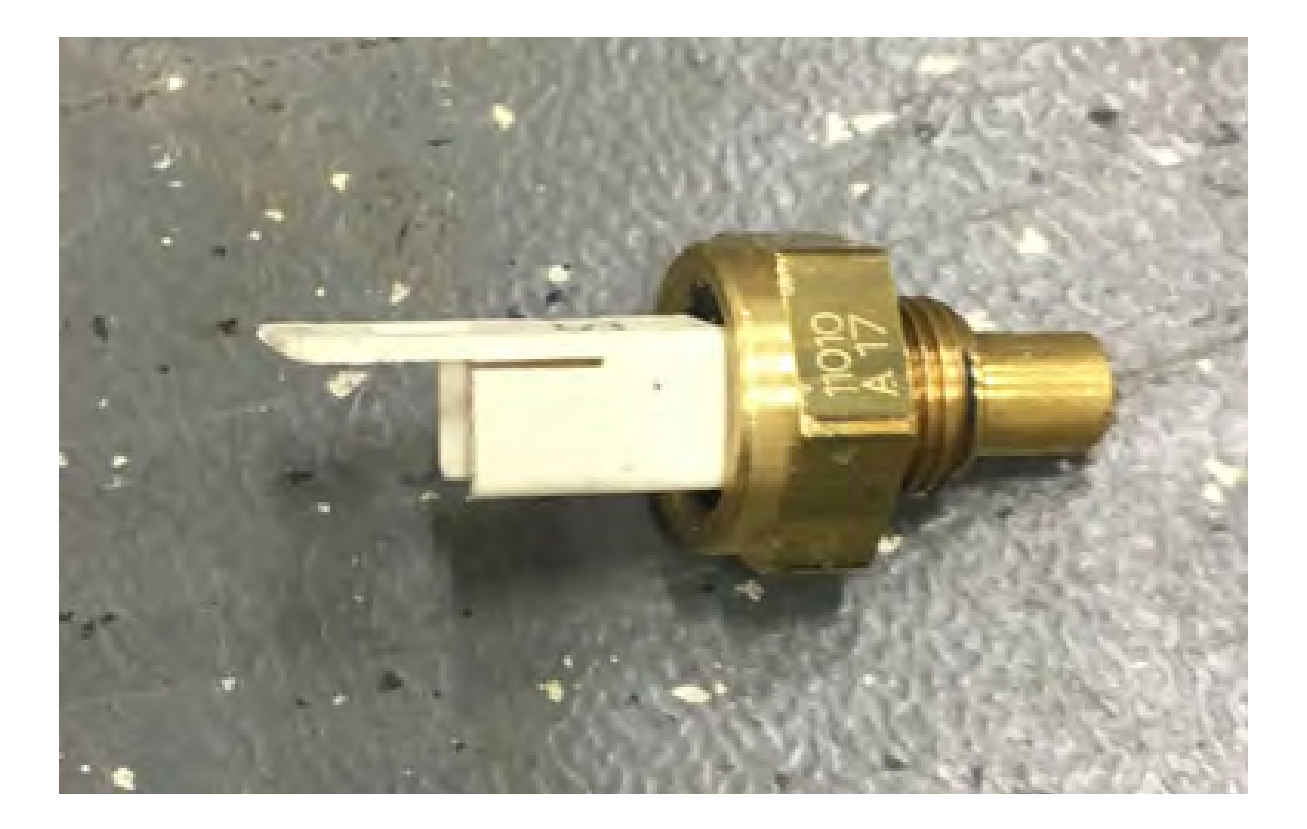

• **Disassembly of Pressure Sensor:** The pressure sensor on the boiler water inlet pipe is disassembled as follows with the help of a wrench.

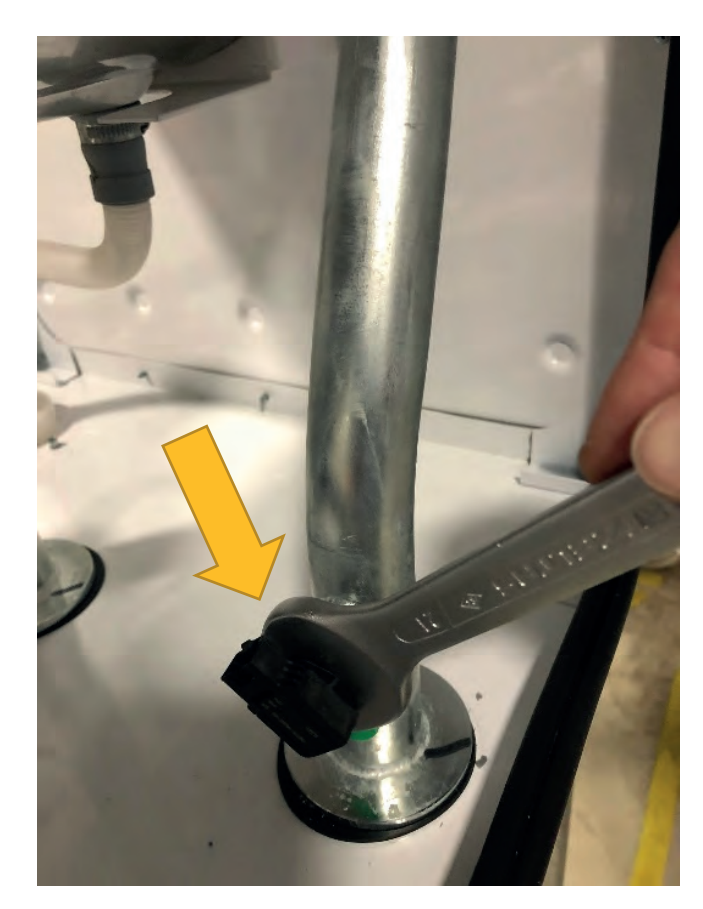

<u>Torque:</u> 5 ± 0.2 N.m

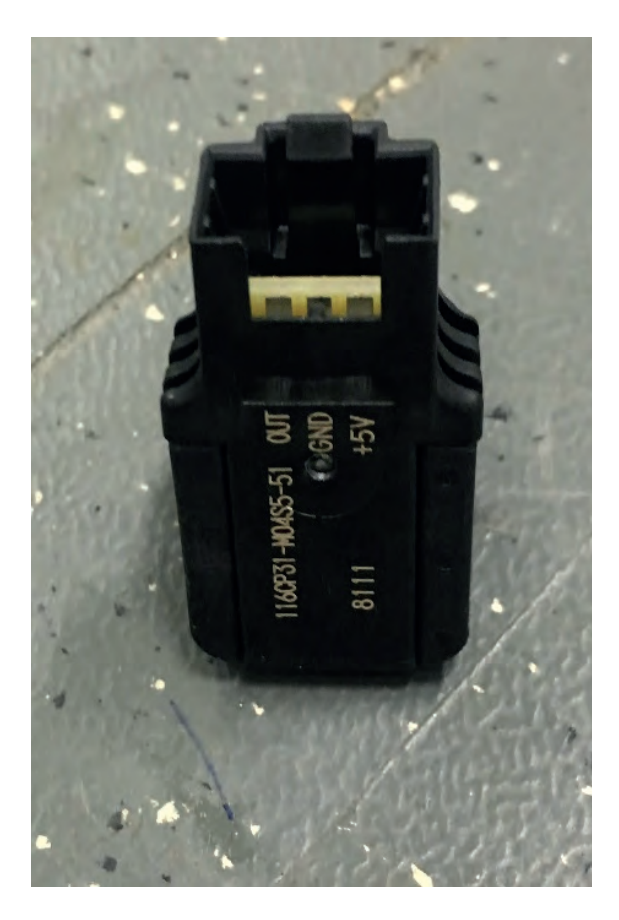

• **Disassembly of Air Vent:** The air vent in the heat exchanger is disassembled as follows with the help of a wrench.

## Torque: 12.5 ± 0.5 N.m

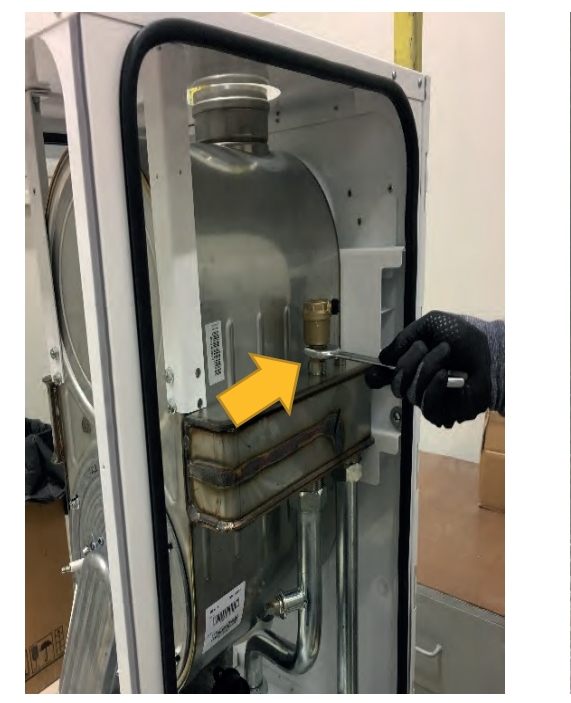

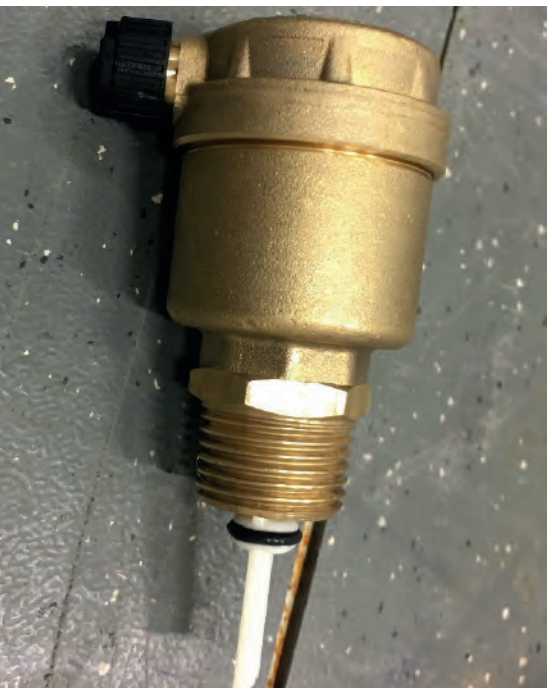

• **Disassembly of Gas Valve Adapter:** Disassembly is performed by removing 2 pieces of M6 X 12 YSB screw coded 7006801325 connecting the gas valve adapter to the lower frame and 4 pieces of M6 x12 YSB screw coded 7006801325 connecting the gas valve adapter to the gas valve.

### Torque: 5 ± 0.2 N.m

<u>Torque:</u> 5 ± 0.2 N.m

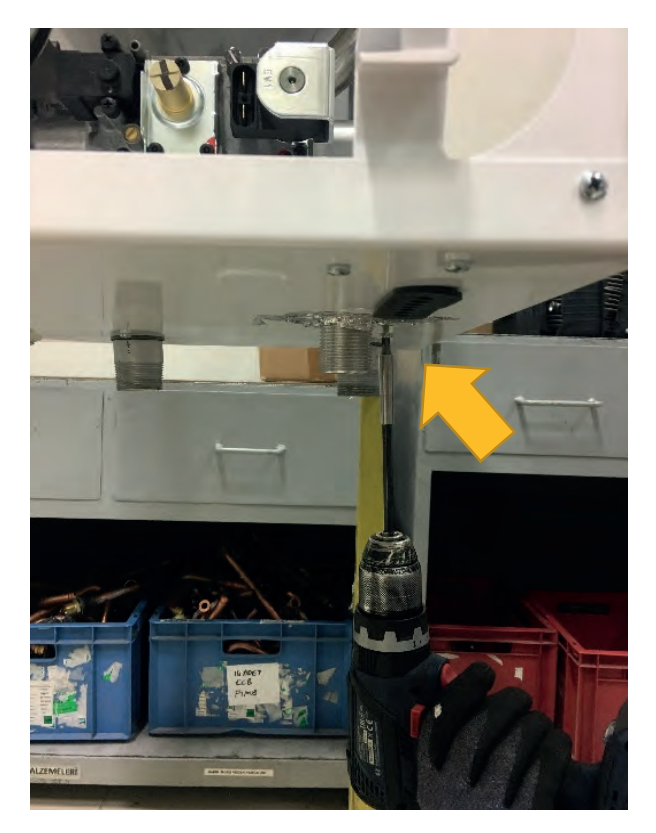

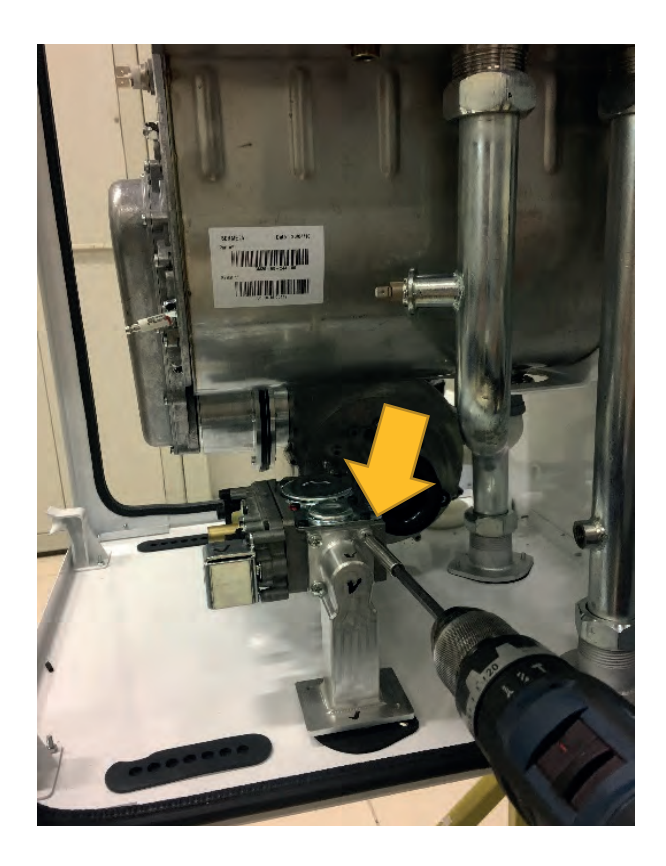

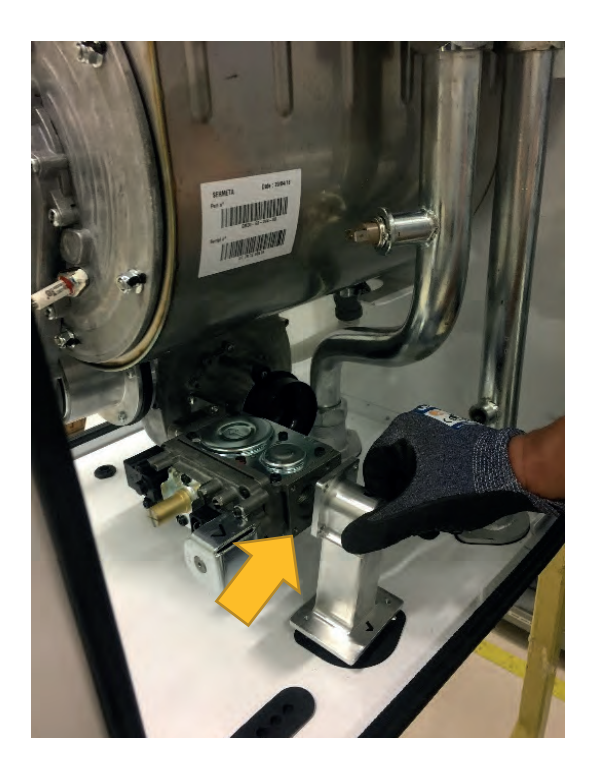

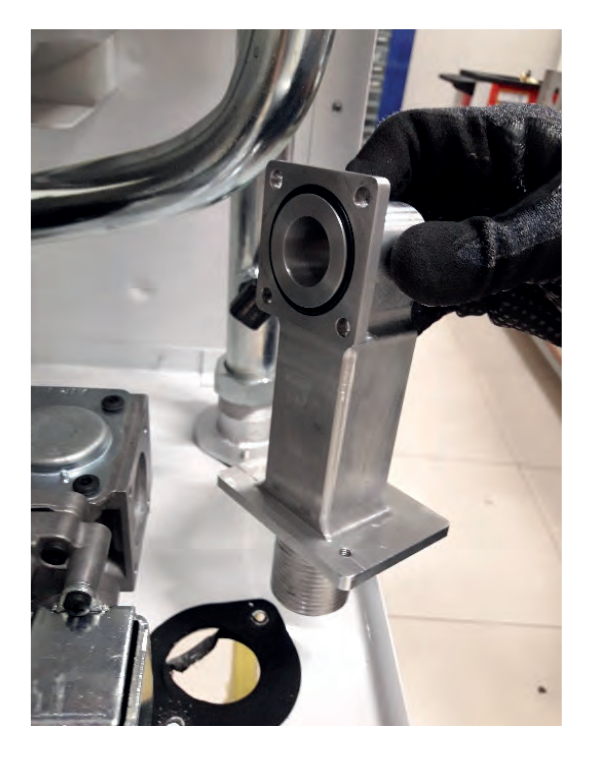

• **Disassembly of Gas Valve:** Disassembly of the gas valve is performed by removing 4 pieces of M5 x12 YSB screw coded 7006801325 connected to the venturi.

Torque: 5 ± 0.2 N.m

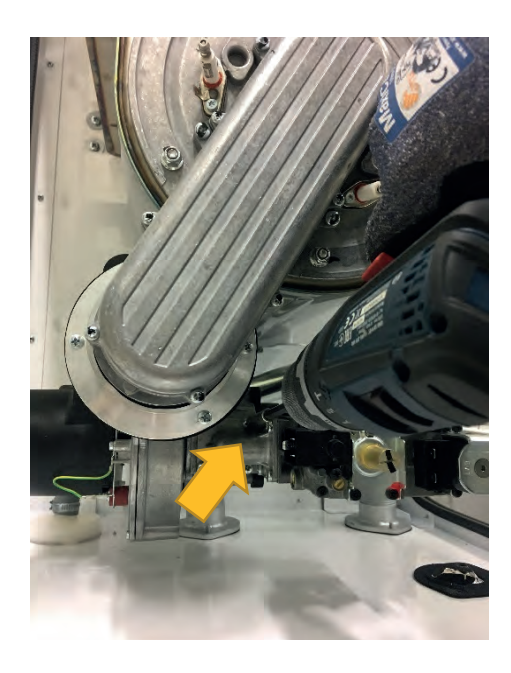

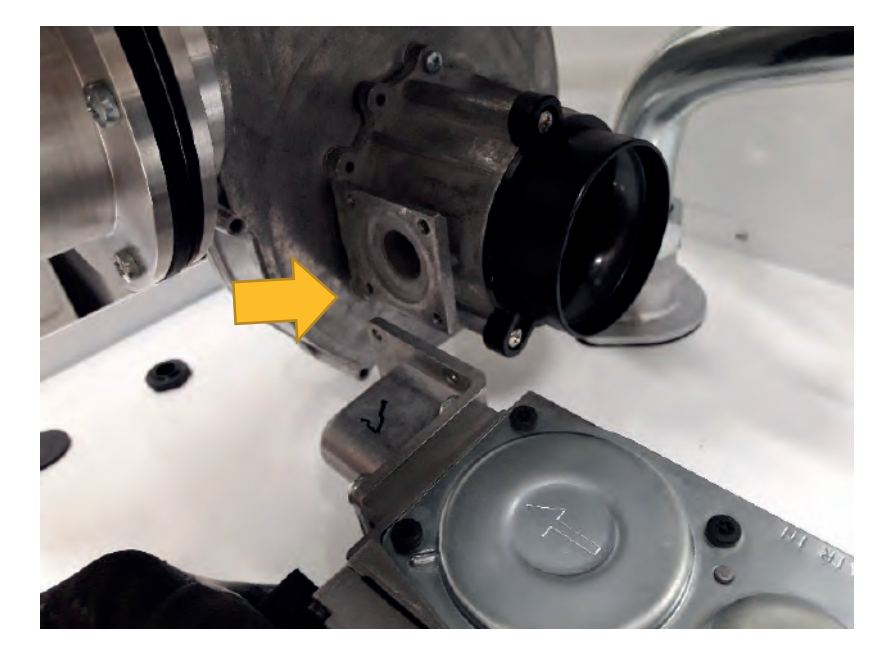

After the gas valve is disassembled, gas valve disassembly is completed by removing 4 pieces of M5 x12 YSB screw coded 7006801325 providing the connection between the gas valve and the gas adapter.

## <u>Torque:</u> 5 ± 0.2 N.m

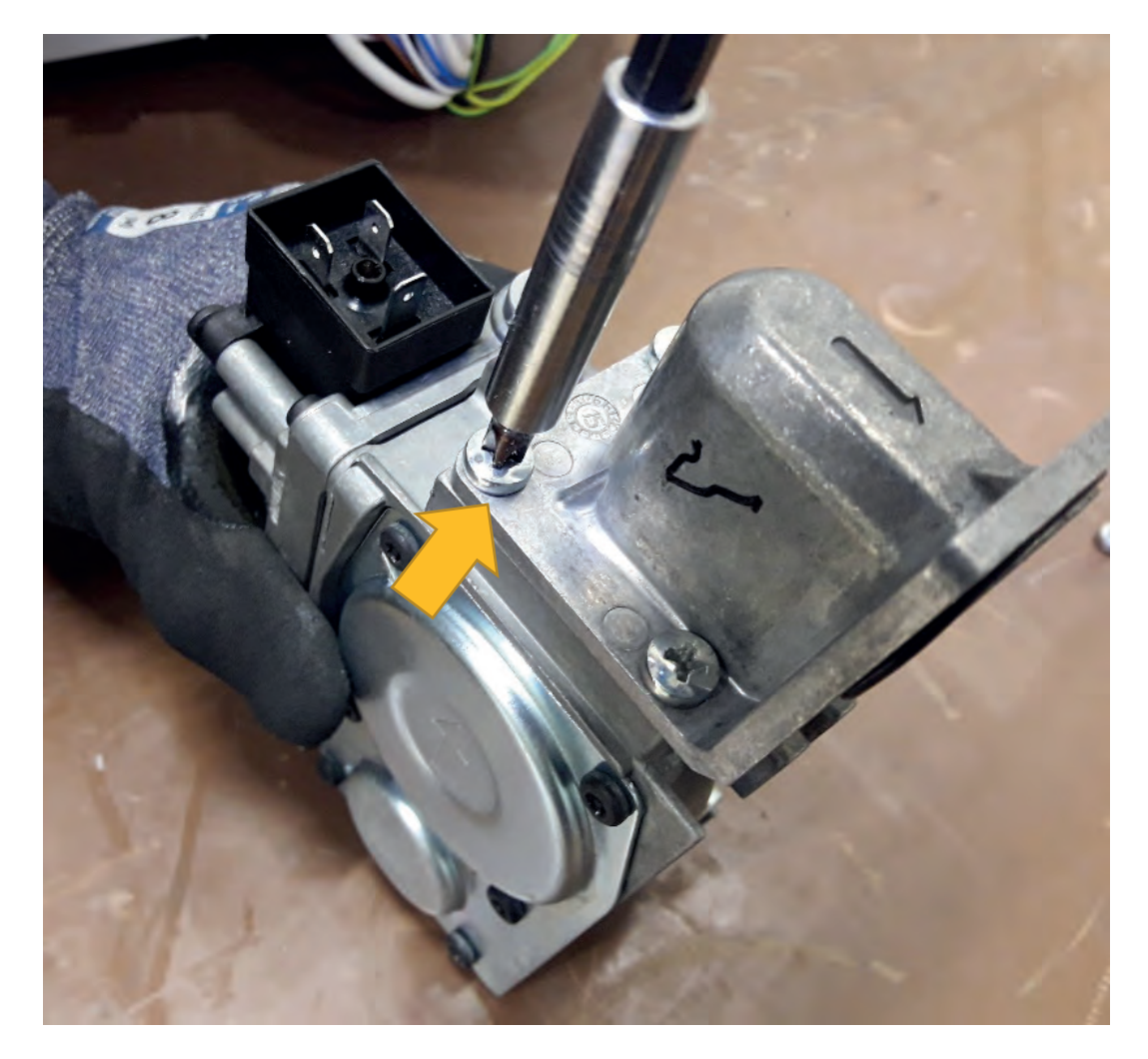

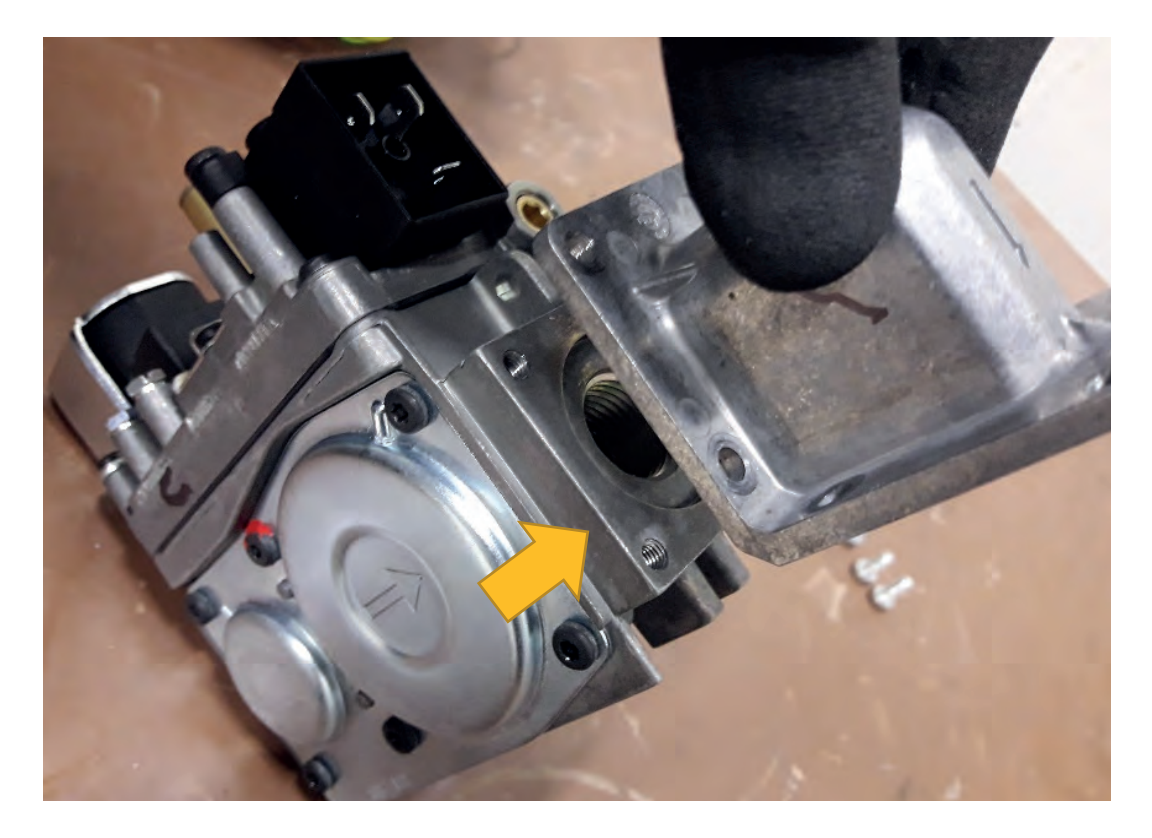

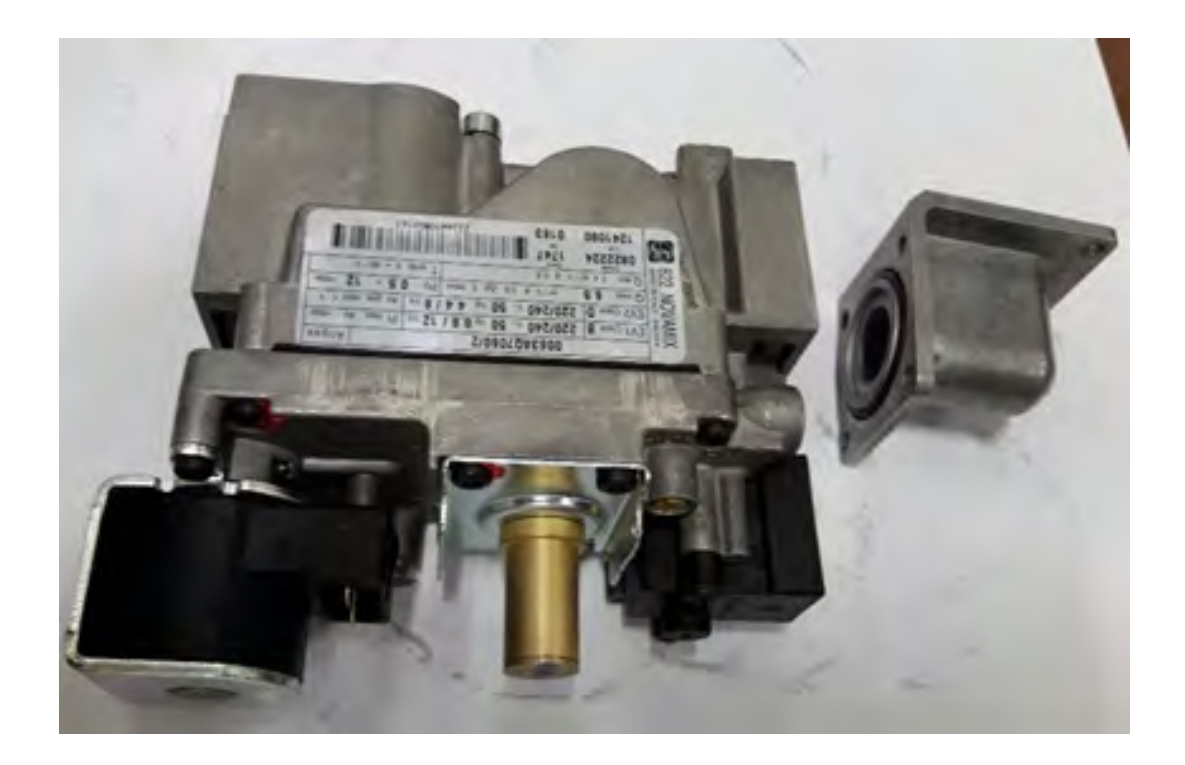

• **Disassembly of Fan:** After disconnecting the connection between the venturi and the gas valve, disassembly of the fan is performed by removing 4 pieces of M5x20 YSB screw coded 7006985120 providing the plug connection between the heat exchanger and the fan.

<u>Torque:</u> 2.5 ± 0.2 N.m

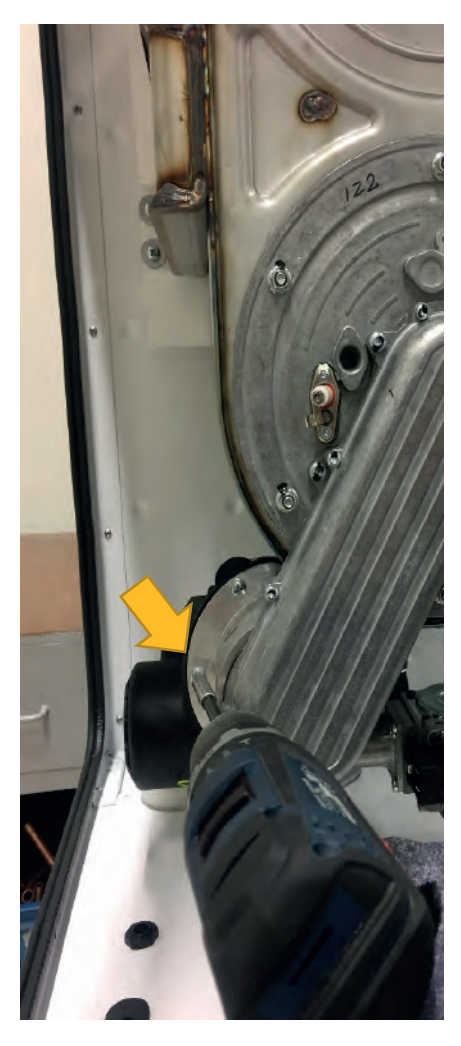

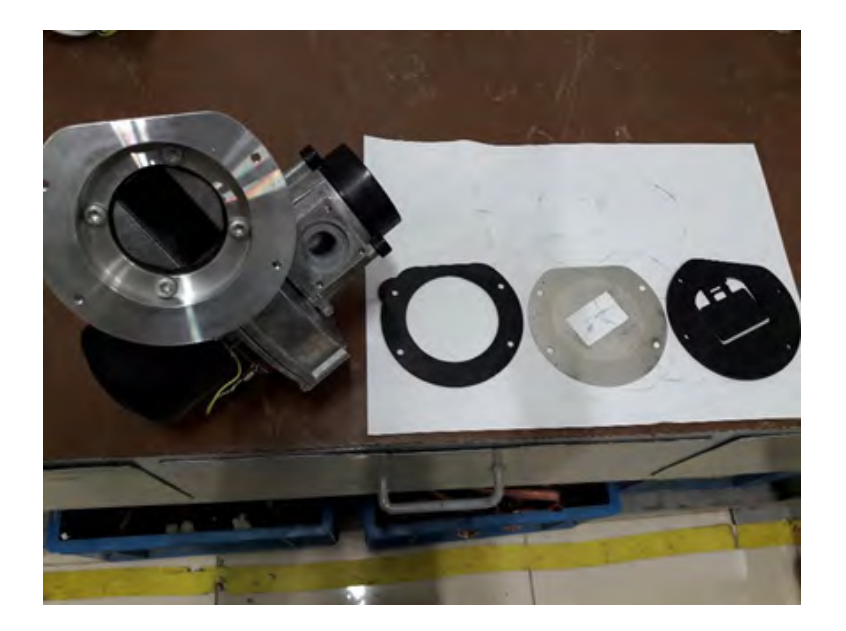

While the connection between the fan manifold body and the fan manifold gasket is disassembled, 4 pieces of 4x9,5 Sheettracs screw coded 7006990123 removed and the valve is disassembled as follows.

## <u>Torque:</u> 50 ± 1 N.m

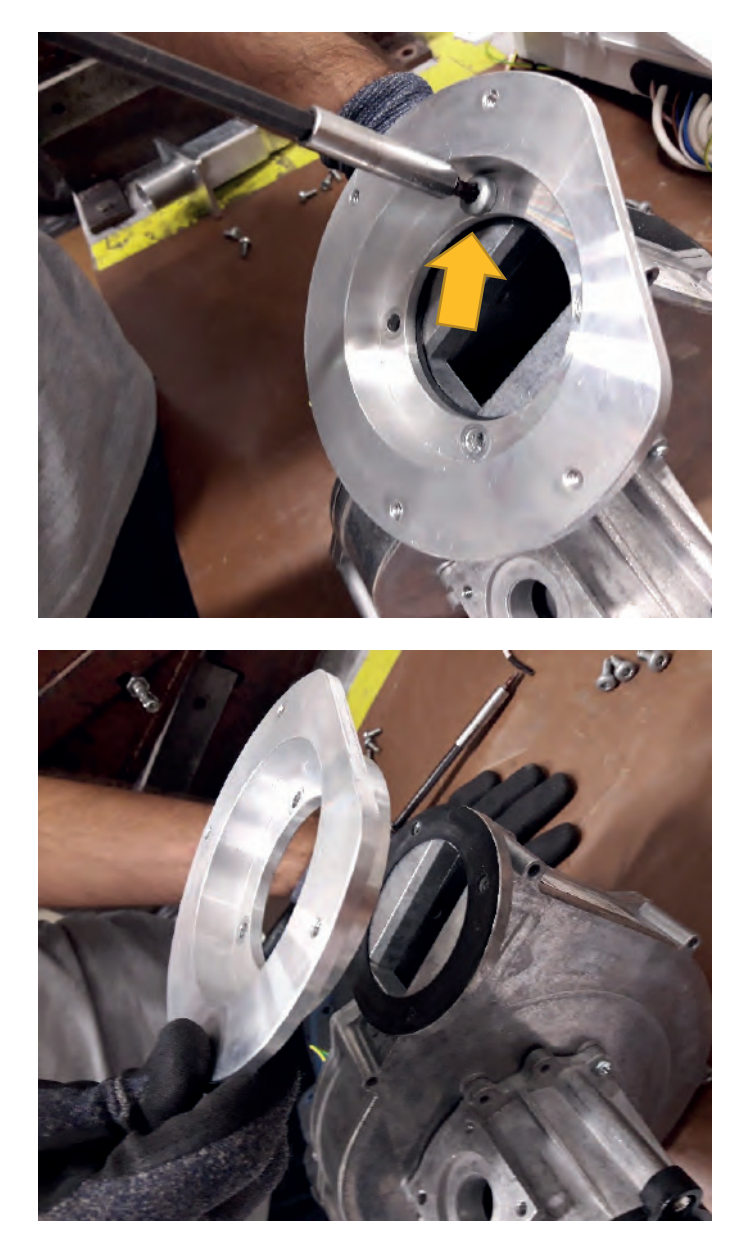

• **Disassembly of Venturi:** After disassembling the fan plug connections, 6 pieces of M4x12 bolt coded 7006801162 on the part that connects the fan with the venturi are removed.

#### Torque: 3±0.3 N.m

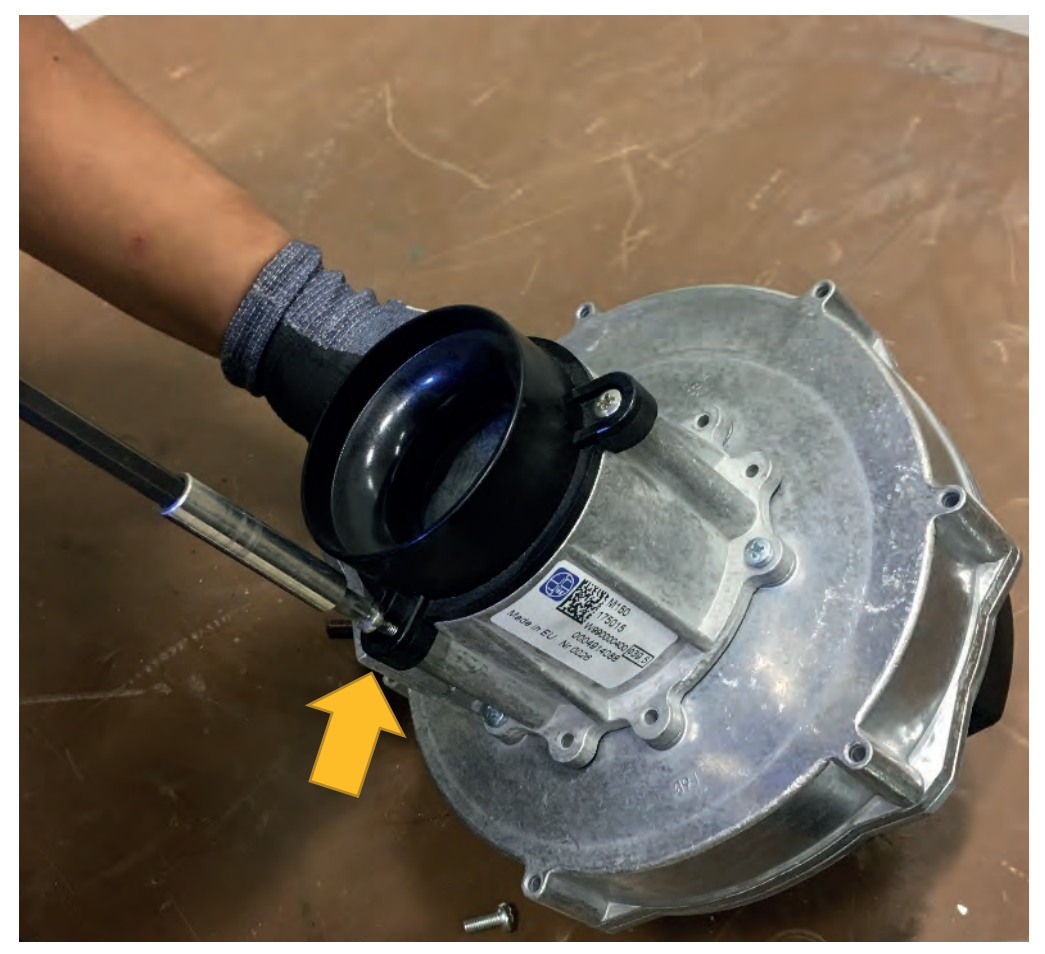

• **Disassembly of Ignition / Ionization Electrode:** For disassembly, 2 pieces, in total 4 pieces of M4x8 screw coded 7006990263 on the ionization and ignition electrodes located on the heat exchanger cover are removed.

Torque: 2.2± 0.2 N.m

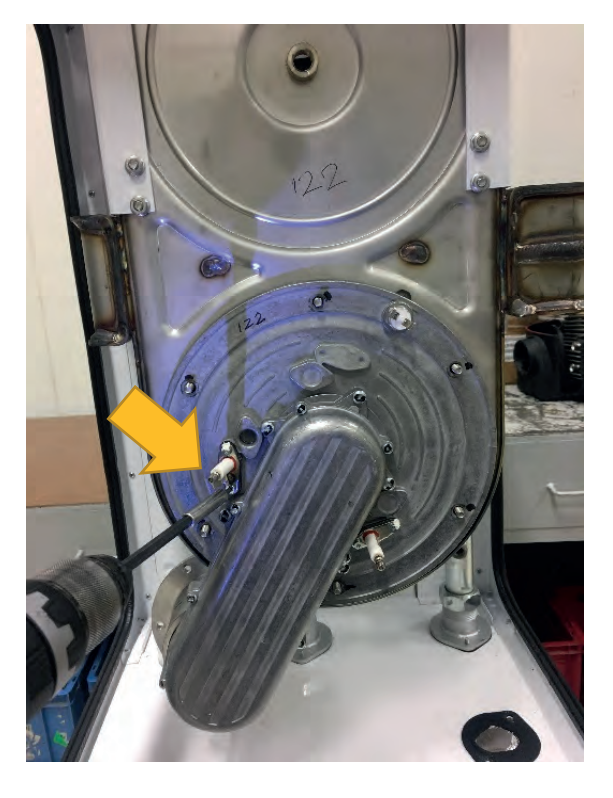

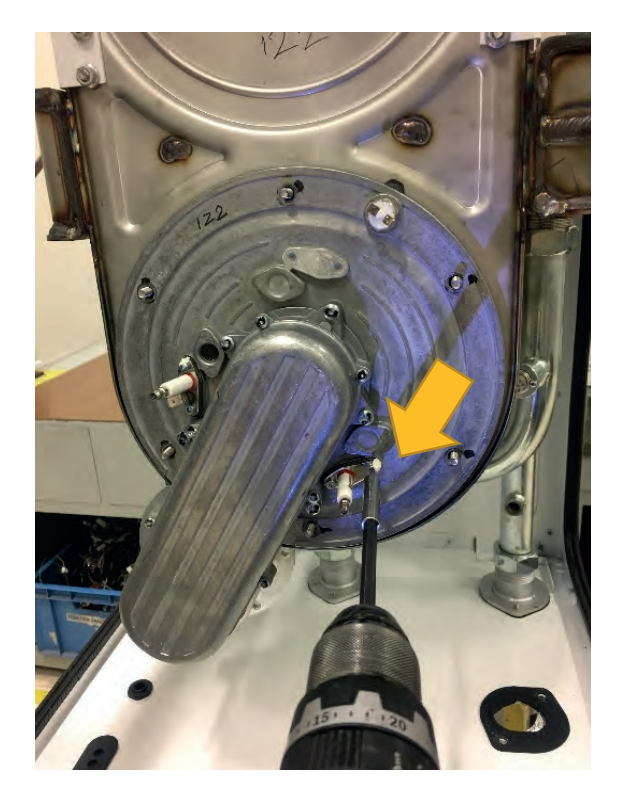

• **Disassembly of Heat Exchanger Cover:** Heat exchanger cover is disassembled by removing 6 bolts located on the heat exchanger cover.

### Torque: 3±0.2 N.m

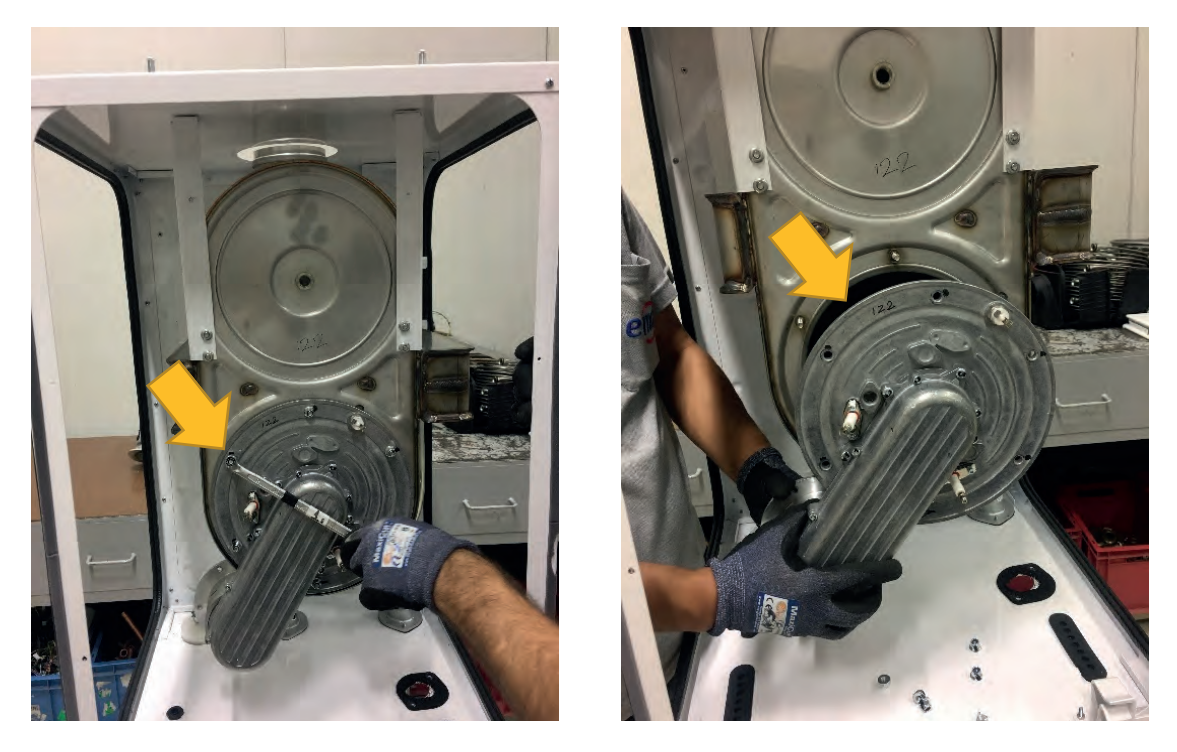

• **Disassembly of Heating Flow / Return Pipe:** Nuts that provide the connection of the heating flow and return pipes with the heat exchanger are removed with the help of a wrench as follows. After the connection is removed, the pipes are pulled out.

### <u>Torque:</u> 85±2 N.m

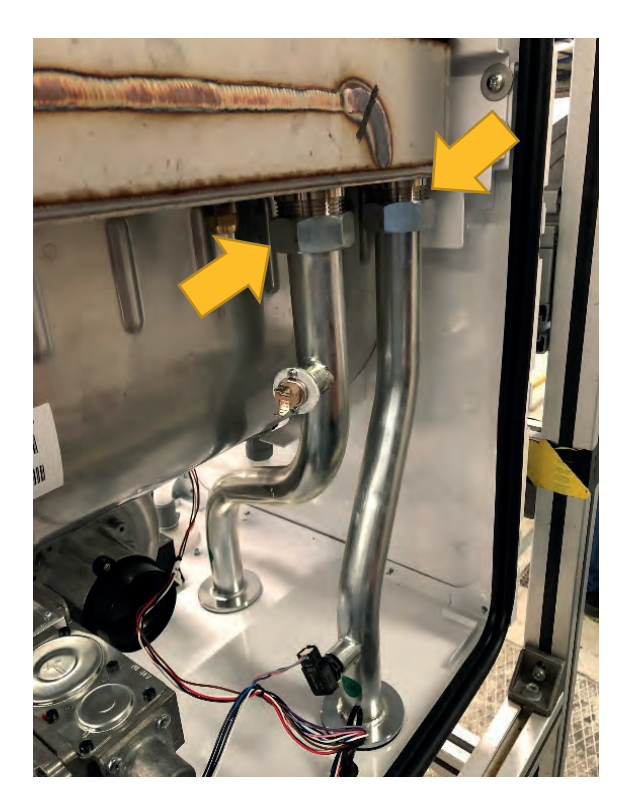

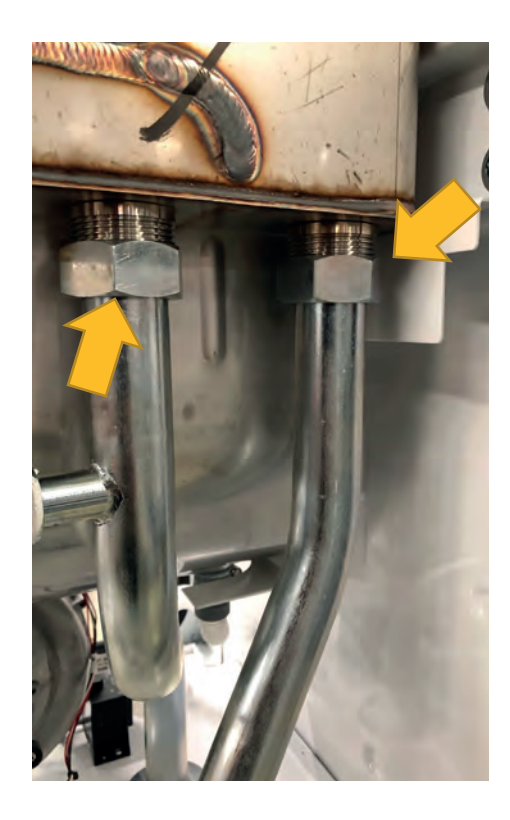

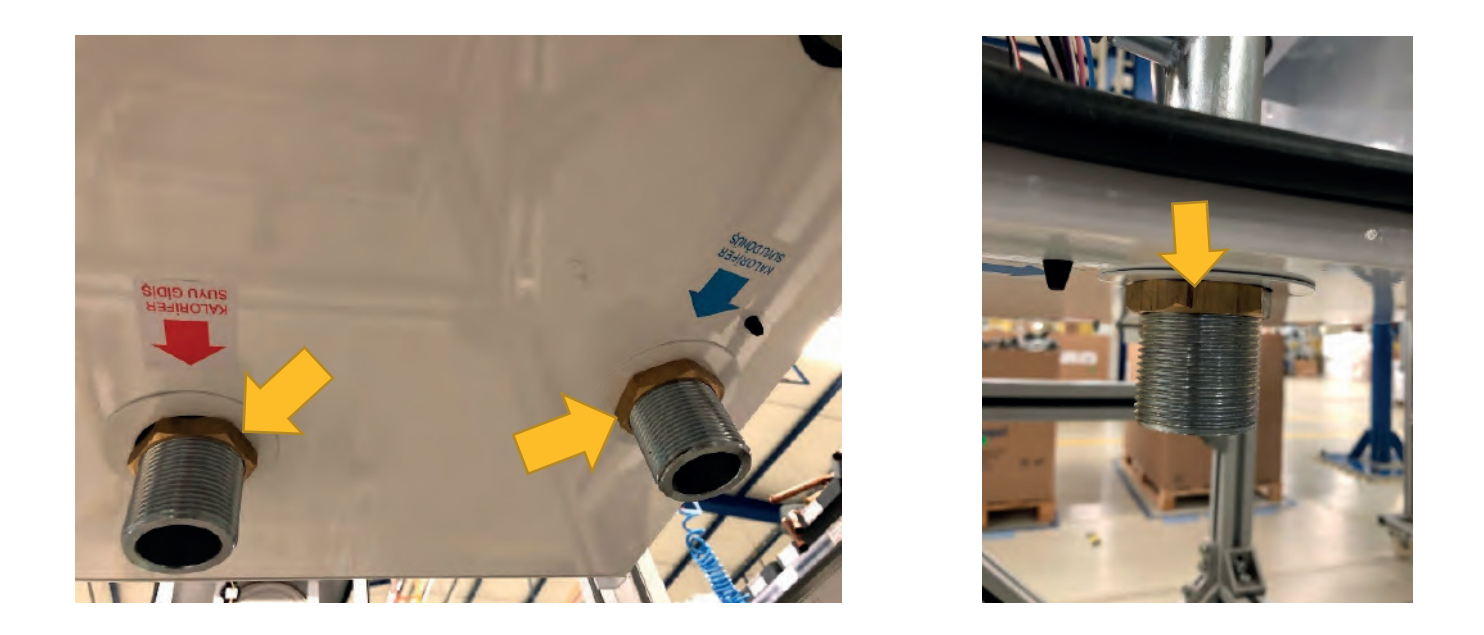

• **Disassembly of Limit Thermostat:** After the limit thermostat return pipe on the heating return pipe is disassembled, disassembly is performed by removing 2 pieces of  $2.9 \times 6.5 \text{ YSB}$  screw coded 7006802173 providing the connection between the pipe and the thermostat.

Torque: 1 ± 0.2 N.m

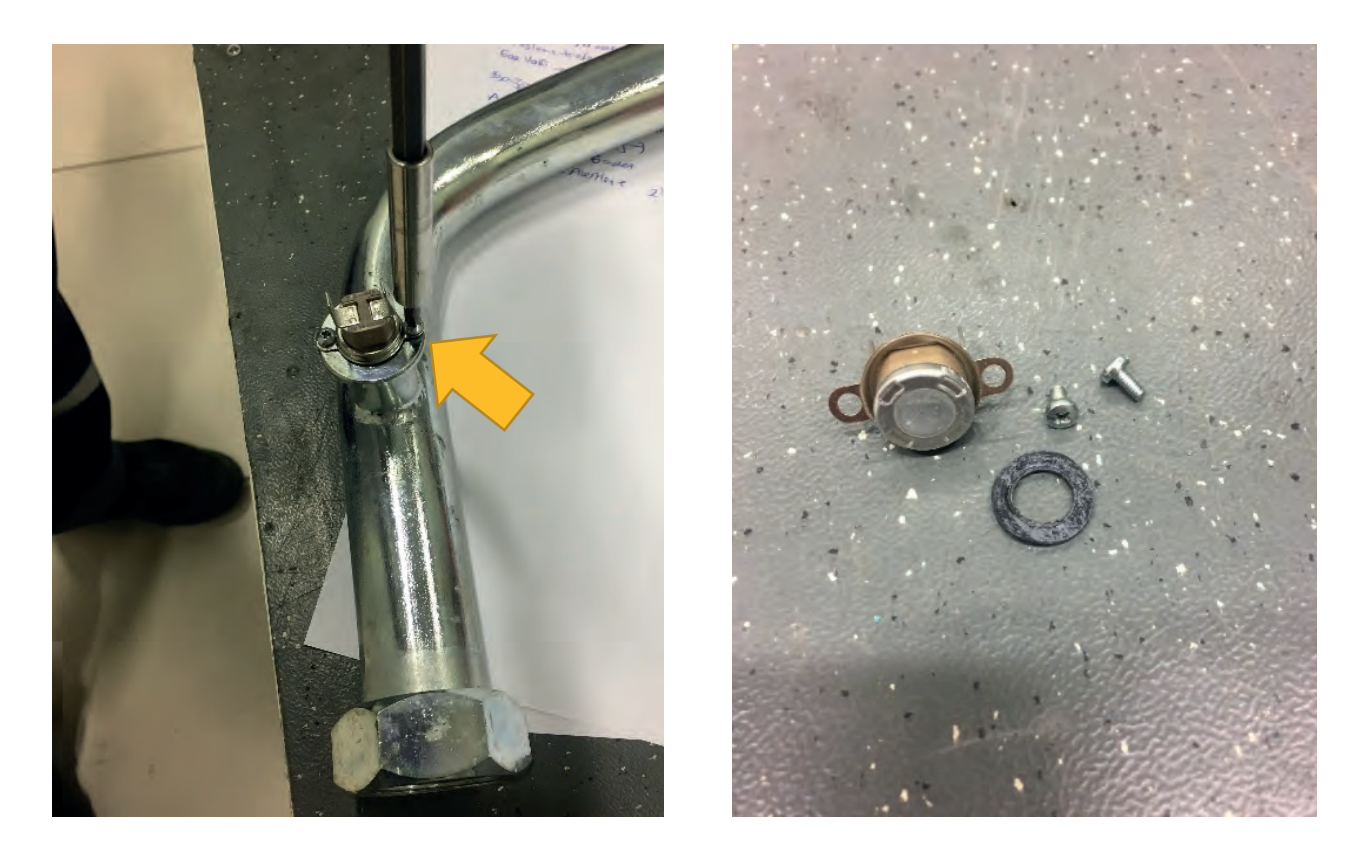

• **Disassembly of Siphon:** The siphon lower chamber is inserted and when turned to the clockwise, as below, it is disassembled by getting rid of the tabs.

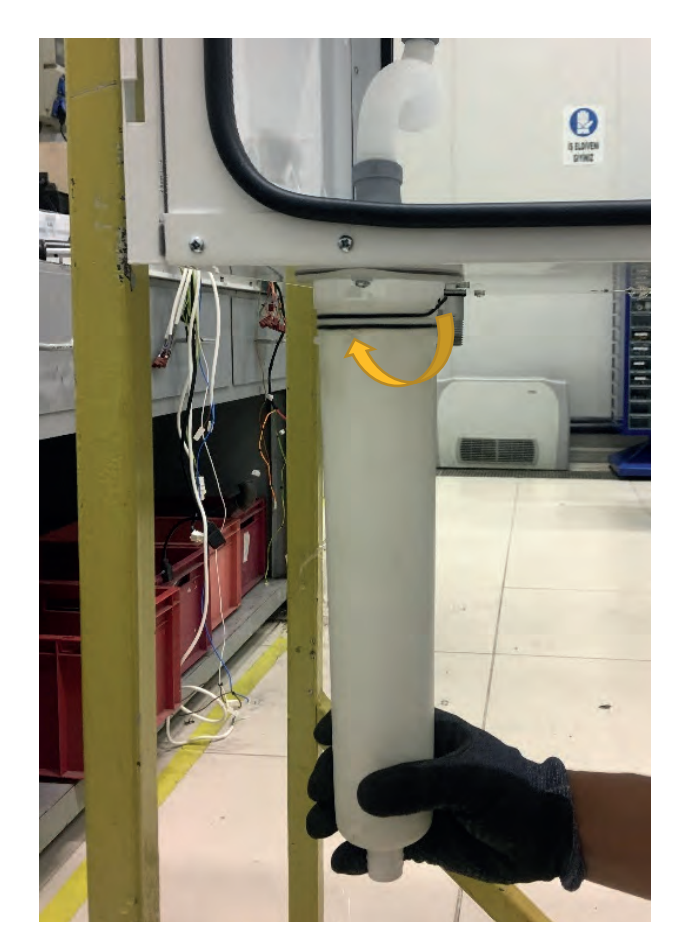

2 pieces of 4x9,5 Sheettracs screw coded 7006990123 connecting the siphon with the lower frame are removed as shown below and bracket is disassembled.

Torque: 2.5 ± 0.2 N.m

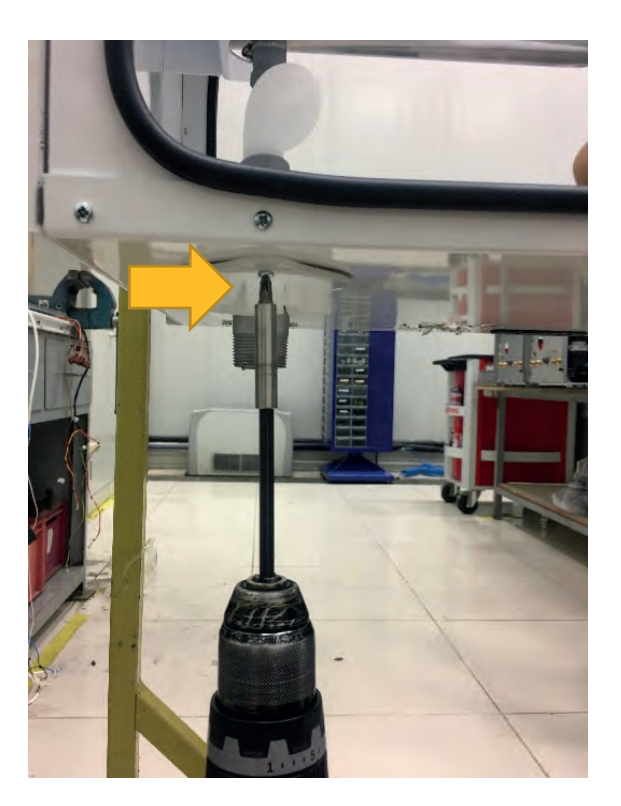

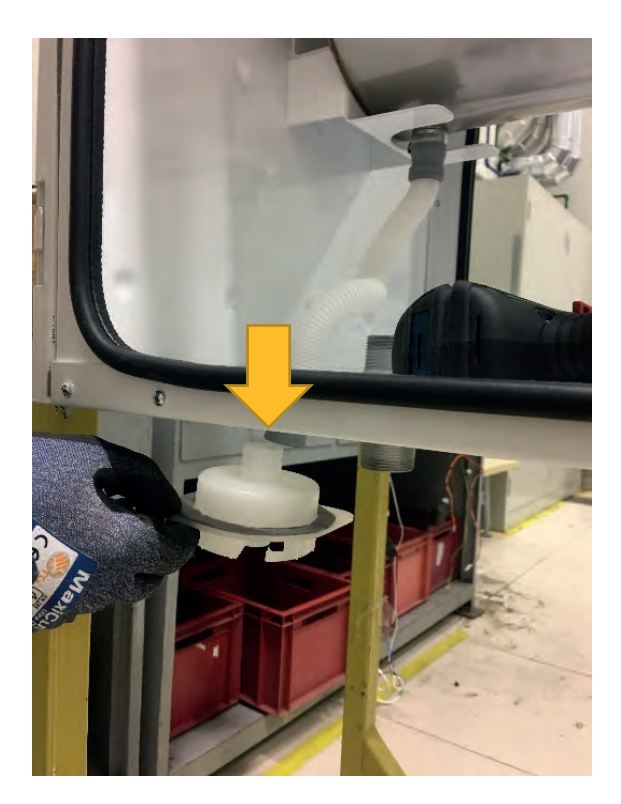

2 pieces of siphon hose clamp screw coded 7006985115 holding the clips of the hose connecting the siphon hose with the siphon bracket and the heat exchanger on the lower frame are removed as below.

### Torque: 1.5 ± 0.2 N.m

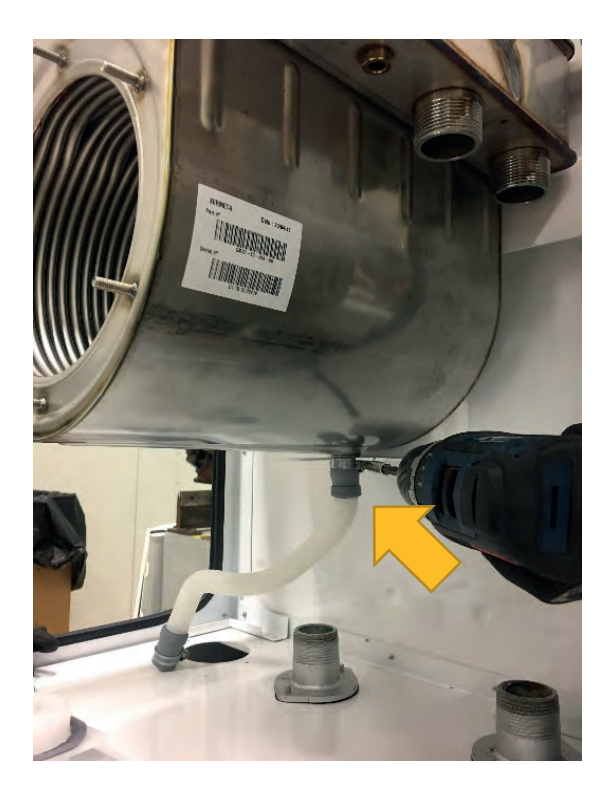

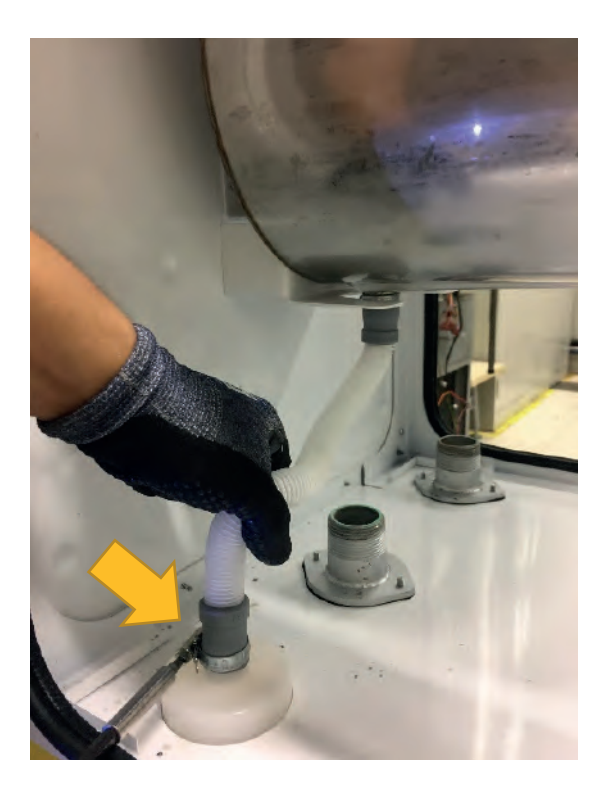

• **Disassembly of Heat Exchanger Holder Bracket:** 2 screws, which enable the connection of the heat exchanger holder bracket to the upper frame, are disassembled. Then, 4 pieces of M6 stainless flanged nut coded 7006721299 providing the connection of the bracket with the heat exchanger, are removed with a torque wrench.

### Torque: 4±0.4 N.m

### Torque: 50 ± 0.1 N.m

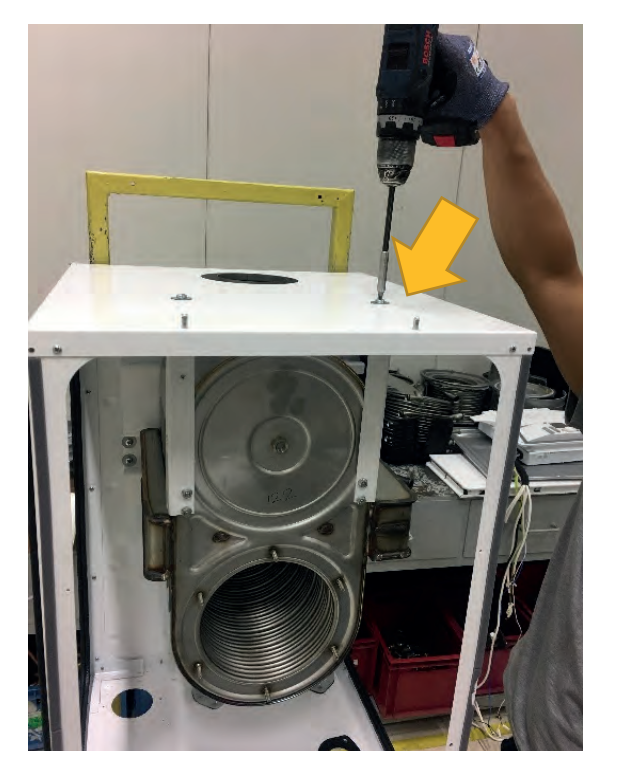

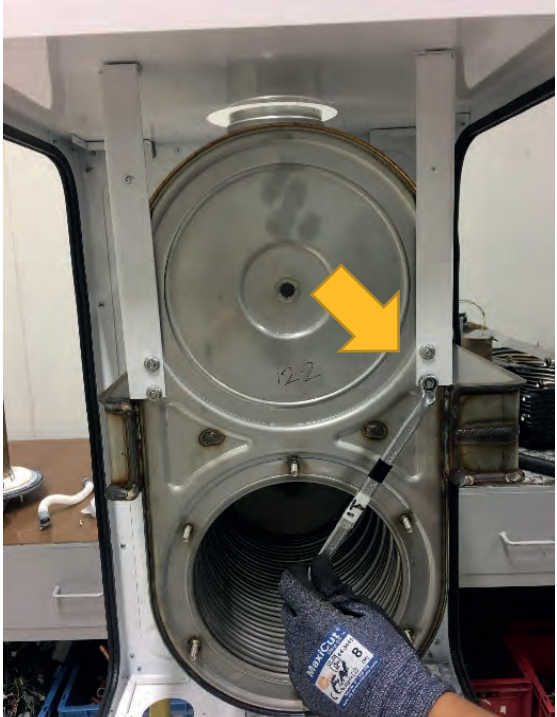

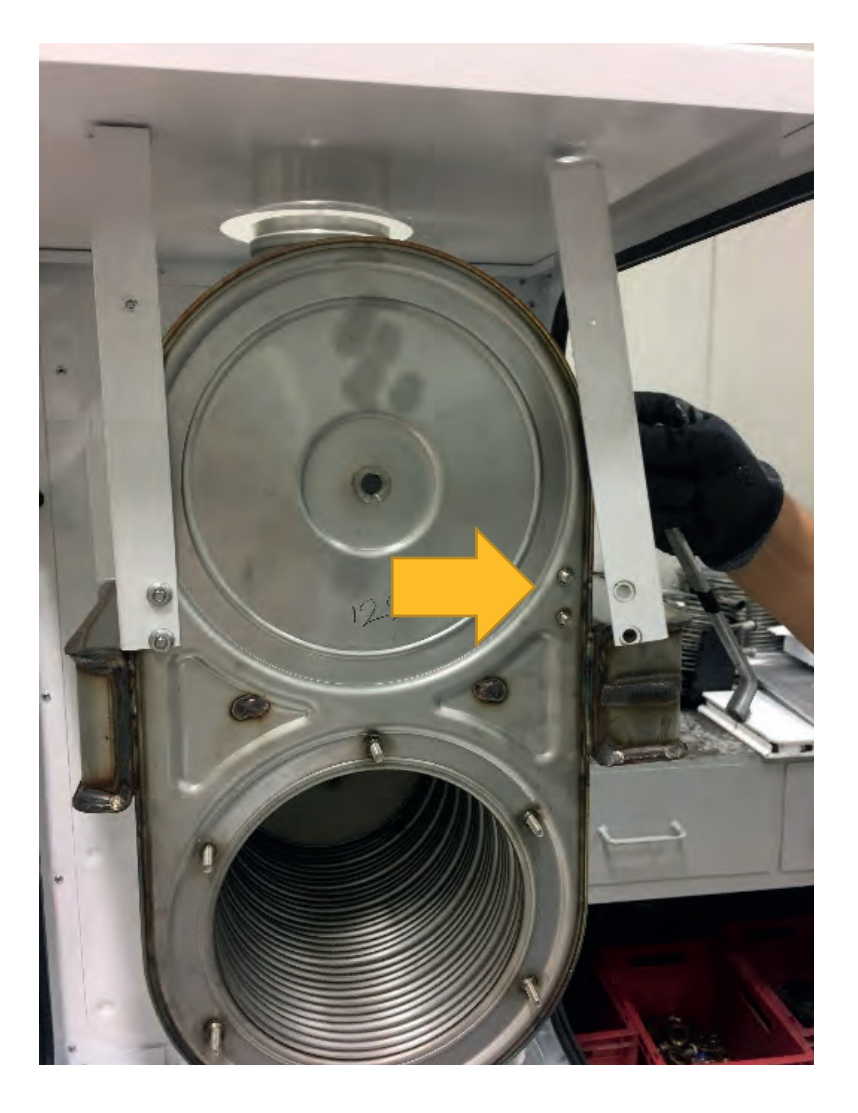

• **Disassembly of Heat Exchanger:** After the heat exchanger bracket is disassembled, 4 pieces of M6x20 Screw YSB Nut coded 7006985121 connecting the hanger bracket that holds the heat exchanger to the riveted piece with the rear frame, are removed. The heat exchanger is then removed with the suspension bracket.

Torque: 4.5± 0.2 N.m

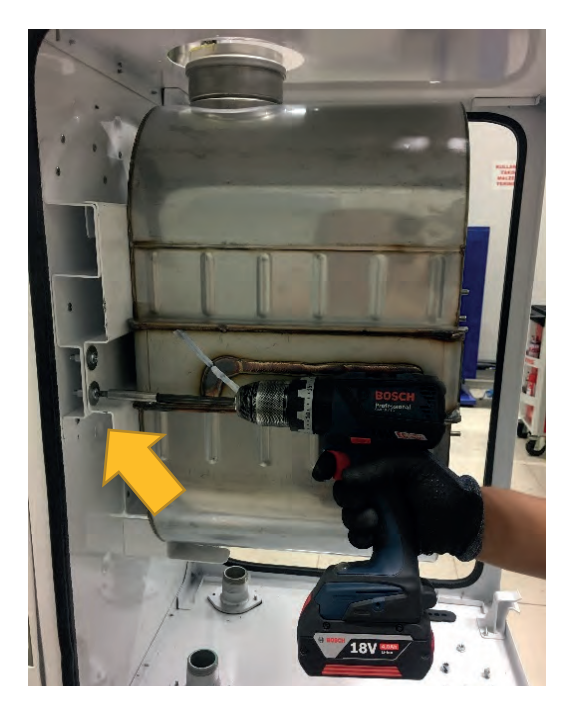

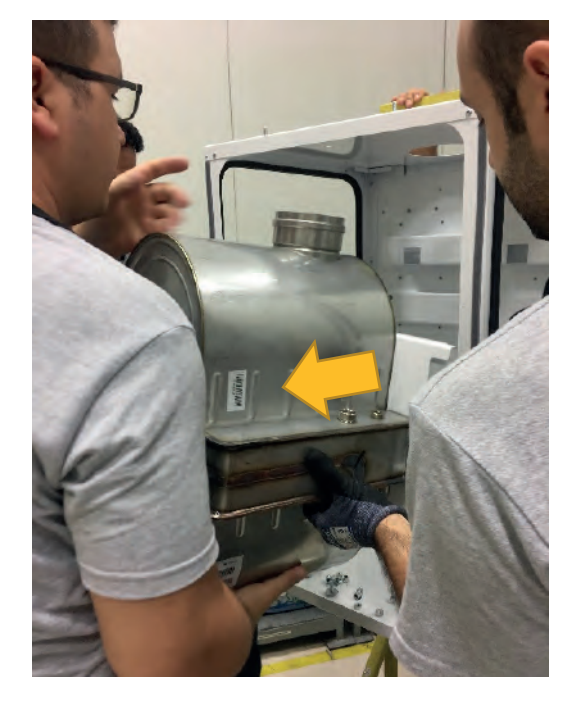

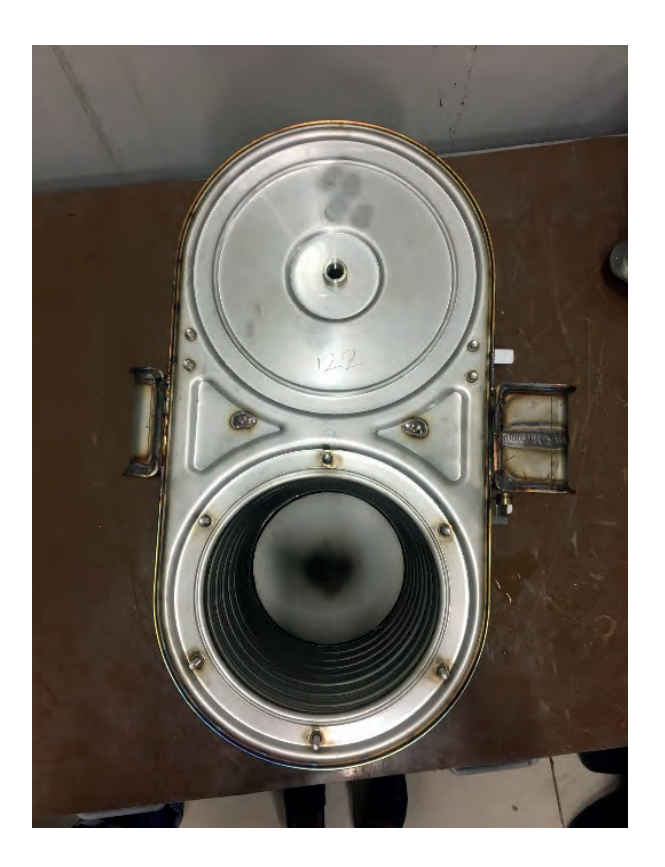

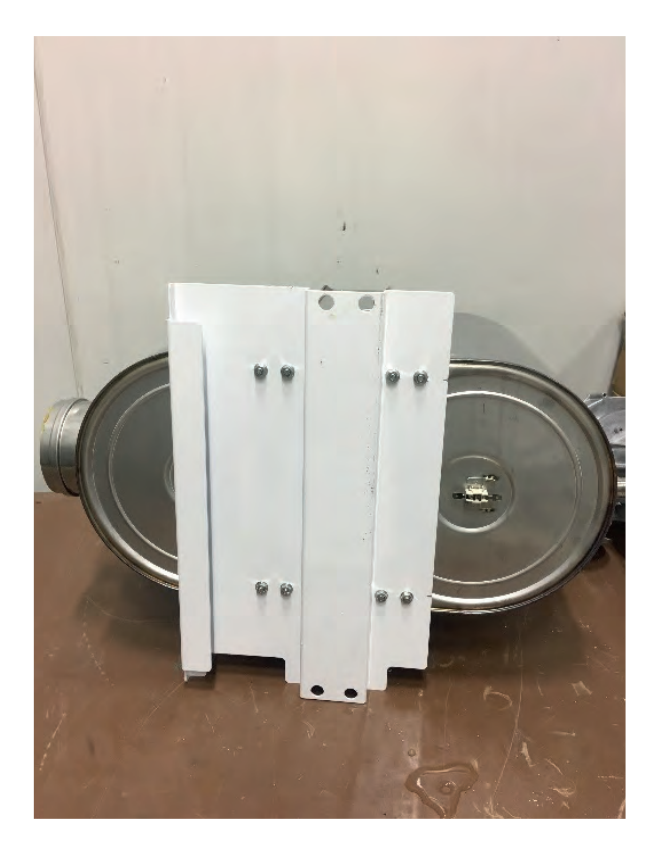

8 pieces of M6 stainless flanged nut coded 7006721299 providing the connection of the suspension bracket with the heat exchanger, are removed with a torque wrench as below.

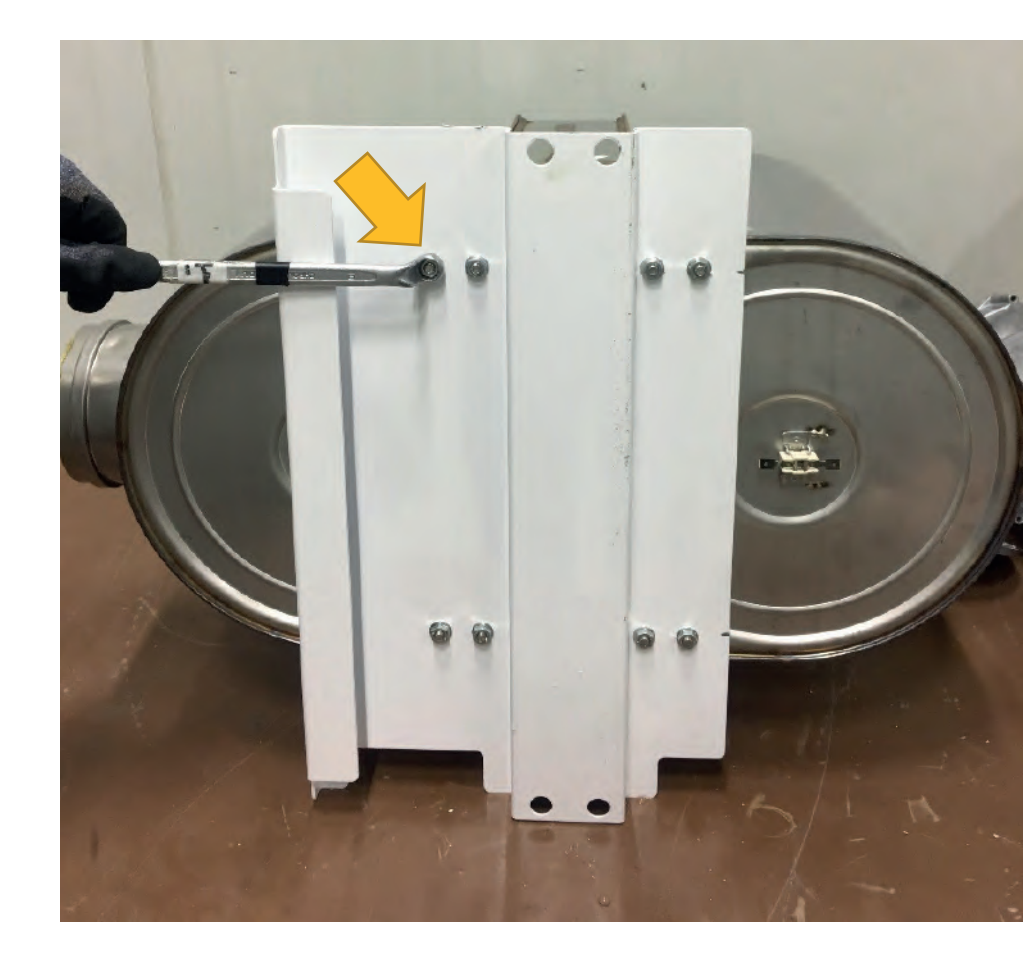

## <u>Torque:</u> 50 ± 0.1 N.m

• **Disassembly of Control Panel Holder Bracket:** Disassembly is performed by removing 2 piece of 4x9,5 Sheettracs screw coded 7006990123 located on the control panel holder tabs attached to the lower frame.

### Torque: 3±0.2 N.m

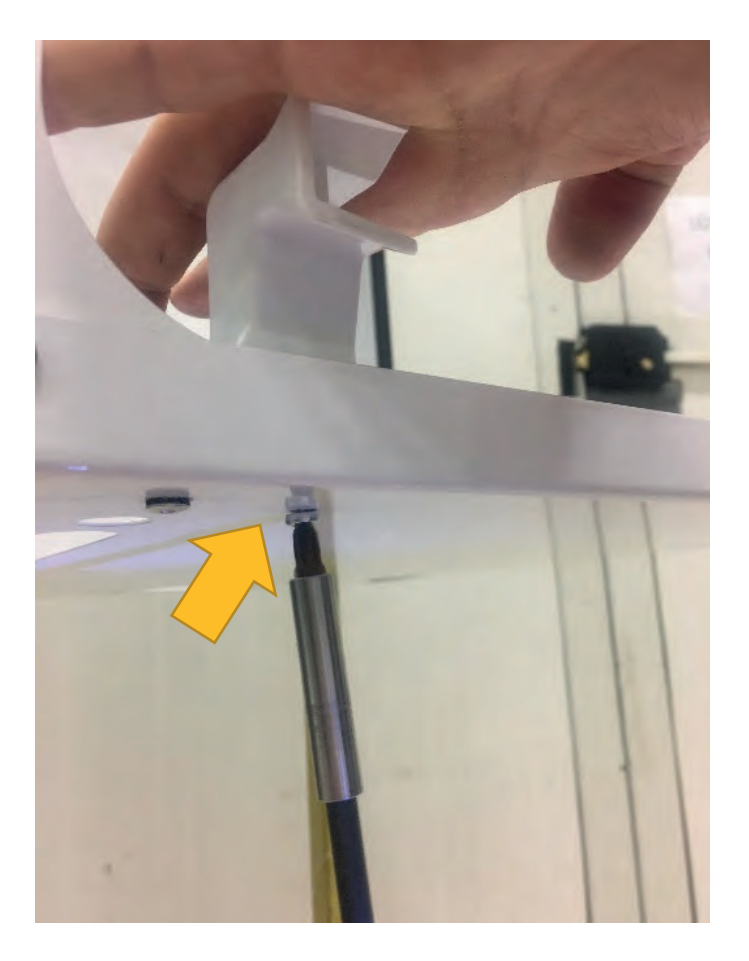

• Assembly / Disassembly of Upper Frame: Disassembly of the upper frame is performed by removing 13 pieces of 7006990123 coded screw connecting the upper frame with the 4 side posts and the rear frame.

<u>Torque:</u> 3±0.2 N.m

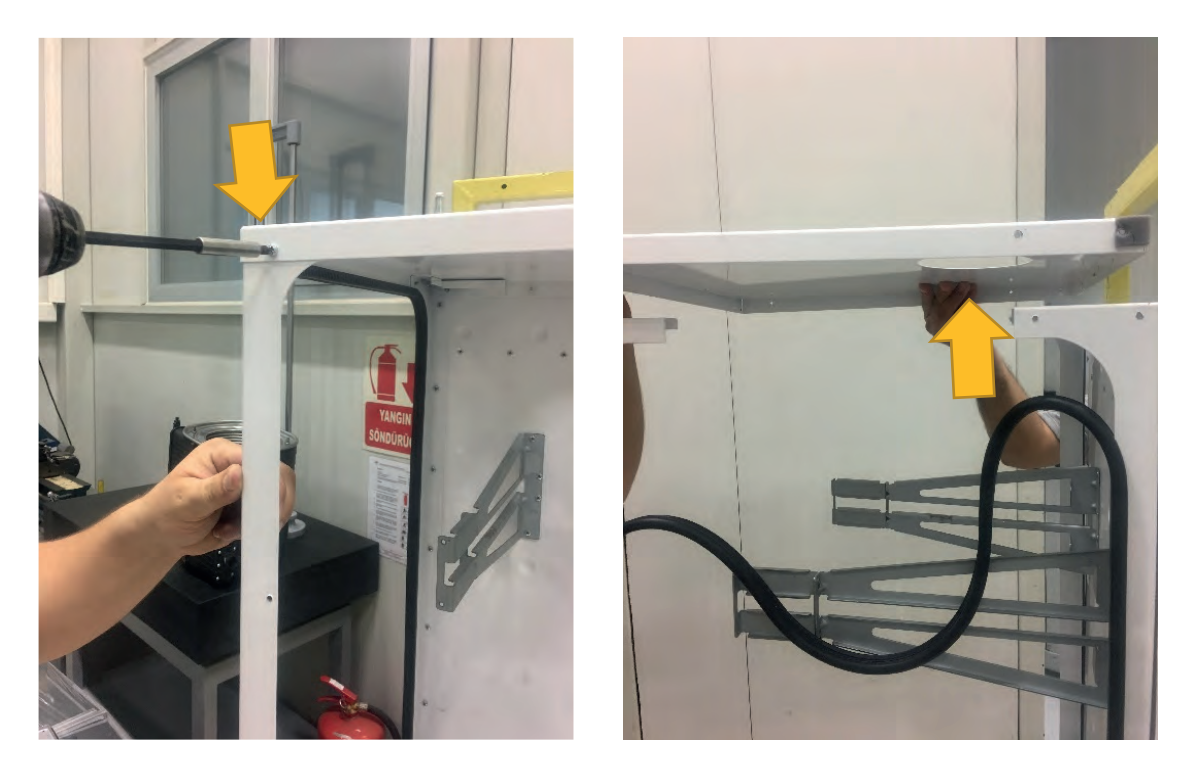

The gaskets in the posts are removed before the upper frame is disassembled.

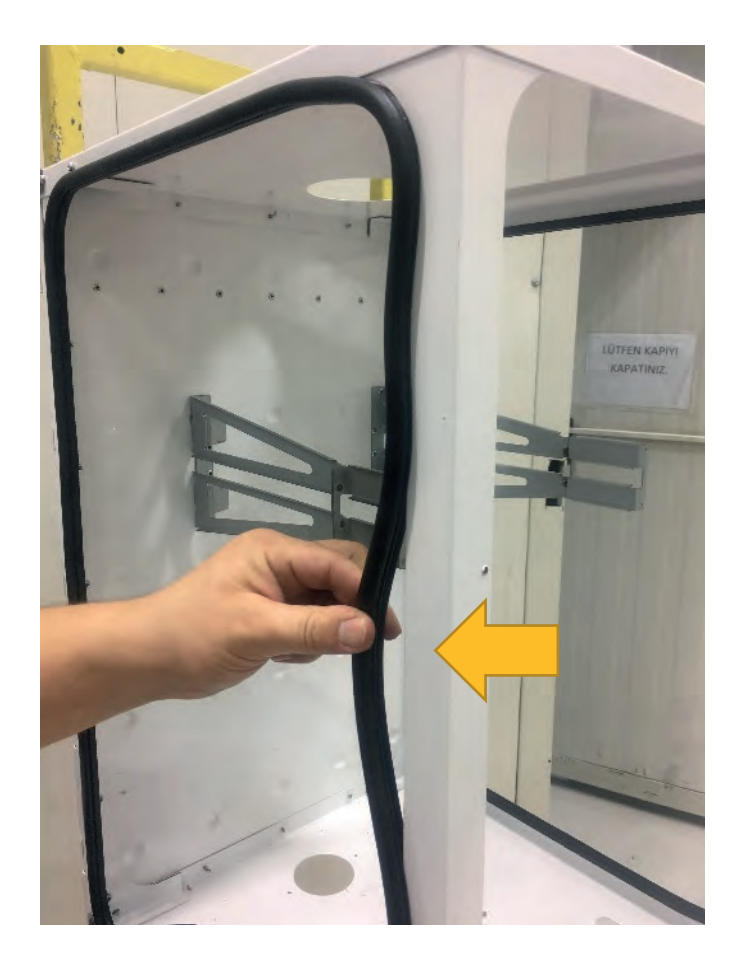

• **Disassembly of Ribbed Angle:** After the upper frame is disassembled, posts are disassembled by removing 4 pieces of 4x9,5 Sheettracs screw coded 7006990123 located on 4 posts.

Torque: 3± 0.2 N.m

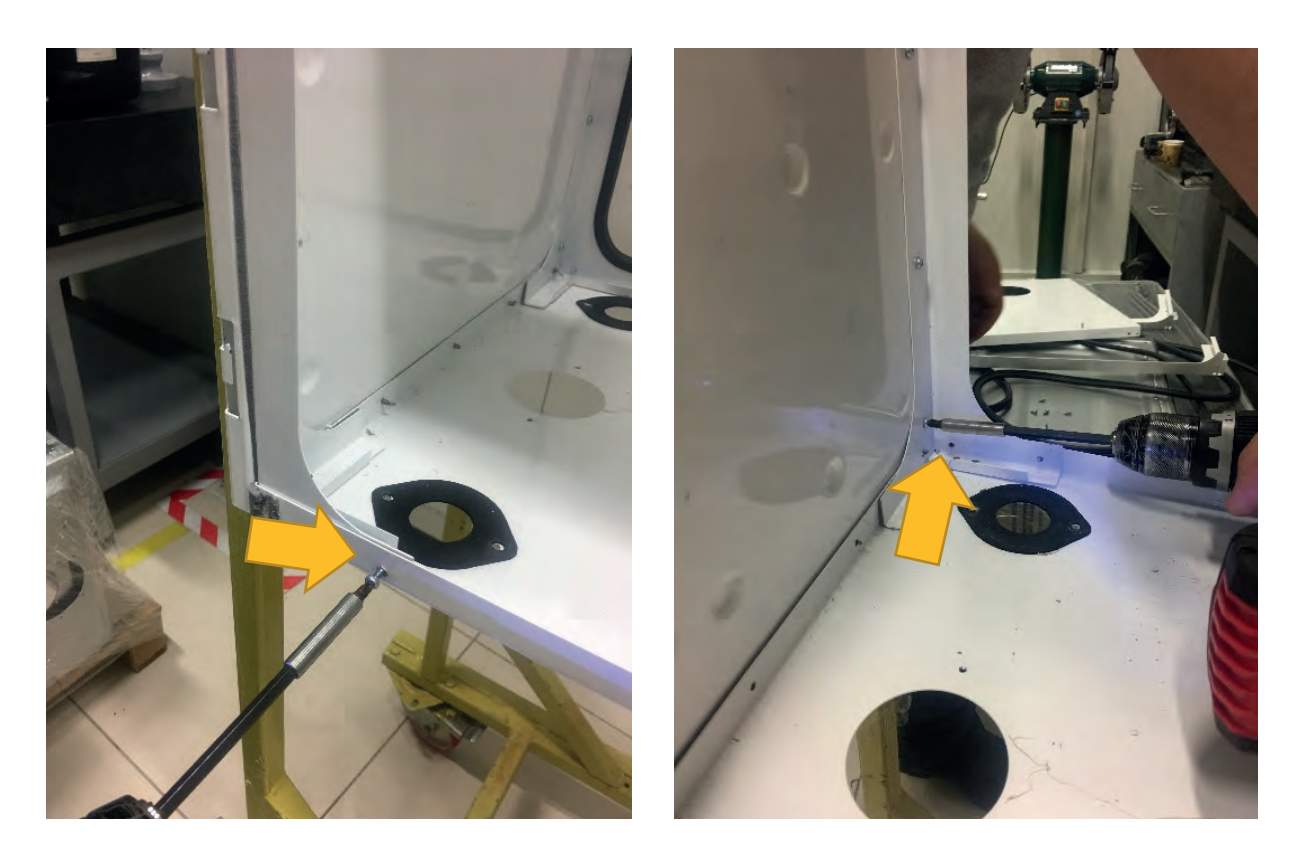

• **Disassembly of Lower Frame:** After the posts have been disassembled, 3 pieces of 4x9,5 Sheettracs screw coded 7006990123 connecting the lower frame with the rear frame are removed and the lower frame is disassembled.

## Torque: 3 ± 0.2 N.m

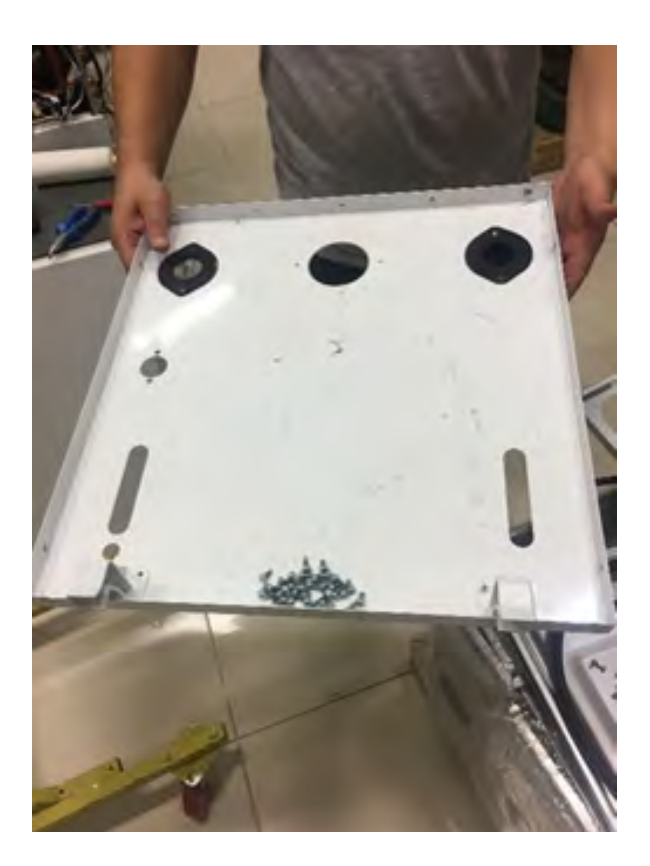

# PART TABLES

| 7006721676 – 50 kW PX128 FAN<br>7006721407 – 65/100 kW RG148 FAN<br>7006721333 – 125/150 kW NRG137 FAN |                                                                                                    |                                                                                                    |
|----------------------------------------------------------------------------------------------------|----------------------------------------------------------------------------------------------------|----------------------------------------------------------------------------------------------------|
| Subject                                                                                                | Descript                                                                                                    | ion                                                                                                    |
| Part Function                                                                                          | 1- It provides the fresh air required for comb<br>2-It provides the air-gas mixture to be blown<br>combustion and the waste gases<br>released after combustion to be discharged                                                                                                    | ustion.<br>into the heat exchanger for<br>from the flue.                                                                                            |
| Impact in Case of Malfunction                                                                          | There may be a decrease in performance due this case, the device cannot perform the first                                                                                                    | e to dusting between the blades, in<br>t start and goes to the error position.                                                                      |
| Main Associated Error Codes                                                                            | 160: Fan Speed Threshold Not Reached<br>386: Fan Speed Tolerance                                                                                                    |                                                                                                    |
| Diagnostics and Test Method                                                                            | <ol> <li>1- Checking if the fan power cable is plugged<br/>fan</li> <li>2- Checking if the cable of fan modulation is<br/>modulation control in production test station</li> <li>3- Operation of the fan speed setting outside<br/>in the specified tolerance parameter - error of</li> </ol> | d- checking the working status of the<br>plugged - checking the device<br>e the tolerance according to the value<br>code 386 appears on the screen. |
| Maintenance Requirement                                                                                | Checking the voltage at the power input of the<br>Checking the connection of the fan modulati<br>non-contact                                                                                                    | he fan (min: 179V - max: 255V)<br>on cable with multimeter in case of                                                                               |
| FIME EXAMP<br>MOD: PX128 019 02<br>230V - SOHIZ BOW Class 155                                          | RG148/1200-3633-010204           230V AC 50Hz 200W           CE           FA 1000913121           DE (L) 1318                                                                                                    | NRG137/2400-3633-010204<br>2300 VAC 50Hz 300W<br>10 H<br>55667.33111<br>FA 1000913123 DE(L) 1318                                                    |
| Device Used: 50 kW                                                                                     | Device Used: 65-100 kW                                                                                                    | Device Used: 125-150 kW                                                                                                    |
| Test Description                                                                                       | Test Met                                                                                                    | hod                                                                                                    |
| Fan Voltage Check                                                                                      | The voltage between the fan high voltage su                                                                                                    | pply connector pins is measured.                                                                                                    |
|                                                                                                    |                                                                                                    | NAME                                                                                                    |

6. C

| BURNER                        |                                                                                                    |
|-------------------------------|----------------------------------------------------------------------------------------------------|
| Subject                       | Description                                                                                                    |
| Part Function                 | It is the component on which the gas + air mixture exits and flame is formed.                                                                 |
| Impact in Case of Malfunction | <ul> <li>1-Irregularity in the emission of the boiler</li> <li>2-Sound problem caused by combustion</li> <li>3-Flame loss</li> </ul>          |
| Main Associated Error Codes   | 128: Flame loss during operation<br>133: Safety time exceeded for flame formation                                                             |
| Diagnostics and Test Method   | Checking whether there are conditions such as closed hole, oxidation and deformation on the burner; cleaning with a non-metallic brush if any |
| Maintenance Requirement       | In annual maintenance, the burner should be cleaned with a non-metallic brush.                                                                |
|                               |                                                                                                    |

| 7006721675 - 50 kW EXCHANGER<br>7006721145 - 65 kW EXCHANGER |                                                                                                    |
|--------------------------------------------------------------|----------------------------------------------------------------------------------------------------|
| Subject                                                      | Description                                                                                                    |
| Part Function                                                | It is the main element that provides heat transfer to the water.<br>It provides the heating of the system by transferring the heat generated by<br>combustion in the burner to the water pipes.                                                                                                    |
| Impact in Case of Malfunction                                | <ul><li>1-The need for heating is not fully met</li><li>2-Water or gas leak</li></ul>                                                                                                    |
| Main Associated Error Codes                                  |                                                                                                    |
| Diagnostics and Test Method                                  | <ul> <li>1-Checking whether there is any dirt on the heat exchanger blades' pipes and blockage between the pipes.</li> <li>2-Crack-hole visual check on heat exchanger pipes</li> <li>3-Boiling, bubbling etc. sounds coming from the heat exchanger</li> <li>4-Fresh air emission measurement test</li> </ul> |
| Maintenance Requirement                                      | Heat exchanger inner pipe must be cleaned.                                                                                                    |

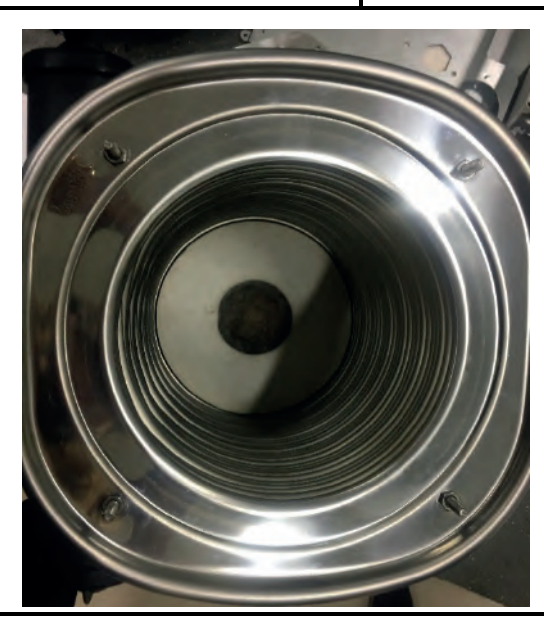

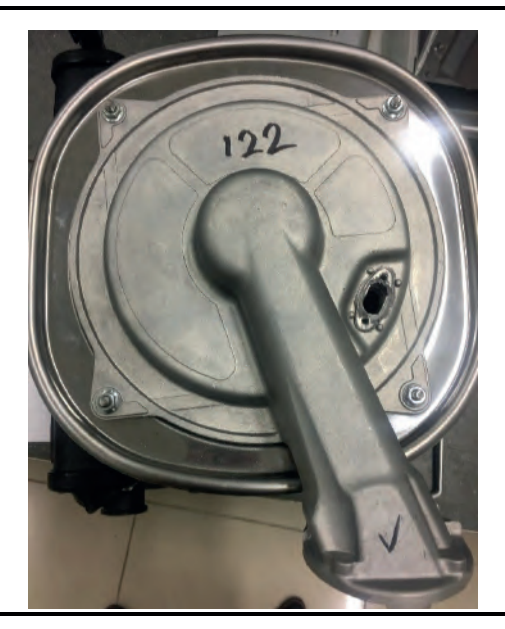

| Maintenance Description                  | Maintenance Method                                                                                                    |
|------------------------------------------|----------------------------------------------------------------------------------------------------|
| Heat Exchanger Internal Pipe<br>Cleaning | <ol> <li>The burner door is opened by removing 4 nuts.</li> <li>The deposits on the pipes are drawn with the help of a vacuum cleaner.</li> <li>The deposits on the pipes are cleaned with a non-metal wire brush.</li> <li>The inside of the heat exchanger is cleaned with water provided that the insulation material on the back wall is not wetted.</li> <li>Since the dirt will accumulate in the siphon after washing with water, the process is completed by cleaning the siphon.</li> </ol> |

#### 7006721674 - 50 kW GAS VALVE 7006721005 - 65/100/125/150 kW GAS VALVE

| Subject                       | Description                                                                                                    |
|-------------------------------|----------------------------------------------------------------------------------------------------|
| Part Function                 | It adjusts the amount of gas required for combustion and transmits it to the venturi.                                               |
| Impact in Case of Malfunction | 1-The boiler does not burn.<br>2-Gas regulation is not proper.                                                                      |
| Main Associated Error Codes   | 128: Flame loss during operation<br>133: Safety time exceeded for flame formation                                                   |
| Diagnostics and Test Method   | <ul> <li>1-Check that the cable connections are proper and undamaged</li> <li>2-Resistance check</li> <li>3-Voltage test</li> </ul> |
| Maintenance Requirement       | There is no special maintenance requirement.                                                                                        |

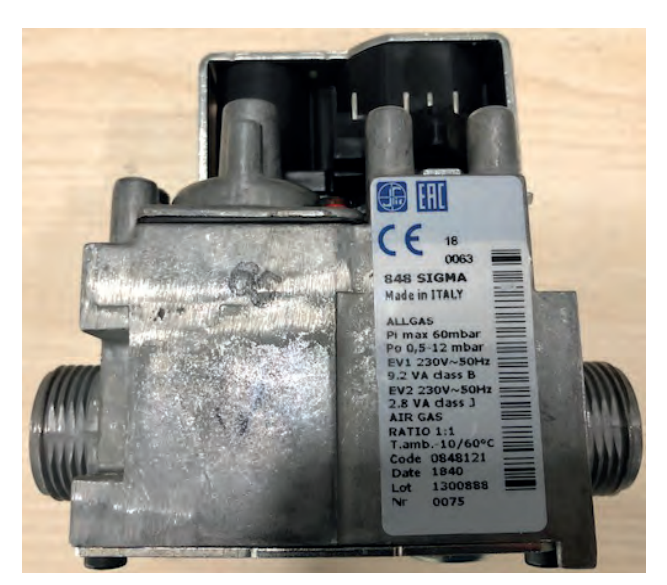

Device Used: 50 kW

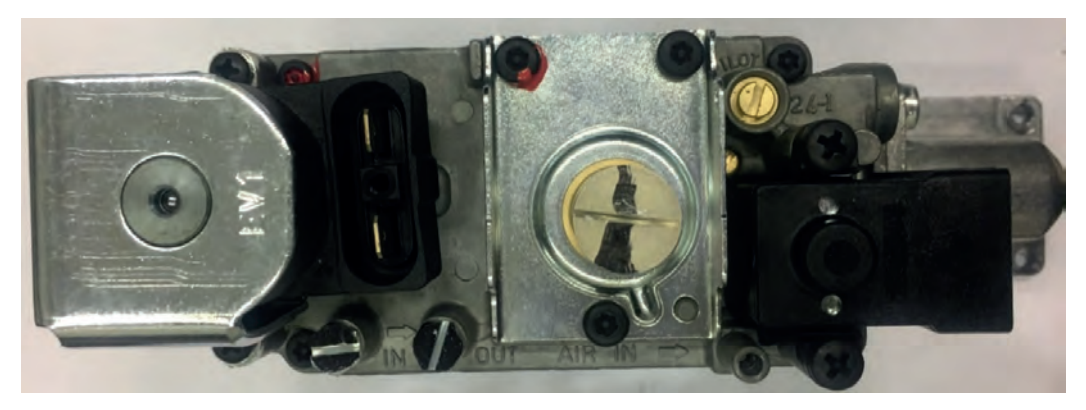

Device Used: 65 - 100 - 125 - 150 kW

| Maintenance Description        | Maintenance Method                                                                                                    |
|--------------------------------|----------------------------------------------------------------------------------------------------|
| Gas Valve Resistance Check     | In the device, electricity is cut off and the resistance measurement is made between the gas valve connector pins.       |
| <image/>                       |                                                                                                    |
| Gas Valve Supply Voltage Check | If the gas valve wires are undamaged, the numbered terminals below are short circuited. The gas valve supply is 230 VAC. |
|                                |                                                                                                    |

| 7006721553 - 50/65 kW ELECTRODE |                                                                                                    |
|---------------------------------|----------------------------------------------------------------------------------------------------|
| Subject                         | Description                                                                                                    |
| Part Function                   | <ul> <li>1-Igniting and starting the combustion of the gas + air mixture coming from the burner.</li> <li>2-Detecting if there is a flame in the burner</li> </ul>                                                                                                    |
| Impact in Case of Malfunction   | <ul> <li>1- No ignition and combustion due to too much or too little distance at the electrode terminals</li> <li>2-Combustion sound of the device as a result of late ignition (Explosive Combustion)</li> <li>3-Reduced ionization current due to the electrode moving away from the burner and flame loss in the boiler at some times</li> </ul> |
| Main Associated Error Codes     |                                                                                                    |
| Diagnostics and Test Method     | <ul> <li>1-If there are oxide and the like on the electrode rods, they should be cleaned with the help of a cloth.</li> <li>2-Electrode measurement checks should be carried out.</li> <li>3-The ionization current should be checked.</li> </ul>                                                                                                   |
| Maintenance Requirement         | During the annual maintenance period, the electrodes should be cleaned with a cloth.                                                                                                    |
| Ionization Electrode            |                                                                                                    |
|                                 |                                                                                                    |

Ignition Electrode

| 7006952686 - SURFACE TYPE NTC |                                                                                                    |
|-------------------------------|----------------------------------------------------------------------------------------------------|
| Subject                       | Description                                                                                                    |
| Part Function                 | It is the element that measures the inlet and outlet temperature of the water in the heating circuit.                                                                   |
| Impact in Case of Malfunction | <ul> <li>1-There may be discomfort, as the setting temperature set by the user and the actual temperature are different.</li> <li>2-Appliance will not work.</li> </ul> |
| Main Associated Error Codes   | 20: Boiler temperature sensor error<br>40: Return water temperature sensor error                                                                                        |
| Diagnostics and Test Method   | During the operation the error code and its description are seen on the screen of the device.<br>Cable connections should be checked.                                   |
| Maintenance Requirement       | There is no special maintenance requirement.                                                                                                    |

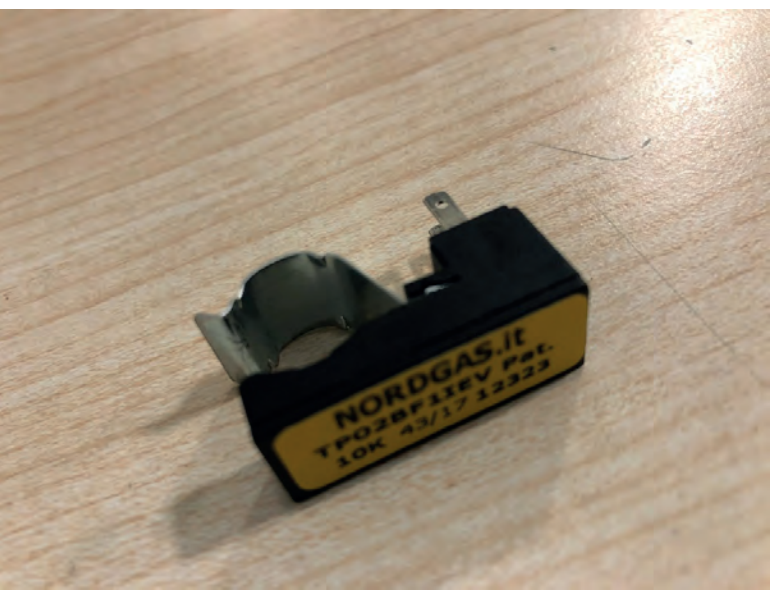

| Test Description                  | Test Method                                                                                                    |
|-----------------------------------|----------------------------------------------------------------------------------------------------|
| Surface Type NTC Resistance Check | The device's power is disconnected. Surface type NTCs in the flow and return pipes are expected to cool. The resistance measurement is made between the NTC terminals. |
|                                   |                                                                                                    |
| °C                                | R(Ω)                                                                                                    |
| -10                               | 55170                                                                                                    |
| 0                                 | 32600                                                                                                    |
| 10                                | 19880                                                                                                    |
| 20                                | 12480                                                                                                    |
| 25                                | 10000                                                                                                    |
| 30                                | 8050                                                                                                    |
| 40                                | 5320                                                                                                    |
| 50                                | 3600                                                                                                    |
| 60                                | 2490                                                                                                    |
| 70                                | 1750                                                                                                    |
| 80                                | 1260                                                                                                    |
| 90                                | 920                                                                                                    |
| 100                               | 688                                                                                                    |
| 110                               | 510                                                                                                    |
| 120                               | 390                                                                                                    |
| 7006951197 - FLUE GAS TEMPERATURE SENSOR |                                                                                                    |
|------------------------------------------|----------------------------------------------------------------------------------------------------|
| Subject                                  | Description                                                                                                    |
| Part Function                            | It measures the flue gas temperature and protects the device from overheating.                                                                                                    |
| Impact in Case of Malfunction            | <ol> <li>Flue gas temperature is not read correctly.</li> </ol>                                                                                                    |
| Main Associated Error Codes              | 28: Flue Gas Temperature, Sensor Error<br>130: Flue Gas Temperature Limit Exceeded                                                                                                    |
| Diagnostics and Test Method              | <ul> <li>1-Checking whether the cable connections are proper and undamaged</li> <li>2-Checking whether there is rust, corrosion or deformation in the immersion probe part</li> <li>3-Resistance check</li> </ul> |
| Maintenance Requirement                  | There is no special maintenance requirement.                                                                                                    |

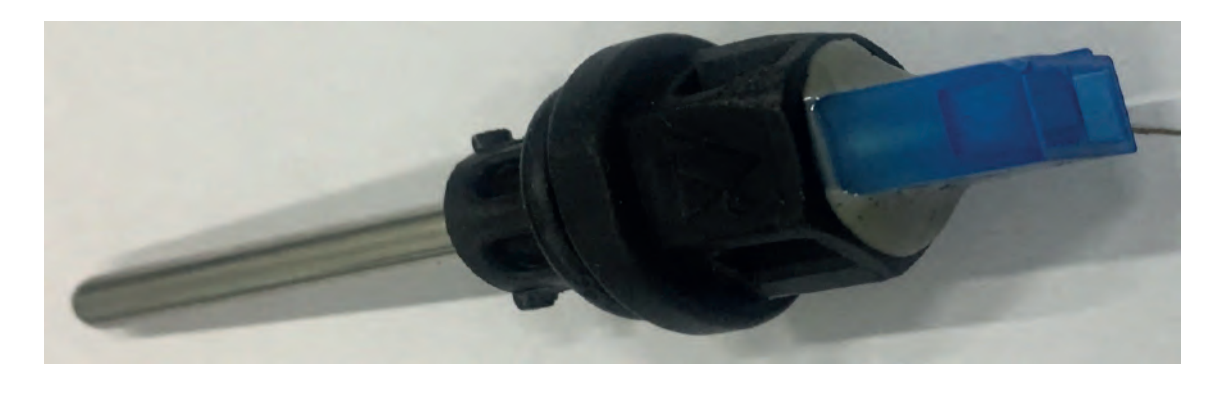

Device Used: 50 - 65 kW

| Test Description                 | Test Method                                                                                                    |
|----------------------------------|----------------------------------------------------------------------------------------------------|
| Flue Gas Sensor Resistance Check | The device's power is disconnected. The flue gas sensor is expected to cool. The resistance between the flue gas sensor is measured. The suitability of the resistance value is checked from the table below. |
|                                  |                                                                                                    |
| °C                               | R(Ω)                                                                                                    |
| -20                              | 96761                                                                                                    |
| -10                              | 55218                                                                                                    |
| 0                                | 32624                                                                                                    |
| 10                               | 19897                                                                                                    |
| 20                               | 12493                                                                                                    |
| 25                               | 10000                                                                                                    |
| 30                               | 8056                                                                                                    |
| 40                               | 5324                                                                                                    |
| 50                               | 3599                                                                                                    |
| 60                               | 2454                                                                                                    |
| 70                               | 1748                                                                                                    |
| 80                               | 1252                                                                                                    |
| 90                               | 912                                                                                                    |
| 100                              | 674                                                                                                    |
| 110                              | 506                                                                                                    |
| 120                              | 384                                                                                                    |

| 7006902284 - LIMIT THERMOSTAT |                                                                                                    |
|-------------------------------|----------------------------------------------------------------------------------------------------|
| Subject                       | Description                                                                                                    |
| Part Function                 | <b>1</b> -It is opened when the temperature of the heat exchanger exceeds 105 °C and prevents the boiler from working by interrupting the transmission of signal to the electronic card.<br><b>2</b> -Limit thermostat opening temperature is $105 \pm 4$ °C, closing temperature is $105 \pm 6$ °C. |
| Impact in Case of Malfunction | In case of malfunction, the boiler water temperature rises and the water starts to<br>boil in the system.<br>If the temperature of the device continues to rise, the limit thermostat on the<br>burner door will stop working.                                                                       |
| Main Associated Error Codes   | 110: SLT Locking<br>111: Temperature limit safety shutdown                                                                                                    |
| Diagnostics and Test Method   | <ul> <li>1-It is checked whether there is a short circuit on the cable set.</li> <li>2-If the limit thermostat shows a short circuit when measuring with a multimeter at the male terminal ends, it does not work properly if it thermostat blows.</li> </ul>                                        |
| Maintenance Requirement       | There is no special maintenance requirement.                                                                                                    |

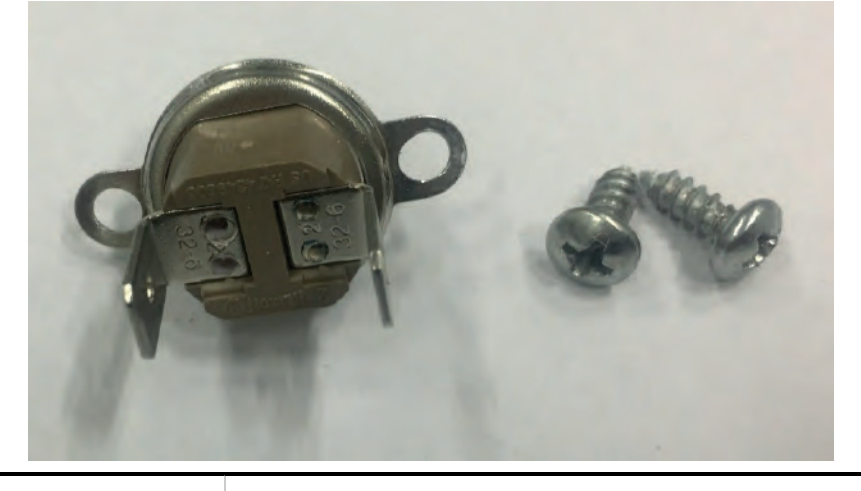

| Test Description                  | Test Method                                                                                                    |
|-----------------------------------|----------------------------------------------------------------------------------------------------|
| Limit Thermostat Resistance Check | The device's power is disconnected. A resistance check is made between the terminals of the safety thermostat. |
|                                   |                                                                                                    |

| MAİNBOARD                     |                                                                                                    |
|-------------------------------|----------------------------------------------------------------------------------------------------|
| Subject                       | Description                                                                                                    |
| Part Function                 | Electronics control each electromechanical component. Shows the sensor data and overall operating status of the boiler.                                                                       |
| Impact in Case of Malfunction | When the PCB malfunctions, the bell symbol appears on the LCD screen. In the lower left corner of the LCD screen, the error code and error description are written and the led light flashes. |
| Main Associated Error Codes   | 385: Mains low voltage                                                                                                    |
| Diagnostics and Test Method   | Check whether the cable connections are proper and undamaged, and check for component/circuit abnormality on the electronic board (blackening, solder crack/rupture, etc.).                   |
| Maintenance Requirement       | There is no special maintenance requirement.                                                                                                    |

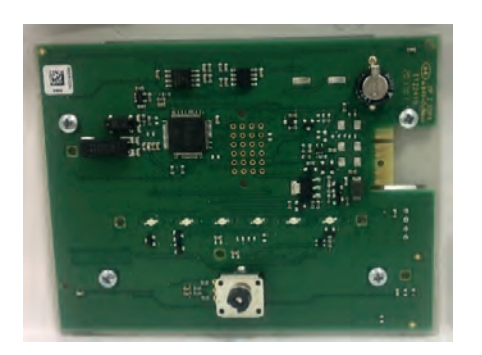

Graphic Card

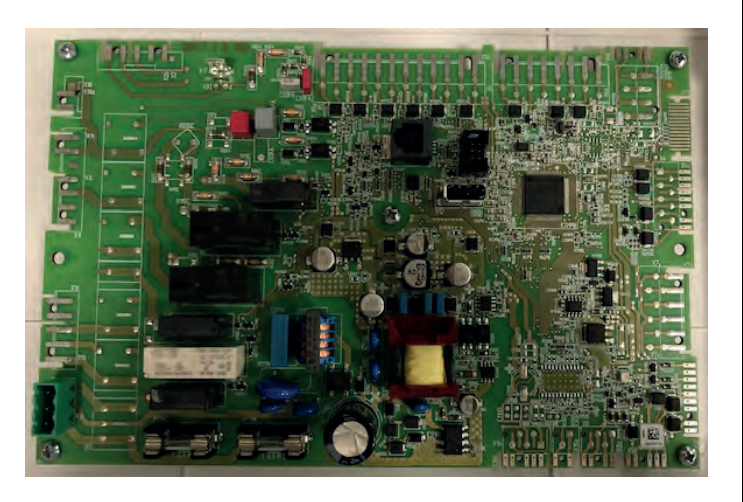

Mainboard

| 7006907918 - IMMERSION TYPE NTC |                                                                                                    |
|---------------------------------|----------------------------------------------------------------------------------------------------|
| Subject                         | Description                                                                                                    |
| Part Function                   | It is the element that measures the outlet temperature of the water.                                                                                                    |
| Impact in Case of Malfunction   | <ul> <li>1-There may be discomfort, as the setting temperature set by the user and the actual temperature are different.</li> <li>2-Appliance will not work.</li> </ul>                                                                                                    |
| Main Associated Error Codes     | 20: Boiler temperature sensor error<br>40: Return water temperature sensor error                                                                                                    |
| Diagnostics and Test Method     | <ul> <li>During the operation the error code and its description are seen on the screen of the device.</li> <li>1-Checking whether the cable connections are proper and undamaged</li> <li>2-Checking whether there is rust, corrosion or deformation in the immersion probe part</li> <li>3-Resistance check</li> </ul> |
| Maintenance Requirement         | There is no special maintenance requirement.                                                                                                    |

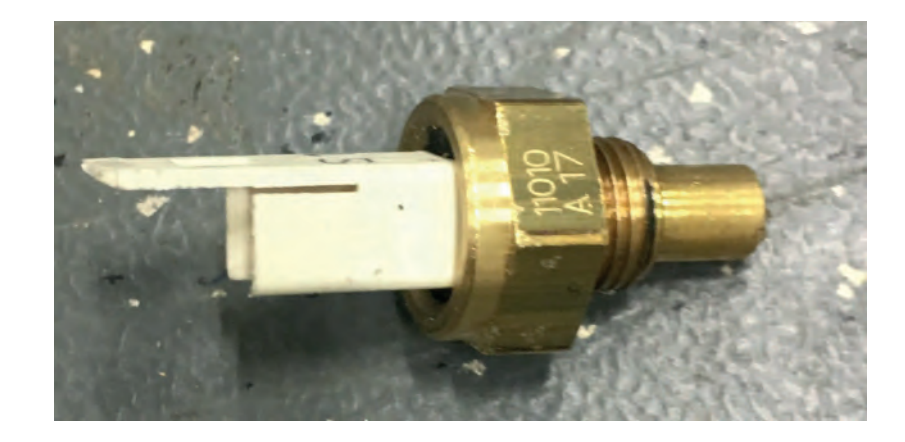

| Test Description                       | Test Method                                                                                                    |
|----------------------------------------|----------------------------------------------------------------------------------------------------|
| Immersion Type NTC Resistance<br>Check | The device's power is disconnected. Immersion type NTC is removed from the boiler and allowed to cool to room temperature. The resistance measurement is made between the NTC terminals. The suitability of the resistance value is checked from the table below. |
|                                        |                                                                                                    |
| °C                                     | R(Ω)                                                                                                    |
| -10                                    | 55170                                                                                                    |
| 0                                      | 32600                                                                                                    |
| 10                                     | 19880                                                                                                    |
| 20                                     | 12480                                                                                                    |
| 25                                     | 10000                                                                                                    |
| 30                                     | 8050                                                                                                    |
| 40                                     | 5320                                                                                                    |
| 50                                     | 3600                                                                                                    |
| 60                                     | 2490                                                                                                    |
| 70                                     | 1750                                                                                                    |
| 80                                     | 1260                                                                                                    |
| 90                                     | 920                                                                                                    |
| 100                                    | 688                                                                                                    |
| 110                                    | 510                                                                                                    |
| 120                                    | 390                                                                                                    |

| 7006721146 - VENTURI 100/125/150 kW |                                                                                                    |
|-------------------------------------|----------------------------------------------------------------------------------------------------|
| Subject                             | Description                                                                                                    |
| Part Function                       | It is the component where the gas from the gas valve and the air absorbed are mixed.                                                                                                    |
| Impact in Case of Malfunction       | <ul> <li>1-Combustion emission value is deteriorated.</li> <li>2-The device load may be higher or lower.</li> <li>3-It may work loudly.</li> </ul>                                                                                  |
| Main Associated Error Codes         |                                                                                                    |
| Diagnostics and Test Method         | <ul> <li>1-Checking for burrs, dirt and similar parts in and around the venturi inlet/outlet ports</li> <li>2-Checking the installation with the fan</li> <li>3-Checking the combustion emission value with gas analyzer</li> </ul> |
| Maintenance Requirement             | There is no special maintenance requirement.                                                                                                    |

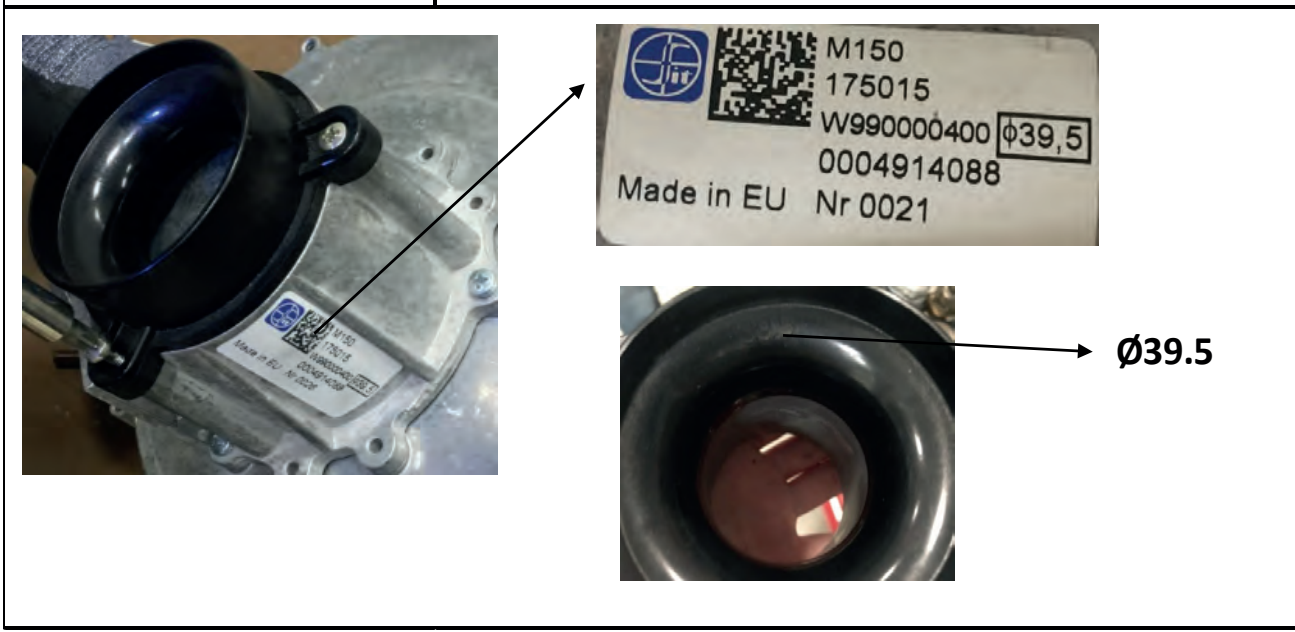

| 7006721148 - VENTURI 65 kW    |                                                                                                    |
|-------------------------------|----------------------------------------------------------------------------------------------------|
| Subject                       | Description                                                                                                    |
| Part Function                 | It is the component where the gas from the gas valve and the air absorbed are mixed.                                                                                                    |
| Impact in Case of Malfunction | <ul> <li>1-Combustion emission value is deteriorated.</li> <li>2-The device load may be higher or lower.</li> <li>3-It may work loudly.</li> </ul>                                                                                  |
| Main Associated Error Codes   |                                                                                                    |
| Diagnostics and Test Method   | <ul> <li>1-Checking for burrs, dirt and similar parts in and around the venturi inlet/outlet ports</li> <li>2-Checking the installation with the fan</li> <li>3-Checking the combustion emission value with gas analyzer</li> </ul> |
| Maintenance Requirement       | There is no special maintenance requirement.                                                                                                    |
| Cope.                         | M150<br>182229<br>W990000390 Ø35<br>00123109<br>Made in EU Nr 0247                                                                                                    |

Ø35

| 7006721677 - VENTURI 50 kW    |                                                                                                    |
|-------------------------------|----------------------------------------------------------------------------------------------------|
| Subject                       | Description                                                                                                    |
| Part Function                 | It is the component where the gas from the gas valve and the air absorbed are mixed.                                                                                                    |
| Impact in Case of Malfunction | <ul> <li>1-Combustion emission value is deteriorated.</li> <li>2-The device load may be higher or lower.</li> <li>3-It may work loudly.</li> </ul>                                                                                  |
| Main Associated Error Codes   |                                                                                                    |
| Diagnostics and Test Method   | <ul> <li>1-Checking for burrs, dirt and similar parts in and around the venturi inlet/outlet ports</li> <li>2-Checking the installation with the fan</li> <li>3-Checking the combustion emission value with gas analyzer</li> </ul> |
| Maintenance Requirement       | There is no special maintenance requirement.                                                                                                    |

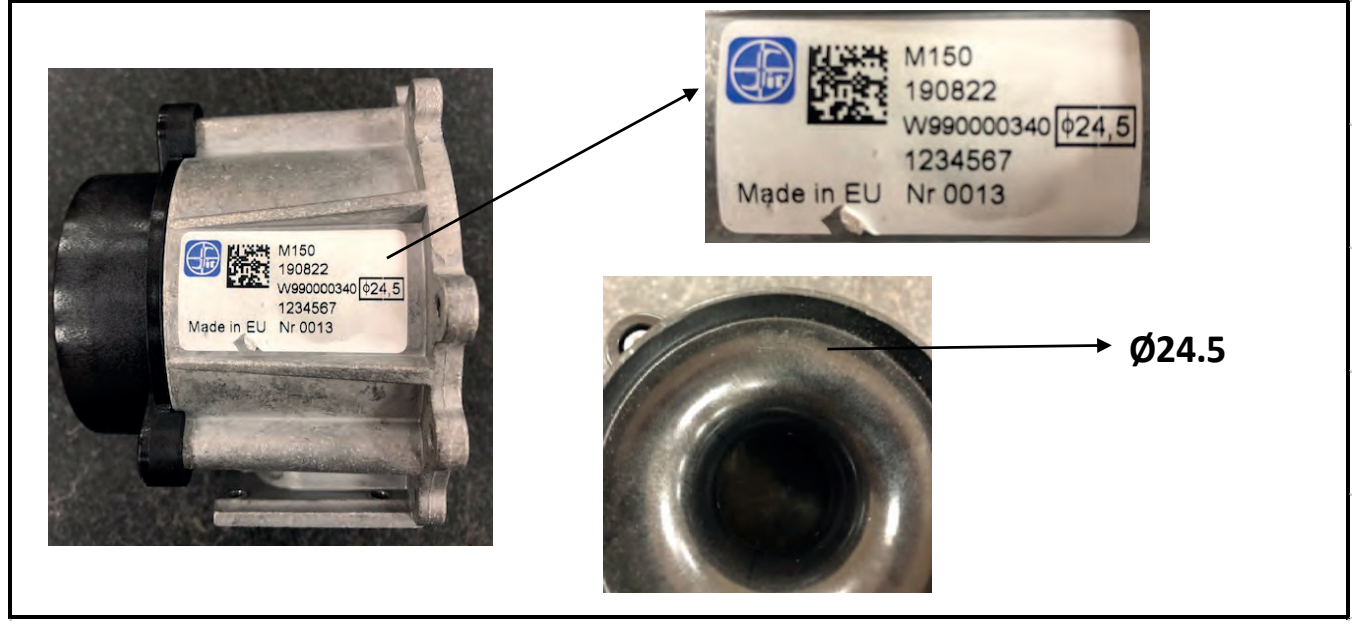

| 7006721698 - AIR PURGE<br>7006721024 - AIR PURGE |                                                                                                    |  |
|--------------------------------------------------|----------------------------------------------------------------------------------------------------|--|
| Subject                                          | Description                                                                                                    |  |
| Part Function                                    | The device ensures discharge of air remaining in the water channel.                                                                                            |  |
| Impact in Case of Malfunction                    | <ul> <li>1- Air remaining in the device may cause noisy water circulation.</li> <li>2- Since the device has water pressure, value can be read high.</li> </ul> |  |
| Main Associated Error Codes                      |                                                                                                    |  |
| Diagnostics and Test Method                      | 1- The plastic cap screw should be loose during the first water filling.                                                                                       |  |
| Maintenance Requirement                          | There is no special maintenance requirement.                                                                                                    |  |
| Free of Use : 50 kW                              |                                                                                                    |  |
|                                                  | Type of Use: 100 - 125 - 150 kW                                                                                                    |  |

## 7006721112 - 100 kW DUO 8+4 HEAT EXCHANGER 7006721309 - 125 kW DUO 10+5 HEAT EXCHANGER 7006721144 - 150 kW DUO 12+6 HEAT EXCHANGER

| Subject                       | Description                                                                                                    |
|-------------------------------|----------------------------------------------------------------------------------------------------|
| Part Function                 | It is the main element that provides heat transfer to the water.<br>It provides the heating of the system by transferring the heat generated by<br>combustion in the burner to the water pipes.                                                                                                    |
| Impact in Case of Malfunction | <ul><li>1-The need for heating is not fully met</li><li>2-Water or gas leak</li></ul>                                                                                                    |
| Main Associated Error Codes   |                                                                                                    |
| Diagnostics and Test Method   | <ul> <li>1-Checking whether there is any dirt on the heat exchanger blades' pipes and blockage between the pipes.</li> <li>2-Crack-hole visual check on heat exchanger pipes</li> <li>3-Boiling, bubbling etc. sounds coming from the heat exchanger</li> <li>4-Fresh air emission measurement test</li> </ul> |
| Maintenance Requirement       | Heat exchanger inner pipe must be cleaned.                                                                                                    |

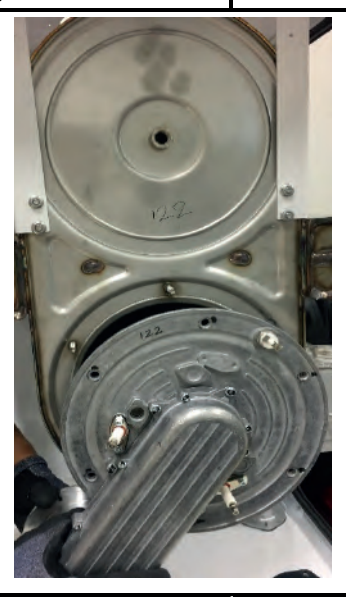

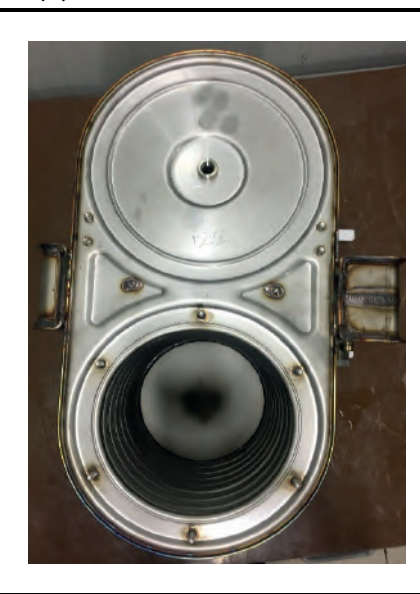

| Maintenance Description                  | Maintenance Method                                                                                                    |
|------------------------------------------|----------------------------------------------------------------------------------------------------|
| Heat Exchanger Internal Pipe<br>Cleaning | <ol> <li>The burner door is opened by removing 6 nuts.</li> <li>The deposits on the pipes are drawn with the help of a vacuum cleaner.</li> <li>The deposits on the pipes are cleaned with a non-metal wire brush.</li> <li>The inside of the heat exchanger is cleaned with water provided that the insulation material on the back wall is not wetted.</li> <li>Since the dirt will accumulate in the siphon after washing with water, the process is completed by cleaning the siphon.</li> </ol> |

| 7006721509 - 100/125/150 kW ELECTRODE |                                                                                                    |
|---------------------------------------|----------------------------------------------------------------------------------------------------|
| Subject                               | Description                                                                                                    |
| Part Function                         | <ul> <li>1-Igniting and starting the combustion of the gas + air mixture coming from the burner</li> <li>2-Detecting if there is a flame in the burner</li> </ul>                                                                                                    |
| Impact in Case of Malfunction         | <ul> <li>1- No ignition and combustion due to too much or too little distance at the electrode terminals</li> <li>2-Combustion sound of the device as a result of late ignition (Explosive Combustion)</li> <li>3-Reduced ionization current due to the electrode moving away from the burner and flame loss in the boiler at some times</li> </ul> |
| Main Associated Error Codes           | 128: Flame loss during operation<br>133: Safety time exceeded for flame formation                                                                                                    |
| Diagnostics and Test Method           | <ul> <li>1-If there are oxide and the like on the electrode rods, they should be cleaned with the help of a cloth.</li> <li>2-Electrode measurement checks should be carried out.</li> <li>3-The ionization current should be checked.</li> </ul>                                                                                                   |
| Maintenance Requirement               | During the annual maintenance period, the electrodes should be cleaned with a cloth.                                                                                                    |

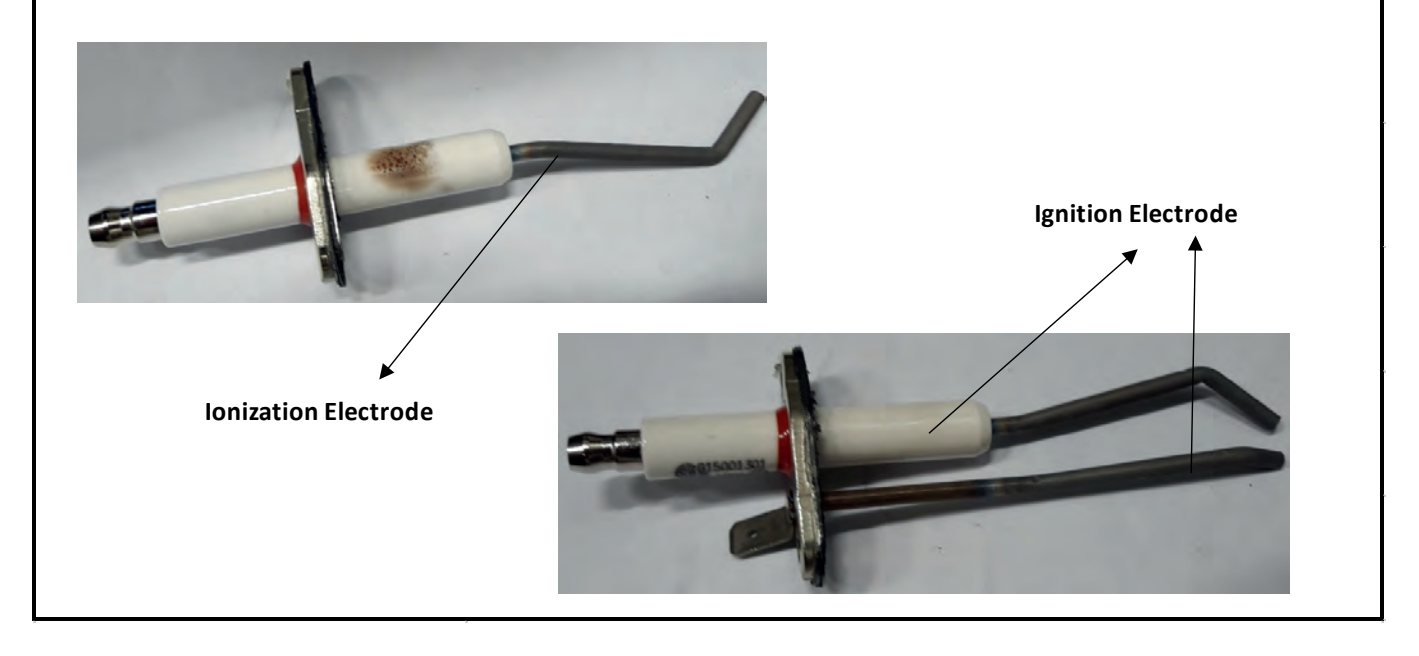

| 7006721427 - PRESSURE SENSOR  |                                                                                                    |
|-------------------------------|----------------------------------------------------------------------------------------------------|
| Subject                       | Description                                                                                                    |
| Part Function                 | It is the element that measures the water pressure in the heating circuit.                                                                                                    |
| Impact in Case of Malfunction | <ul> <li>1-Device gives low/high water pressure error.</li> <li>2-The user sees the water pressure different from the user actual value.</li> <li>3-Even if the user fills water into the system, he may not see the pressure increase.</li> </ul> |
| Main Associated Error Codes   |                                                                                                    |
| Diagnostics and Test Method   | <ul> <li>1-Check that the cable connections are proper and undamaged.</li> <li>2-Check if the water pressure sensor water inlet hole section is clogged</li> <li>3-Voltage test</li> </ul>                                                         |
| Maintenance Requirement       | There is no special maintenance requirement.                                                                                                    |
|                               |                                                                                                    |

| 7006721487 - RESETED LED CARD<br>7006721365 - LED CARD |                                                                                                    |
|--------------------------------------------------------|----------------------------------------------------------------------------------------------------|
| Subject                                                | Description                                                                                                    |
| Part Function                                          | It is the part that indicates the devices in error condition and the devices that are currently lit with the help of red and green light.                                                                                                    |
| Impact in Case of Malfunction                          | <ul> <li>1- In cascade installation, the error status of slave devices cannot be seen at first sight, it is necessary to look at the screen of the master device.</li> <li>2- It is not possible to see at first glance which devices are lit at that moment.</li> </ul> |
| Main Associated Error Codes                            |                                                                                                    |
| Diagnostics and Test Method                            | LED card cable connection is checked. Cable contacts are checked with the help of a multimeter.                                                                                                    |
| Maintenance Requirement                                | There is no special maintenance requirement.                                                                                                    |
|                                                        |                                                                                                    |

| 7006721229 - 50/65 kW TRANSFORMER                                                                                                    |                                                                                                    |
|----------------------------------------------------------------------------------------------------|----------------------------------------------------------------------------------------------------|
| Subject                                                                                                    | Description                                                                                                    |
| Part Function                                                                                                    | It provides the necessary spark for the first combustion of the air-gas mixture blown into the burner.                                                                                                    |
| Impact in Case of Malfunction                                                                                                    | <ul> <li>The device cannot be ignited.</li> <li>In case of delayed operation, explosive combustion may occur.</li> </ul>                                                                                                    |
| Main Associated Error Codes                                                                                                    | 133: Safety time exceeded for flame formation<br>151: Internal BMU Error (sub-refraction 330-331)                                                                                                    |
| Diagnostics and Test Method                                                                                                    | <ul> <li>Contact in the cable connections are checked with a multimeter.</li> <li>It is checked that the order of the attached cables is as in the picture.</li> <li>At the stage that the device needs to ignite, it is checked whether there is an ignition sound from the transformer.</li> </ul> |
| Maintenance Requirement                                                                                                    | There is no special maintenance requirement.                                                                                                    |
| ZAG 1 DD/50 Hz<br>ZOZAN V SO-RO HZ<br>- 104 FJ HSD FC<br>- 104 FJ HSD FC<br>- 21 FJ HSD FC<br>- 21 FJ HS |                                                                                                    |

| 7006721100 - 100/125/150 kW TRANSFORMER                                                                                                    |                                                                                                    |
|----------------------------------------------------------------------------------------------------|----------------------------------------------------------------------------------------------------|
| Subject                                                                                                    | Description                                                                                                    |
| Part Function                                                                                                    | It provides the necessary spark for the first combustion of the air-gas mixture blown into the burner.                                                                                                    |
| Impact in Case of Malfunction                                                                                                    | <ul> <li>The device cannot be ignited.</li> <li>In case of delayed operation, explosive combustion may occur.</li> </ul>                                                                                                    |
| Main Associated Error Codes                                                                                                    | 133: Safety time exceeded for flame formation<br>151 Internal BMU Error (sub-refraction 330-331)                                                                                                    |
| Diagnostics and Test Method                                                                                                    | <ul> <li>Contact in the cable connections are checked with a multimeter.</li> <li>It is checked that the order of the attached cables is as in the picture.</li> <li>At the stage that the device needs to ignite, it is checked whether there is an ignition sound from the transformer.</li> </ul> |
| Maintenance Requirement                                                                                                    | There is no special maintenance requirement.                                                                                                    |
| Provide the second terms of the second terms of terms of terms of |                                                                                                    |

| 7006721516 - BURNER COVER LIMIT THERMOSTAT |                                                                                                    |
|--------------------------------------------|----------------------------------------------------------------------------------------------------|
| Subject                                    | Description                                                                                                    |
| Part Function                              | <ul> <li>1- It is opened when the temperature of the burner cover exceeds 260°C and prevents the boiler from working by interrupting the transmission of signal to the electronic card.</li> <li>2- Limit thermostat closing temperature is 260 ± 6 °C.</li> <li>3- It is designed to be activated in case of other temperature control elements malfunctioning.</li> </ul> |
| Impact in Case of Malfunction              | In case of malfunction, the device temperature may rise and the burner cover may be damaged.                                                                                                    |
| Main Associated Error Codes                | 110: SLT Locking<br>111: Temperature limit safety shutdown                                                                                                    |
| Diagnostics and Test Method                | <ul> <li>1-It is checked whether there is a short circuit on the cable set.</li> <li>2-If the limit thermostat shows a short circuit when measuring with a multimeter at the male terminal ends, it does not work properly if it thermostat blows.</li> </ul>                                                                                                    |
| Maintenance Requirement                    | There is no special maintenance requirement.                                                                                                    |

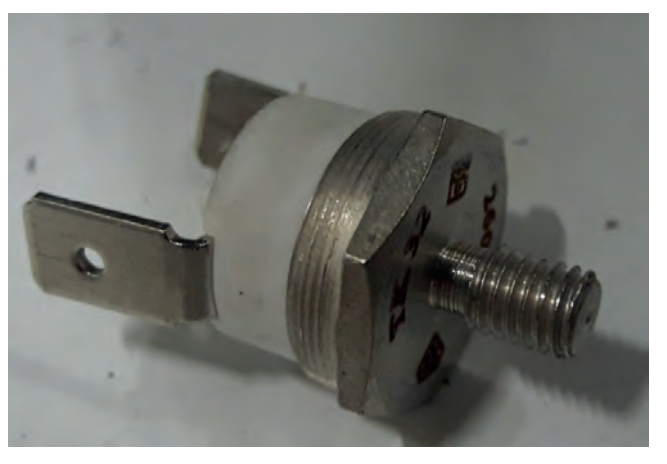

| Test Description                  | Test Method                                                                                                    |
|-----------------------------------|----------------------------------------------------------------------------------------------------|
| Limit Thermostat Resistance Check | The device's power is disconnected. A resistance check is made between the terminals of the safety thermostat. |
|                                   |                                                                                                    |

| SIPHON INSTALLATION           |                                                                                                    |
|-------------------------------|----------------------------------------------------------------------------------------------------|
| Subject                       | Description                                                                                                    |
| Part Function                 | It ensures that condensate formed during combustion is transferred out of the device. It prevents the waste gas in the combustion chamber from leaking into the environment where the device is located.                   |
| Impact in Case of Malfunction | <ul> <li>Exhaust gas may leak into the environment.</li> <li>In case of siphon clogging, condensate water may be filled into the heat exchanger.</li> </ul>                                                                |
| Main Associated Error Codes   | 128: Flame loss during operation<br>133: Safety time exceeded for flame formation                                                                                                    |
| Diagnostics and Test Method   | <ul> <li>It should be noted that the siphon hose is mounted so that it does not make a U shape.</li> <li>Care should be taken during routine checks that the siphon tank is not dirty enough to cause clogging.</li> </ul> |
| Maintenance Requirement       | Siphon kit should be removed and cleaned with water during maintenance and checks.                                                                                                    |
|                               |                                                                                                    |

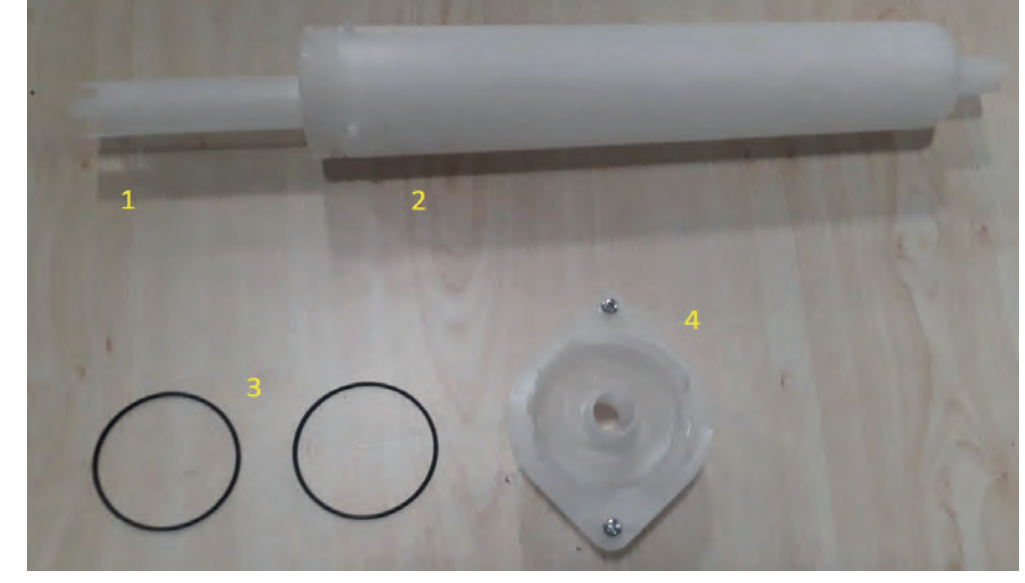

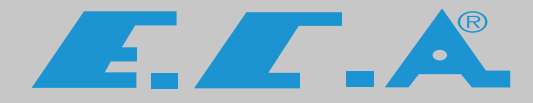

## PRODUCTION

EMAS MAKİNA SANAYİ A.Ş Organize Sanayi Bölgesi

3. Kısım Mustafa Kemal Bulvarı No:13 45030 MANİSA/TURKEY

Phone: + 90 236 213 00 21

Fax: + 90 236 213 08 59

E-mail: emas@emas.com.tr www.emas.com.tr

## SALES & TECHNICAL SUPPORT

Call Center Tel : +44 800 640 9988 Office Tel : +44 20 3978 1212

Adress : 15 / A Raven Road London E18 1HB

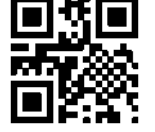